Version 3.0 | 05/09/2013

### **D-Link**<sup>®</sup>

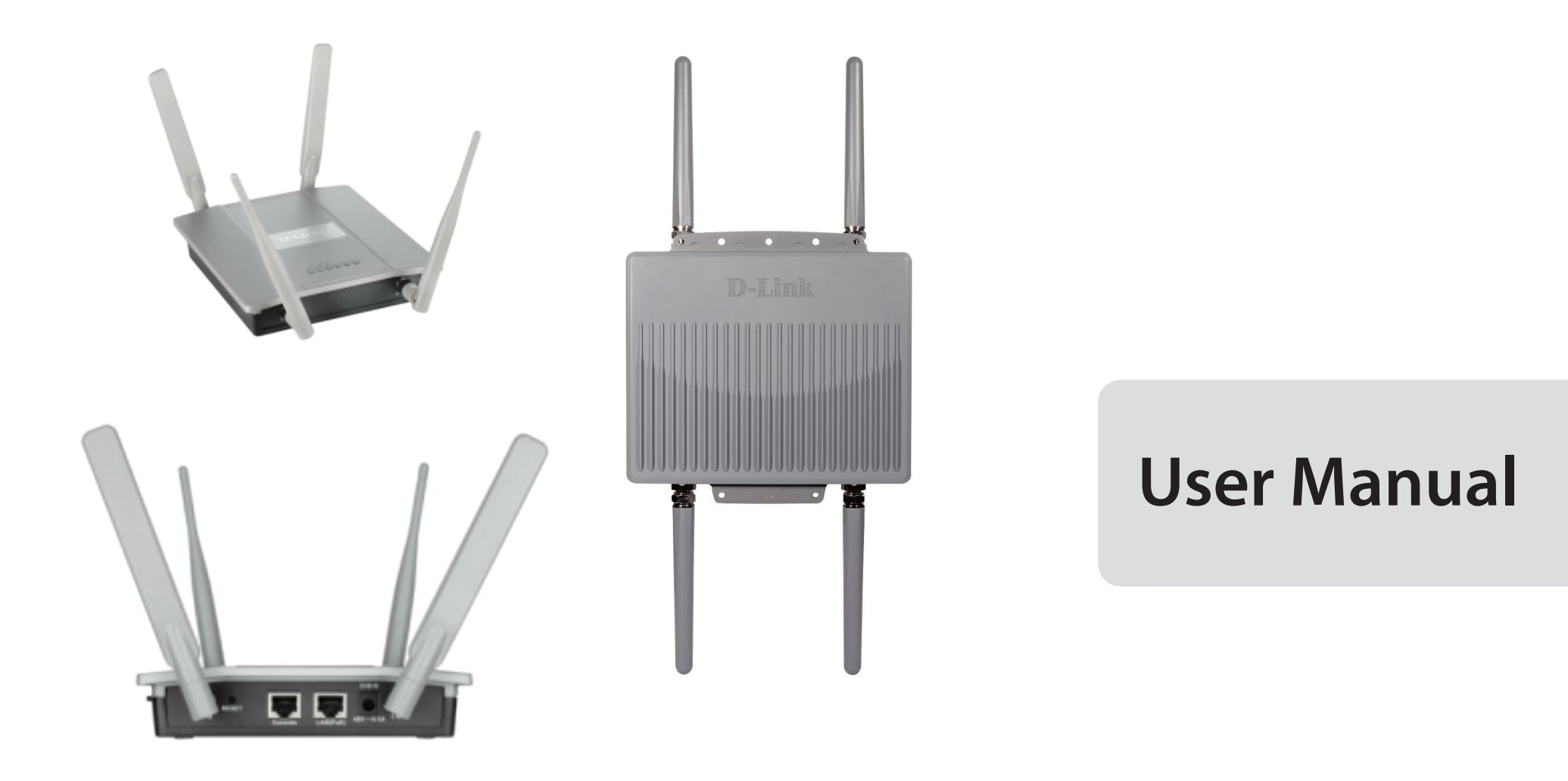

### **AP Manager II v3.0 - Business Class Networking**

# **Table of Contents**

| Product Overview                         | 1  |
|------------------------------------------|----|
| Before you Begin                         | 2  |
| System Requirements                      | 2  |
| Access Point Requirements                | 2  |
| Installation                             | 3  |
| Setup Wizard                             | 3  |
| Using the AP Manager II v3.0             | 11 |
| The AP Manager II v3.0 Control Panel     | 12 |
| Discovering Devices                      | 13 |
| Advanced Discovery                       | 15 |
| Access Point Report                      | 16 |
| Station Report                           | 18 |
| Model Report                             | 19 |
| Band Report                              | 20 |
| Group View                               | 21 |
| Group - Configuration                    | 23 |
| Group - Configuration - Set IP           | 25 |
| Group - Configuration Update             | 27 |
| Configuration - Firmware Upgrade         | 29 |
| Configuration - Web Management           | 32 |
| Configuration - Telnet                   | 34 |
| Configuration - Change Access Password   | 35 |
| Configuration - Enable SNMP              | 36 |
| Configuration - Configuration Comparison |    |
| Sorting                                  | 39 |

| View Mode40                                   |
|-----------------------------------------------|
| Properties41                                  |
| The Access Point Manager II v3.042            |
| The Home Panel43                              |
| Basic - Wireless44                            |
| Basic - LAN50                                 |
| Basic - IPv651                                |
| Advanced - Performance53                      |
| Advanced - Multi-SSID55                       |
| Advanced - VLAN57                             |
| Advanced - Add/Edit VLAN's58                  |
| Advanced - Intrusion60                        |
| Advanced - Schedule61                         |
| Advanced - DHCP Server62                      |
| Advanced - AP Array66                         |
| Advanced - AP Array - Alternative Settings68  |
| Advanced - Web Redirection71                  |
| Advanced - Internal RADIUS Server             |
| Advanced - Filters74                          |
| Advanced - Traffic Control76                  |
| Advanced - ARP Spoofing Prevention Settings82 |
| Maintenance - Admin83                         |
| Maintenance - Firmware and SSL                |
| Maintenance - Configuration File              |
| Maintenance - Date and Time                   |
| Status - Device Information93                 |

| Status - Client Information94                     |
|---------------------------------------------------|
| Status - WDS Information95                        |
| Status - Channel Analyze96                        |
| Status - Stats - Ethernet Traffic Statistics97    |
| Status - Stats - WLAN Traffic Statistics          |
| Status - Log - Log View101                        |
| Status - Log - Log Settings102                    |
| System 104                                        |
| AP Manager II v3.0 - Multi Configuration          |
| AP Manager II v3.0 - Multi Configuration - Create |
| a new template106                                 |
| AP Manager II v3.0 - Edit a Template              |
| AP Manager II v3.0 - Delete a Template 114        |
| AP Manager II v3.0 - Save the Configuration 115   |
| AP Manager II v3.0 - Import the Configuration 116 |
| AP Manager II v3.0 - Events (Event) Manager 126   |
| AP Manager II v3.0 - Unread Events 127            |
| AP Manager II v3.0 - Deleting Events 129          |
| AP Manager II v3.0 - Setting Events               |
| AP Manager II v3.0 - Event Search 150             |
| AP Manager II v3.0 - Exporting Events 152         |
| AP Manager II v3.0 - Setting Notices153           |
| AP Manager II v3.0 - Create Watchlist 154         |
| AP Manager II v3.0 - Tools - Topology157          |
| AP Manager II v3.0- Tools - Site Planning         |
| AP Manager II v3.0 - Tools - Config               |
| Comparison172                                     |
| AP Manager II v3.0 - Report 175                   |
| AP Manager II v3.0 - Report - Association 176     |

| AP Manager II v3.0 - Report - Security    | 179  |
|-------------------------------------------|------|
| AP Manager II v3.0 - Report - Utilization | 180  |
| AP Manager II v3.0 - Report - Channel     | .181 |
| AP Manager II v3.0- Report -Rogue AP      | .182 |
| AP Manager II v3.0 - Report -Syslog       | .183 |
| AP Manager II v3.0 - Report -Custom       | 184  |
| AP Manager II v3.0 - Report - Monitor     | 185  |
| AP Manager II v3.0 - User Manager         | 188  |
| AP Manager II v3.0 - Options              | .191 |

# **Product Overview**

#### MANAGE THE NETWORK

AP Manager II v3.0 is a versatile and convenient software solution for IT staff to manage the network and their routers. The AP Manager is the ideal solution for network infrastructure management. Connect one or many routers to the main management system and contol and run IP management from one location.

#### STREAM DIGITAL MEDIA CONTENT THROUGHOUT THE NETWORK

Managing the backbone of your network couldn't be easier with the AP Manager II v.3.0. Control how data is routed and trafficed thoughout the network.

#### **PROTECTION, PERFORMANCE, AND FLEXIBILITY**

The AP Manager has fail-safe security built-in. Security is managed at the network layer so data is secure and safe. Manage the speed of a network by throttling the bandwidth. Give priority to users who demand mission critical access. Install new IP topologies from one location and manage its throughput using our great management tools.

### **Before you Begin**

- Check box contents
- Check system requirements
- Ensure that you have the hardware you need for your router

## **System Requirements**

For best results, the following minimum requirements are recommended on any system used to configure a router:

- Computer with: 1Ghz processor / 512MB RAM / 200MB available space / CD-ROM drive
- Windows® XP (with Service Pack 2), Windows Vista®, Windows® 7
- Mac OS<sup>®</sup> X 10.5.6 or greater
- Installed Ethernet Adapter
- Postgre SQL 8.3

## **Access Point Requirements**

• SNMP must be enabled on Access Points used with AP Manager v3.0

# Installation Setup Wizard

To run the Setup Wizard, insert the CD into your CD-ROM drive.

**Step 1** - When the autorun screen appears, click **Install.** Otherwise, click the AP Manager v3.0 installation icon.

**Note:** Windows Firewall presents you with a warning message to unblock the device. Click Unblock to give your computer access to the installation process.

**Step 2** - The AP Manager II v3.0 Installation window appears.

Click Next to continue.

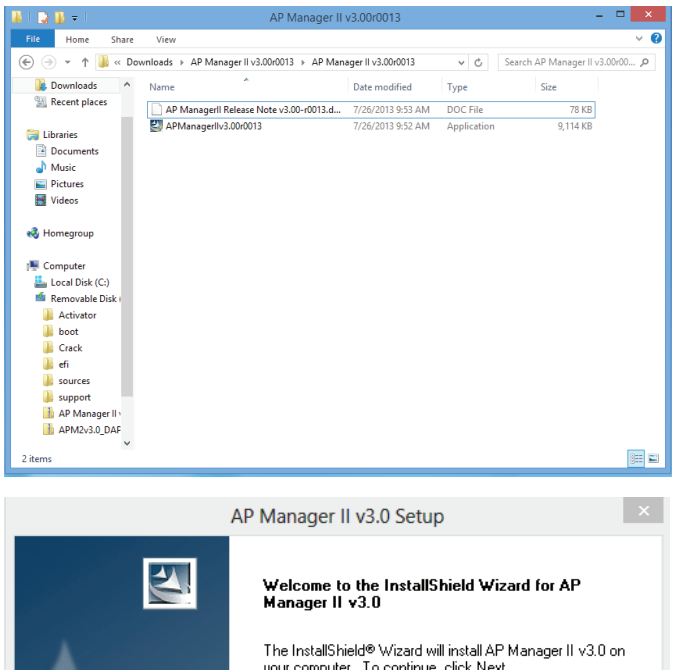

| AP Manager II v3.0 Setup                                                                                                    | × |
|----------------------------------------------------------------------------------------------------|---|
| Welcome to the InstallShield Wizard for AP<br>Manager II v3.0<br>The InstallShield® Wizard will install AP Manager II v3.0 on<br>your computer. To continue, click Next. | 1 |
| < Back Next > Cancel                                                                                                    |   |

### **Step 3 -** Select the installation location.

#### Click Next to continue.

Step 4 - Select the Program Folder

#### Click Next to continue.

| AP Mana                                                                  | ger II v3.0 Setup               | ×                   |
|--------------------------------------------------------------------------|---------------------------------|---------------------|
| Choose Destination Location                                              |                                 | And a second second |
| Select folder where setup will install files.                            |                                 |                     |
| Setup will install AP Manager II v3.0 in the                             | following folder.               |                     |
| To install to this folder, click Next. To insta<br>another folder.       | ll to a different folder, click | Browse and select   |
|                                                                          |                                 |                     |
|                                                                          |                                 |                     |
|                                                                          |                                 |                     |
|                                                                          |                                 |                     |
|                                                                          |                                 |                     |
|                                                                          |                                 |                     |
| Destination Folder                                                       |                                 |                     |
| Destination Folder<br>C:\Program Files (x86)\D-Link\AP Mana              | ger II v3.0                     | Browse              |
| Destination Folder<br>C:\Program Files (x86)\D-Link\AP Mana              | ger II v3.0                     | Browse              |
| Destination Folder<br>C:\Program Files (x86)\D·Link\AP Mana<br>allShield | ger II v3.0                     | Browse              |

| AP Manager II v3.0 Setup                                                                                                    | × |
|----------------------------------------------------------------------------------------------------|---|
| Select Program Folder Please select a program folder.                                                                                                    |   |
| Setup will add program icons to the Program Folder listed below. You may type a new folder<br>name, or select one from the existing folders list. Click Next to continue. |   |
| Program Folder:                                                                                                    |   |
| AP Manager II v3.0                                                                                                    |   |
| Existing Folders:                                                                                                    |   |
| 7-Zip<br>Assessibility                                                                                                    |   |
| Accessories                                                                                                    |   |
| Administrative Tools                                                                                                    |   |
| Maintenance                                                                                                    |   |
| StartUp                                                                                                    |   |
| System Loois<br>Tablet PC                                                                                                    |   |
|                                                                                                    |   |
| InstallShield                                                                                                    |   |
| K Sack Next > Cancel                                                                                                    |   |
|                                                                                                    |   |

**Step 5** - The installation begins.

Please be patient while the installation process takes place (a matter of seconds)

| AP Manager II v3.0 Setup                                          | ×      |
|-------------------------------------------------------------------|--------|
| Setup Status                                                      |        |
| AP Manager II v3.0 is configuring your new software installation. |        |
| Installing                                                        |        |
| C:\\D-Link\AP Manager II v3.0\images\DAP-35200.jpg                |        |
|                                                                   |        |
|                                                                   |        |
|                                                                   |        |
|                                                                   |        |
| InstallShield                                                     |        |
|                                                                   | Cancel |

**Step 6 -** Click Finish to exit the Wizard.

| <br>AP Manager II v3.0 Setup                                                                                             |
|----------------------------------------------------------------------------------------------------|
| InstallShield Wizard Complete<br>Please install the module which you want to manage before<br>running AP Manager II v3.0 |
| < Back Finish Cancel                                                                                                    |

**Step 7** - An AP Manager II v3.0 icon appears automatically on your desktop. Before you click the icon to start the program, install the module

**Step 8 -** Browse to the location where you have the module. Doubleclick the module to install.

| nie nome Share        | view                                         |                  |               |                  |
|-----------------------|----------------------------------------------|------------------|---------------|------------------|
| 🔄 🌛 👻 🕆 퉬 « AP        | M2v3.0_DAP2690 > APM2v3.0_DAP2690b v3.00-R08 | -FWv300rc021 v   | 🖒 🛛 Search Al | PM2v3.0_DAP2690b |
| ☆ Favorites           | Name                                         | Date modified    | Туре          | Size             |
| Desktop               | APM_DAP2690b v3.00r08-RNote.doc              | 7/1/2013 4:08 PM | DOC File      | 65 KB            |
| 🐌 Downloads           | APM2v3.0_DAP2690b v3.00-R08-FWv300rc021      | 7/1/2013 3:58 PM | Application   | 3,425 KB         |
| 🔢 Recent places       |                                              |                  |               |                  |
| 📜 Libraries           |                                              |                  |               |                  |
| Documents             |                                              |                  |               |                  |
| J Music               |                                              |                  |               |                  |
| Pictures              |                                              |                  |               |                  |
| 😸 Videos              |                                              |                  |               |                  |
| 🍓 Homegroup           |                                              |                  |               |                  |
| 🖳 Computer            |                                              |                  |               |                  |
| 🊢 Local Disk (C:)     |                                              |                  |               |                  |
| 📫 Removable Disk (D:) |                                              |                  |               |                  |
| 🖣 Network             |                                              |                  |               |                  |
|                       |                                              |                  |               |                  |
|                       |                                              |                  |               |                  |

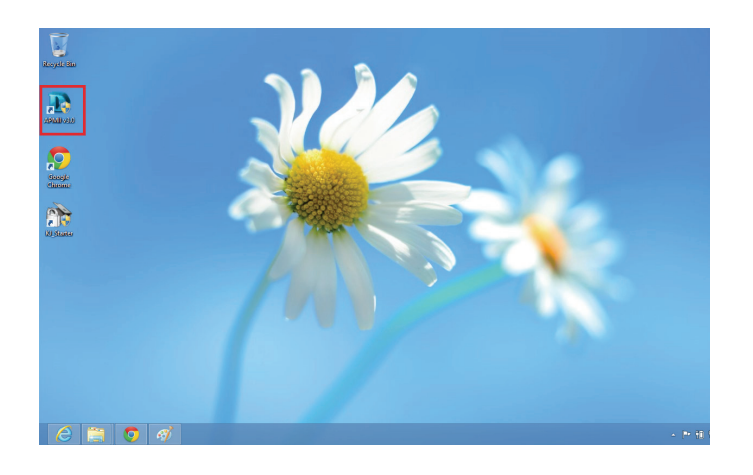

**Step 9** - The module Wizard for the DAP-2690 AP Manager v3.0 begins.

Click Next to continue.

**Step 10 -** The wizard installs the module momentarily.

Click **Cancel** if you wish to exit otherwise wait for the installation process to complete.

| DAP-26 | 690B AP Manager Module Setup                                                                                                    | × |
|--------|----------------------------------------------------------------------------------------------------|---|
|        | Welcome to the InstallShield Wizard for<br>DAP-2690B AP Manager Module<br>The InstallShield® Wizard will install DAP-2690B AP<br>Manager Module on your computer. To continue, click<br>Next. |   |
|        | < Back Next > Cancel                                                                                                    |   |

| DAP-2690B AP Manager Module Setup                                          | ×      |
|----------------------------------------------------------------------------|--------|
| Setup Status                                                               |        |
| DAP-2690B AP Manager Module is configuring your new software installation. |        |
| InstallShield                                                              | Cancel |

### Step 11- Click Finish to close the wizard.

| DAP-26 | 690B AP Manager Module Setup                                                                                                    |
|--------|----------------------------------------------------------------------------------------------------|
|        | InstallShield Wizard Complete<br>The InstallShield Wizard has successfully installed DAP-26908<br>AP Manager Module. Click Finish to exit the wizard. |
|        | < Back Finish Cancel                                                                                                    |

Step 12- Right-click the icon and click Run as administrator.

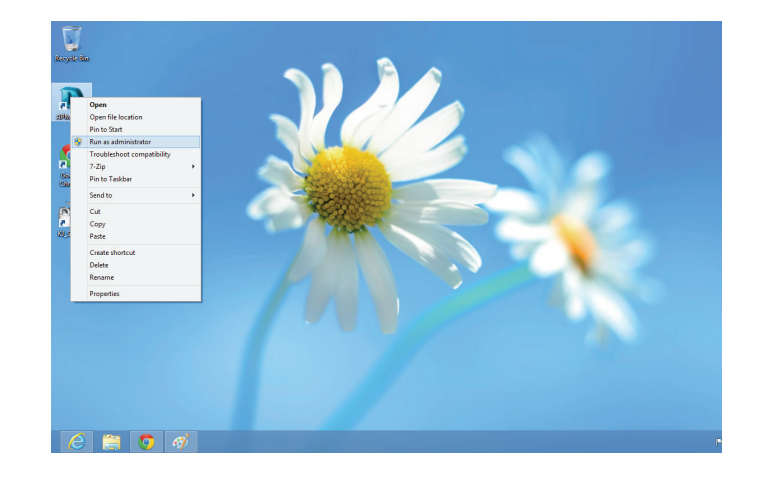

Step 13 - Enter the Username and Password at the log-in screen.

Click **OK** to continue.

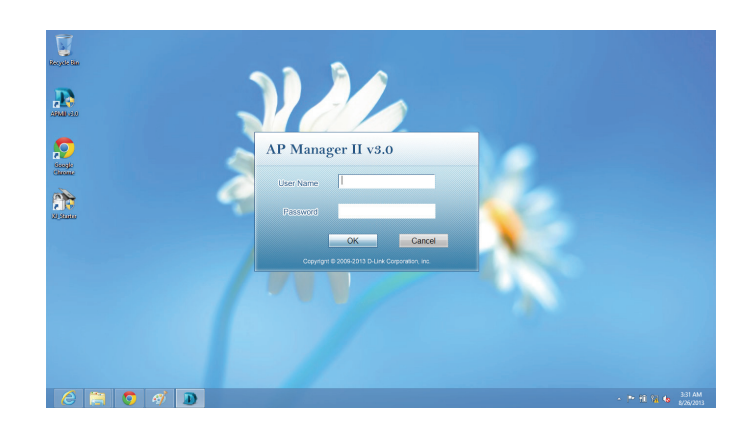

**Step 14** - If you have entered the wrong details, the software will warn you and prompt you to enter the correct information.

Click **OK** to continue and enter the correct details once again.

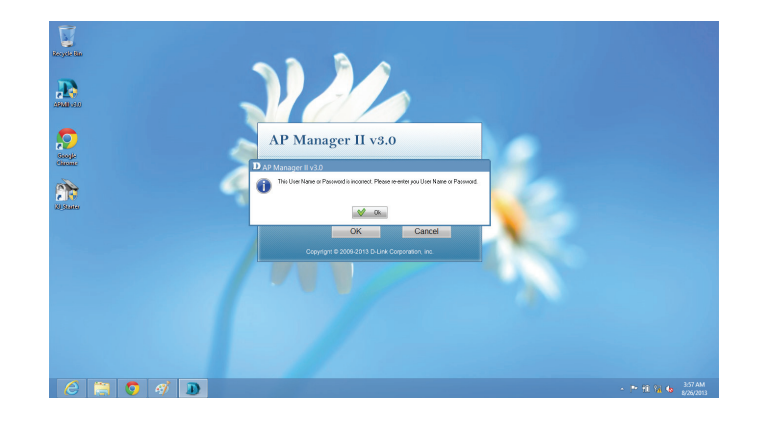

**Step 15** - Windows Firewall blocks the program if you do not provide it access.

Click the **Allow access** button to continue.

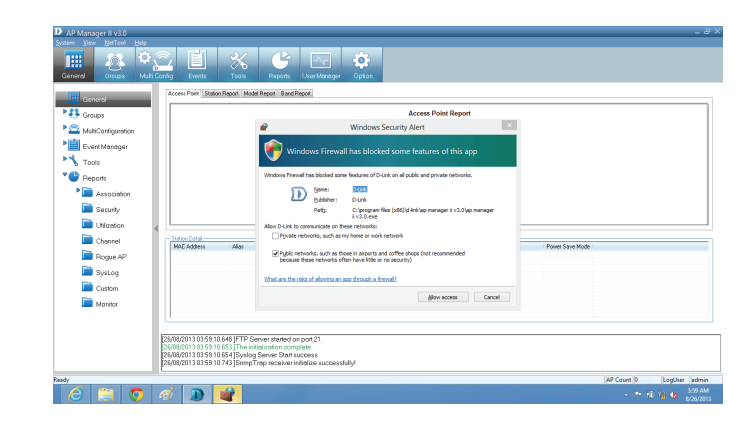

This completes the installation process for the main software. You are now presented with the **AP Manager II v3.0** main control panel.

|                                                                                               | PALESI FUEL DAM              | on Report Model Rep | ot Band Report |      |                |          |      |                 |  |
|-----------------------------------------------------------------------------------------------|------------------------------|---------------------|----------------|------|----------------|----------|------|-----------------|--|
| Groups                                                                                        |                              |                     |                |      | Access Poir    | t Report |      |                 |  |
| MultiConfiguration                                                                            |                              |                     |                |      |                |          |      |                 |  |
| Event Manager                                                                                 |                              |                     |                |      |                |          |      |                 |  |
| * Tools                                                                                       |                              |                     |                |      |                |          |      |                 |  |
| 💕 Reports                                                                                     |                              |                     |                |      |                |          |      |                 |  |
| Association                                                                                   |                              |                     |                |      |                |          |      |                 |  |
| Security                                                                                      |                              |                     |                |      |                |          |      |                 |  |
| 122                                                                                           |                              |                     |                |      |                |          |      |                 |  |
| Utilization                                                                                   |                              |                     |                |      |                |          |      |                 |  |
| Utilization Channel                                                                           | A Station Datal              |                     |                |      |                |          |      |                 |  |
| Channel                                                                                       | Station Data     MAC Address | Abas                | Access Point   | Band | Authentication | RSSI     | SSID | Power Save Mode |  |
| Channel Channel Rogue AP Station                                                              | Station Data     MAC Address | Abaz                | Access Point   | Band | Authentication | RSSI     | SSID | Power Save Mode |  |
| Utilization     Channel     Bogue AP     SysLog     Outlon                                    | Station Data     MAD Addess  | Abaz                | Access Point   | Band | Aufhentication | RSS      | SSID | Power Save Mode |  |
| Unlitation     Channel     Pogue AP     SysLog     Custom     Noclass                         | Station Data     MAD Addess  | Max                 | Access Point   | Bend | Aufhentication | RSS      | SSID | Power Save Mode |  |
| Utilization     Channel     Channel     Pogue AP     SysLog     Custom     Custom     Monitor | Station Data     MAD Addess  | Abar                | Access Point   | Band | Auforntication | RSS      | SSID | Power Save Mode |  |
| Utilization     Channel     Pogue AP     SysLog     Custom     Monitor                        | Station Datal     MAD Addees | Abar                | Access Point   | Band | Aufortication  | RGSI     | SSID | Power Save Mode |  |

## Using the AP Manager II v3.0

Launch the **AP Manager II v3.0** by clicking:

- 1. Start Menu
- 2. Select Programs
- 3. Select D-Link AP Manager II v3.0
- 4. Select AP Manager II v3.0

| tem <u>V</u> iew <u>N</u> etTool <u>H</u> elp                     |                                                                                                    |                                                                                                   |                    |                  |                |           |      |                    |           |         |
|-------------------------------------------------------------------|----------------------------------------------------------------------------------------------------|---------------------------------------------------------------------------------------------------|--------------------|------------------|----------------|-----------|------|--------------------|-----------|---------|
|                                                                   |                                                                                                    | 51                                                                                                |                    | <u></u>          |                |           |      |                    |           |         |
|                                                                   |                                                                                                    |                                                                                                   |                    |                  |                |           |      |                    |           |         |
| ieneral Groups Multi                                              | Config Events                                                                                                    | Tools R                                                                                           | teports User Manag | er Option        |                |           |      |                    |           |         |
| General                                                           | Access Point Statio                                                                                                    | n Report Model Repo                                                                               | rt Band Report     |                  |                |           |      |                    |           |         |
| 👪 Groups                                                          |                                                                                                    |                                                                                                   |                    |                  | Access Poir    | nt Report |      |                    |           |         |
| a MultiConfiguration                                              |                                                                                                    |                                                                                                   |                    |                  |                |           |      |                    |           |         |
| Event Manager                                                     |                                                                                                    |                                                                                                   |                    |                  |                |           |      |                    |           |         |
| 🔧 Tools                                                           |                                                                                                    |                                                                                                   |                    |                  |                |           |      |                    |           |         |
| 🕒 Reports                                                         |                                                                                                    |                                                                                                   |                    |                  |                |           |      |                    |           |         |
| Association                                                       |                                                                                                    |                                                                                                   |                    |                  |                |           |      |                    |           |         |
| C Security                                                        |                                                                                                    |                                                                                                   |                    |                  |                |           |      |                    |           |         |
| ~                                                                 |                                                                                                    |                                                                                                   |                    |                  |                |           |      |                    |           |         |
| Utilization                                                       | d                                                                                                    |                                                                                                   |                    |                  |                |           |      |                    |           |         |
| Utilization ,                                                     | d Station Detail                                                                                                    | 45                                                                                                | Arrest Drint       | David            | f. diambarting | Deci      | COD  | Davies Cares Marks |           |         |
| Utilization Channel Rogue AP                                      | ci Station Detail                                                                                                    | Alias                                                                                             | Access Point       | Band             | Authentication | RSSI      | SSID | Power Save Mode    |           |         |
| Utilization Channel Channel Rogue AP SysLog                       | d Station Detail                                                                                                    | Alias                                                                                             | Access Point       | Band             | Authentication | RSSI      | SSID | Power Save Mode    |           |         |
| Utilization Channel Rogue AP SysLog Custom                        | d Station Detal                                                                                                    | Alias                                                                                             | Access Point       | Band             | Authentication | RSSI      | SSID | Power Save Mode    |           |         |
| Utilization Channel Channel Channel SysLog Custom Monitor         | d Station Detail                                                                                                    | Alas                                                                                              | Access Point       | Band             | Authentication | RSSI      | SSID | Power Save Mode    |           |         |
| Utilization Channel Rogue AP SysLog Custom Custom Monitor         | Station Detail     MAC Address                                                                                                | Alas                                                                                              | Access Point       | Band             | Authentication | RSSI      | SSID | Power Save Mode    |           |         |
| Utilization Channel Rogue AP SysLog Custom Monitor                | d Station Detal                                                                                                    | Akas                                                                                              | Access Point       | Band             | Authentication | RSSI      | SSID | Power Save Mode    |           |         |
| Utilization Channel Rogue AP SysLog Custom Monitor                | d Station Debal                                                                                                    | Alas<br>3.806 ]FTP Server s<br>3.806 The initializat                                              | Access Point       | Band             | Authentication | RSSI      | SSID | Power Save Mode    |           |         |
| Utilization Channel Channel Syste AP Systeg Systeg Custom Monitor | d Station Detail<br>MAC Address<br>[26/09/2013 05 37:0<br>[26/09/2013 05 37:0<br>[26/09/2013 05 37:0]<br>[26/09/2013 05 37:0] | Alas<br>3.806 JFTP Server<br>3.806 JFTP Server<br>3.806 JThe initializat<br>3.805 Systag Services | Access Point       | Setuliad         | Authentication | RSSI      | SSID | Power Save Mode    |           |         |
| Utilization Channel Rogue AP Rogue AP Systog Custom Monitor       | d Sister Datal                                                                                                    | Alas<br>3.806 JPTP Server<br>3.806 The initialized<br>3.806 Synlog Serv<br>3.868 SmmpTrap re      | Access Point       | Band<br>sstuliy/ | Authentication | RSSI      | SSID | Power Save Mode    | lancumlia | 1611 11 |

## The AP Manager II v3.0 Control Panel

The Main Control Panel has eight key configuration Windows. General, Groups, Multi Config, Events, Tools, Reports, User Manager, and Option. The General window offers simple data information on the Access Point, Station Report(s), Model Report(s), and a Band Report.

| General                                                                                                    |                  |       |              |      | A              | 4 D +    |      |                 |      |
|----------------------------------------------------------------------------------------------------|------------------|-------|--------------|------|----------------|----------|------|-----------------|------|
| Groups                                                                                                    |                  |       |              |      | Access Poin    | t Report |      |                 |      |
| MultiConfiguration                                                                                                    |                  |       |              |      |                |          |      |                 |      |
| Event Manager                                                                                                    |                  |       |              |      |                |          |      |                 |      |
| Tools                                                                                                    |                  |       |              |      |                |          |      |                 |      |
| Reports                                                                                                    |                  |       |              |      |                |          |      |                 |      |
| Association                                                                                                    |                  |       |              |      |                |          |      |                 |      |
| -                                                                                                    |                  |       |              |      |                |          |      |                 |      |
| 🔲 Security                                                                                                    |                  |       |              |      |                |          |      |                 |      |
| 📄 Security<br>📄 Utilization                                                                                                    |                  |       |              |      |                |          |      |                 |      |
| Security     Utilization     Channel                                                                                                  | #                |       |              |      |                |          |      |                 | <br> |
| Security  Utilization  Channel  Bogue AP                                                                                              |                  | Alias | Access Point | Band | Authentication | RSSI     | SSID | Power Save Mode |      |
| Security  Utilization  Channel  Rogue AP  Svel og                                                                                     | 예                | Alias | Access Point | Band | Authentication | RSSI     | SSID | Power Save Mode |      |
| Security  Utilization  Channel  Rogue AP  SysLog  Curters                                                                             |                  | Alias | Access Point | Band | Authentication | RSSI     | SSID | Power Save Mode |      |
| Security  Utilization  Channel  Rogue AP  SysLog  Custom                                                                              | I Station Detail | Alias | Access Point | Band | Authentication | RSSI     | SSID | Power Save Mode |      |
| <ul> <li>Security</li> <li>Utilization</li> <li>Channel</li> <li>Rogue AP</li> <li>SysLog</li> <li>Custom</li> <li>Monitor</li> </ul> | 세 Station Detail | Alias | Access Point | Band | Authentication | RSSI     | SSID | Power Save Mode |      |
| <ul> <li>Security</li> <li>Utilization</li> <li>Channel</li> <li>Rogue AP</li> <li>SysLog</li> <li>Custom</li> <li>Monitor</li> </ul> | I Station Detail | Alias | Access Point | Band | Authentication | RSSI     | SSID | Power Save Mode |      |

## **Discovering Devices**

Before you can manage and monitor the **Access Point**, you must discover the device. Click **Groups** on the main menu bar. **Groups** has four main icons. **Delete**, **Configure**, *View*, and **Discover**.

| AP Manager II v3.0                                                            | - 0 ×                    |
|-------------------------------------------------------------------------------|--------------------------|
| System Yew NetTool Help                                                       |                          |
| Ceneral Cross Mul Carly Events Tools Reports UserManager Option               |                          |
| 🖩 General 🚨 👱 🔁                                                               |                          |
| P Delete device Model Name HW Version MAC Address NetMask FW version Location | Action Result            |
| MultConfiguration                                                             |                          |
| Event Manager                                                                 |                          |
| Tools                                                                         |                          |
| * Bepots                                                                      |                          |
| Carocietan Association                                                        |                          |
| Security                                                                      |                          |
| 🗎 Utization 🚽                                                                 |                          |
| Charrel                                                                       |                          |
| Pague AP                                                                      |                          |
| Systog                                                                        |                          |
| Custom                                                                        |                          |
| Contor Contor                                                                 |                          |
|                                                                               |                          |
| D5/08/2013 05 32 03 806 JETP Server stretted on not 21                        |                          |
| 26/08/2013 05 37:03 806 The initialization complete                           |                          |
| 26(08)2013 05 37 03 888 [Smmp Trap receiver initialize successfully/          |                          |
| eady .                                                                        | AP Court 0 LogUser admin |
|                                                                               | P 18 78 10 804 AM        |
|                                                                               |                          |

The second second s

Configure

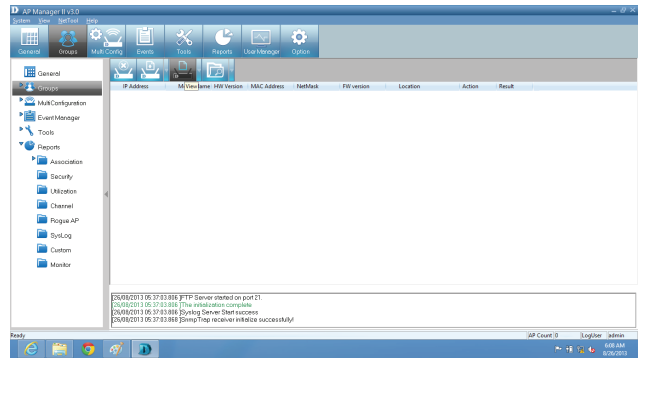

Delete

View

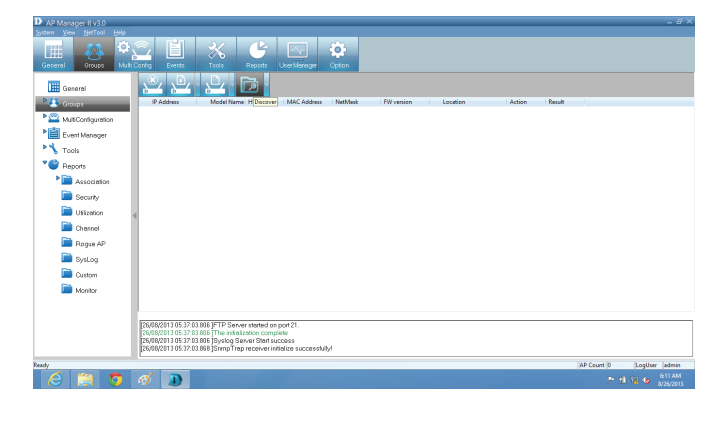

Discover

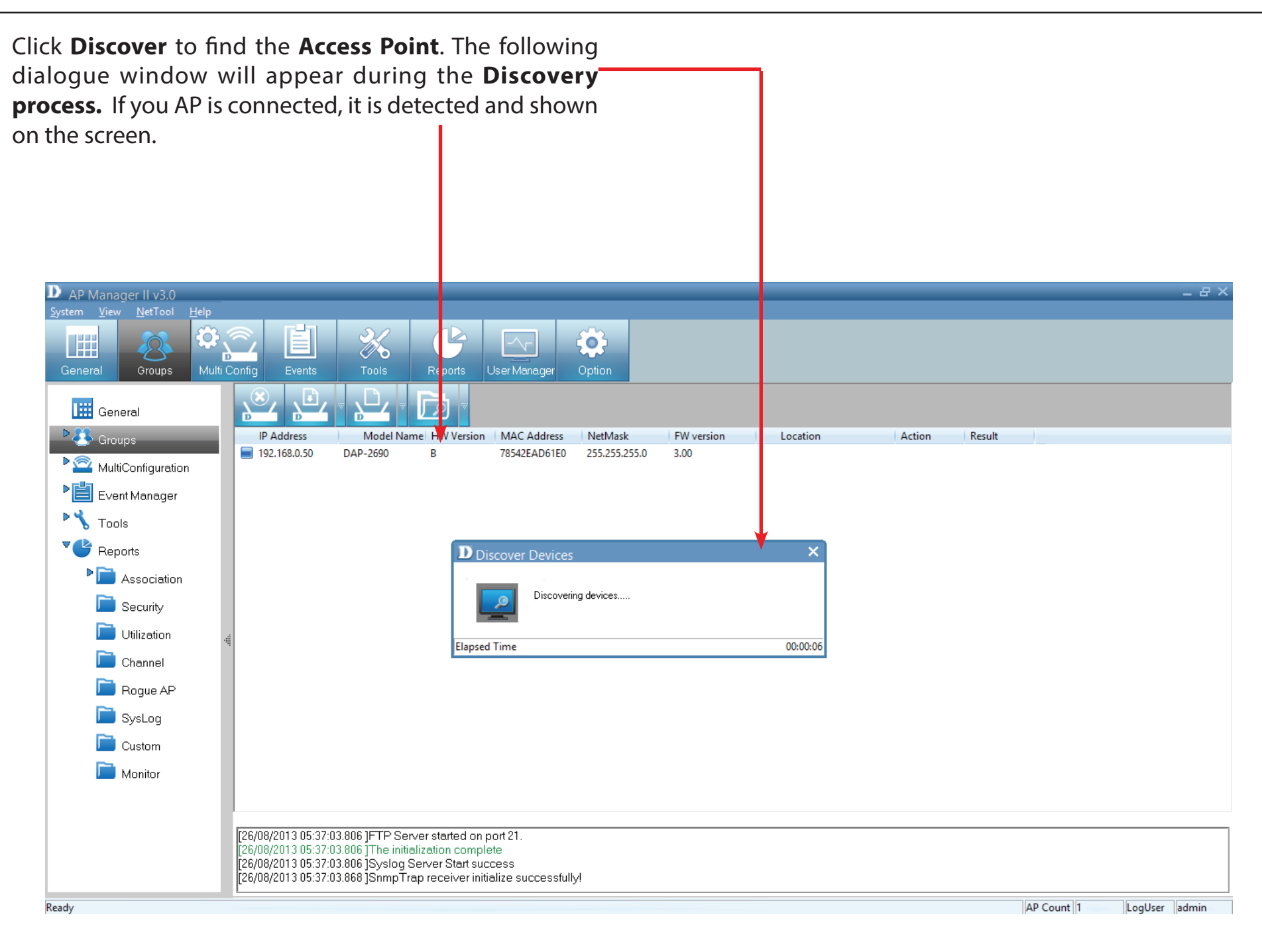

### **Advanced Discovery**

The standard discovery can only discover the **Access Point's** in the same sub network. To discover the **Access Points** in the other network segments, click the arrow next to the **Discover** icon and from the drop-down list click **Advanced Discover**.

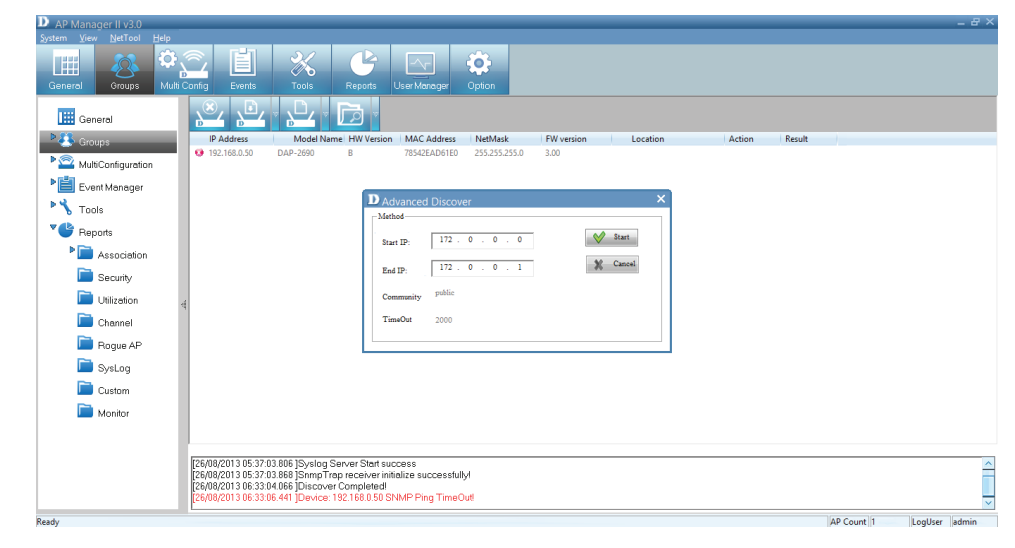

Under Advanced Discover, enter the Start IP and the End IP and click the Start button to search for Access Points within the specified IP range. Once other Access Points are discovered their status will be updated by the icons associated to it.

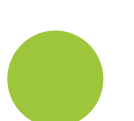

Managed Access Point

**New Access Point** 

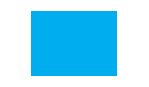

The Access Point cannot be pinged but can be modified.

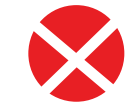

The Access Point is offline and/or the SNMP engine is disabled.

The Access Point is specified as a Rogue AP

### **Access Point Report**

The Access Point Report shows the discovered AP's. Access Points are divided into Managed Access Points and Unmanaged Access Points. The Managed APs are listed in the Station Detail table below the Access Point Report.

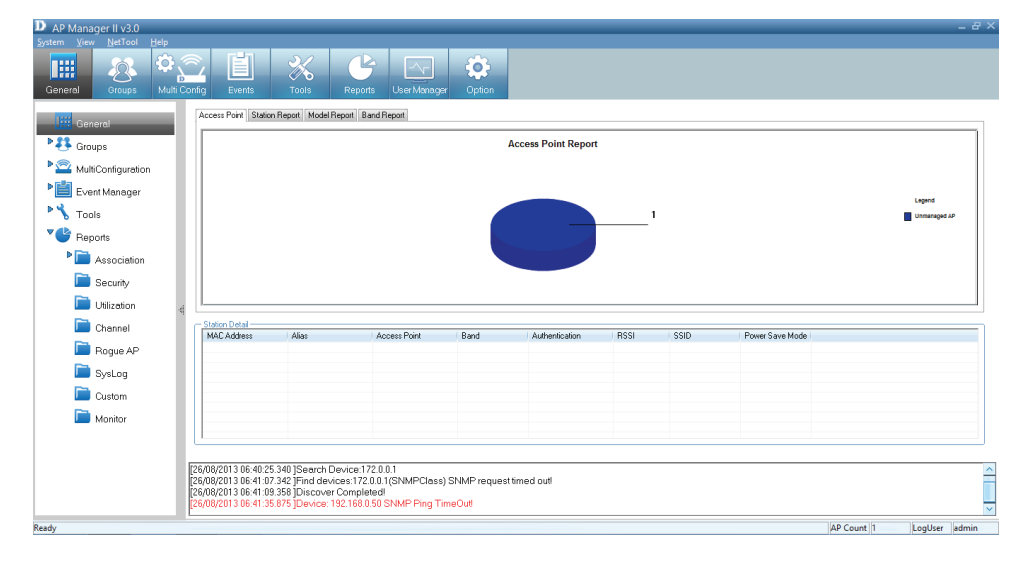

The **Station Report** table lists the **MAC Address, Alias, Access Point, Band, Authentication type, RSSI, SSID**, and **Power Save Mode** of all stations connected to the Managed APs.

Remove an **Access Point** from the list by right-clicking it and selecting **Kick Off.** 

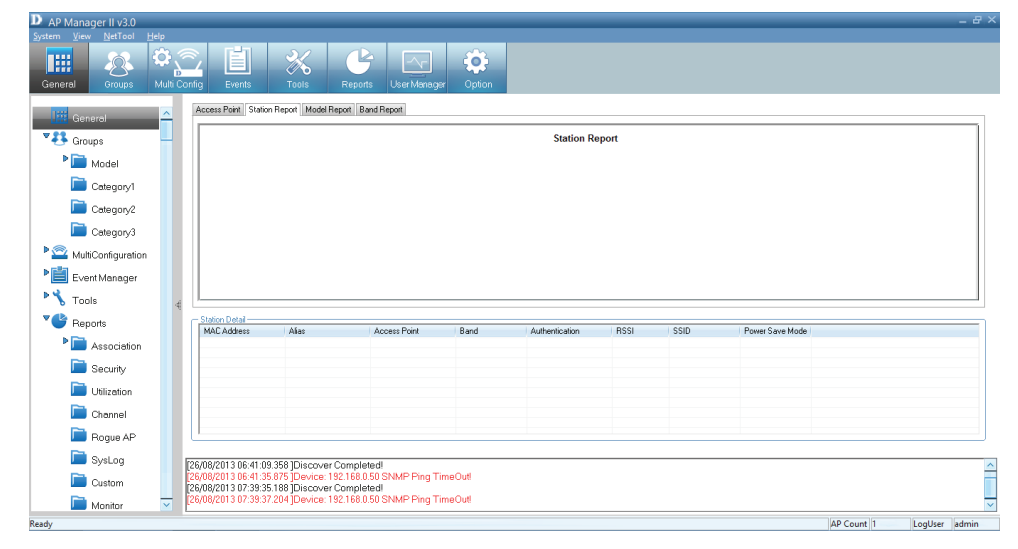

Create an **Alias** by right-clicking the **Access Point** and selecting **Alias**. In the Alias management window, type the new name. Click **OK** to continue.

| MacAddress   | Alias     |
|--------------|-----------|
| 0021917EFFA3 |           |
|              |           |
|              |           |
|              |           |
|              |           |
|              |           |
|              |           |
|              |           |
|              |           |
|              |           |
|              |           |
|              |           |
|              |           |
|              |           |
|              |           |
| Delete       | OK Cancel |

## **Station Report**

The **Station Report** displays a graphical representation of the associated wireless stations. It classifies the stations by bands, and shows the station numbers of every band.

| D AP Manager II v3.0<br>System View NetTool Help |                                  | _                              |                                |                                        |          |                |       |      |                 |            | _ & ×                |
|--------------------------------------------------|----------------------------------|--------------------------------|--------------------------------|----------------------------------------|----------|----------------|-------|------|-----------------|------------|----------------------|
| General Groups Multi                             | Config                           | Events                         | Tools                          | Reports User Manager                   | r Option |                |       |      |                 |            |                      |
| General <u></u>                                  | Acces                            | s Point Station                | Report Model R                 | Report Band Report                     |          |                |       |      |                 |            |                      |
| Groups                                           |                                  |                                |                                |                                        |          | Station Re     | eport |      |                 |            |                      |
| Model                                            |                                  |                                |                                |                                        |          |                |       |      |                 |            |                      |
| Category1                                        |                                  |                                |                                |                                        |          |                |       |      |                 |            |                      |
| Category2                                        |                                  |                                |                                |                                        |          |                |       |      |                 |            |                      |
| Category3                                        |                                  |                                |                                |                                        |          |                |       |      |                 |            |                      |
| MultiConfiguration                               |                                  |                                |                                |                                        |          |                |       |      |                 |            |                      |
| Event Manager                                    |                                  |                                |                                |                                        |          |                |       |      |                 |            |                      |
| Tools                                            | 4 L                              |                                |                                |                                        |          |                |       |      |                 |            |                      |
| Reports                                          | Stati                            | on Detail ———                  | Aliae                          | Access Point                           | Band     | Authentication | BSSI  | SSID | Power Save Mode |            |                      |
| Association                                      |                                  | o riddiooo                     | - mao                          | Process Form                           | bana     | Planonioaion   |       | 0015 |                 |            |                      |
| Security                                         |                                  |                                |                                |                                        |          |                |       |      |                 |            |                      |
| 🛅 Utilization                                    |                                  |                                |                                |                                        |          |                |       |      |                 |            |                      |
| Channel                                          |                                  |                                |                                |                                        |          |                |       |      |                 |            |                      |
| 📄 Rogue AP                                       |                                  |                                |                                |                                        |          |                |       |      |                 |            |                      |
| 📄 SysLog                                         | [26/08/                          | 2013 06:41:09                  | .358 1Discover                 | Completed!                             |          |                |       |      |                 |            | ~                    |
| Custom                                           | [ <mark>26/08/</mark><br>[26/08/ | 2013 06:41:35<br>2013 07:39:35 | .875 Device: 1<br>188 Discover | 92.168.0.50 SNMP Ping Tir<br>Completed | meOut!   |                |       |      |                 |            |                      |
| 📄 Monitor 🗾                                      | [26/08/                          | 2013 07:39:37                  | .204 ]Device: 1                | 92.168.0.50 SNMP Ping Tir              | meOut!   |                |       |      |                 |            | ~                    |
| Ready                                            |                                  |                                |                                |                                        |          |                |       |      |                 | AP Count 1 | LogUser admin        |
| 6 🚍 🧿                                            |                                  | <i>®</i>                       |                                |                                        |          |                |       |      |                 | P 10       | 7:44 AM<br>8/26/2013 |

## **Model Report**

The **Model Report** displays a graphical representation of the numerical distribution of models the AP Manager II has discovered and is currently managing.

| D AP                   | Manager II v3.0        |                       |                |                                  |                                       |                                                   |             |                |      |      |                 |            | -           | 8×  |
|------------------------|------------------------|-----------------------|----------------|----------------------------------|---------------------------------------|---------------------------------------------------|-------------|----------------|------|------|-----------------|------------|-------------|-----|
| <u>S</u> ystem<br>Gene | View <u>N</u> etTool I | <u>H</u> elp<br>Multi | Config         | Events                           | <b>X</b><br>Tools                     | Reports User Man                                  | ager Option |                |      |      |                 |            |             |     |
|                        | General                | ^                     | Acc            | cess Point Stati                 | ion Report Model P                    | Report Band Report                                |             |                |      |      |                 |            |             |     |
| ₹.                     | Groups                 | _                     |                |                                  |                                       |                                                   |             | Model Report   |      |      |                 |            |             |     |
| 1                      | Model 📄                |                       |                |                                  |                                       |                                                   |             |                |      |      |                 |            |             |     |
|                        | 📄 Category1            |                       |                |                                  |                                       |                                                   |             |                |      |      |                 |            | Legend      |     |
|                        | Category2              |                       |                |                                  |                                       |                                                   |             |                |      | 1    |                 |            | DAP-2690    |     |
|                        | 📄 Category3            |                       |                |                                  |                                       |                                                   |             |                |      |      |                 |            |             |     |
| ▼ 2                    | MultiConfiguration     |                       |                |                                  |                                       |                                                   |             |                |      |      |                 |            |             |     |
|                        | 📄 Template             |                       |                |                                  |                                       |                                                   |             |                |      |      |                 |            |             |     |
|                        | Task Schedu            | le                    |                |                                  |                                       |                                                   |             |                |      |      |                 |            |             |     |
|                        | Event Manager          |                       |                | ation Detail<br>IAC Address      | Alias                                 | Access Point                                      | Band        | Authentication | RSSI | SSID | Power Save Mode |            |             |     |
|                        | StandardTrap           | 0                     |                |                                  |                                       |                                                   |             |                |      |      |                 |            |             |     |
|                        | System                 |                       |                |                                  |                                       |                                                   |             |                |      |      |                 |            |             |     |
|                        | Threshold              |                       |                |                                  |                                       |                                                   |             |                |      |      |                 |            |             |     |
| <b>~</b> 4             | Private                |                       |                |                                  |                                       |                                                   |             |                |      |      |                 |            |             |     |
|                        | Tools                  |                       | [26/0          | 8/2013 07:57:<br>8/2013 07:57:   | 54.095 ]Syslog S<br>54.158 ]SnmpTra   | erver Start success<br>ap receiver initialize suc | cessfully!  |                |      |      |                 |            |             |     |
| <                      |                        | >                     | [26/0<br>[26/0 | 8/2013 08:00:(<br>8/2013 08:00:( | 03.618 ]Discover<br>05.633 ]Device: 1 | r Completed!<br>192.168.0.50 SNMP Ping            | g TimeOut!  |                |      |      |                 |            |             | ~   |
| Ready                  |                        |                       |                |                                  |                                       |                                                   |             |                |      |      |                 | AP Count 1 | LogUser adm | nin |

## **Band Report**

The **Band Report** displays a graphical representation of the 2.4GHz and 5GHz WLAN bands (802.11a, 802.11b/802.11g and 802.11b/g/n) currently being used by the Access Point. It shows the number Access Points on every band.

| D AP  | Manager II v3.0<br>View NetTool He | In      |                  |                                 |                                 |                                       |                |        |                |      |      |                 |            | - 8 >         |
|-------|------------------------------------|---------|------------------|---------------------------------|---------------------------------|---------------------------------------|----------------|--------|----------------|------|------|-----------------|------------|---------------|
| Gene  | ral Groups I                       | Multi ( | Config           | Events                          | <b>X</b><br>Tools               | Reports Use                           | r Manager      | Option |                |      |      |                 |            |               |
|       | General                            | ^       | Acce             | ess Point Statio                | n Report Model                  | Report Band Report                    |                |        |                |      |      |                 |            |               |
| ₹.    | Groups                             | -       |                  |                                 |                                 |                                       |                |        | Band Report    |      |      |                 |            |               |
| 1     | 📔 Model                            |         |                  |                                 |                                 |                                       |                |        | 1              |      |      |                 |            |               |
|       | 📄 Category1                        |         |                  |                                 |                                 |                                       |                |        |                |      |      |                 |            | Legend        |
|       | 🛅 Category2                        |         |                  |                                 |                                 |                                       |                |        |                |      |      |                 |            | 2.4GHz        |
|       | 📄 Category3                        |         |                  |                                 |                                 |                                       |                |        |                |      |      |                 |            |               |
|       | MultiConfiguration                 |         |                  |                                 |                                 |                                       |                |        |                |      |      |                 |            |               |
|       | 📄 Template                         |         |                  |                                 |                                 |                                       |                |        | 1              |      |      |                 |            |               |
|       | 📄 Task Schedule                    | -4      |                  |                                 |                                 |                                       |                |        |                |      |      |                 |            |               |
|       | Event Manager                      |         |                  | tion Detail ——<br>AC Address    | Alias                           | Access P                              | oint Ba        | and    | Authentication | RSSI | SSID | Power Save Mode |            |               |
|       | 📄 StandardTrap                     |         |                  |                                 |                                 |                                       |                |        |                |      |      |                 |            |               |
|       | 📄 System                           |         |                  |                                 |                                 |                                       |                |        |                |      |      |                 |            |               |
|       | 🚞 Threshold                        |         |                  |                                 |                                 |                                       |                |        |                |      |      |                 |            |               |
|       | 📄 Private                          |         |                  |                                 |                                 |                                       |                |        |                |      |      |                 |            |               |
| ₹ 🍾   | Tools                              |         |                  |                                 |                                 |                                       |                |        |                |      |      |                 |            |               |
|       | 📄 Topology                         |         | [26/08           | /2013 07:57:5/                  | 4.095 ]Syslog (                 | Server Start succes                   | S              |        |                |      |      |                 |            | ^             |
|       | 📄 Site Planning                    |         | [26/08<br>[26/08 | /2013 07:57:5<br>/2013 08:00:0: | 4.158 ]SnmpTr<br>3.618 ]Discove | ap receiver initializ<br>r Completed! | e successfully | ļ      |                |      |      |                 |            |               |
| <     |                                    | ·       | [26/08           | /2013 08:00:0                   | 5.633 ]Device:                  | 192.168.0.50 SNMF                     | Ping TimeOu    | itl    |                |      |      |                 |            | ~             |
| Ready |                                    |         |                  |                                 |                                 |                                       |                |        |                |      |      |                 | AP Count 1 | LogUser admin |

## **Group View**

The **Group View Panel** displays the access points the AP Manager II v3.0 discovers and currently manages. You can group these access points by model or into categories that can make their distribution easier to visualize.

The AP Manager II v3.0 can actively monitor and manage several D-Link Access Points. They are installed as plug-ins under the installation directory. Add or remove supported model freely and once access points are detected during the discovery process, its listed in the main **Group View Panel**.

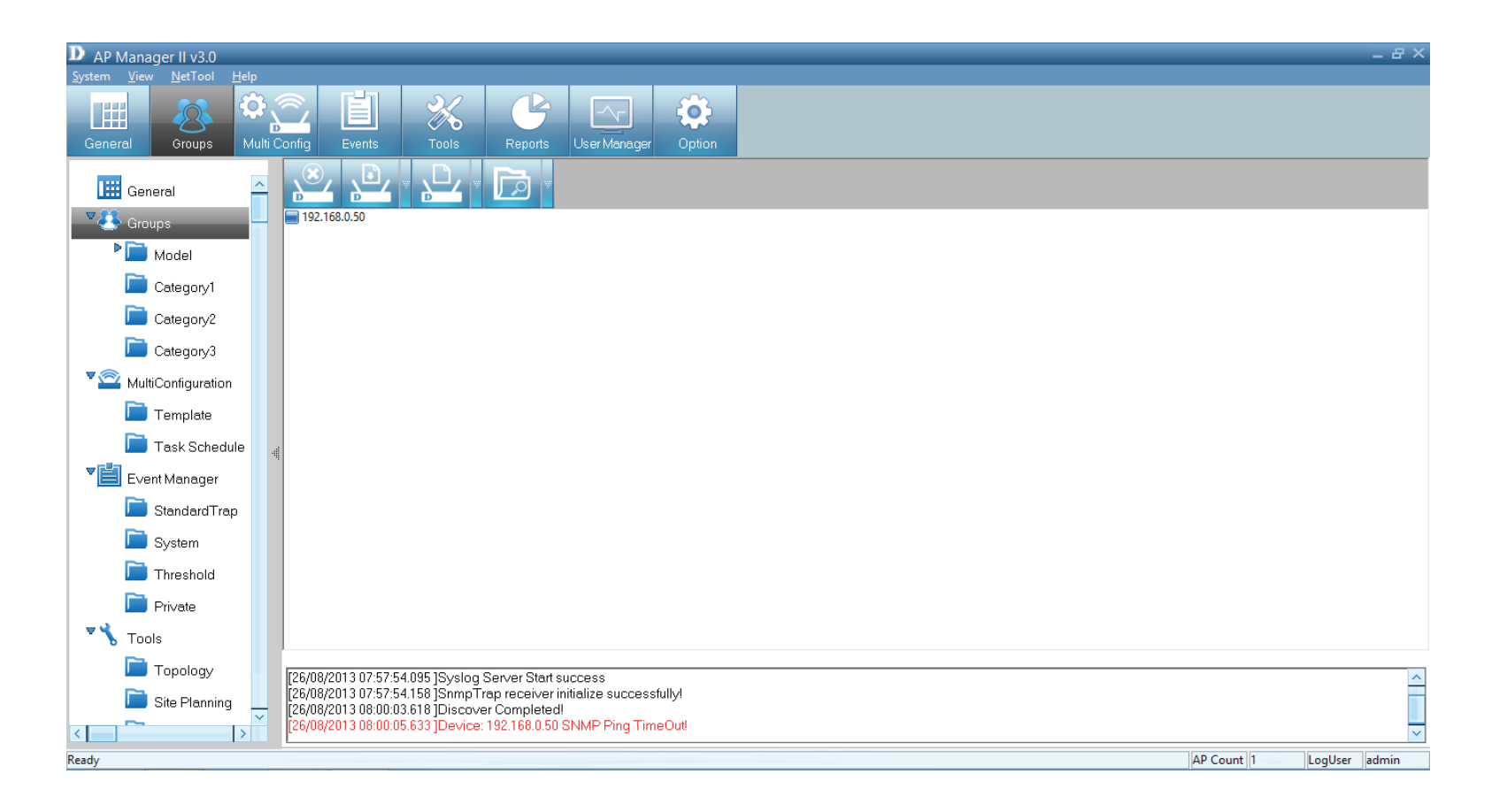

To **Delete** an access point.

Highlight it in **Group View** mode, right-click the access point, and select **Delete**.

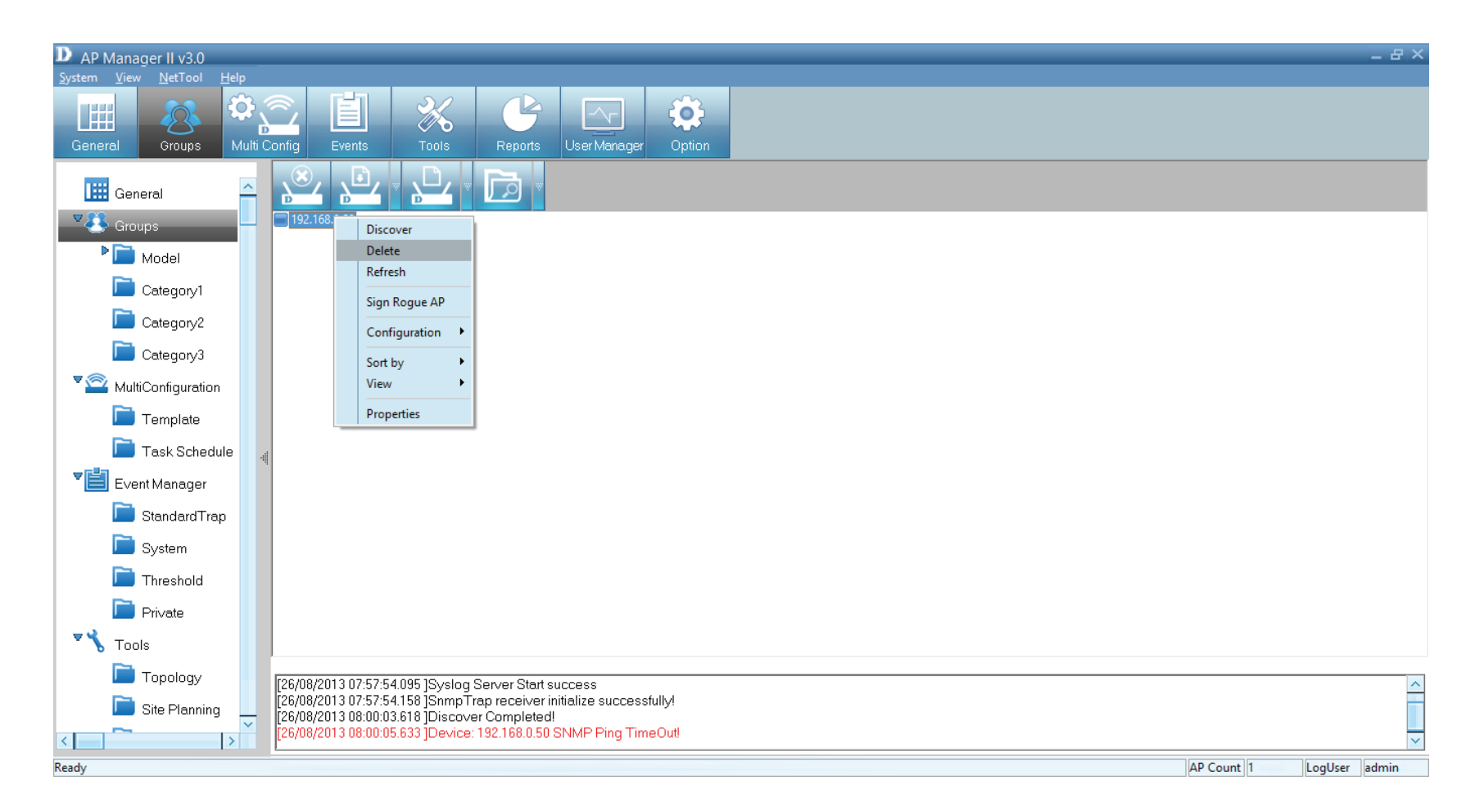

**Note**: To view a list of supported access points, please go to the Frequently Asked Questions page at http:// support.dlink.com/faq

## **Group - Configuration**

There are three main ways to configure an Access Point.

Right-click the Access Point and click Configuration. A new list of configurational options are available.

The options available from the drop-down menu are:

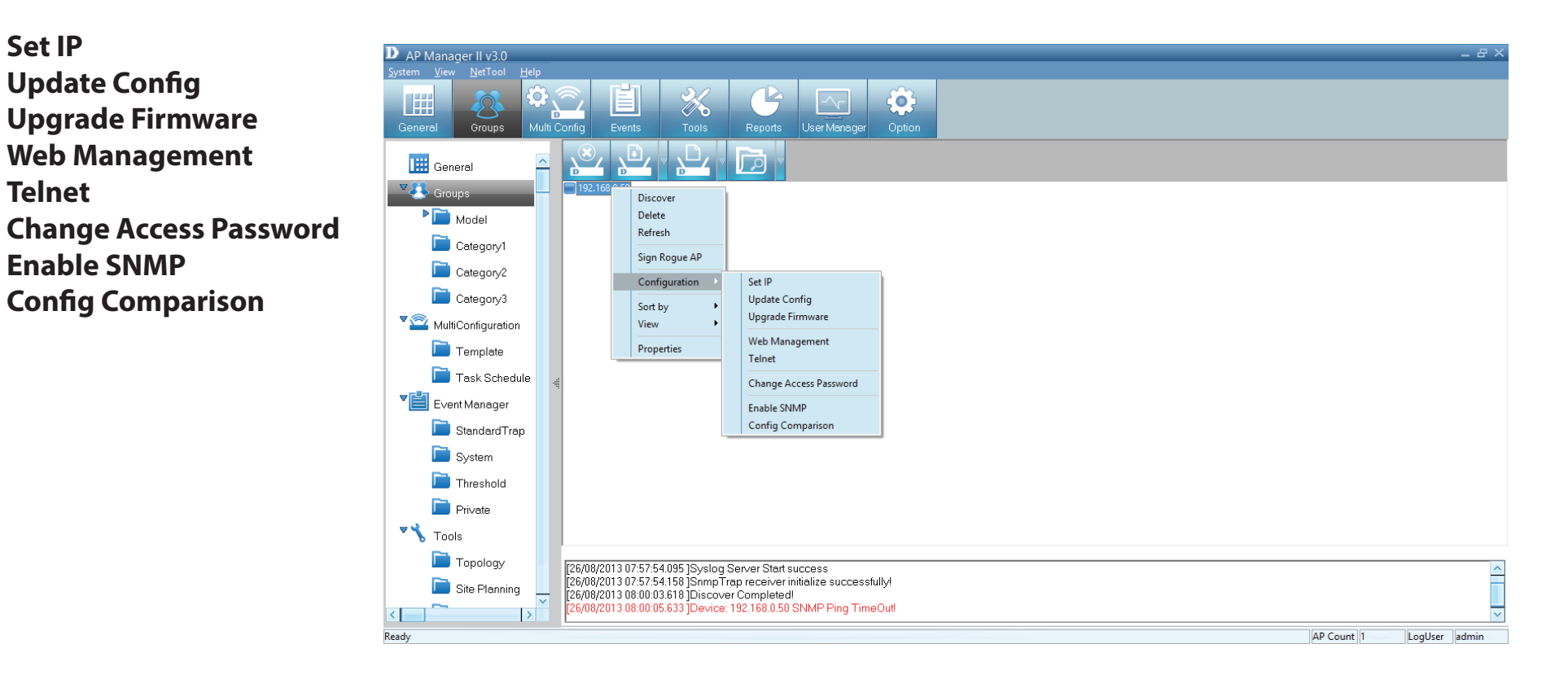

#### **Section 3 - Installation**

The second option is to click the arrow next to the **Configure** button.

Use this option to provide the same choices as done in the first selection.

Set IP Update Config Upgrade Firmware Web Management Telnet Change Access Password Enable SNMP Config Comparison

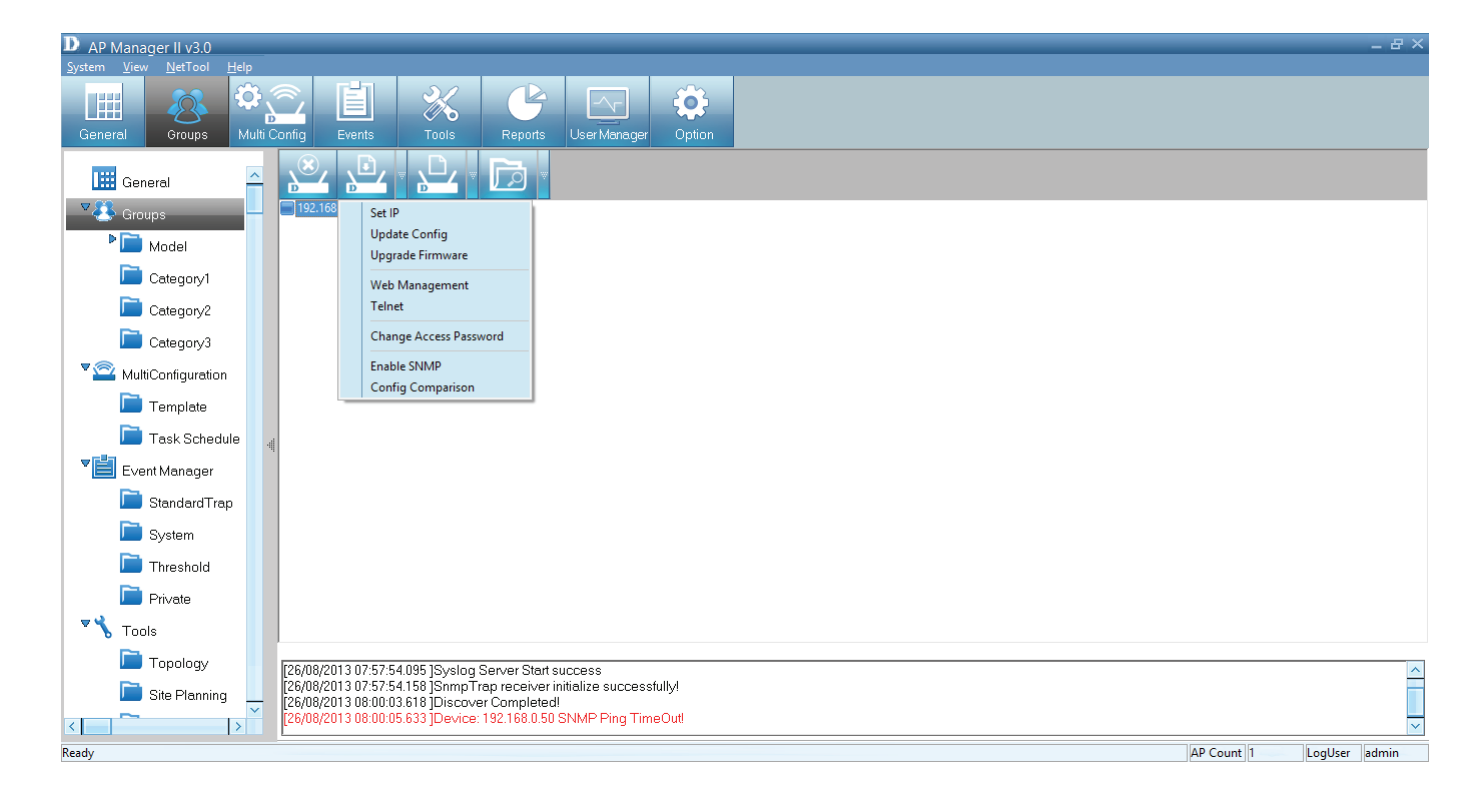

## **Group - Configuration - Set IP**

You can manually set the IP Address of a selected Access Point.

To quickly access IP configuration tools, double-click the Access Point.

Set the **IP address**, **Subnet Mask**, and **Default Gateway**. Click **OK** to continue.

When a new Access Point is discovered, you can use this function to assign it a new IP address, Subnet Mask and Default Gateway to the device.

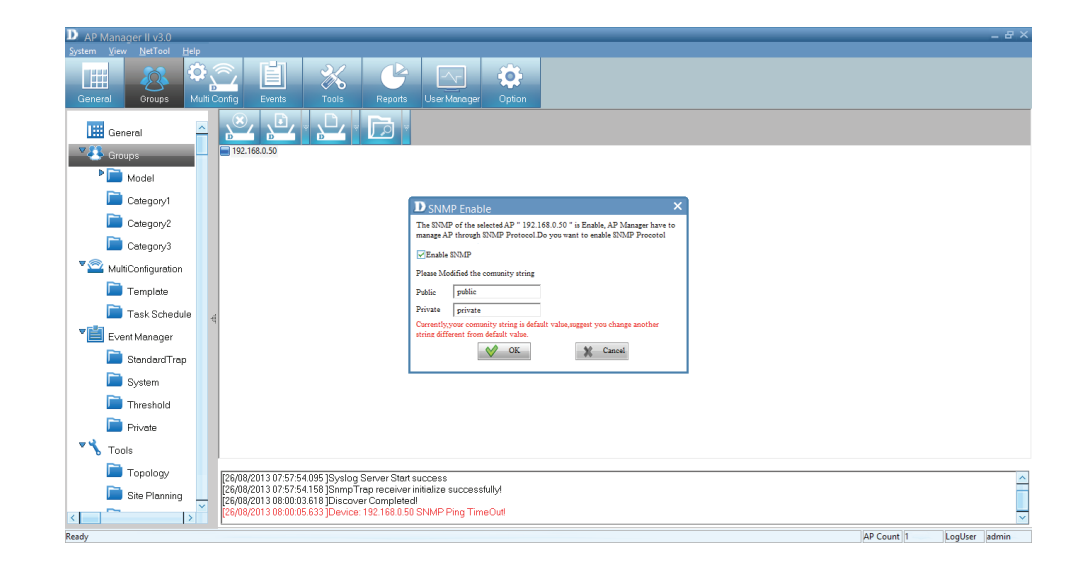

The Action column show the executing operation, while the Results column shows the progress by percentage. You can set the IP addresses of multiple devices this way. If the operation fails, please check the physical connections, and the username and password settings. (Refer to the Set Password section for details)

If you have entered the wrong IP information, you are prompted to re-enter new details. Click **OK** to try again.

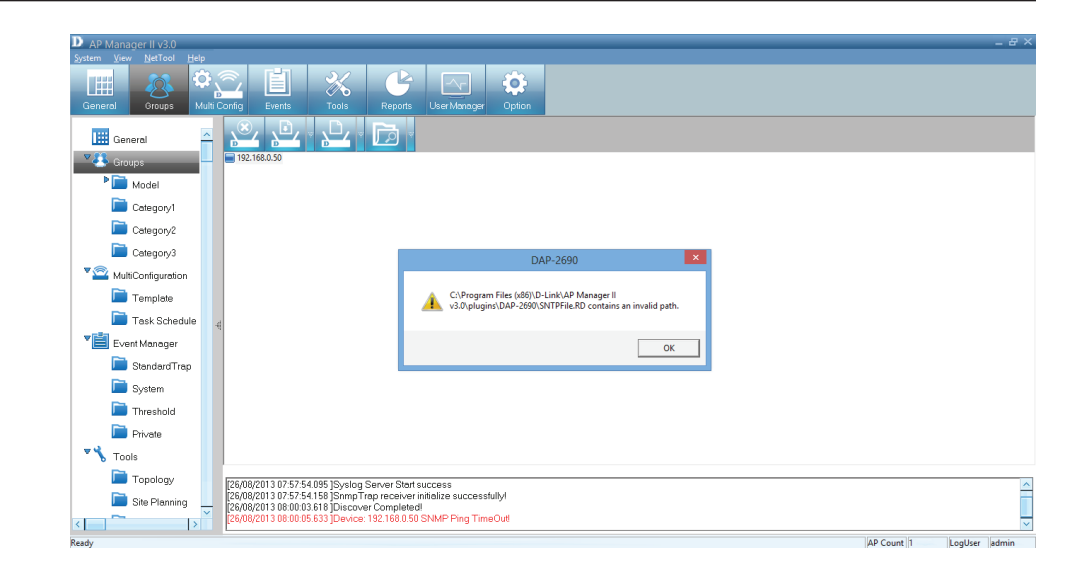

## **Group - Configuration Update**

Right-click the device, go to **Configuration**, and click **Update Config**.

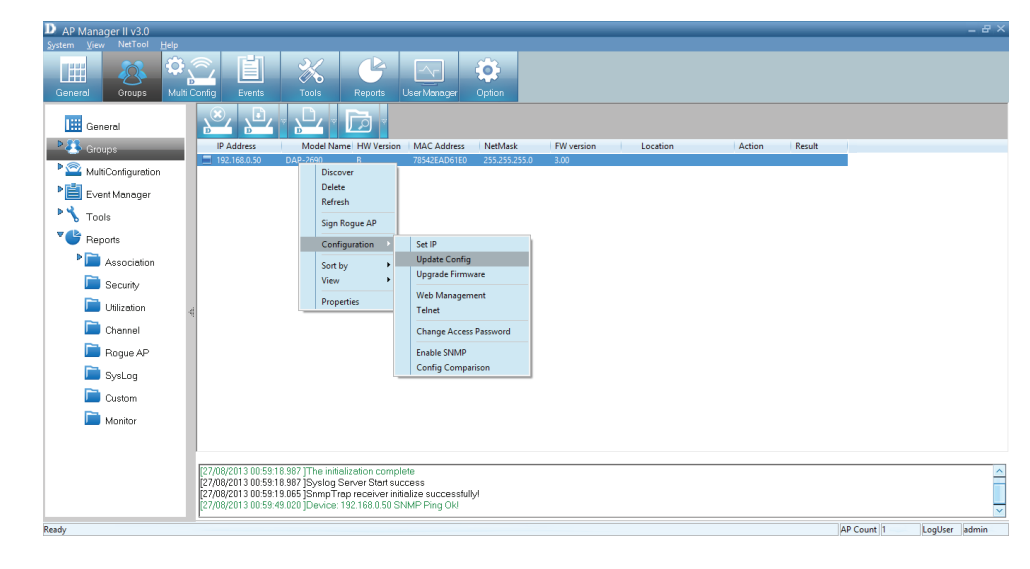

The **SNMP** preview window prompts you to **enable SNMP**. Click OK to continue.

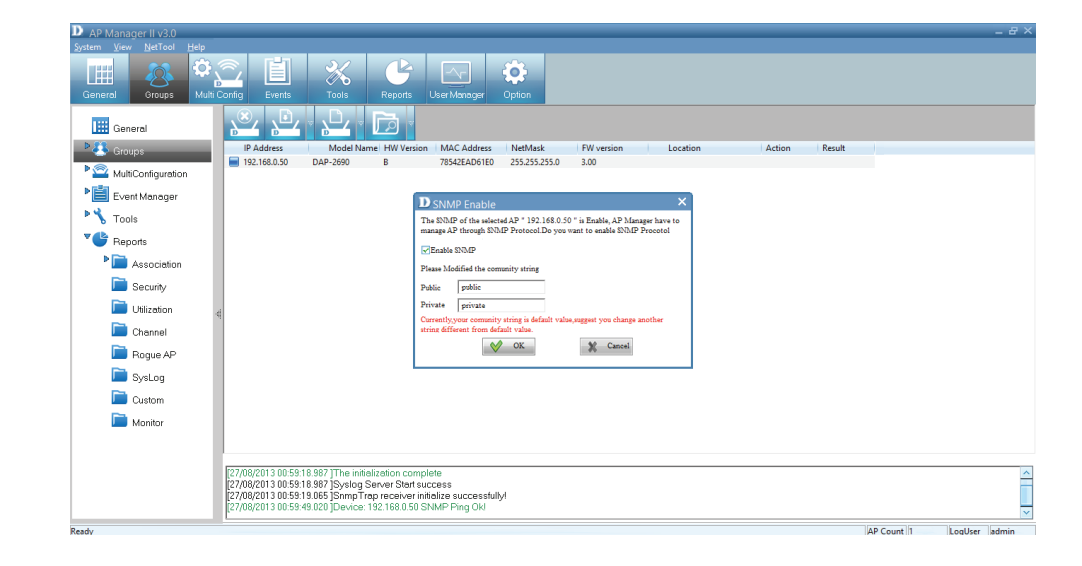

#### **Section 3 - Installation**

If the original settings are not clear an invalid path notice will appear.

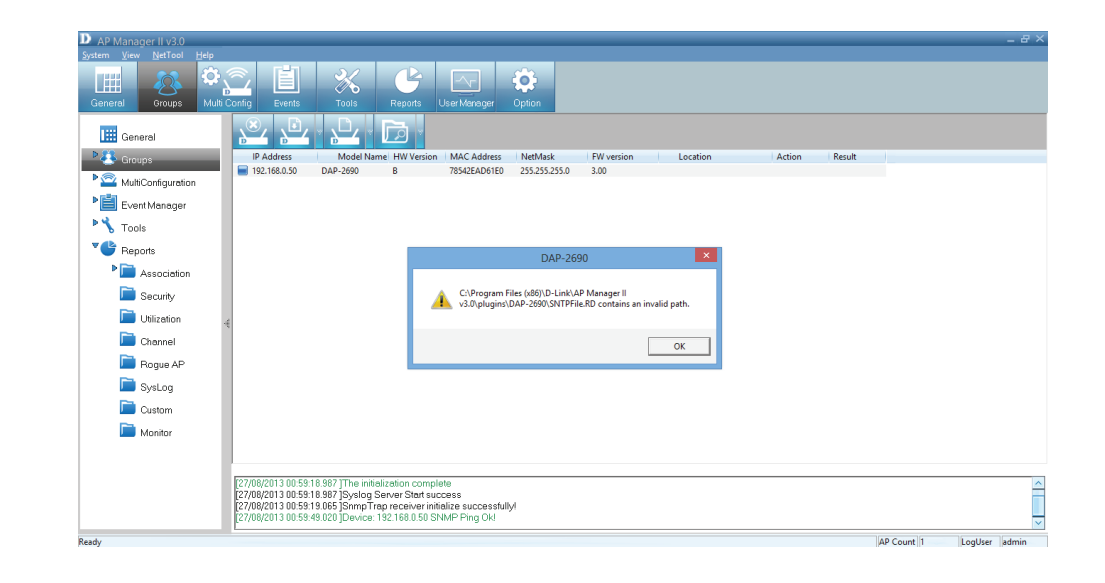

The program redirects you to the Access Point's configuration tools.

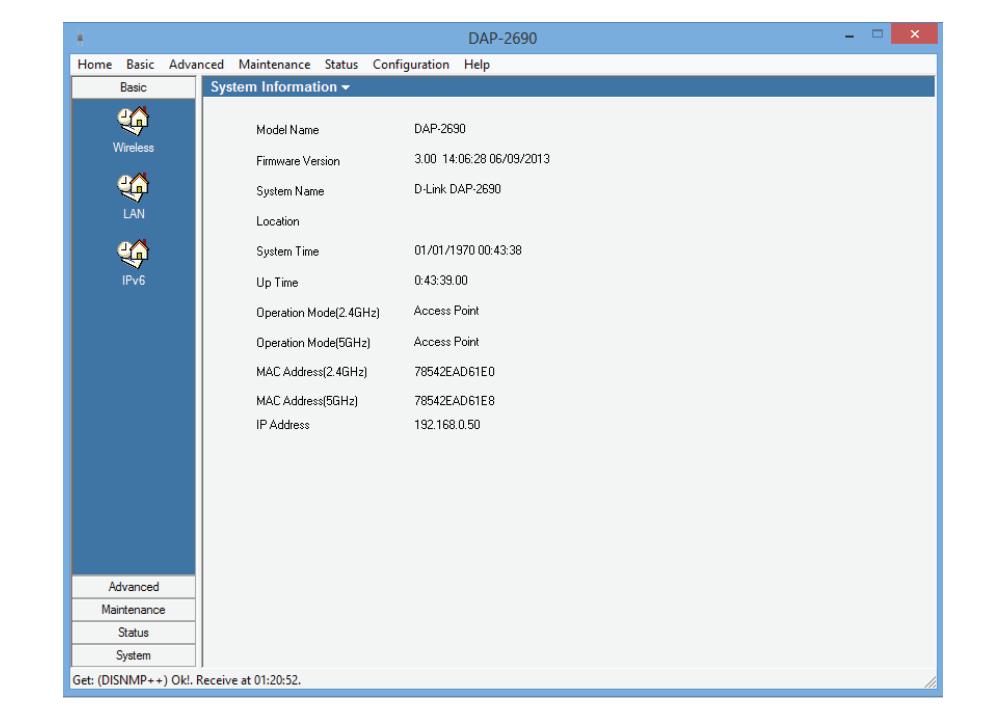

## **Configuration - Firmware Upgrade**

Right-click the device, go to **Configuration**, and click **Upgrade Firmware**.

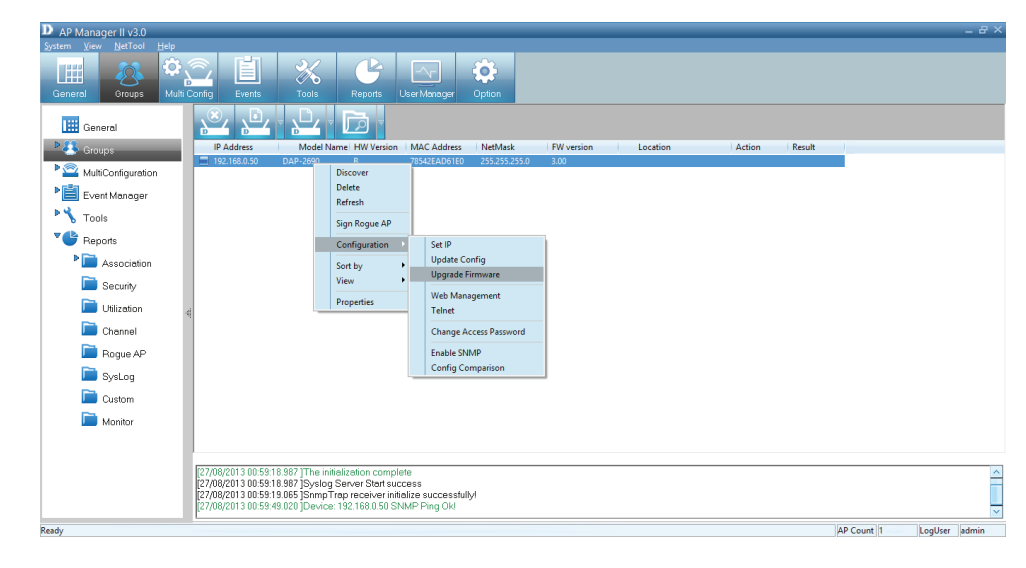

The **Upgrade Firmware** configuration window opens.

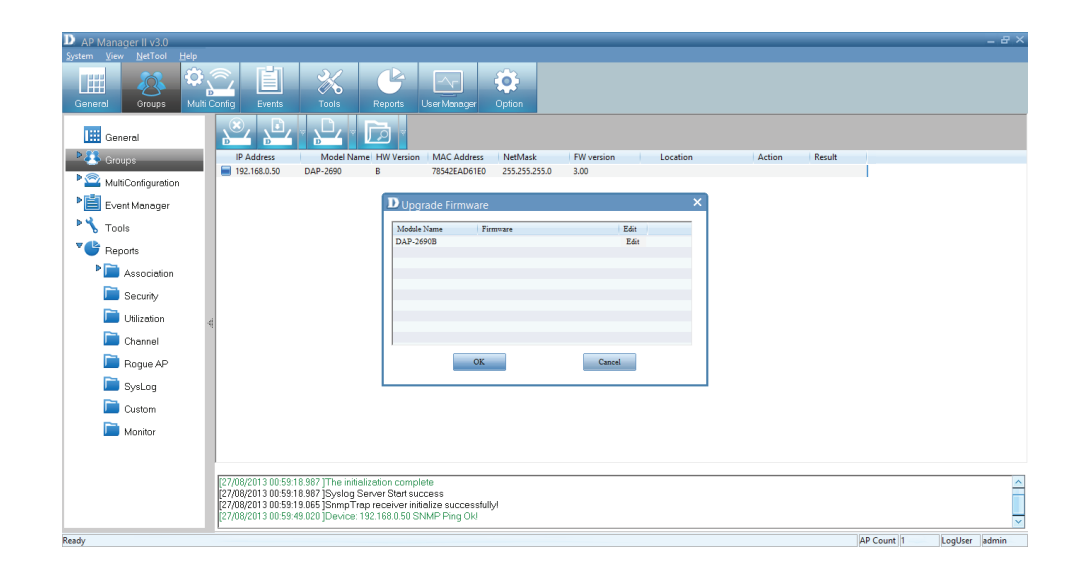

Select the Access Point's firmware you wish to upgrade. Click the **Edit** field. A new window opens prompting you to search for the new firmware on your PC.

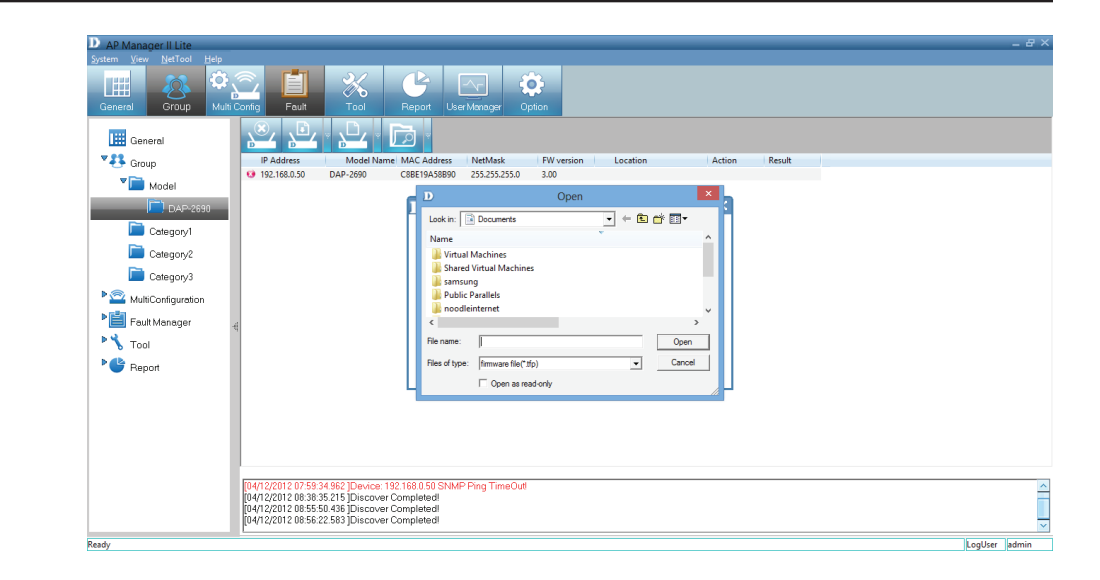

Once you have located the firmware, select it and click **Open**.

| Open           | ? 🔀                                    |
|----------------|----------------------------------------|
| Look in: 🔀     | ) Firmware 💽 🗢 🗈 📸 🎫 🔹                 |
| DWL3200/       | AP-firmware-v310-r0103.tfp             |
|                |                                        |
|                |                                        |
|                |                                        |
|                |                                        |
| File name:     | DWL3200AP-firmware-v310-r0103.tfp Open |
| Files of type: | firmware file(*.tfp)  Cancel           |
|                | Open as read-only                      |

Upload the firmware to the Access Point. Click **OK** to continue.

| UP Firmware |                         |                |      |  |
|-------------|-------------------------|----------------|------|--|
| Module Name | Firmware                |                | Edit |  |
| DWL-3200AP  | C:\Documents and Settin | ıgs\Benjamin.c | Edit |  |
|             |                         |                |      |  |
|             |                         |                |      |  |
|             |                         |                |      |  |
|             |                         |                |      |  |
|             |                         |                |      |  |
|             |                         |                |      |  |
|             | OK                      | Cancel         |      |  |

## **Configuration - Web Management**

Right-click the device, go to **Configuration**, and click **Web Management**.

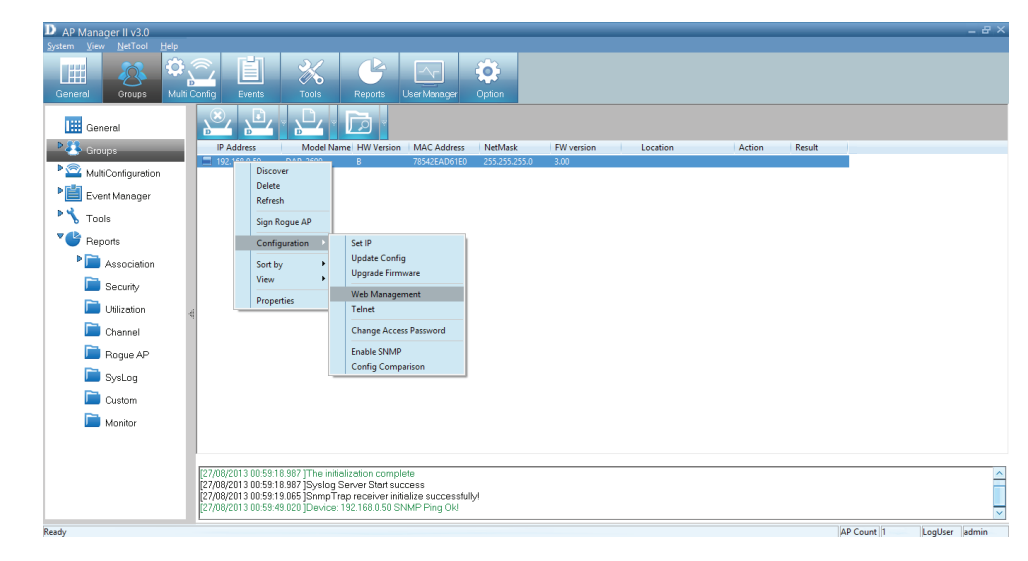

Enter a User name and Password into the fields provided and click OK. Your PC's web browser will open and the Access Point's IP address will be entered into the address field. You can configure the Access Point using its built-in web-based manager as you would normally.

| D-Link     | د               | DAP-2690 |
|------------|-----------------|----------|
| LOGIN      |                 |          |
| Login to t | e Access Point: |          |
|            | Password Login  |          |
|            |                 |          |

#### Enter the Username and Password details.

| D-I | link                       |                                           | DAP-2690 |
|-----|----------------------------|-------------------------------------------|----------|
|     | LOGIN                      |                                           |          |
|     | Login to the Access Point: | User Name admin<br>Password ••••• • Login |          |
|     |                            |                                           |          |

This launches the browser interface.

| D-Link            |        |                    |           |                    |  |          | DAP-2 | 690  |
|-------------------|--------|--------------------|-----------|--------------------|--|----------|-------|------|
| 🔶 Home 🔏 Maintena | ance 🔻 | 📙 Configu          | uration 👻 | 👙 System           |  | 💋 Logout | 0     | Help |
| DAP-2690          | S      | System Information |           |                    |  |          |       |      |
| Advanced Settings | Mo     | del Name           | DAP-26    | 90                 |  |          |       |      |
|                   | Fim    | nware Version      | 3.00 14   | 4:06:28 06/09/2013 |  |          |       |      |
|                   | Sys    | tem Name           | D-Link E  | DAP-2690           |  |          |       |      |
|                   | Loc    | ation              |           |                    |  |          |       |      |
|                   | Sys    | tem Time           | 01/01/19  | 970 01:32:07       |  |          |       |      |
|                   | Up     | Time               | 0 Days,   | 1:32:8             |  |          |       |      |
|                   | Ope    | eration Mode(2.4GH | z) Access | Point              |  |          |       |      |
|                   | Ope    | eration Mode(5GHz) | Access    | Point              |  |          |       |      |
|                   | MA     | C Address(2.4GHz)  | 78:54:26  | e:ad:61:e0         |  |          |       |      |
|                   | MA     | C Address(5GHz)    | 78:54:26  | e:ad:61:e8         |  |          |       |      |
|                   | IP A   | Address            | 192.168   | .0.50              |  |          |       |      |
|                   |        |                    |           |                    |  |          |       |      |
|                   |        |                    |           |                    |  |          |       |      |
|                   |        |                    |           |                    |  |          |       |      |
|                   |        |                    |           |                    |  |          |       |      |
|                   |        |                    |           |                    |  |          |       |      |
|                   |        |                    |           |                    |  |          |       |      |
|                   |        |                    |           |                    |  |          |       |      |
|                   |        |                    |           |                    |  |          |       |      |
# **Configuration - Telnet**

Right-click the device, go to Configuration, and click **Telnet**.

Once you have clicked Telnet, it opens the Command Prompt. This gives you access to the built-in Telnet CLI Manager. Type in the Username and Password in the console manager.

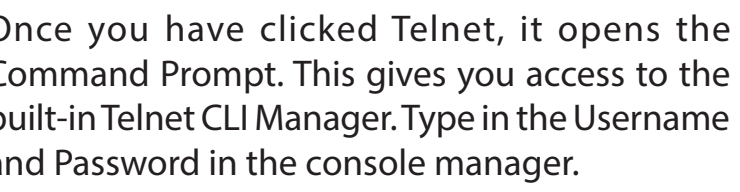

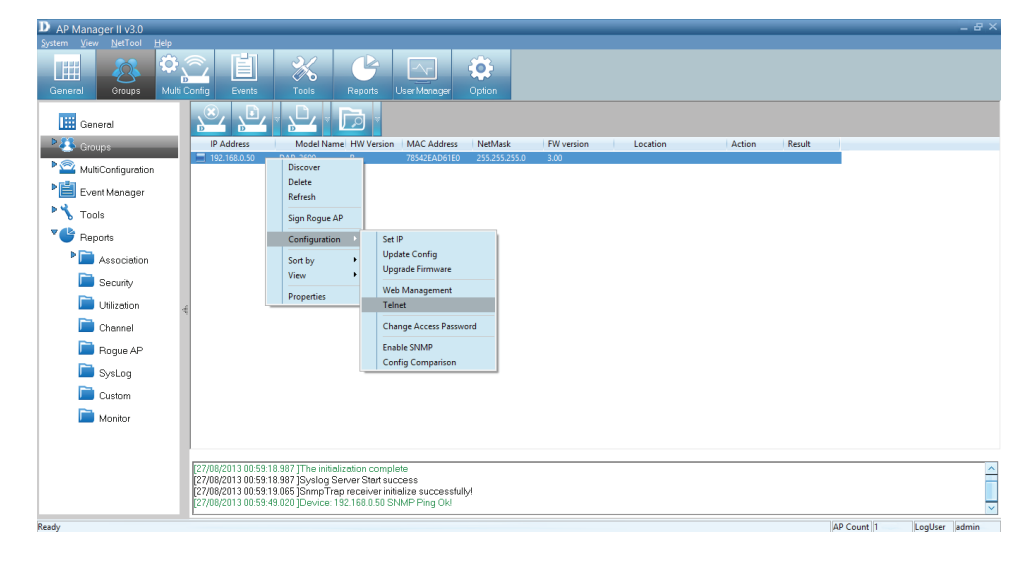

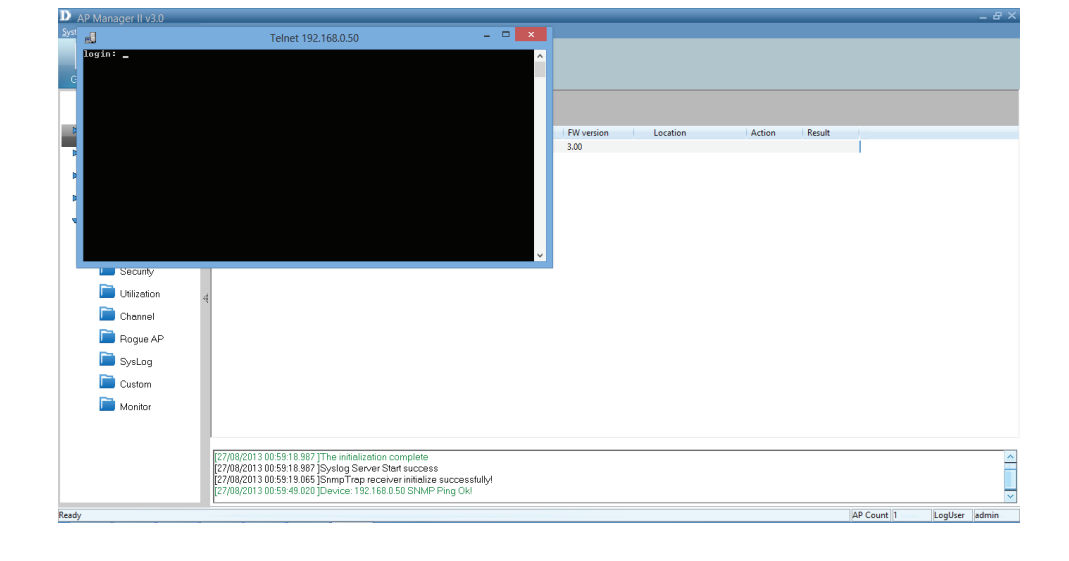

## **Configuration - Change Access Password**

Right-click the device, go to **Configuration**, and click **Change Access Password**.

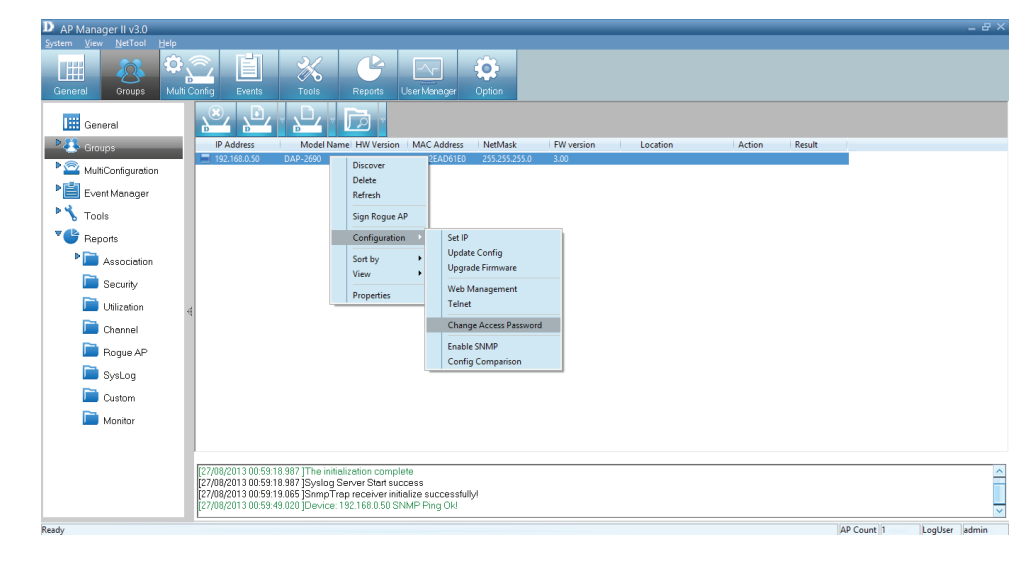

The **Change Username and Password** window asks you to enter the new **Username and Password** details. Click **OK** when complete to continue.

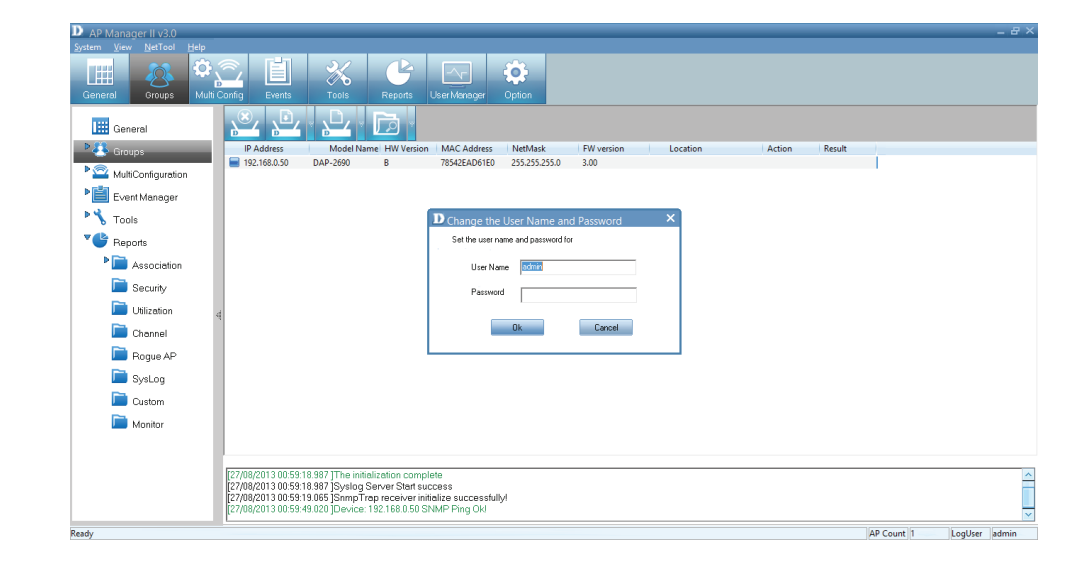

## **Configuration - Enable SNMP**

Right-click the device, go to **Configuration**, and click **Enable SNMP**.

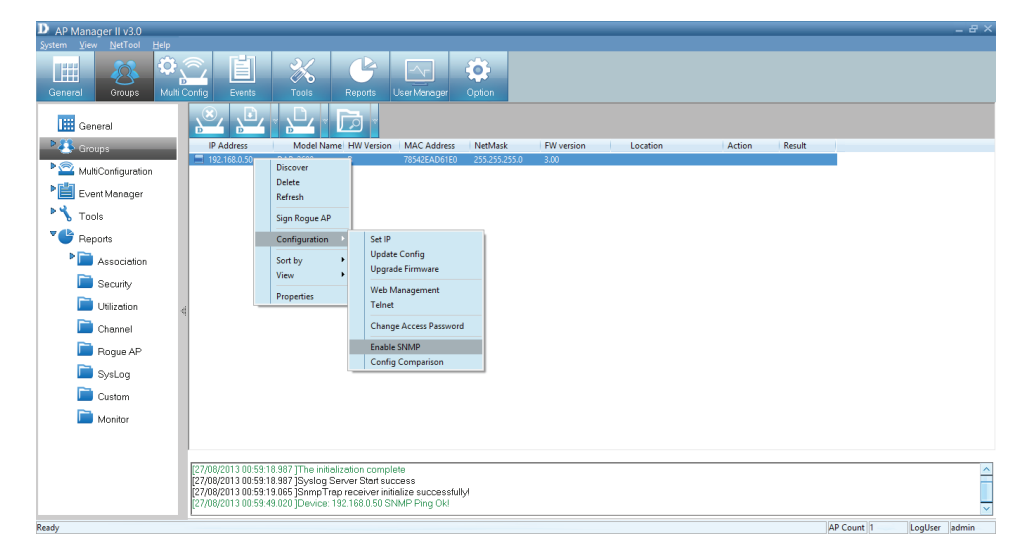

Under the **SNMP Enable Manager**, click the checkbox to **Enable SNMP**. Click the **Set check to open module** checkbox if you need this application. Enter the **Public** and **Private** data in the fields provided and click **OK** to complete.

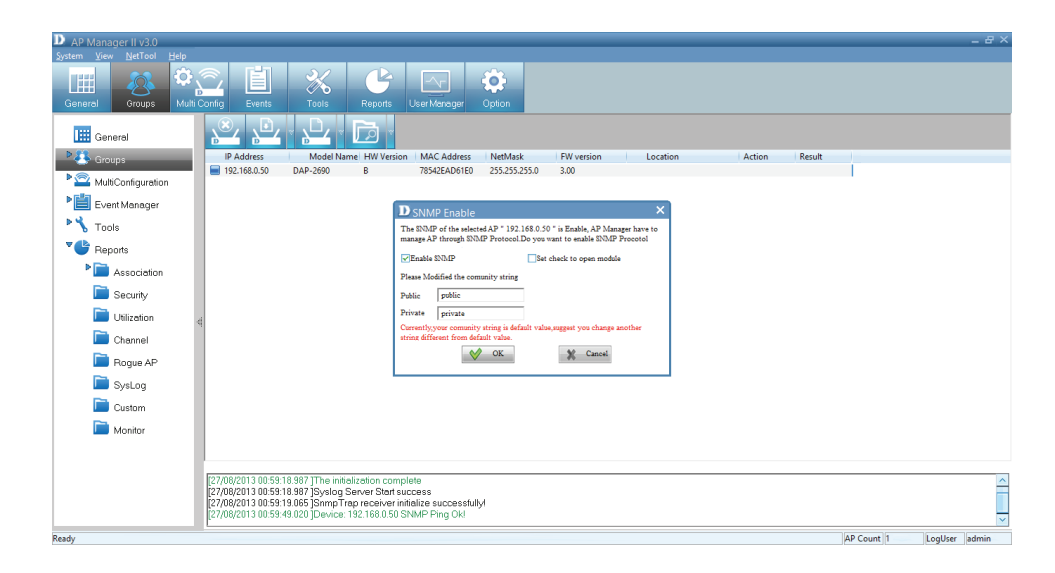

The D-Link Manager software opens and you can configure it using this tool.

| H.     |                 |          |                             |                  |               | DAP-2690 – 🗆 |
|--------|-----------------|----------|-----------------------------|------------------|---------------|--------------|
| Home   | Basic           | Advanced | Maintenance                 | Status           | Configuration | 1 Help       |
|        | Basic           | Sy       | stem Informati              | ion <del>v</del> |               |              |
| ı<br>v | <b>Uireless</b> |          | Model Name                  |                  | DAP-26        | 690          |
|        | <b>\$</b>       |          | Firmware Ver<br>System Nami | e                | Model N       | Name         |
|        | LAN             |          | Location                    |                  | Model N       | Name         |
|        | <u> </u>        |          | System Time                 |                  | Model N       | Name         |
|        | IPv6            |          | Up Time                     |                  | Model N       | Name         |
|        |                 |          | Operation Mo                | ode(2.4Gł        | Hz) Model N   | Name         |
|        |                 |          | Operation Mo                | ode(5GHz         | ) Model N     | Name         |
|        |                 |          | MAC Addres:                 | s[2.4GHz]        | ) Model N     | Name         |
|        |                 |          | SSID 1~7(2.4                | 4GHz)            | ssid1-7(      | 7(2.4)       |
|        |                 |          | MAC Addres:                 | s(5GHz)          | Model N       | Name         |
|        |                 |          | SSID 1~7(50                 | iHz)             | ssid1-7(      | (5)<br>N     |
|        |                 |          | IP Address                  |                  | Model N       | Name         |
|        |                 |          |                             |                  |               |              |
|        |                 |          |                             |                  |               |              |
|        |                 |          |                             |                  |               |              |
| Ad     | lvanced         |          |                             |                  |               |              |
| Mai    | ntenance        | •        |                             |                  |               |              |
|        | Status          |          |                             |                  |               |              |
| 5      | System          |          |                             |                  |               |              |

# **Configuration - Configuration Comparison**

Right-click the device, go to **Configuration**, and click **Config Comparison**.

Config Comparison needs two Access Points to work. Compare each configuration option against the other Access Point. Click **Apply** to continue.

| [System]<br>DHCPclient=1  | [System]<br>DHCPclient=1  |   |
|---------------------------|---------------------------|---|
| SubMask=255.255.255.0     | SubMask=255.255.255.0     |   |
| Gateway=192.168.0.1       | Gateway=1.2.3.6           |   |
| Username=                 | Username=                 |   |
| Password=                 | Password=                 |   |
| Telnet=1                  | Telnet=1                  |   |
| Timeout=180               | Timeout=180               |   |
| SSH=1                     | SSH=1                     |   |
| [5GHz_WirelessSettings]   | [5GHz_WirelessSettings]   |   |
| APmode=5                  | APmode=5                  |   |
| SSID=dlink                | SSID=dlink                |   |
| Channel=6                 | Channel=6                 |   |
| AutochannelScan=1         | AutochannelScan=1         |   |
| DataRate=31               | DataRate=31               |   |
| BeaconInterval=100        | BeaconInterval=100        |   |
| DTIM=1                    | DTIM=1                    |   |
| RTSLength=2346            | RTSLength=2346            |   |
| TransmitPower=1           | TransmitPower=1           |   |
| [2.4GHz_WirelessSettings] | [2.4GHz_WirelessSettings] |   |
| APmode=5                  | APmode=5                  |   |
| SSID=dlink                | SSID=dlink                |   |
| Channel=6                 | Channel=6                 |   |
| AutochannelScan=1         | AutochannelScan=1         |   |
| DataRate=31               | DataRate=31               |   |
| BeaconInterval=100        | BeaconInterval=100        |   |
| DTIM=1                    | DTIM=1                    |   |
| RTSLength=2346            | RTSLength=2346            | P |
|                           | Annha Eurorat             | Ē |

## Sorting

Right-click the device, go to Sort By

You can change the order of the **Access Points** by **IP Address**, **Location**, **Type**, and **Model Name**.

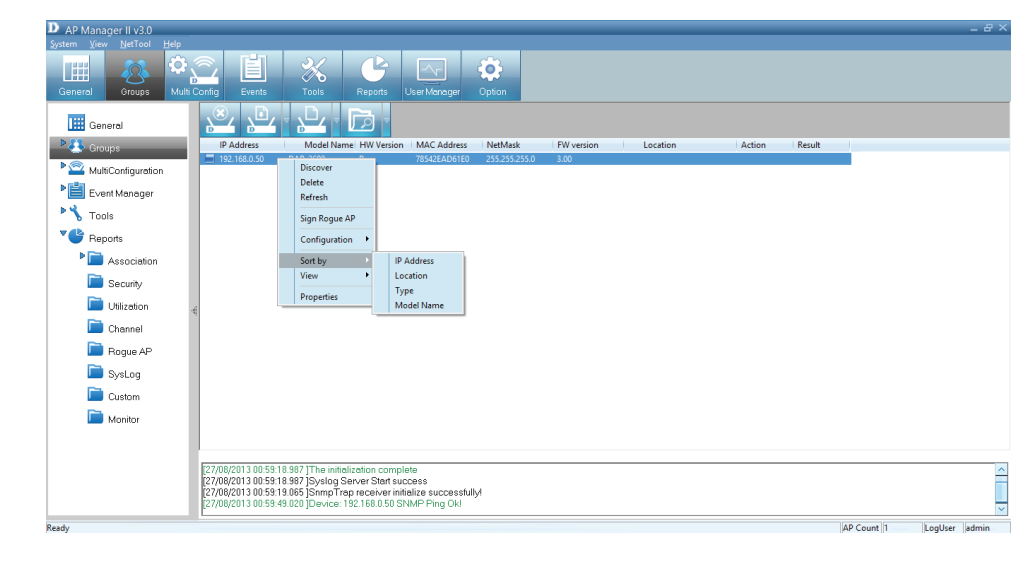

Once you have selected the sorting option, a **grey arrow** is placed beside it to represent its designation.

IP Address: Sorts by IP Address column
Location: Sorts by Location column
Type: Sorts by either Managed, Unmanaged or
Rogue Access Point.
Model Name: Sorts by Access Point model name.

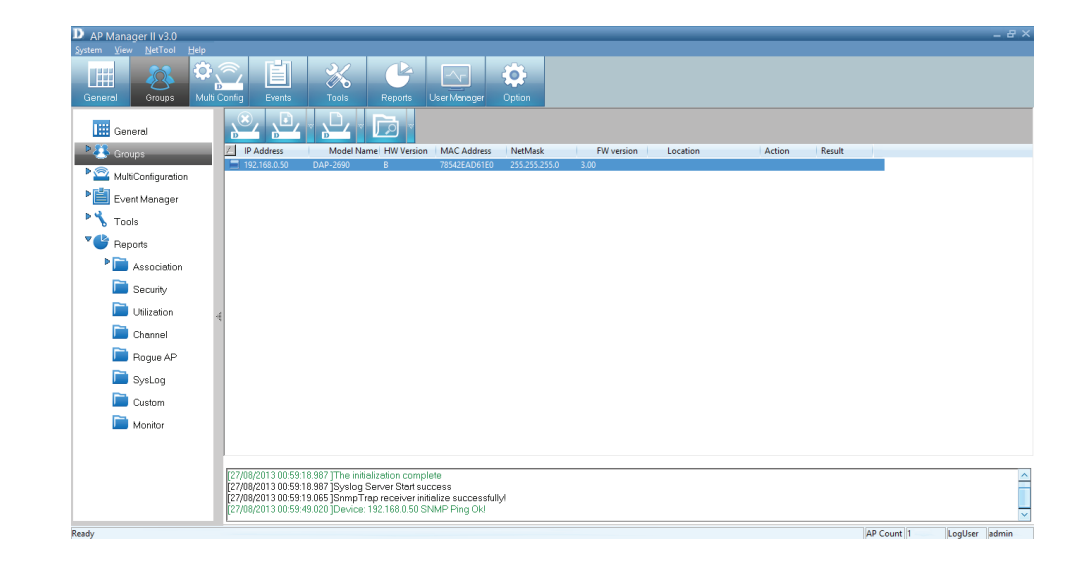

## **View Mode**

Right-click the device, go to View

You can **view** the Access Points based on different parameters. The options are: **Icon**, **Small Icon**, **List, Report, Show Active**, and **Show All**.

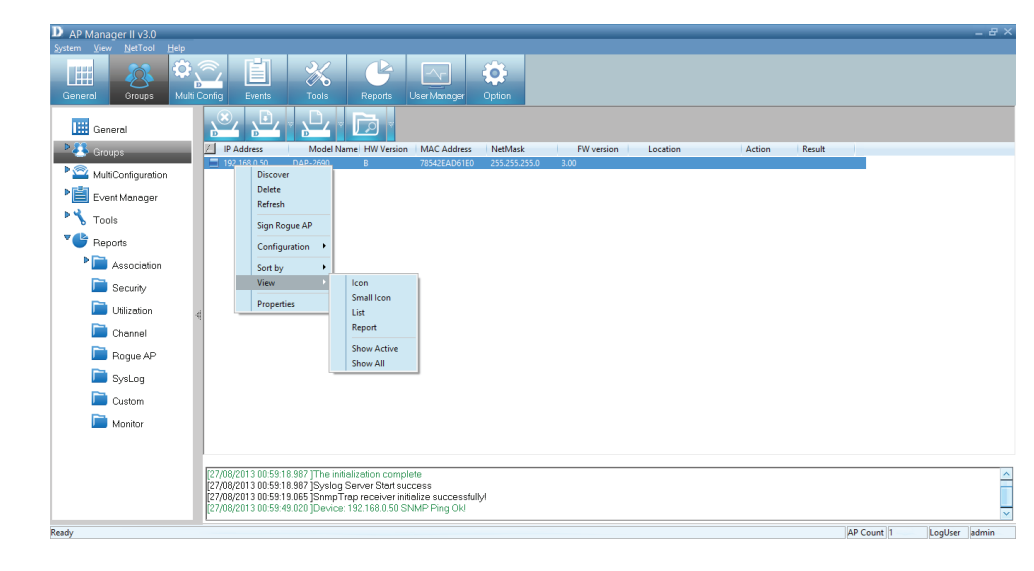

## **Properties**

Right-click the device, go to Properties

The **Properties** parameter allows you to manage and view the properties of each Access Point on the network.

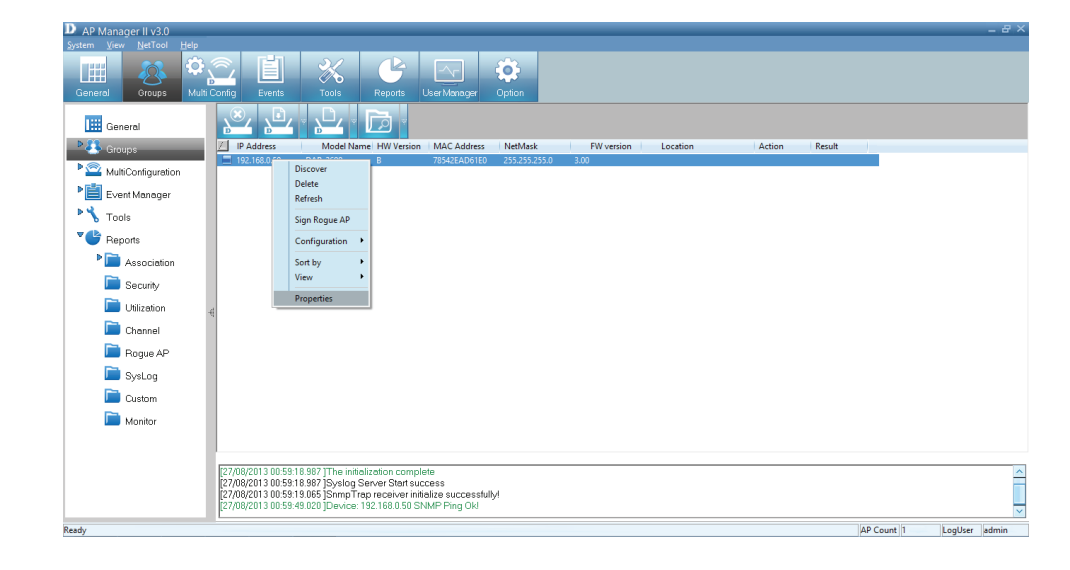

You can enter a description string in the **Location** textbox to describe the Access Point and then click the **Set** button to apply the changes.

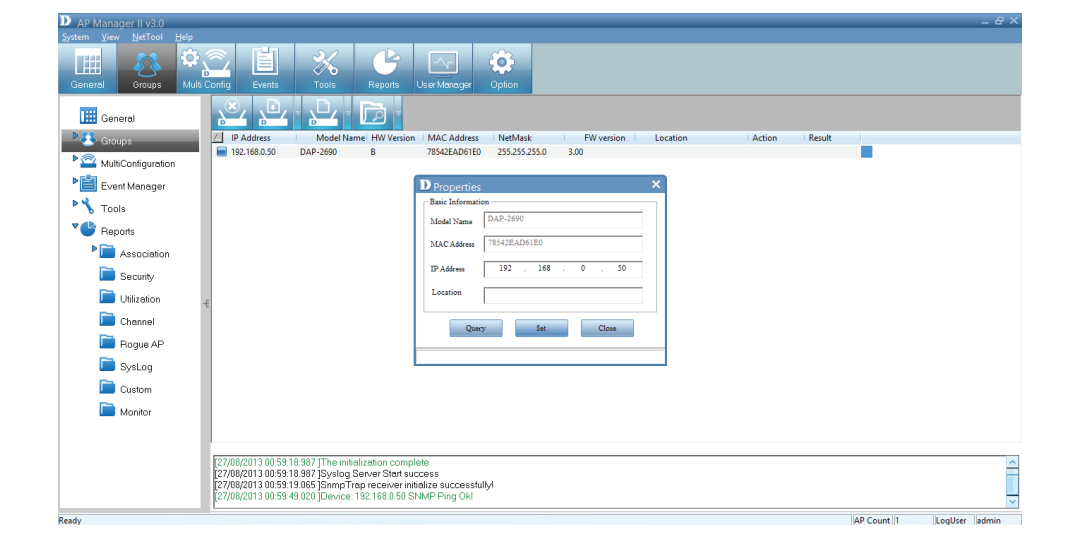

## The Access Point Manager II v3.0

The Access Point Manager is the main tool used to configure each Access Point. Users can save and load configuration files. When the files are loaded, you must click Apply if you want the settings to be applied to the selected device(s).

| ÷                |         |                                 |                    | DAP-2690 | _ □ | ×      |
|------------------|---------|---------------------------------|--------------------|----------|-----|--------|
| Home Basic       | Advance | d Maintenance Status            | Configuration      | Help     |     |        |
| Basic            | S       | System Information -            |                    |          |     |        |
| <b>U</b> ireless |         | Model Name                      | DAP-26             | 0        |     |        |
| <b>11</b>        |         | Firmware Version<br>System Name | Model N<br>Model N | ame      |     |        |
| LAN              |         | Location                        | Model N            | ame      |     |        |
|                  |         | System Time                     | Model N            | ame      |     |        |
| IPv6             |         | Up Time                         | Model N            | ame      |     |        |
|                  |         | Operation Mode(2.40             | iHz) Model N       | ame      |     |        |
|                  |         | Operation Mode(5GH              | lz) Model N        | ame      |     |        |
|                  |         | MAC Address(2.4GH;              | z) Model N         | ame      |     |        |
|                  |         | SSID 1~7(2.4GHz)                | ssid1-7()          | 4)       |     |        |
|                  |         | MAC Address(5GHz)               | Model N            | ame      |     |        |
|                  |         | SSID 1~7(5GHz)                  | ssid1-7(           | 1        |     |        |
|                  |         | IP Address                      | Model N            | ame      |     |        |
|                  |         |                                 |                    |          |     |        |
|                  |         |                                 |                    |          |     |        |
|                  |         |                                 |                    |          |     |        |
| Advanced         |         |                                 |                    |          |     |        |
| Maintenance      |         |                                 |                    |          |     |        |
| Status           |         |                                 |                    |          |     |        |
| System           |         |                                 |                    |          |     |        |
|                  |         |                                 |                    |          |     | lintal |

Navigate any Access Point configuration using the menu on the left side of the window. This menu contains the following sections: **Basic**, **Advanced**, **Maintenance**, **Status**, and **System**. These sections and their menus will be discussed in detail in the following pages.

## **The Home Panel**

The Home > System Information page contains basic configuration information about the Access Point being configured. The information available are:

| Model Name              |  |  |  |  |
|-------------------------|--|--|--|--|
| Firmware Version        |  |  |  |  |
| System Name             |  |  |  |  |
| Location                |  |  |  |  |
| System Time             |  |  |  |  |
| Up Time                 |  |  |  |  |
| Operation Mode (2.4GHz) |  |  |  |  |
| Operation Mode (5GHz)   |  |  |  |  |
| MAC Address (2.4GHz)    |  |  |  |  |
| SSID 1~7 (2.4GHz)       |  |  |  |  |
| MAC Address (5GHz)      |  |  |  |  |
| SSID 1~7 (5GHz)         |  |  |  |  |
| IP Address              |  |  |  |  |

|                                                           | - • × |
|-----------------------------------------------------------|-------|
| Home Basic Advanced Maintenance Status Configuration Help |       |
| Basic System Information -                                |       |
| Model Name DAP-2690                                       |       |
| System Name Model Name                                    |       |
| LAN Location Model Name                                   |       |
| System Time Model Name                                    |       |
| IPv6 Up Time Model Name                                   |       |
| Operation Mode(2.4GHz) Model Name                         |       |
| Operation Mode(5GHz) Model Name                           |       |
| MAC Address(2.4GHz) Model Name                            |       |
| SSID 1~7(2.4GHz) ssid1-7(2.4)                             |       |
| MAC Address(5GHz) Model Name                              |       |
| SSID 1~7(5GHz) ssid1-7(5)                                 |       |
| IP Address Model Name                                     |       |
|                                                           |       |
|                                                           |       |
|                                                           |       |
| Advanced                                                  |       |
| Maintenance                                               |       |
| System                                                    |       |
| Jyacan                                                    |       |

There will be minor differences when using AP Manager II with a single band AP and a dual band AP.

This manual refernces both 802.11g and 802.11n configuration settings.

### **Basic - Wireless**

| ÷.   |                 |          |                            |        |               | DAP-26   | 90 |        |    |    | - | × |
|------|-----------------|----------|----------------------------|--------|---------------|----------|----|--------|----|----|---|---|
| Home | Basic           | Advanced | Maintenance                | Status | Configuration | Help     |    |        |    |    |   |   |
|      | Basic           | Wi       | reless <del>-</del>        |        |               |          |    |        |    |    |   |   |
|      | <b>Vireless</b> |          | Wireless Band              |        | 2.4GHz 💌      |          |    |        |    |    |   |   |
|      | <b>:</b>        |          | Mode                       |        | Access Point  | <b>_</b> |    |        |    |    |   |   |
|      | LAN             |          | Network Name (S            | SID)   | Default       |          |    |        |    |    |   |   |
|      | <u> (</u>       |          | SSID Visibility            |        | Enable 💌      |          |    |        |    |    |   |   |
|      | IPv6            |          | Auto Channel Sel           | ection | Enable 💌      |          |    |        |    |    |   |   |
|      |                 |          | Channel                    |        | 1 💌           |          |    |        |    |    |   |   |
|      |                 |          | Channel Width              |        | 20MHz         | <b>~</b> |    |        |    |    |   |   |
|      |                 |          | Authentication             |        | Open System   | -        |    |        |    |    |   |   |
|      |                 |          | Key Settings<br>Encryption | • Dis  | able C Er     | nable    |    |        |    |    |   |   |
|      |                 |          | Кеу Туре                   | HEX    | Y             | Key Size | 64 | Bits 💌 |    |    |   |   |
|      |                 |          | Key Index(1~4)             | 1      | <b>T</b>      |          |    |        |    |    |   |   |
|      |                 |          | Network Key                |        |               |          |    |        |    |    |   |   |
|      |                 |          | Confirm Key                |        |               |          |    |        |    |    |   |   |
|      | Adversed        |          |                            |        |               |          |    |        |    |    |   |   |
| M    | aintenance      |          |                            |        |               |          |    |        | Sa | ve |   |   |
|      | Status          |          |                            |        |               |          |    |        |    |    |   |   |
|      | System          |          |                            |        |               |          |    |        |    |    |   |   |
|      |                 | ,        |                            |        |               |          |    |        |    |    |   |   |

| COMPONENT               | DESCRIPTION                                                                                                    |
|-------------------------|----------------------------------------------------------------------------------------------------|
| Wireless Band           | Select between 2.4GHz or 5GHz frequency                                                                                                    |
| Mode                    | Select the Wireless mode. Options include, Access Point, WDS with AP, WDS, and Wireless Client                                                                                                    |
| Network Name (SSID)     | The Service Set (network) Identifier of your wireless network                                                                                                    |
| SSID Visibility         | Enable to allow others to see it or select Disable to make it invisible to others                                                                                                    |
| Auto Channel Selection  | Select Enable for it to be auto select. Select Disable to manually select channels                                                                                                    |
| Channel                 | Select between 1-3 Allows you to select a channel or set the Access Point to auto scan channels. 802.11g may not be set manually in certain regions (e.g. Europe and USA) in order to comply with DFS (Dynamic Frequency Selection) regulations.                                                                                                    |
| Channel Width           | Select the frequency range 20MHz or Auto 20/40MHz                                                                                                    |
| Authentication          | <ul> <li>Select the security method: Open System, Shared Key, WPA-Personal, WPA-Enterprise, and 802.1x</li> <li>Select Open System/Shared Key to allow either form of data encryption.</li> <li>Select WPA-Enterprise to secure your network with the inclusion of a RADIUS server.</li> <li>Select WPA-Personal to secure your network using a password and dynamic key</li> <li>changes. (No RADIUS server required.)</li> <li>Select WPA2-Enterprise to secure your network with the inclusion of a RADIUS server</li> <li>and upgrade the encryption of data with the Advanced Encryption Standard (AES).</li> <li>Select WPA2-Personal to secure your network using a password and dynamic key. No RADIUS server is required and</li> <li>encryption of data is upgraded with the Advanced Encryption Standard (AES).</li> <li>Select WPA-Auto-Enterprise to allow the client to either use WPA-Enterprise or WPA2-Enterprise.</li> <li>Select WPA-Auto-Personal to allow the client to either use WPA-Personal or WPA2-Personal.</li> </ul> |
| Key Settings Encryption | Select Disable or Enable                                                                                                    |
| Кеу Туре                | When enabled, select between ASCII and HEX and the key size either 64bit or 128bit                                                                                                    |
| Key Index (1-4)         | Select between 1-4                                                                                                    |
| Network Key             | Ask your administrator about this or type in the details provided in the field                                                                                                    |
| Confirm Key             | Repeat the details as entered above                                                                                                    |
| Save                    | Click this button to save your work                                                                                                    |

#### WIRELESS - AUTHENTICATION

If one changes the Authentication method under Wireless, one would notice, that when you switch between methods the window below changes. Toggle between different network authentication methods to determine your settings. For WPA-Personal, the image below shows the options available.

| ÷                     | DAP-2690                                                   | - 🗆 🗙 |
|-----------------------|------------------------------------------------------------|-------|
| Home Basic Advan      | nced Maintenance Status Configuration Help                 |       |
| Basic                 | Wireless -                                                 |       |
| 4                     | Mode Access Point                                          | ^     |
| Wireless              | Network Name (SSID) Default                                |       |
| 4                     | SSID Visibility Enable 💌                                   |       |
| LAN                   | Auto Channel Selection Disable 💌                           |       |
| - 🍕 🛛                 | Channel 1 💌                                                |       |
| IPv6                  | Channel Width Auto 20/40MHz 💌                              |       |
|                       | Authentication WPA-Personal                                |       |
|                       | PassPhrase Settings                                        |       |
|                       | WPA AUTO(WPA or WPA:                                       |       |
|                       | Cipher Type AES 💌 Group Key Update Interval 1800 (Seconds) |       |
|                       | • Manual C Periodical Key Change                           |       |
|                       | Activated From Sun 💌 : 00 💌 : 00 💌                         |       |
|                       | Time Interval (1~168)hour(s)                               |       |
|                       | PassPhrase                                                 |       |
|                       | Confirm PassPhrase                                         |       |
| Advanced              | notice: 8~63 in ASCII or 64 in Hex                         |       |
| Maintenance           |                                                            |       |
| Status                | Save                                                       |       |
| System                |                                                            | ¥     |
| (SNMPClass) SNMP requ | juest timed out!                                           |       |

#### Section 3 - Installation

| COMPONENT                 | DESCRIPTION                                                                                                |
|---------------------------|----------------------------------------------------------------------------------------------------|
| PassPhrase Settings       | Toggle between Auto (WPA or WPA2), WPA2 only and WPA only.                                                 |
| Cipher Type               | Select Auto, TKIP, or AES from the drop-down menu                                                          |
| Group Key Update Interval | Select the interval validity. 1800 is the recommended setting. A lower interval may reduce transfer rates. |
| Passphrase                | Enter a PassPhrase between 8-63 characters in length.                                                      |

| PassPhrase Settings- |                                              | ٦ |
|----------------------|----------------------------------------------|---|
| WPA                  | AUTO(WPA or WPA2                             |   |
| Cipher Type          | AES Group Key Update Interval 1800 (Seconds) |   |
| Manual               | C Periodical Key Change                      |   |
| Activated From       | Sun 💌 : 00 💌 : 00 💌                          |   |
| Time Interval        | (1~168)hour(s)                               |   |
| PassPhrase           |                                              |   |
| Confirm PassPhrase   |                                              |   |
|                      | notice: 8~63 in ASCII or 64 in Hex           |   |
|                      |                                              | _ |
|                      | Save                                         |   |

#### WPA-ENTERPRISE

| • DAP-2690                                                                                                    |                                                           |
|----------------------------------------------------------------------------------------------------|-----------------------------------------------------------|
| Home Basic Advanced Maintenance Status Configuration Help                                                                                                    |                                                           |
| Basic Wireless -                                                                                                    |                                                           |
| Wrieless     Authentication     WPA_Enterprise       Wrieless     Radius Server Settings       WPA     AUTO(WPA or WPA.       Cipher Type     AES       Cipher Type     Group Key Update Interval       1800     (Seconds)       Network Access     Protection       Protection     © Disable |                                                           |
| RADIUS Server Mode                                                                                                    |                                                           |
| RADIUS Server C External C Internal<br>Primary RADIUS Server Setting<br>RADIUS Server RADIUS Port 1812                                                                                                    |                                                           |
| naujus secret<br>Backup BADIUS Server Sation(Optional)                                                                                                    | ■ DAP-2690 – □ ×                                          |
|                                                                                                    | Home Basic Advanced Maintenance Status Configuration Help |
| RADIUS Server · · · RADIUS Port 1812                                                                                                    | Basic Wireless -                                          |
| RADIUS Secret                                                                                                    | RADIUS Server Mode                                        |
| Primary Accounting Server Setting                                                                                                    | Wireless RADIUS Server C External C Internal              |
| Advanced Accounting Mode Disable -                                                                                                    | Primary RADIUS Server Setting                             |
| Maintenance Accounting Server Accounting Port 1813                                                                                                    | RADIUS Server RADIUS Port 1812                            |
| Status RADIUS Secret                                                                                                    | LAN PÁDIUS Secret                                         |
| System (SNMDClass) SNMD request timed out!                                                                                                    | Rackup BADIUS Server Setting[Ontional]                    |
|                                                                                                    | IPv6                                                      |
|                                                                                                    | RADIUS Server RADIUS Port 1012                            |
|                                                                                                    | RADIUS Secret                                             |
|                                                                                                    | Primary Accounting Server Setting                         |
|                                                                                                    | Accounting Mode Disable 💌                                 |
|                                                                                                    | Accounting Server Accounting Port 1813                    |
|                                                                                                    | BADIUS Secret                                             |
|                                                                                                    |                                                           |
|                                                                                                    | Backup Accounting Server Setting(Optional)                |
|                                                                                                    | Accounting Server                                         |
|                                                                                                    | Accounting Secret                                         |
|                                                                                                    | Advanced                                                  |
|                                                                                                    | Maintenance                                               |
|                                                                                                    | Save                                                      |
|                                                                                                    | System                                                    |
|                                                                                                    | (Simir-Class) Simir request united OUT:                   |

#### WPA-ENTERPRISE

| COMPONENT                 | DESCRIPTION                                                                                                |
|---------------------------|----------------------------------------------------------------------------------------------------|
| WPA                       | Toggle between Auto (WPA or WPA2), WPA2 only and WPA only.                                                 |
| Cipher Type               | AES                                                                                                    |
| Group Key Update Interval | Select the interval validity. 1800 is the recommended setting. A lower interval may reduce transfer rates. |
| Network Access Protection | Select to Enable or Disable this function                                                                  |
| Radius Server Mode        | RADIUS Server - Select External or Internal                                                                |
| Primary RADIUS            | Enter the IP address of the RADIUS server                                                                  |
| Server Settings           |                                                                                                    |
| RADIUS Port               | Enter the port used on the RADIUS server                                                                   |
| RADIUS Secret:            | Enter the RADIUS secret.                                                                                   |
| Accounting Mode           | Click to Enable or Disable                                                                                 |
| Accounting Server:        | Enter the IP address of the Accounting server.                                                             |
| Accounting Port:          | Enter the port used on the Accounting server.                                                              |
| Backup Accounting         | Accounting Server, Accounting Port, and Accounting Secret                                                  |
| Server Settings           |                                                                                                    |

## **Basic - LAN**

Connect your Access Point to a LAN connection with Static IP or Dynamic IP. With Static you will need to enter the details manually. Whereas with Dynamic, setting IP's are automatic, assigned by your default router.

| ÷                                       |                          | DAP-2690                                         | - 🗆 🗙                   | <b>Note:</b> Before beginning with Static configuration, |
|-----------------------------------------|--------------------------|--------------------------------------------------|-------------------------|----------------------------------------------------------|
| <u>H</u> ome <u>B</u> asic <u>A</u> dva | nced <u>M</u> aintenance | <u>Status</u> <u>Configuration</u> <u>H</u> elp  |                         | know the following: IP range Subnet Mack Default         |
| Basic                                   | LAN -                    |                                                  |                         | KIOW THE IOHOWING. IF Tange, Subhet Mask, Delaut         |
| Wireless                                | Get IP From              | Static IP( Manual)                               |                         | Gateway, and DNS settings.                               |
| <b>44</b>                               | IP Address               | · · ·                                            |                         |                                                          |
| LAN                                     | Subnet Mask              | · · ·                                            |                         |                                                          |
| -                                       | Default Gateway          | · · · ·                                          |                         |                                                          |
| IPv6                                    | DNS                      |                                                  | - ¥                     | DAP-2690                                                 |
|                                         |                          | Save                                             | Home Basic Advance      | d Maintenance Status Configuration Help                  |
|                                         |                          |                                                  | Basic                   | AN ▼                                                     |
|                                         |                          |                                                  | <b>e</b><br>Wireless    | Get IP From Dynamic IP( DHCP)                            |
|                                         |                          |                                                  | 4                       | IP Address                                               |
|                                         |                          |                                                  | LAN                     |                                                          |
|                                         |                          |                                                  | <b>46</b>               | Default Gateway                                          |
| Advanced                                |                          |                                                  | IPv6                    | DNS                                                      |
| Status                                  |                          |                                                  |                         |                                                          |
| System                                  |                          |                                                  |                         | Save                                                     |
| Reading Config from                     |                          |                                                  |                         |                                                          |
| <b>Note:</b> The<br>receiving           | e Access<br>its IP fro   | Point acts as a DHCP clie<br>om the DHCP server. | ent ,                   |                                                          |
|                                         |                          |                                                  | Advanced<br>Maintenance |                                                          |
|                                         |                          |                                                  | Status                  |                                                          |
|                                         |                          |                                                  | System                  |                                                          |
|                                         |                          |                                                  | Reading Config from     |                                                          |

## **Basic - IPv6**

What is IPv6? - The familiar IP addresses that are assigned to practically every device that can access the Internet— computers, smartphones, cameras—follow the IPv4 naming scheme which was developed in 1977. The 32-bit system, which follows the xxx.xxx.xxx pattern, with each set of numbers ranging from 0 to 254, is capable of generation up to 4.3 billion possible addresses. IPv4 systems and IPv6 systems can run in parallel, the newer standard is not backwards-compatible. A user on the IPv6 network with an IPv6 address is limited to accessing Websites and services that also have an IPv6 address.

| H                     |                    |                          |                |                       | DAP-2690 – 🗆 💌 |    |
|-----------------------|--------------------|--------------------------|----------------|-----------------------|----------------|----|
| <u>H</u> ome <u>E</u> | asic <u>A</u> dvar | nced <u>M</u> aintenance | <u>S</u> tatus | <u>C</u> onfiguration | n <u>H</u> elp |    |
| Ba                    | isic               | LAN <del>-</del>         |                |                       |                |    |
| e<br>Win              | eless              | Get IP From              |                |                       |                |    |
| 4                     |                    | IP Address               |                |                       | •              |    |
| L                     | AN                 | Subnet Mask              |                |                       |                |    |
| ę                     | <b>\$</b>          | Default Gateway          |                |                       | •              |    |
| IF                    | v6                 | DNS                      |                |                       | •              |    |
|                       |                    |                          |                |                       | Save           |    |
|                       |                    |                          |                |                       |                |    |
|                       |                    |                          |                |                       |                |    |
|                       |                    |                          |                |                       |                |    |
|                       |                    |                          |                |                       |                |    |
|                       |                    |                          |                |                       |                |    |
| Adva                  | anced              |                          |                |                       |                |    |
| Mainte                | enance             |                          |                |                       |                |    |
| Sta                   | atus               |                          |                |                       |                |    |
| Sys                   | tem                |                          |                |                       |                |    |
| Reading Co            | onfig from         |                          |                |                       |                | // |

#### Section 3 - Installation

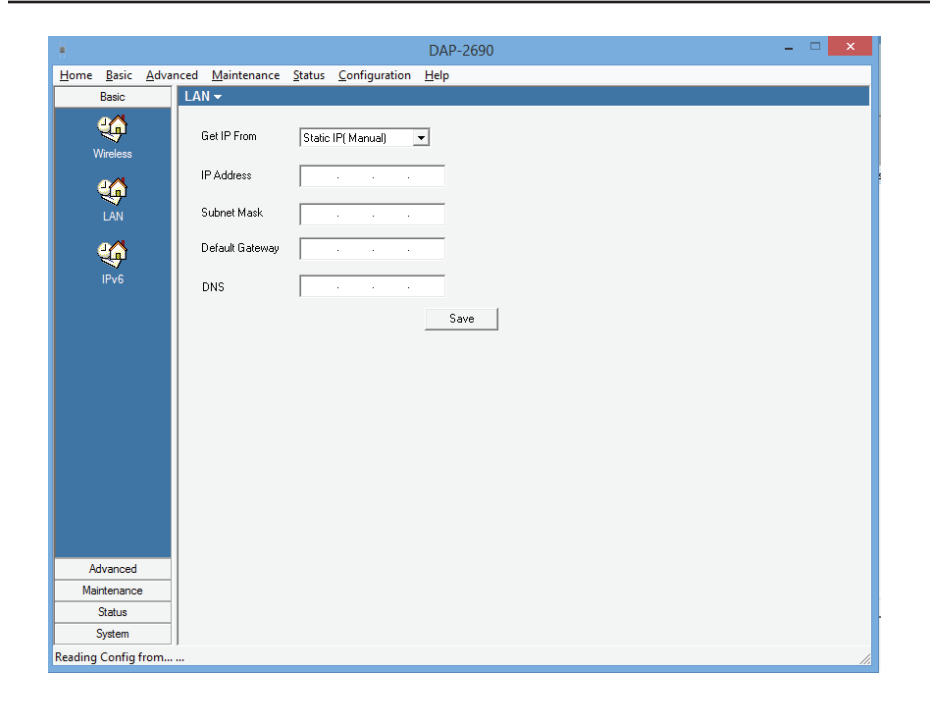

**Static IP -** Enter the details manually.

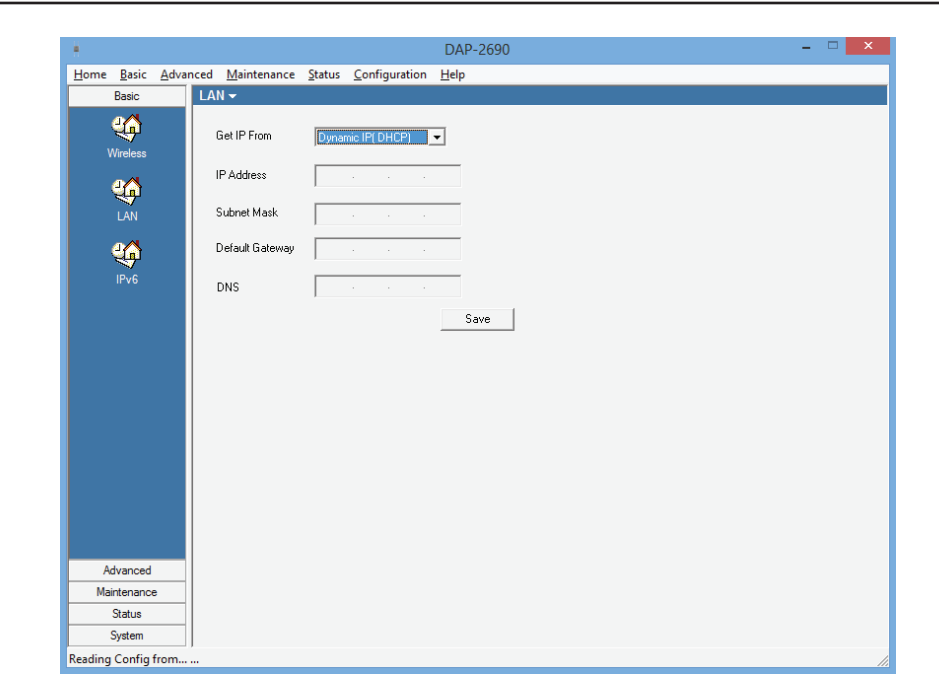

**Dynamic IP** - Have the DHCP server assign an IP to the Access Point

### **Advanced - Performance**

Handles the connection speed options.

| ÷                                       |                                                        | DAP-2690 – 🗆 🗙                    |
|-----------------------------------------|--------------------------------------------------------|-----------------------------------|
| <u>H</u> ome <u>B</u> asic <u>A</u> dva | nced <u>M</u> aintenance <u>S</u> tatus <u>C</u> onfig | juration <u>H</u> elp             |
| Basic                                   | Performance 🕶                                          |                                   |
| Advanced                                | Wireless Band                                          | 2.4GHz                            |
| Performance                             | Wireless                                               | On 💌                              |
| <u> </u>                                | Wireless Mode                                          | Mixed 802.11n,802.11g and 802.11b |
| Multi-SSID                              | Data Rate                                              | Best(up to 54) (Mbps)             |
|                                         | Beacon Interval (40-500)                               | 0                                 |
| VLAN                                    | DTIM Interval (1-15)                                   | 0                                 |
|                                         | Transmit Power                                         | 100% 💌                            |
|                                         | WMM (Wi-Fi Multimedia)                                 | Disable 💌                         |
| Intrusion                               | Ack Time Out (2.4GHz, 48~200)                          | 0 (us)                            |
| - 🎸                                     | Short GI                                               | Disable 💌                         |
| Schedule                                | IGMP Snooping                                          | Disable 💌                         |
| <u> (</u>                               | Connection Limit                                       | Disable 💌                         |
| DHCP Server                             | User Limit (0 - 64)                                    | 0                                 |
| 4 <b>6</b>                              | Network Utilization                                    | 0% 💌                              |
| АР Алтау                                | Multicast Rate                                         | Disable 💌 (Mbps)                  |
| - A2                                    | Multicast Bandwidth Control                            | Disable 💌                         |
| Status                                  | Maximum Multicast Bandwidth                            | kbps                              |
| System                                  | HT20/40 Coexistence                                    | C Enable C Disable                |
| (SNMPClass) SNMP req                    | uest timed out!                                        | i save i                          |

| COMPONENT                                   | DESCRIPTION                                                                                                    |
|---------------------------------------------|----------------------------------------------------------------------------------------------------|
| Wireless Band                               | Select between 2.4GHz and 5GHz                                                                                  |
| Wireless                                    | Select On/Off                                                                                                   |
| Wireless Mode                               | Mixed 802.11n, 802.11g, and 802.11b/ 802.11g, and 802.11b/ 802.11n Only                                         |
| Data Rate                                   | up to 54Mbps                                                                                                    |
| Beacon Interval                             | Beacons are packets sent by an access point to synchronize a network. Specify the beacon                        |
|                                             | value for the selected device(s) here. The default value of 100 is recommended                                  |
| DTIM Interval (1-15)                        | DTIM (Delivery Traffic Indication Message) is a countdown informing clients of the next                         |
|                                             | listening window for broadcast and multicast messages.                                                          |
| Transmit Power                              | Range from 12.5% - 100%                                                                                         |
| MANA (MA: F: Multime adia)                  | Select Enable/Disable, (Wi-Fi Multimedia) Improves the user experience for audio, video, and voice applications |
| www.com.com.com.com.com.com.com.com.com.com | over a Wi-Fi network. WMM is based on a subset of the IEEE 802.11e WLAN QoS standard.                           |
| Ack Time Out                                | Select the time-out range                                                                                       |
| (2.4GHz, 48-200)                            |                                                                                                    |
| Short GI                                    | Select Enable/Disable                                                                                           |
| IGMP Snooping                               | Selec Enable/Disable                                                                                            |
| Connection Limit                            | Select Enable/Disable                                                                                           |
| User Limit (0-64)                           | Limit the number of users that access this AP                                                                   |
| Network Utilization                         | Limit how the network is used                                                                                   |
| Multicast Rate                              | Select between Disable/ 1/2Mbps                                                                                 |
| Multicast Bandwidth Control                 | Select between Enable/Disable                                                                                   |
| Maximum Multicast                           | Enter a rate in kbps                                                                                            |
| Bandwidth                                   |                                                                                                    |
| HT20/40 Coexistence                         | Select to Enable or Disable                                                                                     |
| Save                                        | Click to save all configuration changes                                                                         |

### **Advanced - Multi-SSID**

SSID Configuration - Click the checkbox to Enable Multi-SSID and Enable Priority

| ÷                                       | DAP-2690 -                                                                  | ×    |
|-----------------------------------------|-----------------------------------------------------------------------------|------|
| <u>H</u> ome <u>B</u> asic <u>A</u> dva | anced <u>M</u> aintenance <u>S</u> tatus <u>C</u> onfiguration <u>H</u> elp |      |
| Basic                                   | Multi-SSID 🗸                                                                |      |
| Advanced                                | Enable Multi-SSID                                                           | ^    |
| <b>e</b> formance                       | Wireless Settings<br>Band<br>Index                                          |      |
| 4                                       | SSID dlink                                                                  | - 11 |
| Multi-SSID                              | SSID Visibility Disable 💌                                                   |      |
| <u>46</u>                               | Security Open System                                                        | - 11 |
| VLAN                                    | Priority 0 -                                                                | - 11 |
| Intrusion                               | WMM (Wi-Fi Multimedia) Disable 💌                                            |      |
| -                                       | Key Settings<br>Encryption © Disable © Enable                               |      |
| Schedule                                | Key size 64 Bits                                                            |      |
|                                         | Key Index(1~4)                                                              | - 11 |
| DHCP Server                             | Network Key                                                                 |      |
|                                         | Confirm Key                                                                 | - 1  |
| АР Аттау                                | Add                                                                         |      |
| Maintenance                             | Index SSID Band Encruption Edit Delete                                      |      |
| Status                                  |                                                                             |      |
| System                                  |                                                                             | ~    |
|                                         |                                                                             | 1.   |

| COMPONENT                 | DESCRIPTION                                                                                                    |
|---------------------------|----------------------------------------------------------------------------------------------------|
| Wireless Settings - Band  | Select between 2.4GHz and 5GHz                                                                                  |
| Index                     | Select between the Primary SSID, SSID 1/2/3/4/5/6/7                                                             |
| SSID                      | Enter a name in the field provided                                                                              |
| SSID Visibility           | Select to Enable/Disable                                                                                        |
| Security                  | Select between Open System/ WPA-Personal/ WPA-Enterprise/ 802.1x                                                |
| Priority                  | Select between 1-7                                                                                              |
| M/MAA (Mi Ei Multimodia)  | Select Enable/Disable, (Wi-Fi Multimedia) Improves the user experience for audio, video, and voice applications |
|                           | over a Wi-Fi network. WMM is based on a subset of the IEEE 802.11e WLAN QoS standard.                           |
| Key Settings - Encryption | Select to Enable/Disable                                                                                        |
| Кеу Туре                  | Select ASCII or HEX                                                                                             |
| Key Size                  | 64 /128 Bits                                                                                                    |
| Key Index (1-4)           | Select between 1-4                                                                                              |
| Network Key               | Enter a key value                                                                                               |
| Confirm Key               | Repeat the key value entry                                                                                      |
| Add                       | Click Add to add it to the SSID table                                                                           |
| Save                      | Click Save to activate your configuration options                                                               |

#### **Advanced - VLAN**

VLAN Configuration - Select to Enable or Disable VLAN settings. VLAN allows for the partitioning of physical networks.

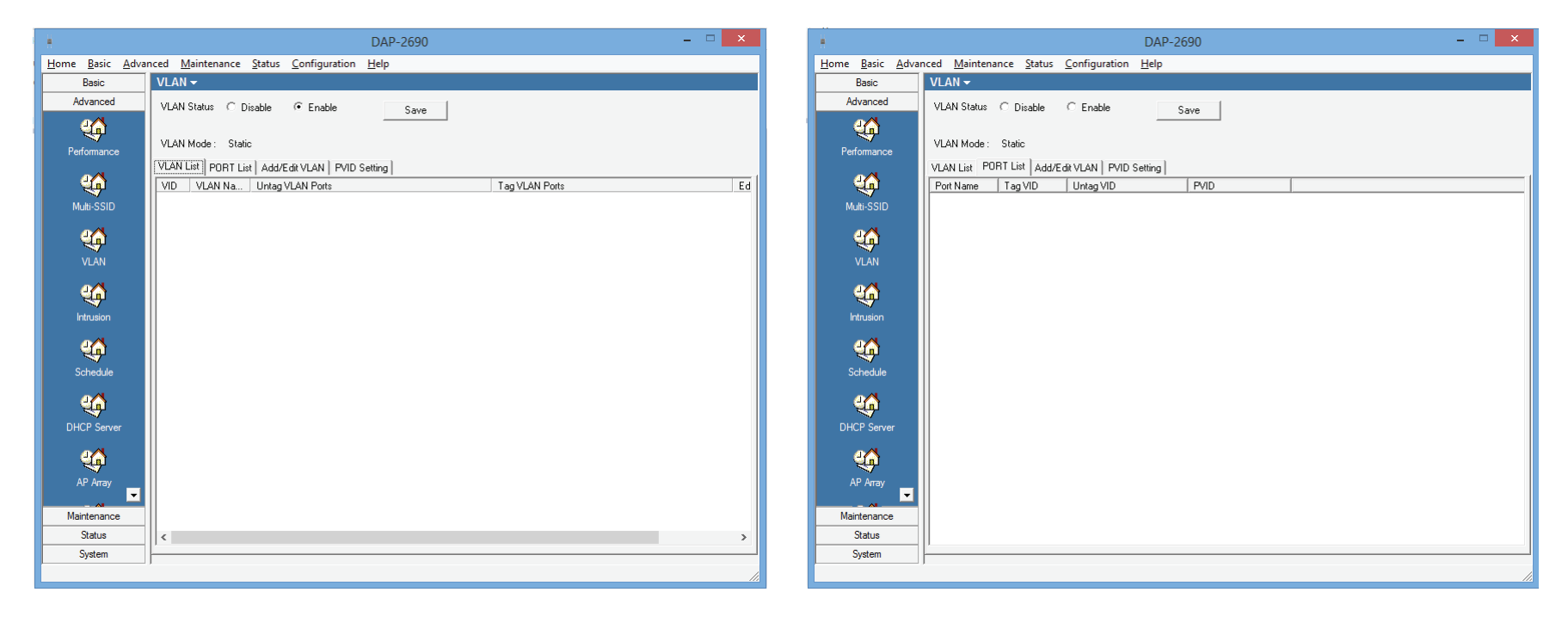

**VLAN List** - Adding VLAN's populates the VLAN List table.

**Port List** - Adds ports to the list as it becomes populated.

### Advanced - Add/Edit VLAN's

|                                                           |                 |                 |           | DAP     | -2690    |      |     |     |                                                                            |     | × |    | ŧ           |                     |                  |           | DAF     | P-2690 |     |     |     |     |      | - • × |
|-----------------------------------------------------------|-----------------|-----------------|-----------|---------|----------|------|-----|-----|----------------------------------------------------------------------------|-----|---|----|-------------|---------------------|------------------|-----------|---------|--------|-----|-----|-----|-----|------|-------|
| Home Basic Advanced Maintenance Status Configuration Help |                 |                 |           |         |          |      |     |     | iced <u>M</u> aintenance <u>S</u> tatus <u>C</u> onfiguration <u>H</u> elp |     |   |    |             |                     |                  |           |         |        |     |     |     |     |      |       |
| Basic                                                     | VLAN -          |                 |           |         |          |      |     |     |                                                                            |     |   |    | Basic       | VLAN 🗸              |                  |           |         |        |     |     |     |     |      |       |
| Advanced                                                  | VLAN Status     | C Disable C     | Enable    |         | Save     | 1    |     |     |                                                                            |     |   |    | Advanced    | VLAN Status         | C Disable C      | Enable    |         | Save   | 1   |     |     |     |      |       |
| Performance                                               | VLAN Mode :     | Static          |           |         |          |      |     |     |                                                                            |     |   |    | Performance | VLAN Mode :         | Static           |           | _       |        |     |     |     |     |      |       |
|                                                           | VLAN List   POR | T List Add/Edit | VLAN PVID | Setting |          |      |     |     |                                                                            |     |   | 1  |             | VLAN List POF       | RT List Add/Edit | VLAN PVID | Setting |        |     |     |     |     |      |       |
| Multi-SSID                                                | VLAN ID (VID)   |                 |           |         | VLAN N   | Name |     |     |                                                                            |     | ^ |    | Multi-SSID  | 2.4GHz<br>MultiSSID | Select All       | Primary   | S-1     | S-2    | S-3 | S-4 | S-5 | S-6 | S-7  | î     |
|                                                           | Port            | Select All      | Mgmt      | LAN     |          |      |     |     |                                                                            |     |   |    |             | Untag               | ALL              | (•        | œ       | (•     |     | •   | œ   | (•  | (•   |       |
| - <b></b>                                                 | Untag           | ALL             | œ         | æ       |          |      |     |     |                                                                            |     |   |    | <u> </u>    | Tag                 | ALL              | 0         | С       | С      | C   | С   | 0   | С   | С    |       |
| VLAN                                                      | Tag             | ALL             | 0         | 0       |          |      |     |     |                                                                            |     |   |    | VLAN        | Not Member          | ALL              | 0         | 0       | 0      | 0   | 0   | 0   | 0   | С    |       |
| <b>J</b>                                                  | Not Member      | ALL             | С         | С       |          |      |     |     |                                                                            |     |   |    | 20          | WDS Port            | Select All       | W-1       | W-2     | W-3    | ₩-4 | W-5 | W-6 | W-7 | W-8  |       |
|                                                           | 2.4GHz          | Calcabili       | Diaran    | 0.1     | 6.2      | 6.2  | C 4 | C E |                                                                            | 6.7 |   |    | 4           | Untag               | ALL              | æ         | œ       | œ      | œ   | œ   | œ   | •   | œ    |       |
| Intrusion                                                 | Mulassib        | ALL             | Filmary   | 5-1     | 3-2<br>C | 5-3  | 5-4 | 5-5 | 5-6                                                                        | 5.7 |   |    | Intrusion   | Tag                 | ALL              | 0         | С       | 0      | 0   | 0   | 0   | C   | 0    |       |
| <u>e</u> (5                                               | Untag           | ALL             |           |         |          |      |     |     |                                                                            |     |   |    | <u>e</u> 🐴  | Not Member          | ALL              | 0         | 0       | 0      | 0   | 0   | 0   | 0   | 0    |       |
|                                                           | lag             | ALL             | 0         | 0       | 0        | 0    | 6   | 0   | 0                                                                          | 0   |   |    | <b>A</b>    | 5GHz                |                  |           |         |        |     |     |     |     |      | 1     |
| Scriedule                                                 | NOUMENDE        | ALL             | · · ·     | 0       | 0        |      |     | 0   | 0                                                                          |     |   |    | Schedule    | MultiSSID           | Select All       | Primary   | 5-1     | 5-2    | 5-3 | 5-4 | 5-5 | 5-6 | 5-7  |       |
| <u></u>                                                   | WDS Port        | Select All      | W-1       | W-2     | W-3      | W-4  | W-5 | W-6 | W-7                                                                        | W-8 |   |    | <u>e</u> 🐴  | Untag               | ALL              | (•        |         | (•     | (•  |     | (•  | (•  |      |       |
| DHCP Server                                               | Untag           | ALL             | (•        | œ       | •        | œ    | •   | •   | ۲                                                                          | •   |   |    |             | Tag                 | ALL              | 0         | C       | 0      | 0   | C   | 0   | 0   | 0    |       |
|                                                           | Tag             | ALL             | 0         | 0       | C        | 0    | C   | 0   | 0                                                                          | 0   |   |    |             | Not Member          | ALL              | 0         | 0       | 0      | C   | 0   | 0   | 0   | 0    |       |
| <u></u>                                                   | Not Member      | ALL             | C         | С       | С        | C    | С   | С   | C                                                                          | С   |   |    |             | WDS Port            | Select All       | W-1       | W-2     | W-3    | W-4 | W-5 | W-6 | ₩.7 | W-8  |       |
| AP Array                                                  | MultiSSID       | Select All      | Primaru   | S-1     | S-2      | S-3  | S-4 | S-5 | 5-6                                                                        | S-7 |   |    | AP Array    | Untag               | ALL              | æ         | œ       | œ      | •   | ۲   | (•  | (•  | œ    |       |
| <b>•</b>                                                  | Untag           | ALL             | (•        | G       | 6        | G    | 6   | G   | 6                                                                          | G   |   |    | <b>•</b>    | Tag                 | ALL              | 0         | С       | C      | С   | С   | 0   | С   | 0    |       |
| Maintenance                                               | Tag             | ΔI Ι            | 6         | 0       | 0        | 0    | 0   | 0   | 0                                                                          | 0   |   |    | Maintenance | Not Member          | ALL              | 0         | 0       | 0      | 0   | 0   | 0   | 0   | 0    |       |
| Status                                                    | Not Member      | ALL             | c         | C       | c        | C    | °   | C C | °.                                                                         | C   | ~ |    | Status      |                     |                  |           |         |        |     |     |     |     | Save | ~     |
| System                                                    |                 |                 |           |         |          |      |     |     |                                                                            |     |   |    | System      |                     |                  |           |         | _      |     |     | _   |     |      |       |
|                                                           |                 |                 |           |         |          |      |     |     |                                                                            |     |   | // |             |                     |                  |           |         |        |     |     |     |     |      | 1     |

| COMPONENT        | DESCRIPTION                        |  |
|------------------|------------------------------------|--|
| VLAN ID          | Enter an ID for the VLAN           |  |
| VLAN Name        | Enter a name for the VLAN          |  |
| Port             | Select a Port number or select all |  |
| 2.4GHz MultiSSID | Select an SSID to add to the VLAN  |  |
| 5GHz MultiSSID   | Select an SSID to add to the VLAN  |  |

| ÷.           |               |                 |                       |                    |                      | DAP-26       | 590     |     |     |      | - | <b>x</b> |
|--------------|---------------|-----------------|-----------------------|--------------------|----------------------|--------------|---------|-----|-----|------|---|----------|
| <u>H</u> ome | <u>B</u> asic | <u>A</u> dvance | d <u>M</u> aintena    | nce <u>S</u> tatus | <u>Configuration</u> | <u>H</u> elp |         |     |     |      |   |          |
|              | Basic         | V               | LAN <del>-</del>      |                    |                      |              |         |     |     |      |   |          |
| A            | dvanced       | \               | /LAN Status           | C Disable          | C Enable             | S            | ave     |     |     |      |   |          |
|              | <b>\$</b>     |                 | /LAN Mode :           | Static             |                      |              |         |     |     |      |   |          |
| Pe           | rformance     |                 |                       | DT I GAL           |                      | Setting      |         |     |     |      |   |          |
|              | <b>i</b>      | v               | PVID Auto As:         | sign Status        | C Disable            | C Enabl      | e       |     |     |      |   |          |
| M            | 1ulti-551D    |                 | Port                  | Primary            | S-1                  |              |         |     |     |      |   |          |
|              | <b>i</b>      |                 | PVID                  |                    |                      |              |         |     |     |      |   |          |
|              | VLAN          |                 | – 2.4GHz<br>MultiSSID | Primary            | S-1                  | S-2 9        | 5-3 S-4 | S-5 | S-6 | S-7  |   |          |
|              | <b>i</b>      |                 | PVID                  |                    |                      |              |         |     |     |      |   |          |
| '            | Intrusion     |                 | WDS Port              | Primary            | S-1                  | S-2 9        | 5-3 S-4 | S-5 | S-6 | S-7  |   |          |
|              | 4             |                 | PVID                  |                    |                      |              |         |     |     |      |   |          |
|              | Schedule      |                 | - 5GHz<br>MultiSSID   | Primary            | S-1                  | S-2 9        | 5-3 S-4 | S-5 | S-6 | S-7  |   |          |
|              | 4             |                 | PVID                  |                    |                      |              |         |     |     |      |   |          |
| DH           | ICP Serve     | er              | WDS Port              | Primary            | S-1                  | S-2 9        | 5-3 S-4 | S-5 | S-6 | S-7  |   |          |
|              | 4             |                 | PVID                  |                    |                      |              |         |     |     |      |   |          |
| ,            | AP Array      | •               |                       |                    |                      |              |         |     | 9   | iave |   |          |
| Ma           | aintenance    | •               |                       |                    |                      |              |         |     |     |      |   |          |
|              | Status        |                 |                       |                    |                      |              |         |     |     |      |   |          |
|              | System        |                 |                       |                    |                      |              |         |     |     |      |   |          |
|              |               |                 |                       |                    |                      |              |         |     |     |      |   | 1        |

| COMPONENT               | DESCRIPTION                                                  |
|-------------------------|--------------------------------------------------------------|
| PVID Auto Assign Status | Select Enable/Disable to activate the feature                |
| Port                    | Select Primary or S-1                                        |
| PVID                    | Enter the specific updates                                   |
| 2.4GHz                  | Select between MultiSSID PVID settings and WDS Port settings |
| 5GHz                    | Select between MultiSSID PVID settings and WDS Port settings |

#### **Advanced - Intrusion**

Intrusion Configuration - Select tools to monitor the networks security

| ÷                                       | DAP-2690 – 🗆 🗙                                                             | DAP-2690 - 🗆                                                    |
|-----------------------------------------|----------------------------------------------------------------------------|-----------------------------------------------------------------|
| <u>H</u> ome <u>B</u> asic <u>A</u> dva | nced <u>M</u> aintenance <u>S</u> tatus <u>C</u> onfiguration <u>H</u> elp | Home Basic Advanced Maintenance Status Configuration Help       |
| Basic                                   | Intrusion -                                                                | Basic Intrusion -                                               |
| Advanced                                | Wireless Rand 246Hz V Detect                                               | Advanced Nicolay Band 24CMa = Detect                            |
| <u>e</u>                                |                                                                            |                                                                 |
|                                         | An List 5GHz                                                               | AP List                                                         |
| renormance                              | All Select All                                                             | Performance                                                     |
| Multi-SSID                              | Type Band CH SSID BSSID LastSeen Status                                    | Mult-SSID Mode                                                  |
| VLAN                                    |                                                                            | VLAN INTERNAL                                                   |
| Intrusion                               |                                                                            |                                                                 |
| Schedule                                |                                                                            | Schedule                                                        |
| DHCP Server                             |                                                                            | DHCP Server                                                     |
| AP Array                                | Set As Valid Set As NeighborHood Set As Rogue Set As New                   | AP Array                                                        |
| Maintenance                             | C. Mark All New Access Points as Roque Access Points                       | Maintenance C Mark All New Access Points as Valid Access Points |
| Status                                  | Save                                                                       | Status                                                          |
| System                                  |                                                                            | System System                                                   |
|                                         | ,<br>//                                                                    |                                                                 |

| COMPONENT     | DESCRIPTION                                                         |  |
|---------------|---------------------------------------------------------------------|--|
| Wireless Band | Select between 2.4GHz and 5GHz then click Detect                    |  |
| ADLict        | From the drop-down list select All, Valid, Neighborhood, Rogue, and |  |
| AP LIST       | New / Alternatively, click the Select All checkbox                  |  |

Once you have populated the Intrusion table, select your option by choosing either the Set as Valid, Set as Neighborhood, Set as Rogue, or Set as New button. The intrusion data is monitored by Type, Band, Channel, SSID, BSSID, Last Seen, and Status.

### **Advanced - Schedule**

Scheduling - Select a schedule for each SSID

| ÷                                        | DAP-2690                                                                                             | - 🗆 🗙  |
|------------------------------------------|----------------------------------------------------------------------------------------------------|--------|
| <u>H</u> ome <u>B</u> asic <u>A</u> dvar | nced <u>M</u> aintenance <u>S</u> tatus <u>C</u> onfiguration <u>H</u> elp                           |        |
| Basic                                    | Schedule -                                                                                           |        |
| Advanced                                 | Wireless Schedule                                                                                    |        |
| <u> 4</u>                                | Add Schedule Rule                                                                                    |        |
| Performance                              | Name                                                                                                 |        |
|                                          | Index                                                                                                |        |
| 4                                        | SSID                                                                                                 |        |
| Multi-SSID                               | Dav(s) C All Week G Select Dav(s)                                                                    |        |
|                                          | Sun Mon Tue Wed Thu Fri Sat                                                                          |        |
| - <del>4</del>                           | All Day(s)                                                                                           |        |
| VLAN                                     | Start Time : (hour:minute, 24 hour time) Add                                                         |        |
| <u>4</u>                                 | End Time : (hour:minute, 24 hour time) Clear                                                         |        |
| Intrusion                                |                                                                                                    |        |
| Indusion                                 | Schedule Rule List                                                                                   |        |
| - California (California)                | Name         SSID Index         SSID         Day(s)         Time Frame         Wireless         Edit | Delete |
| Schedule                                 |                                                                                                    |        |
|                                          |                                                                                                    |        |
| - <del>4</del> 9                         |                                                                                                    |        |
| DHCP Server                              |                                                                                                    |        |
| 44                                       |                                                                                                    |        |
|                                          |                                                                                                    |        |
|                                          |                                                                                                    |        |
| Maintenance                              |                                                                                                    |        |
| Status                                   |                                                                                                    | Save   |
| System                                   |                                                                                                    |        |
|                                          |                                                                                                    | 1.     |

### **Advanced - DHCP Server**

DHCP Server - Control and configure the DHCP server.

| ÷                                       | DAP-2690 – 🗆 🗙                                                             |
|-----------------------------------------|----------------------------------------------------------------------------|
| <u>H</u> ome <u>B</u> asic <u>A</u> dva | nced <u>M</u> aintenance <u>S</u> tatus <u>C</u> onfiguration <u>H</u> elp |
| Basic                                   | DHCP Server -                                                              |
| Advanced                                | Dynamic Pool Settings Static Pool Settings Current IP List                 |
| Contraction Performance                 | DHCP Server Control<br>Function Enable/Disable<br>Disable                  |
| 24                                      | Dynamic Pool Settings                                                      |
|                                         | IP Assigned From                                                           |
| Multi-SSID                              | The Range of Pool (1-254)                                                  |
| VLAN                                    | Subnet Mask                                                                |
|                                         | Gateway                                                                    |
| Intrusion                               |                                                                            |
|                                         |                                                                            |
| Schedule                                | DNS · · ·                                                                  |
|                                         | Domain Name                                                                |
| DHCP Server                             | Lease Time (60 - 31536000 sec) Save                                        |
|                                         |                                                                            |
| AP Array                                |                                                                            |
| - Al -                                  |                                                                            |
| Maintenance                             |                                                                            |
| Status                                  |                                                                            |
| System                                  |                                                                            |
|                                         |                                                                            |

#### **Dynamic Pool Settings**

| COMPONENT           | DESCRIPTION                                      |
|---------------------|--------------------------------------------------|
| DHCP Server Control | Select to Enable/Disable                         |
| IP Assigned From    | Enter an IP to start from                        |
| The Range of Pool   | Enter the IP pool range                          |
| Subnet Mask         | Enter an subnet mask                             |
| Gateway             | Enter a Gateway IP                               |
| WINS                | Enter a WINS address                             |
| DNS                 | Enter a DNS address                              |
| Domain Name         | Enter a Domain Name                              |
| Lease Time          | Enter the IP duration                            |
| Save                | Click Save to saving your configuration settings |

#### **Static Pool Settings**

| COMPONENT           | DESCRIPTION                                      |
|---------------------|--------------------------------------------------|
| DHCP Server Control | Select to Enable/Disable                         |
| IP Assigned From    | Enter an IP to start from                        |
| The Range of Pool   | Enter the IP pool range                          |
| Subnet Mask         | Enter an subnet mask                             |
| Gateway             | Enter a Gateway IP                               |
| WINS                | Enter a WINS address                             |
| DNS                 | Enter a DNS address                              |
| Domain Name         | Enter a Domain Name                              |
| Lease Time          | Enter the IP duration                            |
| Save                | Click Save to saving your configuration settings |

| ÷                                       |                                     |                                     | DAP-2690            |            | - 🗆 🗙 |
|-----------------------------------------|-------------------------------------|-------------------------------------|---------------------|------------|-------|
| <u>H</u> ome <u>B</u> asic <u>A</u> dva | nced <u>M</u> aintenance <u>S</u> t | atus <u>C</u> onfiguration <u>F</u> | <u>H</u> elp        |            |       |
| Basic                                   | DHCP Server -                       |                                     | 1                   |            |       |
| Advanced                                | Dynamic Pool Settings               | Static Pool Settings Curre          | nt IP List          |            |       |
| 4                                       | Current DHCP Dynam                  | ic Pools                            |                     |            | ]     |
| Performance                             | Host Name                           | Binding MAC Address                 | Assigned IP Address | Lease Time |       |
| ین<br>Multi-SSID                        |                                     |                                     |                     |            |       |
| VLAN                                    | Current DHCP Static F               | Pools                               | 1                   |            |       |
|                                         | Host Name                           | Binding MAC Address                 | Assigned IP Address |            |       |
| Intrusion                               |                                     |                                     |                     |            |       |
| <b>4</b>                                |                                     |                                     |                     |            |       |
| Schedule                                |                                     |                                     |                     |            |       |
| CHCP Server                             |                                     |                                     |                     |            |       |
| <b>ф</b><br>АР Алау                     |                                     |                                     |                     |            |       |
| Maintenance                             |                                     |                                     |                     |            |       |
| Status                                  |                                     |                                     |                     |            |       |
| System                                  |                                     |                                     |                     |            |       |
|                                         |                                     |                                     |                     |            |       |

#### **Current IP List**

| COMPONENT           | DESCRIPTION                                            |
|---------------------|--------------------------------------------------------|
| Current DHCP        |                                                        |
| Dynamic Pools       |                                                        |
| Host Name           | The host name is the main DHCP host provider           |
| Binding MAC Address | These are the MAC addresses of the connected AP's      |
| Assigned IP Address | These are the IP addresses assigned by the DHCP server |
| Lease Time          | The IP life span                                       |

| COMPONENT                        | DESCRIPTION                                            |
|----------------------------------|--------------------------------------------------------|
| <b>Current DHCP Static Pools</b> |                                                        |
| Host Name                        | The host name is the main DHCP Static host provider    |
| Binding MAC Address              | These are the MAC addresses of the connected AP's      |
| Assigned IP Address              | These are the IP addresses assigned by the DHCP server |
| Lease Time                       | The IP life span                                       |

#### Advanced - AP Array

AP Array is enabling one or more Access Points to form a team of network devices. These Access Points amount to an array. They can be used as backup devices for when one or more than one goes down.

| ÷                   | DAP-2690 -                                       |   |
|---------------------|--------------------------------------------------|---|
| Home Basic Adva     | anced Maintenance Status Configuration Help      |   |
| Basic               | AP Array 🗸                                       |   |
| Advanced            | 🔽 Enable AP Array                                | ^ |
| 🧉 🥸                 | C Master C Backup Master C Slave                 |   |
| Multi-SSID          | AP Array Name                                    |   |
| 4                   | AP Array Password                                |   |
| VLAN                | Scan AP Array List Scan                          |   |
| <u></u>             | Connection Status Disconnect                     |   |
| Intrusion           | AP Array List                                    |   |
| in a doion          | Array Name Master IP MAC Master Back Slave Total |   |
| <u>-</u>            |                                                  |   |
| Schedule            |                                                  |   |
|                     |                                                  |   |
| DHCP Server         | Current Members                                  |   |
|                     | Index Role IP Address MAC Address Location       |   |
| - <del>2</del> 9    |                                                  |   |
| AP Array            |                                                  |   |
|                     |                                                  |   |
| Web Redirection     |                                                  |   |
| <b>_</b>            |                                                  |   |
| Maintenance         | Synchronized Parameters Clear All                |   |
| Status              |                                                  |   |
| System              | Wireless Basic Settings                          | × |
| Reading Config from | n m                                              |   |

| COMPONENT             | DESCRIPTION                                                                                      |
|-----------------------|--------------------------------------------------------------------------------------------------|
| Enable AP Array       | Click the checkbox to start the AP Array                                                         |
| Master                | Select this to make the Access Point the main device                                             |
| Backup Master         | Select this option to make this Access Point the backup to the main device                       |
| Slave                 | Select this option to make this Access Point the slave to either the Master or the Backup Master |
| AP Array Name         | Enter a name for the Access Point array                                                          |
| AP Array Password     | Enter a password for the Access Point                                                            |
| Scan AP Array List    | Click the Scan button to scan the network                                                        |
| Connection Status     | This will mention if you are connected or disconnected                                           |
| AP Array List         | This list is populated once arrays are added                                                     |
| Current Members       | This is a list of the Access Point Array members                                                 |
| Sychronize Parameters | Click Clear All to clear the list                                                                |

#### **Advanced - AP Array - Alternative Settings**

Under the main Array Settings there is also settings for Wireless Basic Settings, Wireless Advanced Settings, Multiple SSID & VLAN settings, Advanced Functions, and Administrative Settings. Let's take a closer look.

Click the checkbox next to Wireless Basic Settings. The options expand to include: Network Name (SSID), SSID Visibility, Auto Channel Selection, Channel Width, Security, and Band. Select the options you need in your configuration.

| ÷                                         |                                        |                       | DAP-2690                |          | <br>× |
|-------------------------------------------|----------------------------------------|-----------------------|-------------------------|----------|-------|
| <u>H</u> ome <u>B</u> asic <u>A</u> dvane | ced <u>M</u> aintenance <u>S</u> tatus | <u>C</u> onfiguration | <u>H</u> elp            |          |       |
| Basic                                     | AP Array 👻                             |                       |                         |          |       |
| Advanced                                  |                                        |                       |                         |          | ^     |
| 🍕 🍯                                       |                                        |                       |                         |          |       |
| Multi-SSID                                |                                        |                       |                         |          |       |
| 24                                        | Current Members                        |                       | 1                       |          |       |
| ₹.                                        | Index Hole                             | IP Address            | MAL Address             | Location |       |
| VLAN                                      |                                        |                       |                         |          |       |
| <u> 46</u>                                |                                        |                       |                         |          |       |
| Intrusion                                 |                                        |                       |                         |          |       |
| <u> </u>                                  | 1                                      |                       |                         |          |       |
| Schedule                                  | Synchronized Parameters                | Clear All             |                         |          |       |
|                                           | Wireless Basic Settings                |                       | $\overline{\mathbf{v}}$ |          |       |
| DHCP Server                               | Network Name (SSID)                    |                       | SSID Visibility         |          |       |
|                                           | Auto Channel Selection                 |                       | Channel Width           |          |       |
| AP Array                                  | Security                               |                       | Band                    | Г        |       |
|                                           | Wireless Advanced Setting              |                       |                         |          |       |
| Web Redirection                           | Multiple SSID & VLAN                   |                       |                         |          |       |
| Maintenance                               | Advanced Functions                     |                       |                         |          |       |
| Status                                    | Administration Settings                |                       |                         |          |       |
| System                                    |                                        |                       |                         |          | ~     |
| Reading Config from                       |                                        |                       |                         |          | 11.   |

Click the checkbox next to Wireless Advanced Settings. The options expand to include: Date Rate, Beacon Interval, DTIM Interval, Transmit Power, WMM (Wi-Fi Multimedia), Ack Time Out, Short GI, IGMP Snooping, Link Integrity, Connection Limit, Wireless ACL. Select the options you need in your configuration.

Click the checkbox next to Multiple SSID & VLAN. The options expand to include: SSID, SSID Visibility, Security, WMM, or VLAN. Select the options you need in your configuration.

|                                         |                                         |                       | DAP-2690                |      | - 🗆 🗙 |
|-----------------------------------------|-----------------------------------------|-----------------------|-------------------------|------|-------|
| <u>H</u> ome <u>B</u> asic <u>A</u> dva | nced <u>M</u> aintenance <u>S</u> tatus | <u>C</u> onfiguration | <u>H</u> elp            |      |       |
| Basic                                   | AP Array 🗸                              |                       |                         |      |       |
| Advanced                                |                                         | -                     | 1                       |      | ^     |
| 🍕 🗖                                     | Synchronized Parameters                 | Clear All             |                         |      |       |
| Multi-SSID                              | Wireless Basic Settings                 |                       | $\overline{\mathbf{v}}$ |      |       |
|                                         | Network Name (SSID)                     |                       | SSID Visibility         |      |       |
| VLÄN                                    | Auto Channel Selection                  |                       | Channel Width           |      |       |
| ି କ                                     | Security                                |                       | Band                    | Γ    |       |
| Intrusion                               | Wireless Advanced Setting               |                       | $\checkmark$            |      |       |
|                                         | Data Rate                               |                       | Beacon Interval         |      |       |
| Schedule                                | DTIM Interval                           |                       | Transmit Power          |      |       |
| 10                                      | WMM (Wi-Fi Multimedia)                  |                       | Ack Time Out            |      |       |
|                                         | Short GI                                |                       | IGMP Snooping           |      |       |
|                                         | Link Integrity                          |                       | Connection Limit        |      |       |
|                                         | Wireless ACL                            |                       |                         |      |       |
| АР Аттау                                | Multiple SSID & VLAN                    |                       |                         |      |       |
|                                         | Advanced Functions                      |                       |                         |      |       |
| Web Redirection                         | Administration Settings                 |                       | Г                       |      |       |
| Maintenance                             |                                         |                       |                         |      |       |
| Status                                  |                                         |                       |                         |      |       |
| System                                  |                                         |                       |                         | Save | ~     |
| Reading Config from                     |                                         |                       |                         |      | 1.    |
|                                         |                                         |                       |                         |      |       |
|                                         |                                         |                       | DAP-2690                |      | _ 🗆 🗙 |
| Home Basic Adva                         | nced Maintenance Status                 | Configuration         | Help                    |      |       |

|                                         |                                         |                       | DAP-2690         |      | ×   |
|-----------------------------------------|-----------------------------------------|-----------------------|------------------|------|-----|
| <u>H</u> ome <u>B</u> asic <u>A</u> dva | nced <u>M</u> aintenance <u>S</u> tatus | <u>C</u> onfiguration | <u>H</u> elp     |      |     |
| Basic                                   | AP Array 🕶                              |                       |                  |      |     |
| Advanced                                | Auto Channel Selection                  |                       | Channel Width    |      | ^   |
| 🌒 🐠 🖻                                   | Security                                |                       | Band             |      |     |
| Multi-SSID                              | Wireless Advanced Setting               |                       | V                |      |     |
|                                         | Data Rate                               |                       | Beacon Interval  |      |     |
| VLAN                                    | DTIM Interval                           |                       | Transmit Power   |      |     |
|                                         | WMM (Wi-Fi Multimedia)                  |                       | Ack Time Out     |      |     |
| Intrusion                               | Short GI                                |                       | IGMP Snooping    |      |     |
| <b>46</b>                               | Link Integrity                          |                       | Connection Limit | Γ    |     |
| Schedule                                | Wireless ACL                            | Γ                     |                  |      |     |
| 46                                      | Multiple SSID & VLAN                    |                       | V                |      |     |
| DHCP Server                             | SSID                                    |                       | SSID Visibility  |      |     |
| 46                                      | Security                                |                       | WMM              |      |     |
| AP Array                                | VLAN                                    | Г                     |                  |      |     |
|                                         | Advanced Functions                      |                       |                  |      |     |
|                                         | Administration Settings                 |                       |                  |      |     |
| Web Redirection                         | -                                       |                       |                  |      |     |
| Maintenance                             |                                         |                       |                  | Save |     |
| Status                                  |                                         |                       |                  |      |     |
| System                                  |                                         |                       |                  |      | ¥   |
| Reading Config from                     |                                         |                       |                  |      | /// |
Click the checkbox next to Advanced Functions. The options expand to include:Schedule Settings, QoS Settings, DHCP server Settings, Log Settings, Time and Date Settings. Select the options you need in your configuration.

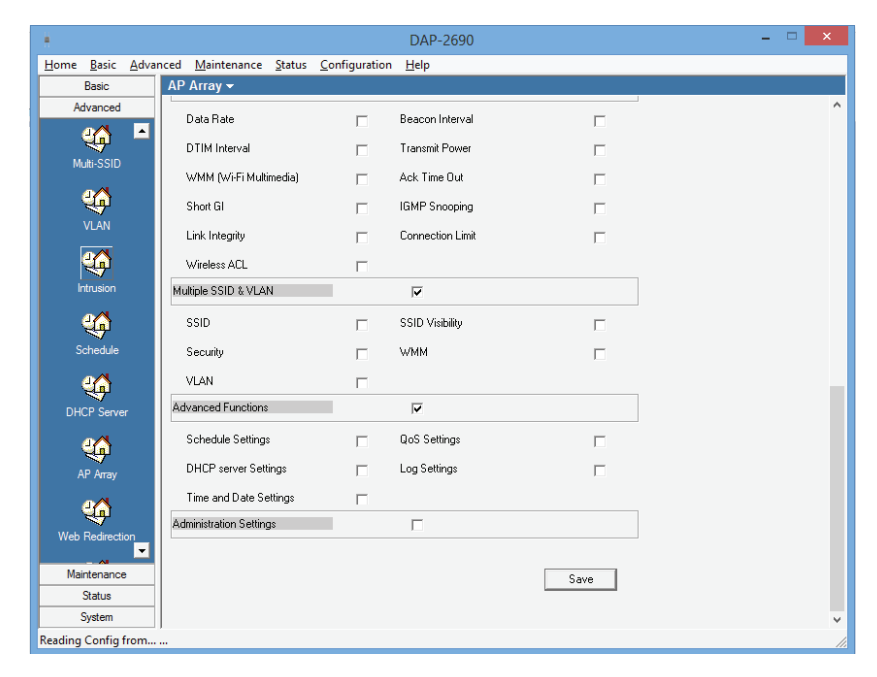

Click the checkbox next to Administrative Settings. The options expand to include:Limit Administrator, System Name Settings, Login Settings, Console Settings, SNMP Settings, and Ping Control Settings. Select the options you need in your configuration.

|                                         |                                         |                       | DAP-2690                 |      |  | ×   |
|-----------------------------------------|-----------------------------------------|-----------------------|--------------------------|------|--|-----|
| <u>H</u> ome <u>B</u> asic <u>A</u> dva | nced <u>M</u> aintenance <u>S</u> tatus | <u>C</u> onfiguration | <u>H</u> elp             |      |  |     |
| Basic                                   | AP Array 🗸                              |                       | ALC 1997 199             |      |  |     |
| Advanced                                | (interventional)                        | 1                     | There is a second second | 1    |  | ^   |
| e 👗 🖻                                   | Short GI                                |                       | IGMP Snooping            | Г    |  |     |
| Multi-SSID                              | Link Integrity                          |                       | Connection Limit         |      |  |     |
| Mail SOID                               | Wireless ACL                            | Г                     |                          |      |  |     |
| <u> </u>                                | Multiple SSID & VLAN                    |                       |                          |      |  |     |
| VLAN                                    |                                         |                       | ) <b>v</b>               |      |  |     |
|                                         | SSID                                    |                       | SSID Visibility          |      |  |     |
|                                         | Security                                | Г                     | WMM                      |      |  |     |
| Intrusion                               | VLAN                                    | _                     |                          |      |  |     |
|                                         |                                         |                       | _                        |      |  |     |
|                                         | Advanced Functions                      |                       | V                        |      |  |     |
| Schedule                                | Schedule Settings                       |                       | QoS Settings             |      |  |     |
|                                         | DHCP server Settings                    |                       | Log Settings             |      |  |     |
| DHCP Server                             | Time and Date Settings                  | Γ                     |                          |      |  |     |
| <u> </u>                                | Administration Settings                 |                       | $\overline{\mathbf{v}}$  |      |  |     |
| AP Array                                | Limit Administrator                     |                       | System Name Settings     |      |  |     |
|                                         | Login Settings                          |                       | Console Settings         |      |  |     |
| Web Redirection                         | SNMP Settings                           |                       | Ping Control Setting     | Γ    |  |     |
| <b>_</b>                                |                                         |                       |                          |      |  |     |
| Maintenance                             |                                         |                       |                          | Save |  |     |
| Status                                  |                                         |                       |                          |      |  |     |
| System                                  | ]                                       |                       |                          |      |  | ~   |
| Reading Config from                     |                                         |                       |                          |      |  | 11. |

## **Advanced - Web Redirection**

Web redirection is what the name implies. It will redirect data to a web address or web IP.

| ÷                                       | DAP-2690                                                                   | - 🗆 🗙 |
|-----------------------------------------|----------------------------------------------------------------------------|-------|
| <u>H</u> ome <u>B</u> asic <u>A</u> dva | nced <u>M</u> aintenance <u>S</u> tatus <u>C</u> onfiguration <u>H</u> elp |       |
| Basic                                   | Web Redirection -                                                          |       |
| Advanced                                | Enable Web Redirection                                                     |       |
| 🍕 🍯                                     | Web Site                                                                   |       |
| Multi-SSID                              | Enable Web Authentication                                                  |       |
| <u> </u>                                | Add Web Redirection Account                                                |       |
| VLAN                                    | User Name                                                                  |       |
|                                         | Password                                                                   |       |
| Intrusion                               | Status Enable Clear                                                        |       |
|                                         | Web Redirection Account List                                               |       |
| Schedule                                | Status/Index User Name Edit Delete                                         |       |
| <u> 46</u>                              |                                                                            |       |
| DHCP Server                             |                                                                            |       |
|                                         |                                                                            |       |
| AP Array                                |                                                                            |       |
| 4                                       |                                                                            |       |
| Web Redirection                         | Save                                                                       |       |
| Maintenance                             |                                                                            |       |
| Status                                  |                                                                            |       |
| System                                  |                                                                            |       |
| Reading Config from                     |                                                                            | 1.    |

#### Section 4 - Configuration

| COMPONENT                    | DESCRIPTION                                                    |
|------------------------------|----------------------------------------------------------------|
| Enable Web Redirection       | Click the checkbox to enable this function                     |
| Web Site                     | Enter the website details                                      |
| Enable Web Authentication    | Check this checkbox to enable authentication on the web server |
| Add Web Redirection          |                                                                |
| Account                      |                                                                |
| Username                     | Enter a username for the account details                       |
| Password                     | Enter a password for the redirection                           |
| Status                       | Select between Enable or Disable                               |
| Clear                        | Click clear to erase data                                      |
| Web Redirection Account List | Data entered into earlier will promulgate in this list         |
| Save                         | Click Save to save settings                                    |

## **Advanced - Internal RADIUS Server**

The Access Point allows you to set RADIUS Server

| ÷                                       | DAP-2690                                                                   | - 🗆 🗙 |
|-----------------------------------------|----------------------------------------------------------------------------|-------|
| <u>H</u> ome <u>B</u> asic <u>A</u> dva | nced <u>M</u> aintenance <u>S</u> tatus <u>C</u> onfiguration <u>H</u> elp |       |
| Basic                                   | Internal RADIUS Server -                                                   |       |
| Advanced                                | Add RADIUS Account User Name Pessword                                      |       |
| Ц<br>АР Алау                            | Status Enable Clear                                                        |       |
| <b>Web Redirection</b>                  | RADIUS Account list Status/Index User Name Edit Delete                     |       |
| Internal RADIUS<br>Server               |                                                                            |       |
| <b>Siter</b>                            |                                                                            |       |
| Control                                 | Save                                                                       |       |
|                                         |                                                                            |       |
| Prevention Settings<br>Maintenance      |                                                                            |       |
| Status<br>System                        |                                                                            |       |
|                                         |                                                                            | 11.   |

| COMPONENT           | DESCRIPTION                                            |
|---------------------|--------------------------------------------------------|
| Add RADIUS Account  |                                                        |
| User Name           | Enter a username for the account                       |
| Password            | Enter a password for the RADIUS Account                |
| Status              | Click to enable or disable                             |
| Clear               | Click clear to erase data                              |
| RADIUS Account List | Data entered into earlier will promulgate in this list |
| Save                | Click Save to save settings                            |

## **Advanced - Filters**

The Filter protects your Access Point on two fronts: MAC addressing and WLAN partitioning.

| H .                                 |                                                  | DAP-2690              |        | _ 🗆 🗵 |     |
|-------------------------------------|--------------------------------------------------|-----------------------|--------|-------|-----|
| Home Basic Advanced M               | <u>l</u> aintenance <u>S</u> tatus <u>C</u> onfi | guration <u>H</u> elp |        |       |     |
| Basic Filter                        | <b>~</b>                                         |                       |        |       |     |
| Advanced Wirele                     | s MAC ACL WLAN Partition                         |                       |        |       |     |
| 📫 🗖 Wirel                           | ess Band 2.4G                                    | Hz 🔻                  |        |       | ^   |
| DHCP Server Acces                   | s Control Acce                                   | pt 💌                  |        |       |     |
| AP Array MAC /                      | Address 00:00                                    | 2:00:00:00:00         | Add    |       |     |
| Web Redirection                     | Mac Address                                      | Delete                |        |       |     |
| 4                                   |                                                  |                       |        |       |     |
| Internal RADIUS<br>Server           |                                                  |                       |        |       |     |
| Filter Currer                       | t Client Information                             |                       |        |       |     |
| A Mac                               | Address SSID                                     | Band Authentication   | Signal |       |     |
| Traffic Control                     |                                                  |                       |        |       |     |
| <b>46</b>                           |                                                  |                       |        |       |     |
| ARP Spoofing<br>Prevention Settings |                                                  |                       |        |       |     |
| Maintenance                         |                                                  |                       |        |       |     |
| Status                              |                                                  |                       |        |       | ~   |
| System                              |                                                  |                       |        |       |     |
| Reading Config from                 |                                                  |                       |        |       | //. |

| COMPONENT                  | DESCRIPTION                                                             |
|----------------------------|-------------------------------------------------------------------------|
| Wireless Band              | Select between 2.4GHz or 5GHz                                           |
| Access Control             | Select between Accept, Reject, or Disable                               |
| MAC Address                | Enter the MAC address details                                           |
| Add                        | Click the Add button to add it to the list                              |
| Current Client Information | This list is populated as devices are added                             |
| Upload ACL File            | Click Browse to add an ACL file to the list and click Upload when ready |
| Download ACL File          | Click the Download button to dowload the file to your local hard drive  |
| Save                       | Click Save to save settings                                             |

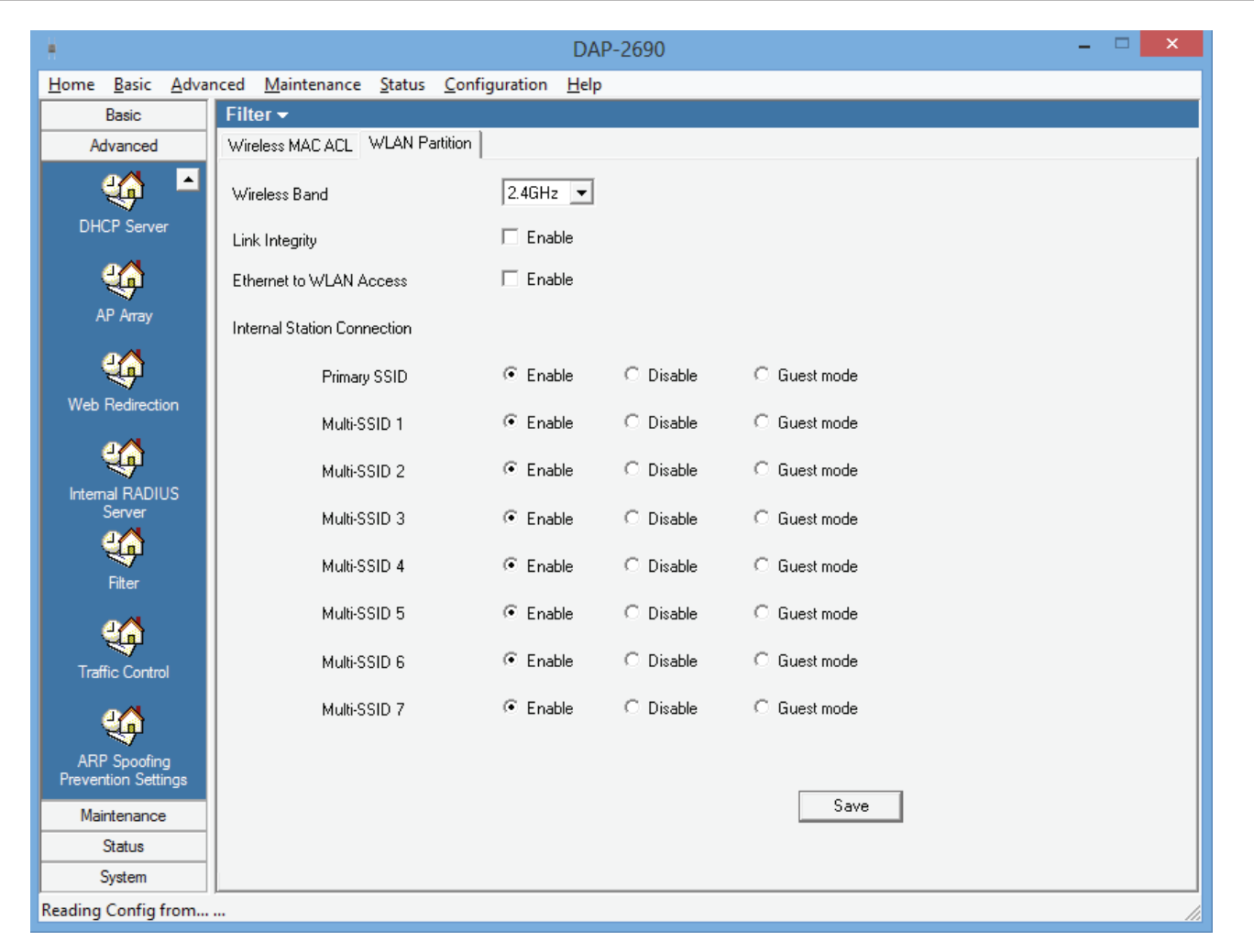

| COMPONENT                   | DESCRIPTION                                                           |
|-----------------------------|-----------------------------------------------------------------------|
| Wireless Band               | Select between 2.4GHz or 5GHz                                         |
| Link Integrity              | Click the checkbox to enable                                          |
| Ethernet to WLAN Access     | Click the checkbox to enable                                          |
| Internal Station Connection | For each SSID, either select to Enable/ Disable/ or set in Guest mode |
| Save                        | Click Save to save settings                                           |

## **Advanced - Traffic Control**

Control downloads and uploads to or from the Access Point. These network links can be controlled in 2.5GHz or 5GHz modes. Toggle between the two modes.

| ÷                                       |               |                                        |                       | DAP-2690      |               |                     | ×                   |                        |               |               |   |   |
|-----------------------------------------|---------------|----------------------------------------|-----------------------|---------------|---------------|---------------------|---------------------|------------------------|---------------|---------------|---|---|
| <u>H</u> ome <u>B</u> asic <u>A</u> dva | nced <u>N</u> | <u>l</u> aintenance <u>S</u> tatus     | <u>C</u> onfiguration | <u>H</u> elp  |               |                     |                     |                        |               |               |   |   |
| Basic                                   | Traffic       | : Control 🗸                            |                       |               |               |                     |                     |                        |               |               |   |   |
| Advanced                                | Uplink        | and Downlink Setting                   | QoS Traffic Ma        | anager        |               |                     |                     |                        |               |               |   |   |
|                                         | Ethern        | net 🔲 Downlink<br>Downlink Interface — | 🔲 Uplink              |               |               |                     | ^                   |                        |               |               |   |   |
|                                         | 2.4GH         | Primary-ssid                           | 🔲 Multi-ssid1         | 🗌 Multi-ssid2 | Multi-ssid3   |                     |                     |                        |               |               |   |   |
| АР Алау                                 | 5GHz          | 🔲 Multi-ssid4                          | 🗌 Multi-ssid5         | 🥅 Multi-ssid6 | 🔲 Multi-ssid7 |                     |                     |                        |               |               |   |   |
| <b>Ueb</b> Redirection                  |               | UMDS1                                  | U WDS2                | T WDS3        | □ WDS4        |                     |                     |                        |               |               |   |   |
|                                         |               |                                        | U WDS6                | U WDS7        | WDS8          | ÷.                  |                     |                        | DAP-2690      |               |   | × |
| Internal RADIUS<br>Server               | Г             | Uplink Interface                       |                       |               |               | Home Basic Advanced | <u>M</u> aintenance | Status Configuration   | <u>H</u> elp  |               |   |   |
|                                         |               | Primary-ssid                           | 🔲 Multi-ssid1         | Multi-ssid2   | 🔲 Multi-ssid3 | Basic Tra           | uffic Control 🗸     |                        |               |               |   |   |
| 4                                       |               |                                        |                       |               |               | Advanced Up         | link and Downlink   | Setting QoS Traffic Ma | anager        |               |   |   |
| Filter                                  |               | 🔲 Multi-ssid4                          | 🔲 Multi-ssid5         | 🔲 Multi-ssid6 | 🔲 Multi-ssid7 | Fr                  | hernet 🗖 Do         | woliok 🔲 Uplink        |               |               |   | ^ |
| <u>44</u>                               |               |                                        |                       |               |               |                     | – Downlink Inte     |                        |               |               |   |   |
| Traffic Control                         |               | □ WDS1                                 | WDS2                  | □ WDS3        | □ WDS4        | DHCP Server         | Primary-            | -ssid 🔲 Multi-ssid1    | Multi-ssid2   | Multi-ssid3   |   |   |
| ARP Spoofing                            |               | WDS!                                   | □ WDS6                | T WDS7        | T WDS8        | АР Алау             | ⊻<br>ξ              | id4 🔲 Multi-ssid5      | Multi-ssid6   | Multi-ssid7   |   |   |
| Prevention Settings<br>Maintenance      | Down          | link Bandwidth(1~300)                  |                       | Mbits/sec     |               |                     | - WDS1              | □ wDS2                 | □ wds3        | WDS4          |   |   |
| Status<br>System                        | Uplink        | . Bandwidth(1~300)                     |                       | Mbits/sec     | Save          | Web Redirection     |                     |                        |               |               |   |   |
| Reading Config from                     |               |                                        |                       |               |               | - 🎸 📗               | U WDS5              | 🗆 WDS6                 | WDS7          | □ WDS8        |   |   |
|                                         |               |                                        |                       |               |               | Internal RADIUS     | Uplink Interfa      | ace                    |               |               | 1 |   |
|                                         |               |                                        |                       |               |               | 4                   | 🔲 Primary-          | -ssid 🔲 Multi-ssid1    | Multi-ssid2   | 🔲 Multi-ssid3 |   |   |
|                                         |               |                                        |                       |               |               | Filter              | 🔲 Multi-ssi         | id4 🔲 Multi-ssid5      | 🔲 Multi-ssid6 | 🔲 Multi-ssid7 |   |   |
|                                         |               |                                        |                       |               |               | Traffic Control     | □ wDS1              | 🗆 WDS2                 | 🗆 WDS3        | UWDS4         |   |   |
|                                         |               |                                        |                       |               |               |                     |                     |                        | U MDS7        | WDS8          |   |   |
|                                         |               |                                        |                       |               |               | Prevention Settings | wnlink Bandwidth    | n(1~300)               | Mbits/sec     |               | 1 |   |
|                                         |               |                                        |                       |               |               | Status U            | blink Bandwidth(11  | ~300)                  | Mbits/sec     | Save          | 1 | v |
|                                         |               |                                        |                       |               |               | Pending Config from |                     |                        |               |               |   |   |
|                                         |               |                                        |                       |               |               | Reading Config from |                     |                        |               |               |   |   |

#### Uplink and Downlink Settings

| COMPONENT                     | DESCRIPTION                                                                                                    |
|-------------------------------|----------------------------------------------------------------------------------------------------|
| Ethernet                      | Click either the Downlink or Uplink checkboxes to configure the settings                                                                                  |
| For Downlink Interface        | Click the checkbox to enable any of the SSID's                                                                                                    |
| Select between                | Primary-ssid, Multi-ssid1, Multi-ssid2, Multi-ssid3, Multi-ssid4, Multi-ssid5, Multi-<br>ssid6, Multi-ssid7, WDS1, WDS2, WDS3, WDS4, WDS5,WDS6,WDS7, WDS8 |
| For Downlink Interface        | Click the checkbox to enable any of the SSID's                                                                                                    |
| Select between                | Primary-ssid, Multi-ssid1, Multi-ssid2, Multi-ssid3, Multi-ssid4, Multi-ssid5, Multi-<br>ssid6, Multi-ssid7, WDS1, WDS2, WDS3, WDS4, WDS5,WDS6,WDS7, WDS8 |
| Download Bandwidth<br>(1~300) | Enter a value in Mbits/sec                                                                                                    |
| Uplink Bandwidth (1~300)      | Enter a value in Mbits/Sec                                                                                                    |
| Save                          | Click Save to save your settings                                                                                                    |

#### QoS

| +                                        | DAP-2690 – 🗆 🗙                                                             |
|------------------------------------------|----------------------------------------------------------------------------|
| <u>H</u> ome <u>B</u> asic <u>A</u> dvar | nced <u>M</u> aintenance <u>S</u> tatus <u>C</u> onfiguration <u>H</u> elp |
| Basic                                    | Traffic Control -                                                          |
| Advanced                                 | Uplink and Downlink Setting QoS Traffic Manager                            |
| - 🏠 🗖                                    | Enable QoS 🗖                                                               |
| DHCP Server                              | Advanced QoS                                                               |
| <u> </u>                                 | Downlink Bandwidth Mbits/sec                                               |
| АР Алау                                  | Uplink Bandwidth Mbits/sec                                                 |
| <b>46</b>                                | ACK/DHCP/ICMP/DNS Priority                                                 |
| Web Redirection                          | Web Traffic Priority                                                       |
|                                          | Mail Traffic Priority Limit X Port                                         |
| Internal RADIUS<br>Server                | Ftp Traffic Priority Limit X Port                                          |
| 4                                        | User Defined-1 Priority Limit K Port .                                     |
| Filter                                   | User Defined-2 Priority Limit K Port .                                     |
| 4                                        | User Defined-3 Priority Limit K Port .                                     |
| Traffic Control                          | User Defined-4 Priority Limit K Port .                                     |
|                                          | Other Traffic Priority Limit X                                             |
| ARP Spoofing<br>Prevention Settings      | Save                                                                       |
| Maintenance                              |                                                                            |
| Status                                   |                                                                            |
| System                                   |                                                                            |
| Reading Config from                      |                                                                            |

| COMPONENT                | DESCRIPTION                                                                                                   |
|--------------------------|----------------------------------------------------------------------------------------------------|
| Enable Ook               | Click the checkbox to enable this function (this function does not work                                       |
| Enable QOS               | unless you have set uplink and downlink parameters                                                            |
| Advanced QoS             |                                                                                                    |
| Downlink Bandwidth       | Enter a value Mbits/sec                                                                                       |
| Uplink Bandwidth         | Enter a value Mbits/sec                                                                                       |
| ACK/DHCP/ICMP/           | Select between Highest Priority, Second Priority, Third Priority, and Low                                     |
| DNS Priority             | Priority. Enter the amount traction and the Port number                                                       |
| Mah Traffic Driarity     | Select between Highest Priority, Second Priority, Third Priority, and Low                                     |
|                          | Priority. Enter the amount traction and the Port number                                                       |
| Mail Traffic Priority    | Select between Highest Priority, Second Priority, Third Priority, and Low                                     |
|                          | Priority. Enter the amount traction and the Port number                                                       |
| ETP Traffic Priority     | Select between Highest Priority, Second Priority, Third Priority, and Low                                     |
|                          | Priority. Enter the amount traction and the Port number                                                       |
| llser Defined-1 Priority | Select between Highest Priority, Second Priority, Third Priority, and Low                                     |
| User Defined-11 Honey    | Priority. Enter the amount traction and the Port number                                                       |
| User Defined-2 Priority  | Select between Highest Priority, Second Priority, Third Priority, and Low                                     |
| User Defined-2 Thomas    | Priority. Enter the amount traction and the Port number                                                       |
| User Defined-3 Priority  | Select between Highest Priority, Second Priority, Third Priority, and Low                                     |
| Osel Dellifed-5 Filolity | Priority. Enter the amount traction and the Port number                                                       |
| User Defined 4 Price     | Select between Highest Priority, Second Priority, Third Priority, and Low                                     |
| Oser Defined-4 Phoney    | Priority. Enter the amount traction and the Port number                                                       |
| Other Traffic Priority   | Select between Highest Priority, Second Priority, Third Priority, and Low Priority. Enter the amount traction |
| Save                     | Click the save button to save settings                                                                        |

#### Traffic Manager

| • DAP-2690                                                                                                    | - 🗆 🗙 |
|----------------------------------------------------------------------------------------------------|-------|
| <u>H</u> ome <u>B</u> asic <u>A</u> dvanced <u>M</u> aintenance <u>S</u> tatus <u>C</u> onfiguration <u>H</u> elp                                                                                                    |       |
| Basic Traffic Control -                                                                                                    |       |
| Advanced Uplink and Downlink Setting QoS Traffic Manager                                                                                                    |       |
| Traffic Manager Disable 💌                                                                                                    |       |
| Unlisted Clients Traffic O Deny O Forward                                                                                                    |       |
| AP Array Downlink Bandwidth Mbits/sec                                                                                                    |       |
| Uplink Bandwidth Mbits/sec Save                                                                                                    |       |
| Web Redirection Add Traffic Manager Rule                                                                                                    |       |
|                                                                                                    |       |
| Client IP(optional)                                                                                                    |       |
| Server Server Serve |       |
| Client MAC(optional)                                                                                                    |       |
| Downlink Speed Mbits/sec                                                                                                    |       |
| Uplink Speed Mbits/sec Add Clear                                                                                                    |       |
|                                                                                                    |       |
| Traffic Control Traffic Manager Rules                                                                                                    |       |
| Name Client IP Client MAC Downlink Speed Uplink Speed Edit Delete                                                                                                    |       |
|                                                                                                    |       |
| ARP Spoofing                                                                                                    |       |
| rievenuon seurigs                                                                                                    |       |
| Maintenance           Status                                                                                                    |       |
| Suntem                                                                                                    |       |
| Panding Confin from                                                                                                    |       |
| Reading Config from                                                                                                    |       |

| COMPONENT                | DESCRIPTION                                      |
|--------------------------|--------------------------------------------------|
| Traffic Manager          | Click to Enable or Disable                       |
| Unlisted Client Traffic  | Select Deny or Forward                           |
| Downlink Bandwidth       | Enter a value Mbits/sec                          |
| Uplink Bandwidth         | Enter a value Mbits/sec                          |
| Save                     | Click the save button to save settings           |
| Add Traffic Manager Rule |                                                  |
| Name                     | Enter a name in the field provided               |
| Client IP (optional)     | Enter the IP specifics                           |
| Client MAC (optional)    | Enter the MAC specifics                          |
| Downlink Speed           | Enter a value in Mbits/sec                       |
| Uplink Speed             | Enter a value in Mbits/sec                       |
| Add                      | Click Add to add it to the Traffic Manager Rules |
| Clear                    | Click Clear to discard the information           |

## **Advanced - ARP Spoofing Prevention Settings**

This provides ARP Spoofing prevention techniques to provide an added feature to the router.

| • DAP-2690 - 🗆 🗙                                                   |
|--------------------------------------------------------------------|
| Home Basic Advanced Maintenance Status Configuration Help          |
| Basic ARP Spoofing Prevention Settings -                           |
| Advanced ARP Spoofing Prevention                                   |
| Galeway IP Address                                                 |
| AP Array Caleway MAL Aduless Add Clear                             |
| Web Hedirection Gateway Address List                               |
| Total Entries: Delete All                                          |
| Internal RADIUS Gateway IP Address Gateway MAC Address Edit Delete |
|                                                                    |
| Filter                                                             |
|                                                                    |
| Traffic Control                                                    |
|                                                                    |
| ARP Spoofing<br>Prevention Settings                                |
| Maintenance                                                        |
| Status                                                             |
| System Reading Confin from                                         |

| COMPONENT               | DESCRIPTION                                         |
|-------------------------|-----------------------------------------------------|
| ARP Spoofing Prevention | Click to Enable or Disable                          |
| Add Gateway Address     |                                                     |
| Gateway IP Address      | Enter the Gateway IP                                |
| Gateway MAC Address     | Enter the MAC address                               |
| Add                     | Click Add to include it to the Gateway Address List |
| Clear                   | Click Clear to discard the information              |
| Delete All              | Select a device and delete one or all               |
| Save                    | Click the Save button to save settings              |

## Maintenance - Admin

All devices need to be maintained and managed. Click on the link to proceed.

| ÷                   | DAP-2690 – 🗆 🗙                             |
|---------------------|--------------------------------------------|
| Home Basic Adva     | nced Maintenance Status Configuration Help |
| Basic               | Admin <del>v</del>                         |
| Advanced            | Lind Administrator                         |
| Maintenance         |                                            |
| 4                   | Limit Administrator VLAN ID Enable 0       |
| Admin               | Limit Administrator IP Enable              |
| 4                   | IP Range From: To: Add                     |
| Firmware and SSL    | Item From To Delete                        |
| Configuration File  |                                            |
| <b>\$</b>           |                                            |
| Date and Time       | System Name Settings                       |
|                     | Login Settings                             |
|                     | Console Settings                           |
|                     | SNMP Settings                              |
|                     | Ping Control Setting                       |
| Status              | Save                                       |
| System              |                                            |
| Reading Config from |                                            |

| COMPONENT                   | DESCRIPTION                                                                        |
|-----------------------------|------------------------------------------------------------------------------------|
| Limit Administrator         | Click to Enable or Disable                                                         |
| Limit Administrator VLAN ID | Click the checkbox to enable this function and enter a value in the field provided |
| Limit Administrator IP      | Click the checkbox to enable this function                                         |
| IP Range                    | Enter a value in the From field, to the To field                                   |
| Add                         | Click Add to include it to the Administration limitations                          |
| Save                        | Click the Save button to save settings                                             |

#### System Name Settings

| ÷                   | DAP-2690                                   | - 🗆 🗙 |
|---------------------|--------------------------------------------|-------|
| Home Basic Adva     | nced Maintenance Status Configuration Help |       |
| Basic               | Admin <del>-</del>                         |       |
| Advanced            |                                            | ^     |
| Maintenance         | Limit Administrator IP 🔽 Enable            |       |
|                     | IP Range From: To: Add                     |       |
| Admin               | Item From To Delete                        |       |
| Firmware and SSL    |                                            |       |
|                     |                                            |       |
| Configuration File  |                                            |       |
|                     | System Name Settings                       |       |
| 4                   | Custor Mana                                |       |
| Date and Time       |                                            |       |
|                     | Location                                   |       |
|                     | Login Settings                             |       |
|                     | Console Settings                           |       |
|                     | SNMP Settings                              |       |
|                     | Ping Control Setting                       |       |
|                     |                                            |       |
| Status              | Save                                       |       |
| System              |                                            | ~     |
| Reading Config from |                                            | 1.    |

| COMPONENT            | DESCRIPTION                               |
|----------------------|-------------------------------------------|
| System Name Settings | Click to Enable or Disable                |
| System Name          | Enter a system name in the field provided |
| Location             | Enter a location in the field provided    |
| Save                 | Click the Save button to save settings    |

#### Login Settings

| ÷                   |                    |                      | DAP-2690 | - 🗆 🗙 |
|---------------------|--------------------|----------------------|----------|-------|
| Home Basic Advar    | nced Maintenance   | Status Configuration | Help     |       |
| Basic               | Admin <del>-</del> |                      |          |       |
| Advanced            |                    |                      |          | ^     |
| Maintenance         |                    |                      |          |       |
| <b>46</b>           |                    |                      |          |       |
| Admin               |                    |                      |          |       |
|                     | System Name Se     | ettings 🔽            |          |       |
| <b>4</b>            |                    |                      |          |       |
| Firmware and SSL    | System Name        |                      |          |       |
| <b>26</b>           | Location           |                      |          |       |
| Configuration File  | Login Settings     | <b>v</b>             |          |       |
|                     | Login Name         |                      |          |       |
| <b>1</b>            |                    |                      |          |       |
| Date and Time       | UId Password       |                      |          |       |
|                     | New Password       |                      |          |       |
|                     | Confirm Password   |                      |          |       |
|                     |                    | _                    |          | 1     |
|                     | Console Settings   |                      |          |       |
|                     | SNMP Settings      |                      |          |       |
|                     |                    |                      |          | 1     |
|                     | Ping Control S     | etting 🔲             |          |       |
|                     |                    |                      |          |       |
| Status              |                    |                      | Save     |       |
| System              |                    |                      |          | ×     |
| Reading Config from |                    |                      |          |       |

| COMPONENT        | DESCRIPTION                                        |
|------------------|----------------------------------------------------|
| Login Settings   | Click to Enable or Disable                         |
| Login Name       | Enter a login name in the field provided           |
| Old Password     | Enter the old password details                     |
| New Password     | Enter the new password details                     |
| Confirm Password | Enter the details to confirm your password details |
| Save             | Click the Save button to save settings             |

#### **Console Settings**

| +                     | DAP-2690                                  | - • × |
|-----------------------|-------------------------------------------|-------|
| Home Basic Advan      | ced Maintenance Status Configuration Help |       |
| Basic                 | Admin -                                   |       |
| Advanced              |                                           | ^     |
| Maintenance           | System Name Settings 🔽                    |       |
| 4                     | System Name                               |       |
| Admin                 | Location                                  |       |
| 4                     | Login Settings 🔽                          |       |
| Firmware and SSL      | Login Name                                |       |
| 4                     | Old Password                              |       |
| Configuration File    | New Password                              |       |
|                       | Confirm Password                          |       |
| Date and Time         | Console Settings 🔽                        |       |
|                       | Status 🗖 Enable                           |       |
|                       | Console Protocol C SSH                    |       |
|                       | Timeout 1 Mins 💌                          |       |
|                       | SNMP Settings                             |       |
|                       | Ping Control Setting                      |       |
| Status                | Save                                      |       |
| System                |                                           | ¥     |
| (SNMPClass) SNMP requ | uest timed out!                           | 1     |

| COMPONENT        | DESCRIPTION                                                        |
|------------------|--------------------------------------------------------------------|
| Console Settings | Click to Enable or Disable                                         |
| Status           | Click the checkbox to enable this feature                          |
| Console Protocol | Select between Telnet or SSH                                       |
| Timeout          | From the drop-down list, select from 1,3,5,10, 15 minutes or never |
| Save             | Click the Save button to save settings                             |

#### SNMP Settings

| ÷.                   | DAP-2690                                   | - 🗆 🗙 |
|----------------------|--------------------------------------------|-------|
| Home Basic Advar     | nced Maintenance Status Configuration Help |       |
| Basic                | Admin 🕶                                    |       |
| Advanced             | Sustem Name                                | ^     |
| Maintenance          |                                            |       |
| <u> ()</u>           | Location                                   |       |
| Admin                | Login Settings 🔽                           |       |
|                      | Login Name                                 |       |
| - <del></del>        | Old Password                               |       |
| Firmware and SSL     |                                            |       |
| <u>ද</u> ිරි         | New Password                               |       |
| Configuration File   | Confirm Password                           |       |
|                      | Console Settings 🔽                         |       |
| 49 <sup>1</sup>      |                                            |       |
| Date and Time        | Status , C. T. Let C. COL                  |       |
|                      |                                            |       |
|                      | Timeout 1 Mins 💌                           |       |
|                      | SNMP Settings                              |       |
|                      | Trap Status Trable                         |       |
|                      | Trap Server IP                             |       |
|                      | Ping Control Setting                       |       |
|                      |                                            |       |
| Status               | Save                                       |       |
| System               |                                            | *     |
| (SNMPClass) SNMP req | quest timed out!                           | 1     |

| COMPONENT      | DESCRIPTION                               |
|----------------|-------------------------------------------|
| SNMP Settings  | Click to Enable or Disable                |
| Trap Status    | Click the checkbox to enable this feature |
| Trap Server IP | Enter an IP address for trap messages     |
| Save           | Click the Save button to save settings    |

#### **Ping Control Settings**

| ÷                    | DAP-2690                                   | - 🗆 🗙 |
|----------------------|--------------------------------------------|-------|
| Home Basic Advar     | nced Maintenance Status Configuration Help |       |
| Basic                | Admin 👻                                    |       |
| Advanced             |                                            | ^     |
| Maintenance          |                                            |       |
| <u> </u>             | Login Settings 🔽                           |       |
| Admin                | Login Name                                 |       |
| <u>46</u>            | Old Password                               |       |
| Firmware and SSL     | New Password                               |       |
| 4                    | Confirm Password                           |       |
| Configuration File   | Console Settings 🔽                         |       |
|                      | Status 🗖 Enable                            |       |
| Date and Time        | Console Protocol C SSH                     |       |
|                      | Timeout 1 Mins 💌                           |       |
|                      | SNMP Settings 🔽                            |       |
|                      | Trap Status 🗖 Enable                       |       |
|                      | Trap Server IP                             |       |
|                      | Ping Control Setting                       |       |
|                      | Status 🗖 Enable                            |       |
|                      |                                            |       |
| Status               | Save                                       |       |
| System               |                                            | ~     |
| (SNMPClass) SNMP req | juest timed out!                           |       |

| COMPONENT             | DESCRIPTION                               |
|-----------------------|-------------------------------------------|
| Ping Control Settings | Click to Enable or Disable                |
| Status                | Click the checkbox to enable this feature |
| Save                  | Click the Save button to save settings    |

## **Maintenance - Firmware and SSL**

Use this function to update the firmware of the Access Point.

| ÷                   | DAP-2690 -                                     |    |
|---------------------|------------------------------------------------|----|
| Home Basic Adva     | anced Maintenance Status Configuration Help    |    |
| Basic               | Firmware and SSL <del>-</del>                  |    |
| Advanced            | Update Firmware From Local Hard Drive          |    |
| Maintenance         |                                                |    |
| <u> </u>            | Firmware Version : 1.0000                      |    |
| Admin               | Upload Firmware From File : Browse Upload      |    |
| - 41                | Hadda CCL Catteria Free Land Had Date          |    |
|                     | Opuale 352 Certification From Eddal Hard Drive |    |
| Firmware and SSL    | Unload Certificate From File:                  |    |
| a 🔨                 |                                                |    |
| <b>.</b>            |                                                |    |
| Configuration File  | Upload Key From File : Upload                  |    |
|                     |                                                |    |
| Date and Time       |                                                |    |
|                     |                                                |    |
|                     |                                                |    |
|                     |                                                |    |
|                     |                                                |    |
|                     |                                                |    |
|                     |                                                |    |
|                     |                                                |    |
|                     |                                                |    |
|                     |                                                |    |
| Status              |                                                |    |
| System              | ]]                                             |    |
| Reading Config from | • ••                                           | 14 |

| COMPONENT                    | DESCRIPTION                                                                                                    |
|------------------------------|----------------------------------------------------------------------------------------------------|
| Update Firmware from         | Click the Browse button to find the new firmware, select it, and upload the new firmware.                            |
| Local Hard Drive             |                                                                                                    |
| Upload Certificate from File | Click the Browse button to find the new SSL certificate, select it, and upload the new SSL certificate to the system |
| Upload Key From File         | Click the Browse button to find the key, select it, and upload it to the Access Point                                |

# **Maintenance - Configuration File**

Use this function to configure one or many (in an array or separately) Access Points.

| ÷.                    | DAP-2690                                   | - 🗆 🗙 |
|-----------------------|--------------------------------------------|-------|
| Home Basic Adva       | nced Maintenance Status Configuration Help |       |
| Basic                 | Configuration File 🕶                       |       |
| Advanced              | Upload Configuration File                  |       |
| Maintenance           |                                            |       |
|                       | Upload File : Upload                       |       |
| Admin                 | Download Configuration File                |       |
| Constant SSL          | Load settings to Local Hard Drive Download |       |
| Configuration File    |                                            |       |
| Date and Time         |                                            |       |
|                       |                                            |       |
| Status<br>System      |                                            |       |
| Reading coming normal |                                            |       |

| COMPONENT                   | DESCRIPTION                                                                                     |
|-----------------------------|-------------------------------------------------------------------------------------------------|
| Upload Configuration File   | Click the Browse button to find the Configuration file, select it, and upload the new firmware. |
| Download Configuration File | Click the Download button to download this file to your hard drive                              |

### Maintenance - Date and Time

Use this function to configure the Date and Time sttings

| ÷.                  |                            |                    | DAP-2690          |          |                          | - 🗆 🗙 |
|---------------------|----------------------------|--------------------|-------------------|----------|--------------------------|-------|
| Home Basic Advar    | nced Maintenance Stat      | us Configuration   | Help              |          |                          |       |
| Basic               | Date and Time 👻            |                    |                   |          |                          |       |
| Advanced            | Time Configuration         |                    |                   |          |                          |       |
| Maintenance         | Current Time 1             | 2/31/1999 16:39:45 |                   |          |                          |       |
| <u>46</u>           |                            |                    |                   |          |                          |       |
| Admin               | Time Zone                  |                    |                   |          | <b>_</b>                 |       |
| 4                   | Enable Daylight Saving     |                    |                   |          |                          |       |
| Firmware and SSL    |                            |                    | Month             | Week     | Day of Week Current Time |       |
| 4                   | Daylight Saving Dates      | DST Start          | <b>_</b>          | <b>_</b> | <b>_</b>                 |       |
| Configuration File  |                            | DST End            | -                 | •        | <b>•</b>                 |       |
| 4                   | Automatic Time Configurati | on                 |                   |          |                          |       |
| Date and Time       | Enable NTP Server          |                    |                   |          |                          |       |
|                     | NTP Server                 |                    |                   |          |                          |       |
|                     | Set the Date and Time Ma   | nually             |                   |          |                          |       |
|                     | Date And Time              | Year               | ✓ Month           | •        | Day 🗨                    |       |
|                     |                            | Hour               | ▼ Minute          | •        | Second 🗾                 |       |
|                     |                            | Copy Your Co       | omputer's Time Si | ettings  |                          |       |
| Status              |                            |                    |                   |          | Save                     |       |
| System              |                            |                    |                   |          |                          |       |
| Reading Config from |                            |                    |                   |          |                          | 1.    |

| COMPONENT                             | DESCRIPTION                                                                                                    |
|---------------------------------------|----------------------------------------------------------------------------------------------------|
| Current Time                          | This is automatically set                                                                                                    |
| Time Zone                             | Select a time zone from the drop-down list                                                                                                    |
| Enable Daylight Saving                | Click the checkbox to enable daylight savings time. Adjust the Daylight Saving<br>Dates according to Month, Week, Day of the Week, and Current Time |
| Automatic Time<br>Configuration       |                                                                                                    |
| Enable NTP Server                     | Click the checkbox to enable the NTP Server                                                                                                    |
| NTP Server                            | Enter the NTP Server IP address                                                                                                    |
| Set the Date and<br>Time Manually     | Enter the date and time settings according to the year/month/day, hour/<br>minute/second to manually confaiure the time                             |
| Copy Your Computer's<br>Time Settings | Click this button to have the time synced with your computer                                                                                        |
| Save                                  | Click the Save button to save settings                                                                                                    |

### **Status - Device Information**

The Status section allows you to configure parameters pertaining to the current conditions of your Access Point. All statistics and functions can be analysed for clarity.

| H.              |          |                            |        |               | DAP-2690 - |    |
|-----------------|----------|----------------------------|--------|---------------|------------|----|
| Home Basic      | Advanced | Maintenance                | Status | Configuration | Help       |    |
| Basic           | Dev      | vice Informati             | on 👻   |               |            |    |
| Advanced        | IPv6     | Gateway2<br>mware Version: |        |               |            |    |
| Maintenance     |          | harmat MAC Adde            |        |               |            |    |
| Status          |          | Neinel MAC Addie           | 388.   |               |            |    |
| Device Informa  | tion     |                            |        |               |            |    |
| Client Informat | ion      |                            |        |               |            |    |
|                 |          |                            |        |               |            |    |
| WDS Informat    | ion      |                            |        |               |            |    |
| Channel Analy   | ze       |                            |        |               |            |    |
| Stats           |          |                            |        |               |            |    |
|                 |          |                            |        |               |            |    |
| System          |          |                            |        |               |            |    |
| Reading Config  | from     |                            |        |               |            | 1. |

| COMPONENT                         | DESCRIPTION                               |
|-----------------------------------|-------------------------------------------|
| IPv6 Gateway2<br>Firmware Version | Describes the firmware version and number |
| Ethernet MAC Address              | Describes the Access Points MAC details   |

#### **Status - Client Information**

The Client Information section denotes all information about the clients attached to the main Access Point. The table below shows all client access points attached to it. It provides information on SSID, MAC address, Band, Authentication, RSSI, and Power Saving Mode. Click the Refresh button to keep monitoring the devices. You can view the 2.4GHz and 5GHz spectrum.

| ÷                   |                    |                   | DAP-2              | 690                      |      |                   | <br>× |
|---------------------|--------------------|-------------------|--------------------|--------------------------|------|-------------------|-------|
| Home Basic Adva     | nced Maintenance   | Status Configurat | ion Help           |                          |      |                   |       |
| Basic               | Client Informatio  | n <del>v</del>    |                    |                          |      |                   |       |
| Advanced            | Client Information | c                 | tation association | 2 (2 /GH <sub>2</sub> ): |      | Befresh           |       |
| Maintenance         | Client montation   |                   |                    | i (z.+uirz).             |      |                   |       |
| Status              | SSID               | MAC               | Band               | Authentication           | RSSI | Power Saving Mode |       |
| <u></u>             |                    |                   |                    |                          |      |                   |       |
| Device Information  |                    |                   |                    |                          |      |                   |       |
| 24                  |                    |                   |                    |                          |      |                   |       |
|                     |                    |                   |                    |                          |      |                   |       |
| Client Information  |                    |                   |                    |                          |      |                   |       |
| - 🏠                 | 1                  |                   |                    |                          |      |                   |       |
| WDS Information     | Client Information | S                 | tation associatio  | n (5GHz):                |      |                   |       |
| <u>46</u>           | SSID               | MAC               | Band               | Authentication           | RSSI | Power Saving Mode |       |
| Channel Analyze     |                    |                   |                    |                          |      |                   |       |
|                     |                    |                   |                    |                          |      |                   |       |
| Stats               |                    |                   |                    |                          |      |                   |       |
| <b>46</b>           |                    |                   |                    |                          |      |                   |       |
| Log                 | 1                  |                   |                    |                          |      |                   |       |
|                     |                    |                   |                    |                          |      |                   |       |
|                     |                    |                   |                    |                          |      |                   |       |
|                     |                    |                   |                    |                          |      |                   |       |
| System              |                    |                   |                    |                          |      |                   |       |
| Reading Config from |                    |                   |                    |                          |      |                   | 1.    |

### **Status - WDS Information**

Wireless Distribution System is a technology that reads the wireless interconnection of Access Points. It allows for the expansion of multiple access points. This section displays information on the Channel name, the MAC address details, the Authentication, the Signal strength, and the Status.

| ŧ.              |         |                 |          |               | DAP-2690       |        |         |   |  |
|-----------------|---------|-----------------|----------|---------------|----------------|--------|---------|---|--|
| Home Basic      | Advance | d Maintenance   | Status   | Configuration | Help           |        |         |   |  |
| Basic           | V       | VDS Information | ۱ 🔻      |               |                |        |         |   |  |
| Advanced        | 1       | WDS Information | hannel : |               |                |        | Refresh |   |  |
| Maintenanc      | æ       | Name            |          | MAC           | Authentication | Signal | Status  | ĺ |  |
| Status          |         |                 |          |               |                |        |         |   |  |
|                 |         |                 |          |               |                |        |         |   |  |
| Device Informa  | ation   |                 |          |               |                |        |         |   |  |
|                 |         |                 |          |               |                |        |         |   |  |
|                 |         |                 |          |               |                |        |         |   |  |
| Client Informat | tion    |                 |          |               |                |        |         |   |  |
| <u>a</u> 🐴      |         |                 |          |               |                |        |         |   |  |
|                 | ¥       | WDS Information | hannel : |               |                |        |         |   |  |
| WDS Informat    | llion   | Name            |          | MAC           | Authentication | Signal | Status  |   |  |
|                 |         |                 |          |               |                |        |         |   |  |
| Channel Anal    | lyze    |                 |          |               |                |        |         |   |  |
|                 |         |                 |          |               |                |        |         |   |  |
|                 |         |                 |          |               |                |        |         |   |  |
| Stats           |         |                 |          |               |                |        |         |   |  |
| <u>a 🔨</u>      |         |                 |          |               |                |        |         |   |  |
| <b>4</b>        |         |                 |          |               |                |        |         |   |  |
| Log             |         |                 |          |               |                |        |         |   |  |
|                 |         |                 |          |               |                |        |         |   |  |
|                 |         |                 |          |               |                |        |         |   |  |
|                 |         |                 |          |               |                |        |         |   |  |
| System          |         |                 |          |               |                |        |         |   |  |
| Reading Config  | from    |                 |          |               |                |        |         |   |  |

### **Status - Channel Analyze**

Channel Analyze is a section where each wireless band is analyzed for quality and strength. Select either 2.4GHz or 5GHz. Click the Detect button. All summarized information will be displayed on the AP list. Information displayed are: Channel, Access Point number, MRssi percentage, and Evaluation.

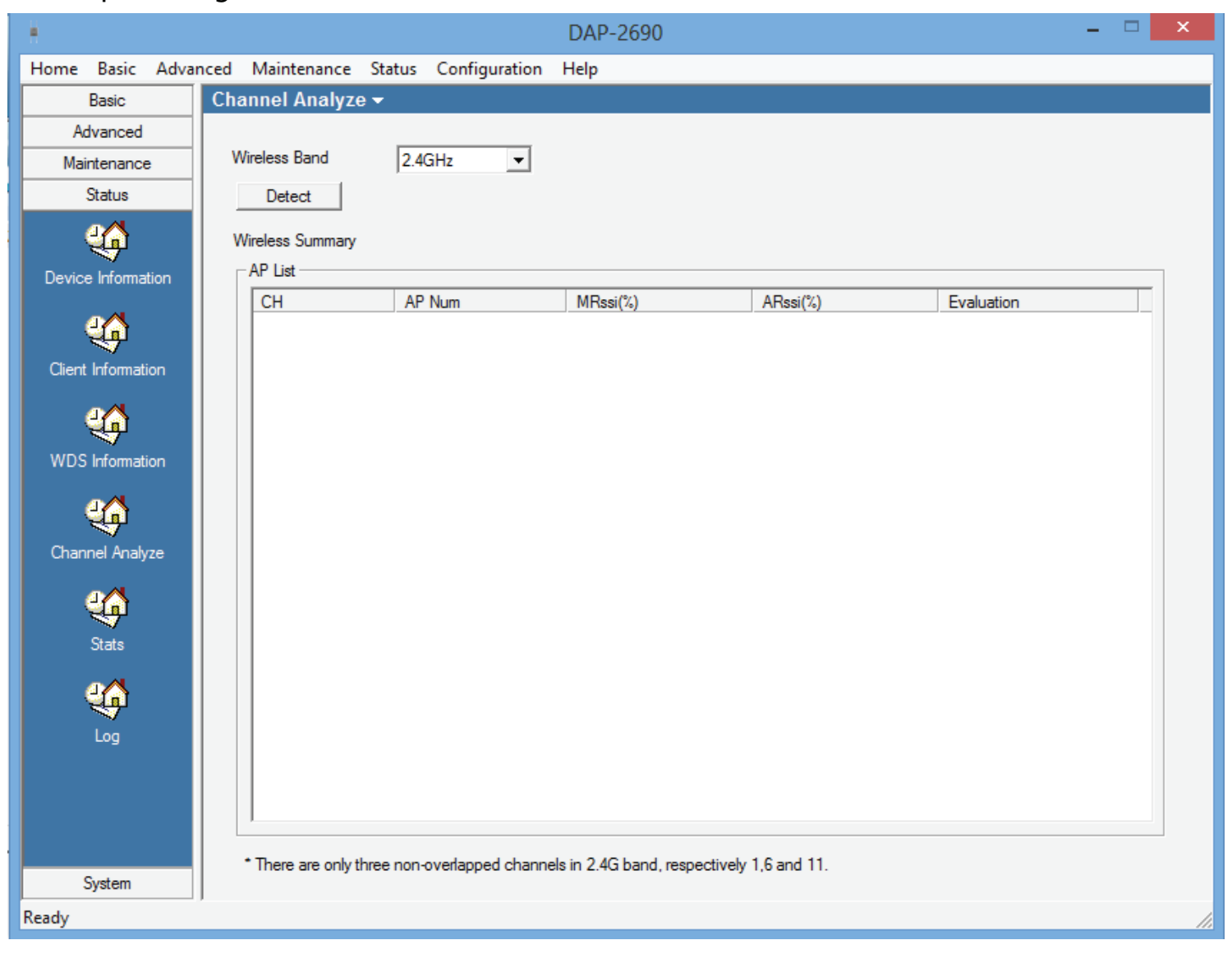

### **Status - Stats - Ethernet Traffic Statistics**

The Stats seciton provides information on Ethernet Traffic Statistics and WLAN Traffic Statistics.

| ÷                   | DAP-2690                                            | - 🗆 🗙 |
|---------------------|-----------------------------------------------------|-------|
| Home Basic Adva     | nced Maintenance Status Configuration Help          |       |
| Basic               | Stats -                                             |       |
| Advanced            | Ethernet Traffic Statistics WLAN Traffic Statistics |       |
| Maintenance         | Class                                               | ^     |
| Status              |                                                     |       |
| <u> (</u>           | Transmitted Count                                   |       |
| Device Information  | Transmitted Packet Count                            |       |
| <u> 4</u>           | Transmitted Bytes Count                             |       |
| Client Information  | Dropped Packet Count                                |       |
| <u> </u>            | Received Count                                      |       |
| WDS Information     | Received Packet Count                               |       |
| 4                   | Received Bytes Count                                |       |
| Channel Analyze     | Dropped Packet Count                                |       |
| 4                   | Received Multicast Packet Count                     |       |
| Stats               | Received Broadcast Packet Count                     |       |
|                     | Length 64 Packet Count                              |       |
| Log                 | Length 65~127 Packet Count                          |       |
|                     | Length 128~255 Packet Count                         |       |
|                     | Length 256~511 Packet Count                         | ~     |
| System              |                                                     |       |
| Reading Config from |                                                     | 1.    |

| COMPONENT                  | DESCRIPTION                                                   |
|----------------------------|---------------------------------------------------------------|
| Clear                      | Click the Clear button to delete all stats posted             |
| Refresh                    | Click the Refresh button to display an up-to-date stat report |
| Transmitted Count          |                                                               |
| Transmitted Packet Count   | Displays the transmitted packets                              |
| Transmitted Byte Count     | Displays the transmitted bytes                                |
| Dropped Packet Count       | Displays the amount of packets dropped                        |
| Received Count             |                                                               |
| Received Packet Count      | Displays the packets received                                 |
| Received Byte Count        | Displays the bytes received                                   |
| Dropped Packet Count       | Displays the amount of packets dropped                        |
| Received Multicast         | Displays the multicast packets                                |
| Packet Count               |                                                               |
| Received Broadcast         | Displays the broadcasted packets                              |
| Packet Count               |                                                               |
| Length 64 Packet Count     | Dsiplays 64 bit packet data                                   |
| Length 65~127 Packet Count | Displays the packet in that data range                        |
| Length 128~255             | Displays the packets in that data range                       |
| Packet Count               |                                                               |
| Length 256~511             | Displays the packets in that data range                       |
| Packet Count               |                                                               |
| Length 512~1023            | Displays the packets in that data range                       |
| Packet Count               |                                                               |
| Length 1024~1518           | Displays the packets in that data range                       |
| Packet Count               |                                                               |
| Length 1519~max.           | Displays the packets in that data range                       |
| Packet Count               |                                                               |

## **Status - Stats - WLAN Traffic Statistics**

The Stats seciton provides information on Ethernet Traffic Statistics and WLAN Traffic Statistics.

| themet Traffic Statistics   WLAN Traffic Statistics |         |                       |
|-----------------------------------------------------|---------|-----------------------|
|                                                     | 2.4GHz  | Clear Refresh<br>5GHz |
| Transmitted Count                                   |         |                       |
| Transmitted Packet Count                            | 368     | 10                    |
| Transmitted Bytes Count                             | 85511   | 2510                  |
| Dropped Packet Count                                | 11      | 11                    |
| Transmitted Retry Count                             | 0       | 0                     |
| Received Count                                      | 10 12 I |                       |
| Received Packet Count                               | 0       | 0                     |
| Received Bytes Count                                | 0       | 0                     |
| Dropped Packet Count                                | 0       | 0                     |
| Received CRC Count                                  | 1084    | 1                     |
| Received Decryption Error Count                     | 0       | 0                     |
| Received MIC Error Count                            | 0       | 0                     |
| Received PHY Error Count                            | 1164    | 0                     |

#### These statistical information are presented in 2.4GHz and 5GHz formats.

| COMPONENT                  | DESCRIPTION                                                   |
|----------------------------|---------------------------------------------------------------|
| Clear                      | Click the Clear button to delete all stats posted             |
| Refresh                    | Click the Refresh button to display an up-to-date stat report |
| Transmitted Count          |                                                               |
| Transmitted Packet Count   | Displays the transmitted packets                              |
| Transmitted Byte Count     | Displays the transmitted bytes                                |
| Dropped Packet Count       | Displays the amount of packets dropped                        |
| Received Count             |                                                               |
| Received Packet Count      | Displays the packets received                                 |
| Received Byte Count        | Displays the bytes received                                   |
| Dropped Packet Count       | Displays the amount of packets dropped                        |
| Received Multicast         | Displays the multicast packets                                |
| Packet Count               |                                                               |
| Received Broadcast         | Displays the broadcasted packets                              |
| Length 64 Packet Count     | Dsiplays 64 bit packet data                                   |
| Length 65~127 Packet Count | Displays the packet in that data range                        |
| Longth 128-255             | Displays the packets in that data range                       |
| Packet Count               | Displays the packets in that data range                       |
| Length 256~511             | Displays the packets in that data range                       |
| Packet Count               |                                                               |
| Length 512~1023            | Displays the packets in that data range                       |
| Packet Count               |                                                               |
| Length 1024~1518           | Displays the packets in that data range                       |
| Packet Count               |                                                               |
| Length 1519~max.           | Displays the packets in that data range                       |
| Packet Count               |                                                               |

# Status - Log - Log View

The Log section is divided into two parts, Log View and Log Settings. Under Log View click Clear to restart the log process and click Refresh to renew log information.

| ÷                    |                            | [              | DAP-2690      | - • × |
|----------------------|----------------------------|----------------|---------------|-------|
| Home Basic Adva      | nced Maintenance Status Co | onfiguration H | elp           |       |
| Basic                | Log <del>-</del>           |                |               |       |
| Advanced             | Log View Log Settings      |                |               |       |
| Maintenance          | Total Log: 0               |                | Clear Befresh |       |
| Status               |                            |                |               |       |
| ୍ୟଳ                  | Time                       | Priority       | Message       |       |
| Device Information   |                            |                |               |       |
| <b>46</b>            |                            |                |               |       |
| Client Information   |                            |                |               |       |
|                      |                            |                |               |       |
| WDS Information      |                            |                |               |       |
| <b>46</b>            |                            |                |               |       |
| Channel Analyze      |                            |                |               |       |
| 4                    |                            |                |               |       |
| Stats                |                            |                |               |       |
| <b>46</b>            |                            |                |               |       |
| Log                  |                            |                |               |       |
|                      |                            |                |               |       |
|                      |                            |                |               |       |
|                      |                            |                |               |       |
| System               |                            |                |               |       |
| (SNMPClass) SNMP rec | uest timed out!            |                |               |       |
|                      |                            |                |               |       |

## Status - Log - Log Settings

Change the Log Settings here based on the following criteria:

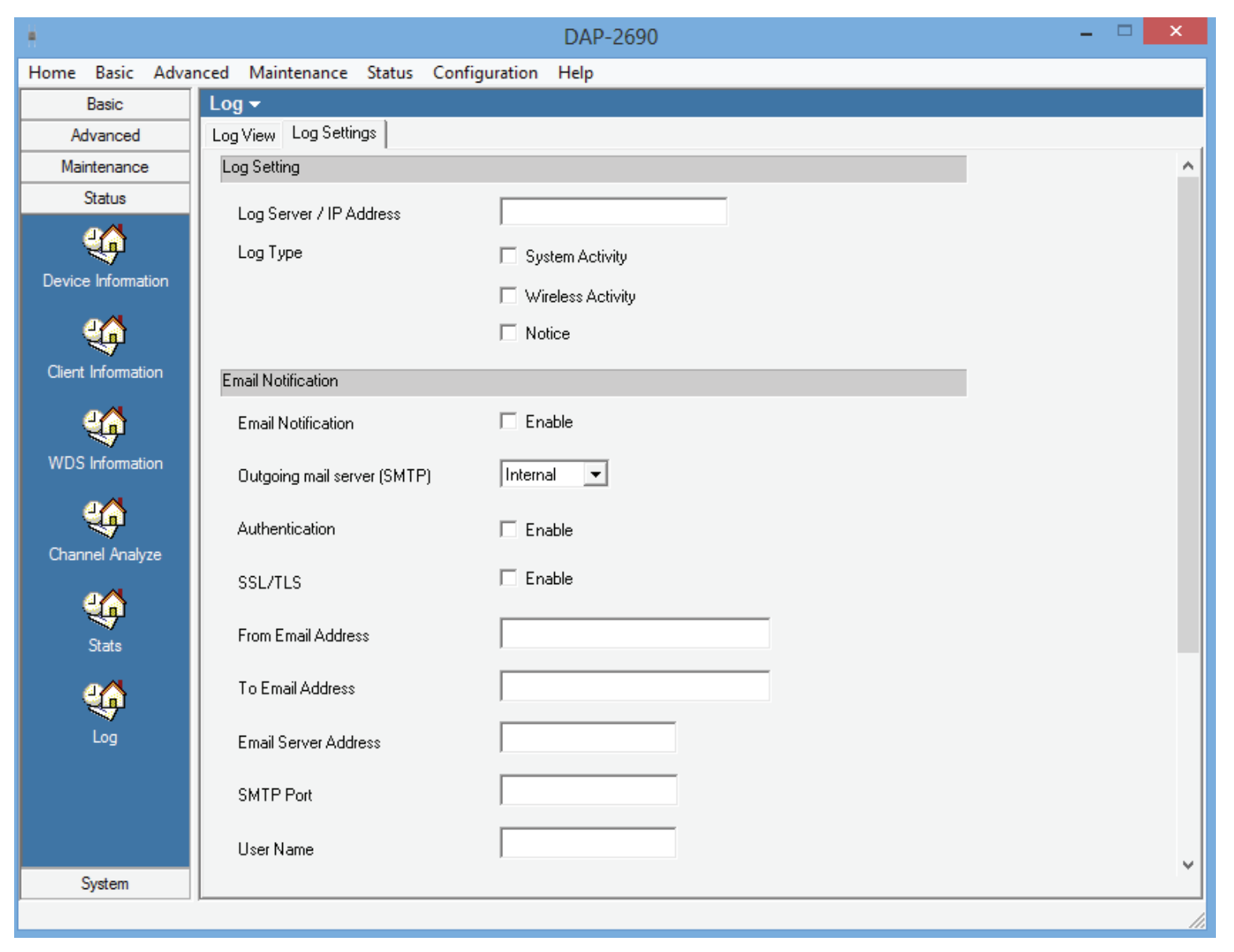

| COMPONENT             | DESCRIPTION                                                      |
|-----------------------|------------------------------------------------------------------|
| Log Server/IP Address | Enter the log server IP address information                      |
|                       | Click the checkbox to activate logging for System Activity       |
| Log Type              | Click the checkbox to activate logging for Wireless Activity     |
|                       | Click the checkbox to activate logging for notifications         |
| Email Notifications   |                                                                  |
| Email Notifications   | Click the checkbox to Enable                                     |
| Outgoing mail server  | Select from internal mail server, Gmail server or Hotmail server |
| Authentication        | Click the checkbox to enable                                     |
| SSL/TLS               | Click the checkbox to enable                                     |
| From Email Address    | Enter the email address details in this field                    |
| To Email Address      | Enter the email address details in this field                    |
| Email Server Address  | Enter the email server address details here                      |
| SMTP Port             | Enter the port details here                                      |
| User Name             | Enter the username you wish to use                               |
| Password              | Enter the password details here                                  |
| Confirm Password      | Enter the password a second time to reconfirm it                 |
| Email Log Schedule    |                                                                  |
| Schedule              | Schedule within the time frame provided on the drop-down list    |
| Save                  | Click the Save button to save your configuration                 |

### System

System, allows you to return to factory default and restart the device

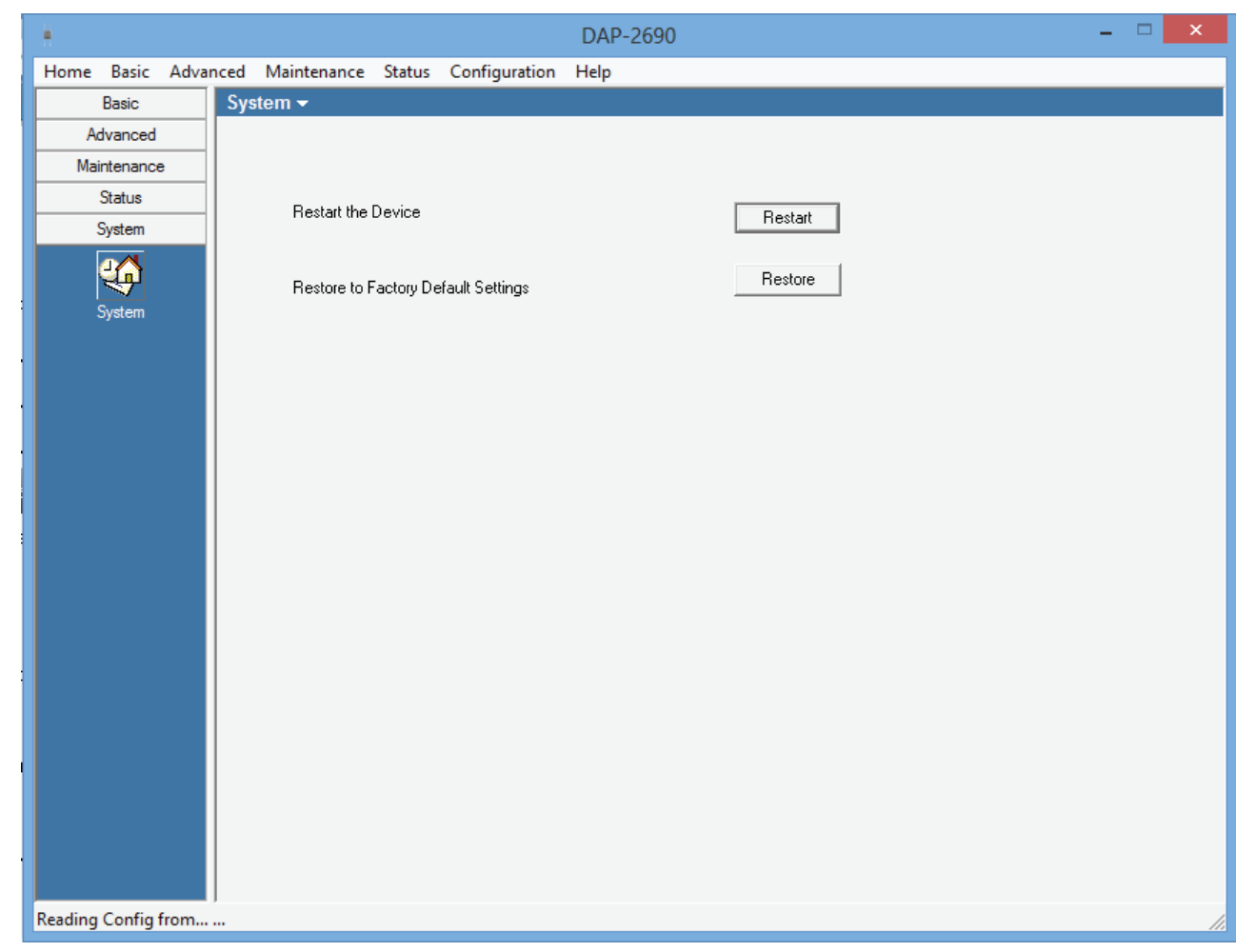

| DESCRIPTION                                             |
|---------------------------------------------------------|
| Click the Restart button to restart the device          |
| Click the Restore button to go back to factory settings |
|                                                         |

## AP Manager II v3.0 - Multi Configuration

Administrators can manage the configuration of Access Points. AP Manager II v3.0 does this using a template. The same profile can be used for multiple Access Points. Each template profile has unique settings which include System, Wireless, Security and Filter settings.

| 🕨 AP Manager II v3.0                                                                                                    |            | _ & ×         |
|----------------------------------------------------------------------------------------------------|------------|---------------|
| System <u>V</u> iew <u>N</u> etTool <u>H</u> elp                                                                                                    |            |               |
| Ceneral Groups MultiConfig Events Tools Reports User Menander Ontion                                                                                                    |            |               |
| General Contraction of the Contraction of the Contr |            |               |
| Groups Template Name Creator Create Date                                                                                                    |            |               |
|                                                                                                    |            |               |
| Template                                                                                                    |            |               |
| Task Schedule                                                                                                    |            |               |
| Event Manager                                                                                                    |            |               |
| Tools                                                                                                    |            |               |
| Reports                                                                                                    |            |               |
| Carlos Association                                                                                                    |            |               |
| 📄 Security                                                                                                    |            |               |
| Dilization                                                                                                    |            |               |
| Channel                                                                                                    |            |               |
| 📄 Rogue AP                                                                                                    |            |               |
| 📄 SysLog                                                                                                    |            |               |
| Custom                                                                                                    |            |               |
| Monitor [27/08/2013 00:59:18.987 ]The initialization complete                                                                                                    |            | ^             |
| [27/08/2013 00:59:18.987 ]Syslog Server Start success<br>[27/08/2013 00:59:19.065 ]SnmpTrap receiver initialize successfully!<br>[27/08/2013 00:59:49.020 ]Device: 192.168.0.50 SNMP Ping Ok!                                                                                                    |            |               |
| eady                                                                                                    | AP Count 1 | LogUser admin |
### AP Manager II v3.0 - Multi Configuration - Create a new template

To create a new template, right-click anywhere on the template view window and select the New item.

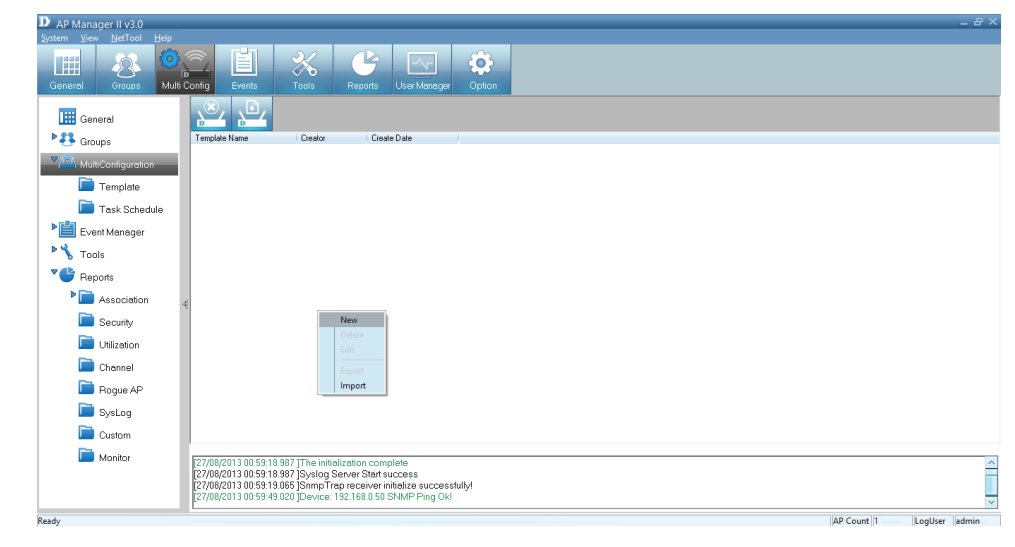

Under **General**, **Basic Info** type in a name for the new configuration. A **creator** is already selected under **Admin**, the time is already set.

Under **Content Selection**, click the checkbox to configure. There are **System**, **Wireless** (2.4GHz/5GHz), **Security** (2.4GHz/5GHz), **Filter** (2.4GHz/5GHz), and **Multi\_SSID** (2.4GHz/5GHz) options.

| AP Manager II v3.0       |                                                                                    |                                                          | _ 8 ×                     |
|--------------------------|------------------------------------------------------------------------------------|----------------------------------------------------------|---------------------------|
| System View NetTool Help |                                                                                    |                                                          |                           |
|                          |                                                                                    |                                                          |                           |
| General Groups Multi     | i Config Events Tools Re                                                           | <sup>10</sup> D General X                                |                           |
|                          |                                                                                    |                                                          |                           |
| General General          |                                                                                    | Basic Info                                               |                           |
| Stroups                  | Template Name Creator                                                              | Name :                                                   |                           |
| MultiConfiguration       |                                                                                    | Creator : admin                                          |                           |
| Template                 |                                                                                    | Time : 8/27/2013 v                                       |                           |
| Task Sakadula            |                                                                                    |                                                          |                           |
| N I disk Schedule        |                                                                                    |                                                          |                           |
| Event Manager            |                                                                                    | - Content Selection                                      |                           |
| Tools                    |                                                                                    | C System                                                 |                           |
| Reports                  |                                                                                    |                                                          |                           |
| Association              | 4                                                                                  |                                                          |                           |
| Security                 |                                                                                    |                                                          |                           |
|                          |                                                                                    |                                                          |                           |
| Chilization              |                                                                                    |                                                          |                           |
| Channel                  |                                                                                    |                                                          |                           |
| Rogue AP                 |                                                                                    |                                                          |                           |
| 📄 SysLog                 |                                                                                    |                                                          |                           |
| Custom                   |                                                                                    |                                                          |                           |
| Monitor                  | 27/02/2012 00 50:12 027 The initialization                                         | Sack Next S & Cancel                                     |                           |
|                          | [27/08/2013 00:59:18.987 ]Syslog Server                                            | r Start success                                          |                           |
|                          | [27/08/2013 00:59:19.065 ]SnmpTrap red<br>[27/08/2013 00:59:49.020 ]Device: 192.18 | ceiver initialize successfully!<br>68.0.50 SNMP Ping Ok! | _                         |
| 0                        |                                                                                    | ~                                                        | AD Count 1 Londland admin |
| neauy                    |                                                                                    |                                                          | Loguser admin             |

Under System, click the LAN Settings checkbox and configure the IP (Static or Dynamic), enter Subnet details, and Default Gateway options.

For Admin, enter a username and password

For **Console Settings**, select to enable it, select the **Console Protoco**l and the **timeout** period.

| AP Manager II v3.0       |                                                                      |                                                              |                                                                                  |        |
|--------------------------|----------------------------------------------------------------------|--------------------------------------------------------------|----------------------------------------------------------------------------------|--------|
| System View NetTool Help |                                                                      | 2/                                                           |                                                                                  |        |
| General Groups Multi     | Config Events                                                        | Tools F                                                      |                                                                                  |        |
| 🔛 General                |                                                                      |                                                              | Check All Clear All                                                              |        |
| ▶ 👯 Groups               | Template Name                                                        | Creator                                                      | LAN Settings                                                                     |        |
| Value MultiConfiguration |                                                                      |                                                              | Get IP From Static (Manual)                                                      |        |
| Template                 |                                                                      |                                                              | Subnet Mask                                                                      |        |
| 🛅 Task Schedule          |                                                                      |                                                              | Default Gateway                                                                  |        |
| Event Manager            |                                                                      |                                                              |                                                                                  |        |
| Tools                    |                                                                      |                                                              | User Name admin                                                                  |        |
| Reports                  |                                                                      |                                                              | Password                                                                         |        |
| Association              | 4                                                                    |                                                              | Console settings<br>Status V Enable                                              |        |
| 🛅 Security               |                                                                      |                                                              | Console Protocol C Telnet © SSH                                                  |        |
| 📄 Utilization            |                                                                      |                                                              | Timeout 5 Mins 💌                                                                 |        |
| 📄 Channel                |                                                                      |                                                              |                                                                                  |        |
| 📄 Rogue AP               |                                                                      |                                                              |                                                                                  |        |
| 📄 SysLog                 |                                                                      |                                                              |                                                                                  |        |
| Custom                   |                                                                      |                                                              |                                                                                  |        |
| i Monitor                | [27/08/2013 00:59:18                                                 | .987 ]The initializa                                         | tion-comprese                                                                    |        |
|                          | [27/08/2013 00:59:18<br>[27/08/2013 00:59:19<br>[27/08/2013 00:59:49 | .987 ]Syslog Serv<br>.065 ]SnmpTrap re<br>.020 ]Device: 192. | ver Start success<br>eceiver initialize successfully!<br>.168.0.50 SNMP Ping Okl |        |
| leady                    | -                                                                    |                                                              | AP Count   1   Log                                                               | User a |

Under **Wireless 5GHz**, you have the option to set the following:

SSID - Enter a name for the SSID
Channel - Select between Auto or a configurable range
SSID Broadcast - Click to enable it
Data Rate - Select Auto or the speed option
RTS Length - Enter a range
Beacon Interval - Enter a range
Fragment Length - Enter a value
DTIM - Enter an appropriate value
Radio - Select to turn this feature on or off
11n Channel Width - Select the range

If you are unsure of all the settings, there is also the option to **Check All**.

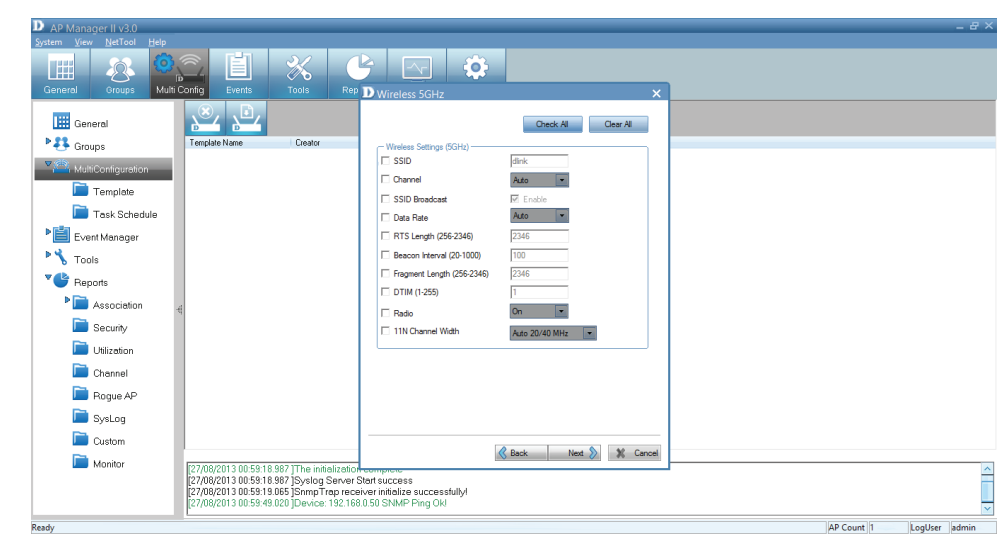

Click **Next** to continue

Under **Wireless 2.4GHz**, you have the option to set the following:

SSID - Enter a name for the SSID
Channel - Select between Auto or a configurable range
SSID Broadcast - Click to enable it
Data Rate - Select Auto or the speed option
RTS Length - Enter a range
Beacon Interval - Enter a range
Fragment Length - Enter a value
DTIM - Enter an appropriate value
Radio - Select to turn this feature on or off
11n Channel Width - Select the range

If you are unsure of all the settings, there is also the option to **Check All**.

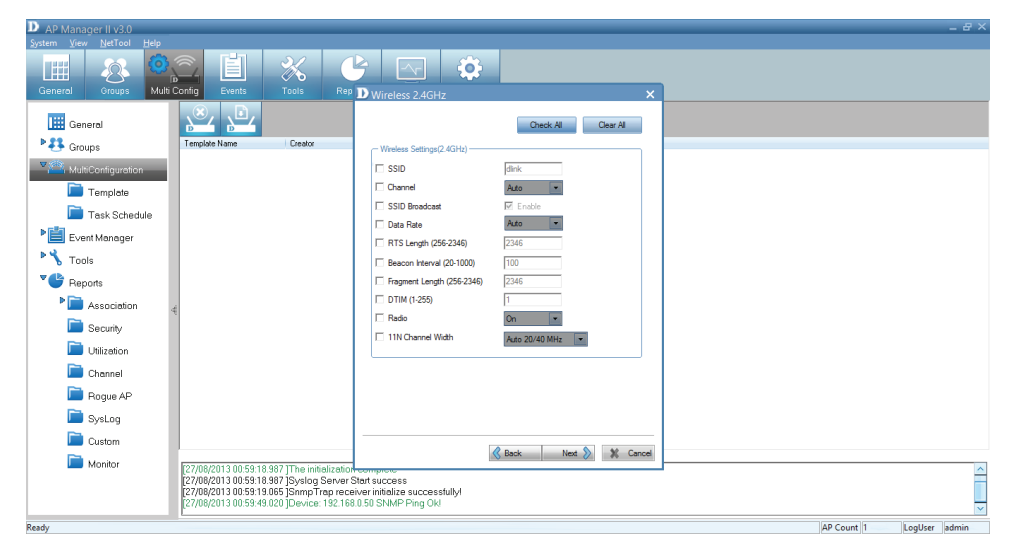

Under **Security 5GHz**, you have the option to set the following:

**Authentication** - Select between an Open System, Shared Key, Open System/Shared Key, WPA-Personal, WPA-Enterprise, WPA2-Personal, WPA2-Enterprise, WPA-Auto-Personal, and WPA-Auto-Enterprise

**Key Settings** - Select to enable the device then Key Type, Key Size, Valid Key, and Key Value

**WPA** - Set the following parameters: Cipher Type, Group Key Update Interval, Pass Phrase, RADIUS Server, Port, and RADIUS Secret.

Click Next to continue.

Under **Security 2.4GHz**, you have the option to set the following:

**Authentication** - Select between an Open System, Shared Key, Open System/Shared Key, WPA-Personal, WPA-Enterprise, WPA2-Personal, WPA2-Enterprise, WPA-Auto-Personal, and WPA-Auto-Enterprise

**Key Settings** - Select to enable the device then Key Type, Key Size, Valid Key, and Key Value

**WPA** - Set the following parameters: Cipher Type, Group Key Update Interval, Pass Phrase, RADIUS Server, Port, and RADIUS Secret.

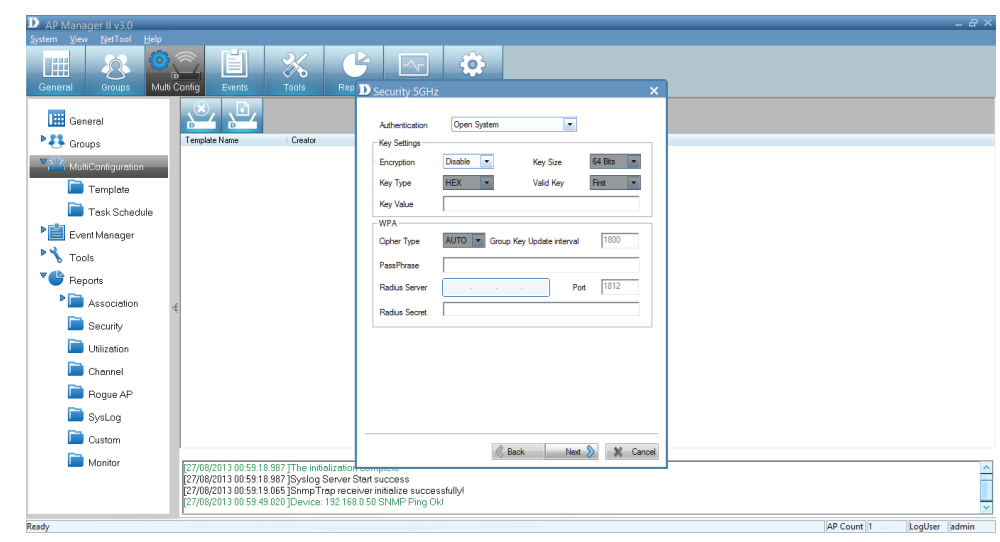

| D AP Manager II v3.0<br>System View NetTool Help |                                                                                                   |                                                                    | _ # ×                    |
|--------------------------------------------------|---------------------------------------------------------------------------------------------------|--------------------------------------------------------------------|--------------------------|
| General Groups Multi                             | onfig Events Tools Rep D                                                                          | Security 2.4GHz ×                                                  |                          |
| General                                          | × 🔍                                                                                               | Authentication Open System                                         |                          |
| Sroups                                           | Template Name Creator                                                                             | Key Settings                                                       |                          |
| MultiConfiguration                               |                                                                                                   | Encryption Deable  Key Size 64 Bits  Key Tuna HEK V Valid Key Ever |                          |
| Template                                         |                                                                                                   | Yes Video                                                          |                          |
| Task Schedule                                    |                                                                                                   | WDA                                                                |                          |
| Event Manager                                    |                                                                                                   | Coher Type AUTO Croup Key Indate interval 1800                     |                          |
| Tools                                            |                                                                                                   |                                                                    |                          |
| Peports                                          |                                                                                                   | Passrnvase                                                         |                          |
|                                                  |                                                                                                   | Radius Server Port 1812                                            |                          |
| Association                                      |                                                                                                   | Radius Secret                                                      |                          |
| Security                                         |                                                                                                   |                                                                    |                          |
| Utilization                                      |                                                                                                   |                                                                    |                          |
| Channel                                          |                                                                                                   |                                                                    |                          |
| Rogue AP                                         |                                                                                                   |                                                                    |                          |
| SysLog                                           |                                                                                                   |                                                                    |                          |
| Custom                                           | -                                                                                                 |                                                                    |                          |
| Lanitar                                          |                                                                                                   | 🖉 Back Next 📎 💥 Cancel                                             |                          |
| monitor                                          | [27/08/2013 00:59:18.987 ]The initialization con<br>[27/08/2013 00:59:18 987 [Syslop Server Start | nproto                                                             | <u>~</u>                 |
|                                                  | [27/08/2013 00:59:19.065 ]SnmpTrap receiver                                                       | initialize successfully!                                           |                          |
|                                                  | Levinoren a noraniaria (n. 192.180.0.5)                                                           | J JANNE FILLY ON                                                   | Y                        |
| Ready                                            |                                                                                                   |                                                                    | AP Count 1 LogUser admin |

Under **Filter 5GHz,** the IEEE802. 11a Wireless MAC ACL Settings, select the Access Control method, enter a MAC Address, and click Save.

Use **Del** if you wish to delete an item.

Click Next to continue.

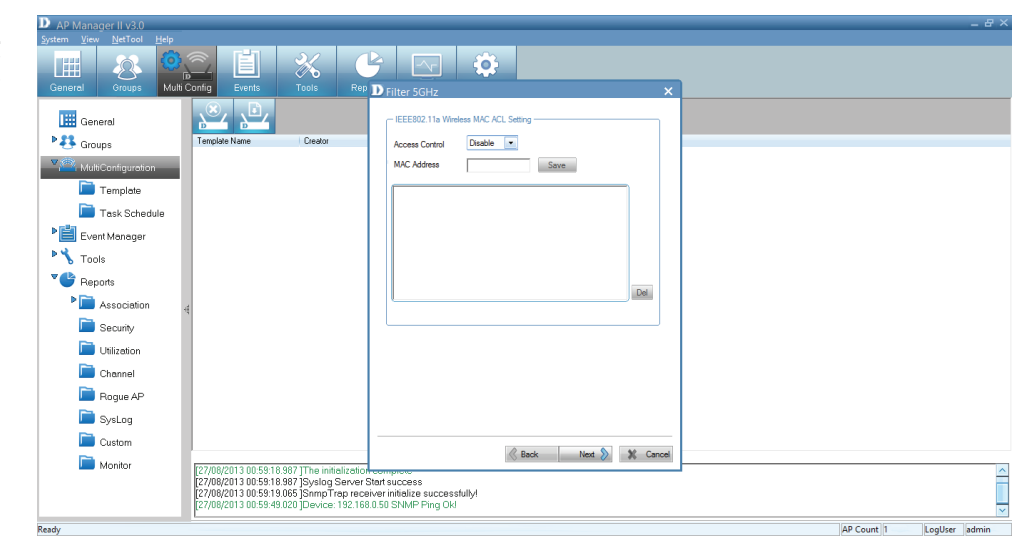

Under **Filter 2.4GHz,** the IEEE802. 11a Wireless MAC ACL Settings, select the Access Control method, enter a MAC Address, and click Save.

Use **Del** if you wish to delete an item.

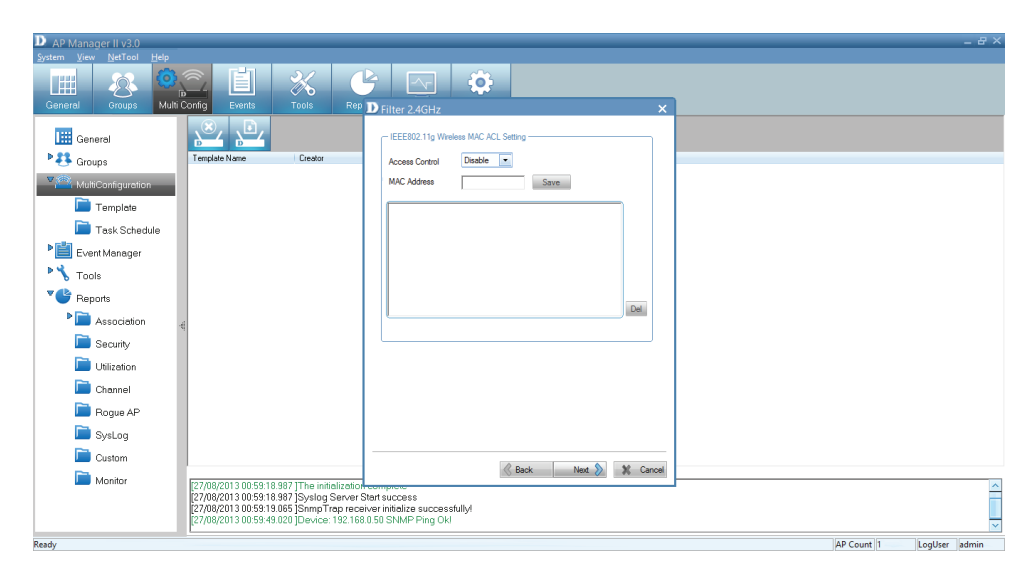

Under **Multi SSID 5GHz**, select to enable the feature. The Wireless Settings allow you to index it by SSID number or name. Enter an SSID name, select the SSID visibility, select to enable/disable WMM settings, and select a Security method.

**Key Settings** - Select to enable the device then Key Type, Key Size, Valid Key, and Key Value

The table below populates with data. Use the Add button to add info or the Delete button to delete parameters.

Click Next to continue.

Under **Multi SSID 5GHz**, select to enable the feature. The Wireless Settings allow you to index it by SSID number or name. Enter an SSID name, select the SSID visibility, select to enable/disable WMM settings, and select a Security method.

**Key Settings** - Select to enable the device then Key Type, Key Size, Valid Key, and Key Value

The table below populates with data. Use the Add button to add info or the Delete button to delete parameters.

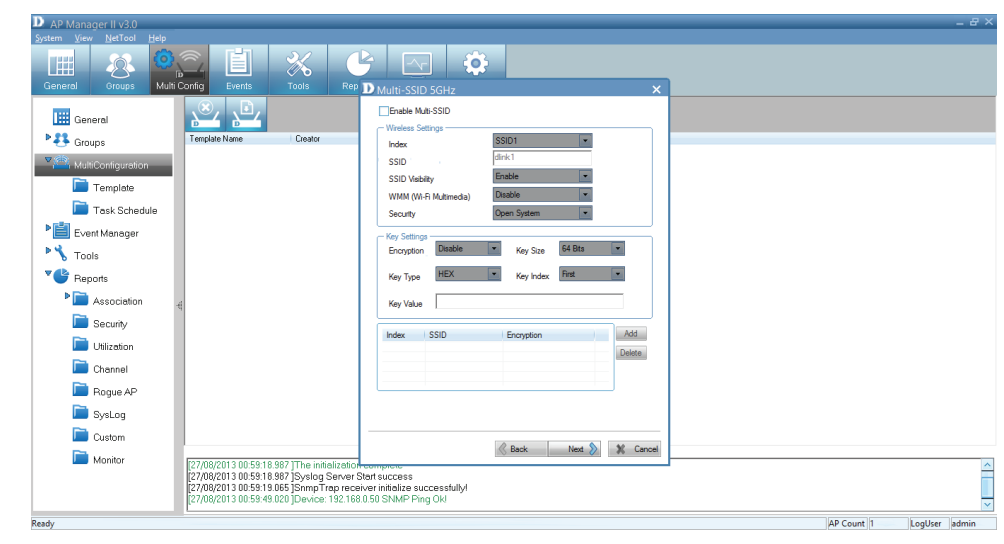

| D AP Manager II v3.0                                                                                                    |    | - 8 > |
|----------------------------------------------------------------------------------------------------|----|-------|
| System View Helfool Hep<br>General Groups Multi Config<br>General Groups Multi Config<br>General Groups Multi Config                                                                                                    |    |       |
| Image: Control of the second of the second of the secon |    |       |
| Key Satega P     Key Satega P       Key Satega P     Key Satega P       Tools     Encryption       Association     Key Type       HEX     Key Index       File     Key Index       File     Key Index                                                                                                    |    |       |
| Utilization     Idex SSID Encrysten     Add     Delate     Systog                                                                                                    |    |       |
| Custom         Rest         Next         X Cancel           Image: Control of the state of the state of the sta                                                            | 15 |       |

The **Template setup** is complete. Read the instructions and click **Finish**.

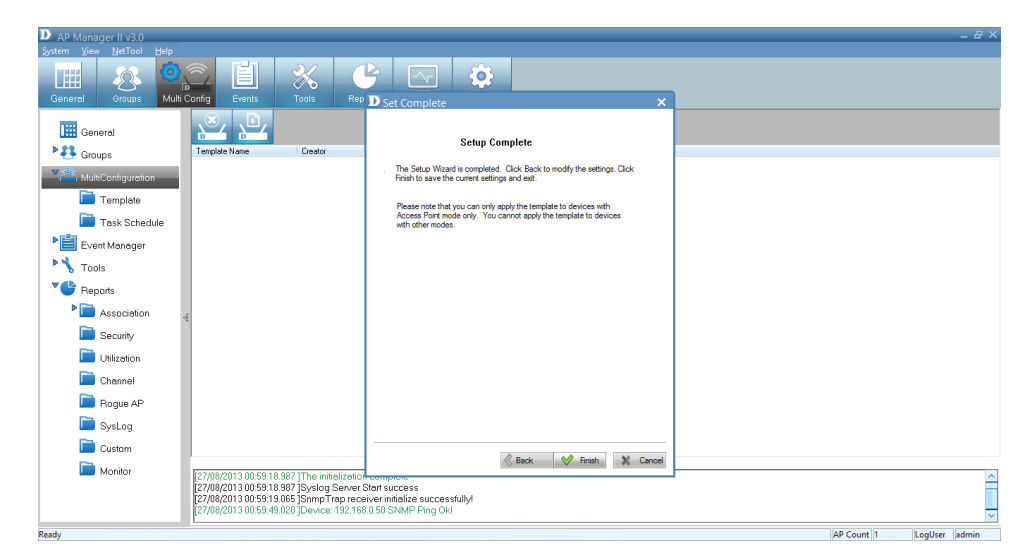

The new Template is now in the Multi Config window.

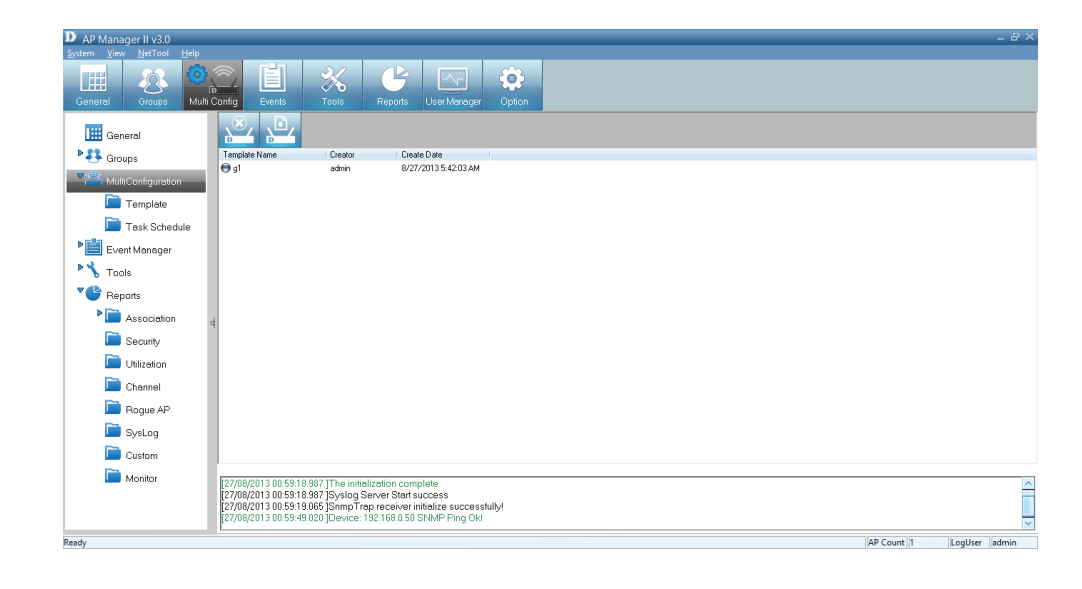

## AP Manager II v3.0 - Edit a Template

To edit a template, double-click the template or right-click the template and select Edit item from the drop-down menu.

| Security 2.4GHz                                                                         | Filte                                        | r 5GHz                               | Filter 2.4GHz    |  |  |  |  |
|-----------------------------------------------------------------------------------------|----------------------------------------------|--------------------------------------|------------------|--|--|--|--|
| Multi-SSID 5                                                                            | GHz                                          | Multi-SSID 2.4GHz                    |                  |  |  |  |  |
| General System                                                                          | Wireless 5GHz                                | Wireless 2.4GH                       | Iz Security 5GH: |  |  |  |  |
| - Basic Info                                                                            |                                              |                                      |                  |  |  |  |  |
| Name : ab                                                                               |                                              |                                      |                  |  |  |  |  |
| Creator : admi                                                                          | in                                           |                                      |                  |  |  |  |  |
| Time : 12/                                                                              | 7/2012                                       | -                                    |                  |  |  |  |  |
|                                                                                         |                                              |                                      |                  |  |  |  |  |
|                                                                                         |                                              |                                      |                  |  |  |  |  |
|                                                                                         |                                              |                                      |                  |  |  |  |  |
| Content Selection -                                                                     |                                              |                                      |                  |  |  |  |  |
| Content Selection -                                                                     |                                              |                                      |                  |  |  |  |  |
| Content Selection –<br>System<br>Wireless                                               | 2.4GHz 🗹                                     | 5GHz 🗹                               |                  |  |  |  |  |
| Content Selection –<br>System<br>Wireless<br>Security                                   | 2.4GHz 🗹<br>2.4GHz 🗹                         | 5GHz 🔽<br>5GHz 🗹                     |                  |  |  |  |  |
| Content Selection  System  Wireless  Security  Filter                                   | 2.4GHz ☑<br>2.4GHz ☑<br>2.4GHz ☑             | 5GHz 🗹<br>5GHz 🗹<br>5GHz 🗹           |                  |  |  |  |  |
| Content Selection -<br>✓ System<br>✓ Wireless<br>✓ Security<br>✓ Filter<br>✓ Multi_SSID | 2.4GHz ☑<br>2.4GHz ☑<br>2.4GHz ☑<br>2.4GHz ☑ | 5GHz 🗹<br>5GHz 🗹<br>5GHz 🗹<br>5GHz 🗹 |                  |  |  |  |  |
| Content Selection –<br>✓ System<br>✓ Wireless<br>✓ Security<br>✓ Filter<br>✓ Multi_SSID | 2.4GHz ♥<br>2.4GHz ♥<br>2.4GHz ♥<br>2.4GHz ♥ | 5GHz 🗹<br>5GHz 🗹<br>5GHz 🗹<br>5GHz 🗹 |                  |  |  |  |  |
| Content Selection –<br>✓ System<br>✓ Wireless<br>✓ Security<br>✓ Filter<br>✓ Multi_SSID | 2.4GHz ♥<br>2.4GHz ♥<br>2.4GHz ♥<br>2.4GHz ♥ | 5GHz 🗹<br>5GHz 🗹<br>5GHz 🗹<br>5GHz 🗹 |                  |  |  |  |  |

## AP Manager II v3.0 - Delete a Template

To delete an existing template, right-click the template, and select the Delete item from the drop-down menu or click the Delete icon.

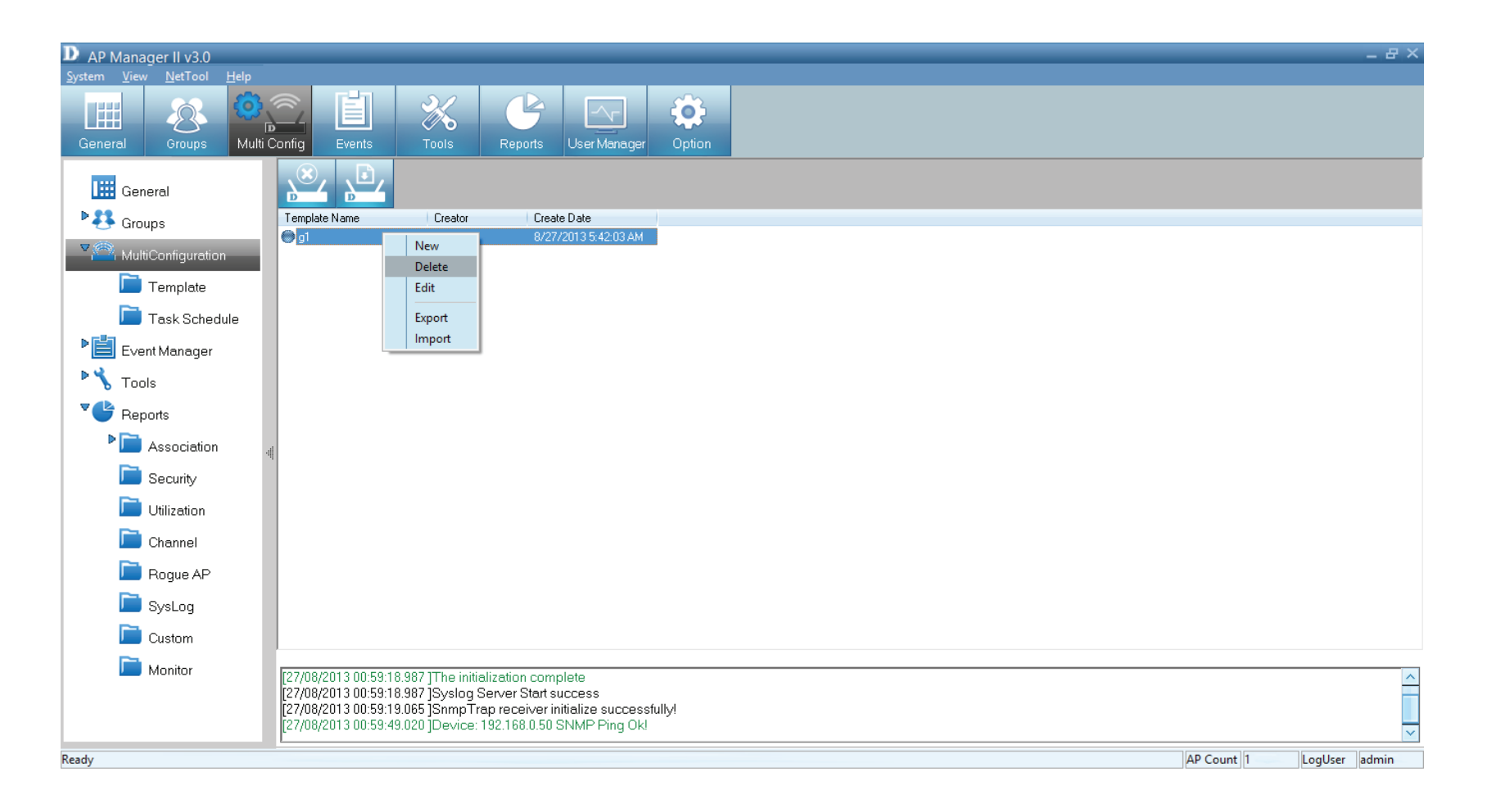

## AP Manager II v3.0 - Save the Configuration

To save the configuration file, just click the right icon. A menu pops up for you to save it.

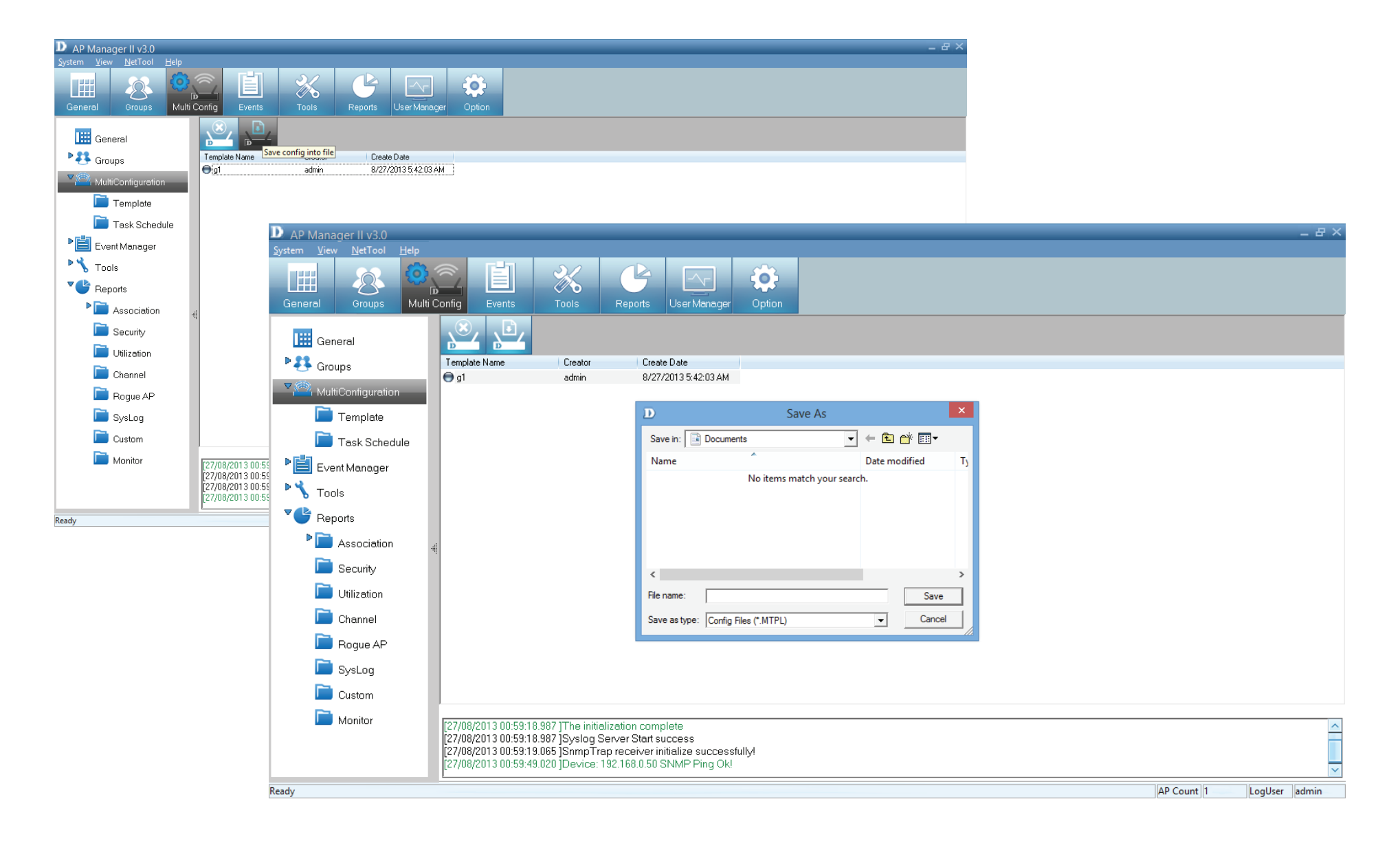

## AP Manager II v3.0 - Import the Configuration

To Import a configuration file, click the import file above the template window.

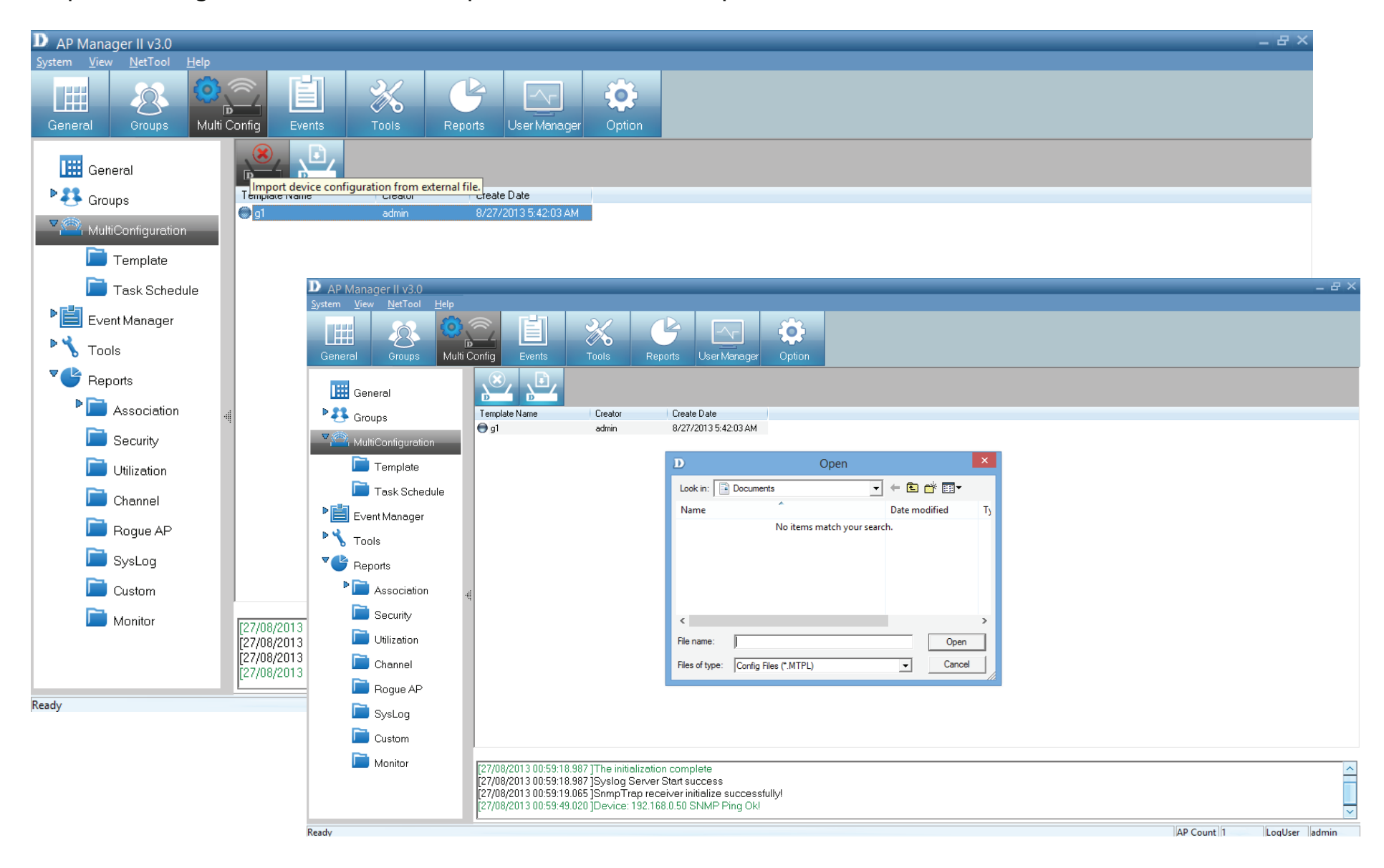

When you scroll through the MultiConfiguration options, you will notice that it has a Template folder. The Template folder is the folder you created in previous pages.

Click Task Scheduler to see the main configuration options - Config Comparison, Upgrade Firmware (FW), and MutiConfig. To enable each one, click the Enable radio button.

| D AP Manager II v3.0     |                                                                |                                                                                         |                                                         |        |        |                | _ & ×      |
|--------------------------|----------------------------------------------------------------|-----------------------------------------------------------------------------------------|---------------------------------------------------------|--------|--------|----------------|------------|
| System View Metrool Help | Config Events                                                  | Tools Reports                                                                           | User Manager Op                                         | tion   |        |                |            |
| General                  | Config Comparison                                              | O Disable O Enable                                                                      | le                                                      |        |        | New Edi        | t Delete   |
| Groups                   | Task Name                                                      | Activity                                                                                | Next Run Time                                           | Status | Result |                |            |
| ▼  MultiConfiguration    |                                                                |                                                                                         |                                                         |        |        |                |            |
| 📄 Template               |                                                                |                                                                                         |                                                         |        |        |                |            |
| Task Schedule            |                                                                |                                                                                         |                                                         |        |        |                |            |
| Event Manager            | Upgrade FW                                                     | O Disable                                                                               | le                                                      |        |        | New Edi        | t Delete   |
| Tools                    | Task Name                                                      | Activity                                                                                | Next Run Time                                           | Status | Result |                |            |
| Reports                  |                                                                |                                                                                         |                                                         |        |        |                |            |
| Association 🧃            |                                                                |                                                                                         |                                                         |        |        |                |            |
| 📄 Security               |                                                                |                                                                                         |                                                         |        |        |                |            |
| Dtilization              | MultiConfig                                                    | ⊙ Disable ⊂ Enab                                                                        | le                                                      |        |        | <br>New Edi    | t Delete   |
| Channel                  | Task Name                                                      | Activity                                                                                | Next Run Time                                           | Status | Result |                |            |
| 📄 Rogue AP               |                                                                |                                                                                         |                                                         |        |        |                |            |
| 📄 SysLog                 |                                                                |                                                                                         |                                                         |        |        |                |            |
| Custom                   |                                                                |                                                                                         |                                                         |        |        |                |            |
| Monitor                  | [27/08/2013 00:59:                                             | 18.987 ]The initialization co                                                           | mplete                                                  |        |        |                | ^          |
|                          | [27/08/2013 00:59:<br>[27/08/2013 00:59:<br>[27/08/2013 00:59: | 18.987 ]Syslog Server Start<br>19.065 ]SnmpTrap receiver<br>49.020 ]Device: 192.168.0.5 | success<br>rinitialize successfully!<br>0 SNMP Ping Ok! |        |        |                | ~          |
| Ready                    |                                                                |                                                                                         |                                                         |        |        | AP Count 1 Log | Jser admin |

For the **Config Comparison**, click the **Enable** radio button, click **New** and view the options.

Give the **Task** a name, then select the devices and click **Next**.

| D AP Manager II v3.0<br>System View NetTool Help<br>General Groups Multi C | Config Events                                                                            | Tools Reg                                                                                        | orts User Manager Op                                                                  | ption      |                |    |            | _ # ×         |
|----------------------------------------------------------------------------|------------------------------------------------------------------------------------------|--------------------------------------------------------------------------------------------------|---------------------------------------------------------------------------------------|------------|----------------|----|------------|---------------|
| General Groups Component Groups Groups                                     | Config Comparison                                                                        | C Disable Activity                                                                               | Device<br>Task Name<br>By IP                                                          | Model Name | HW Version     | ×  | New        | Edit Delete   |
| Task Schedule                                                              | Upgrade FW<br>Task Name                                                                  | O Disable Activity                                                                               | 192.168.0.50                                                                          | DAP-2690   | B              |    | New        | Edit Delete   |
| ● Eeports<br>● 📄 Association 🛒<br>Security<br>Dtilization                  | MultiConfig                                                                              | © Disable (                                                                                      |                                                                                       |            |                |    | New        | Edit Delete   |
| Channel<br>Rogue AP<br>SysLog<br>Custom                                    | Task Name                                                                                | Activity                                                                                         | ٢                                                                                     | Back       | Next 📎 🗶 Cance | ei |            |               |
| Monitor<br>Ready                                                           | [27/08/2013 00:59:1<br>[27/08/2013 00:59:1<br>[27/08/2013 00:59:1<br>[27/08/2013 00:59:4 | 8.987 ]The initializatio<br>8.987 ]Syslog Server<br>9.065 ]SnmpTrap rec<br>9.020 ]Device: 192.16 | n complete<br>Start success<br>siver initialize successfully!<br>3.0.50 SNMP Ping Ok! |            |                |    | AP Count 1 | LogUser admin |

### Select a **Template** from the list provided.

| D AP Manager II v3.0                                                                                                    |                                                                                                    |                                                                                                    | _ 문 X                    |
|----------------------------------------------------------------------------------------------------|----------------------------------------------------------------------------------------------------|----------------------------------------------------------------------------------------------------|--------------------------|
| <u>System View N</u> etTool <u>H</u> elp                                                                                                    |                                                                                                    |                                                                                                    |                          |
| General Groups Multi                                                                                                    | Config Events Tools F                                                                                                    | eports User Manager Option                                                                                                    |                          |
| General     General       General     General       Groups     General       MultiConfiguration     Template       Task Schedule     Event Manager       Security     Cools       General     General       General     General       General     General       General     General       Tools     General       General     General       General | Contig Events Tools F<br>Config Comparison C Disable Task Name Activity Upgrade FW © Disable Task Name Activity MultiConfig © Disable Task Name Activity [27/08/2013 00:59:18.987 ]The initializat [27/08/2013 00:59:18.987 ]Syslog Servi [27/08/2013 00:59:19.005 [SnmpTrap re | epoits       User Manager       Option         Template       X         Select Template       Selected         Image: Image: Image | New Edit Delete          |
| Ready                                                                                                    | L                                                                                                    |                                                                                                    | AP Count 1 LogUser admin |

Select a **Schedule** time frame - **Run, Save, Specify Time, Specify Day** and then enter the **Date** and **Times**.

Click **Finish** when complete.

| AP Manager II v3.0                                       |                                                                            |                                                                  | _ <i>B</i> ×             |
|----------------------------------------------------------|----------------------------------------------------------------------------|------------------------------------------------------------------|--------------------------|
| <u>S</u> ystem <u>V</u> iew <u>N</u> etTool <u>H</u> elp |                                                                            |                                                                  |                          |
|                                                          | A 🖹 🕺                                                                      |                                                                  |                          |
|                                                          |                                                                            |                                                                  |                          |
| General Groups Multi                                     | Coniig Events Tools                                                        | Reports OserManager Option                                       |                          |
| General                                                  | Config Comparison C Disable                                                | D Schedule ×                                                     | New Edit Delete          |
|                                                          | Task Name Activity                                                         |                                                                  |                          |
|                                                          |                                                                            | © Run                                                            |                          |
| * 🎬 MultiConfiguration                                   |                                                                            | O Save                                                           |                          |
| 🛅 Template                                               |                                                                            | C Specify Time                                                   |                          |
| Task Schedule                                            |                                                                            | C Specify Day                                                    |                          |
|                                                          | Upgrade FW 💿 Disable                                                       | 🖌 🗖 Monday 🔲 Tuesday 📄 Wednesday 🔲 Thursday                      | New Edit Delete          |
|                                                          | Task Name Activity                                                         | 🗖 Friday 🔲 Saturday 🔲 Sunday                                     |                          |
| Tools                                                    |                                                                            |                                                                  |                          |
| Reports                                                  |                                                                            | Date: 8/2//2013                                                  |                          |
| Association                                              |                                                                            | Time 6:17:18 AM                                                  |                          |
| Security                                                 |                                                                            |                                                                  |                          |
| Utilization                                              | MultiConfig © Disable                                                      | 4                                                                | New Edit Delete          |
| Channel                                                  | Task Name Activity                                                         |                                                                  |                          |
| 📄 Rogue AP                                               |                                                                            |                                                                  |                          |
| 📄 SysLog                                                 |                                                                            | 🔇 Back 🛛 🛠 Finish 🗶 Cancel                                       |                          |
| Custom                                                   |                                                                            |                                                                  |                          |
| Monitor                                                  | [27/08/2013 00:59:18 987 1The initiali                                     | zation complete                                                  |                          |
|                                                          | [27/08/2013 00:59:18.987 ]Syslog Se                                        | erver Start success                                              |                          |
|                                                          | [27/08/2013 00:59:19.065 ]SnmpTrag<br>[27/08/2013 00:59:49.020 ]Device: 19 | o receiver initialize successfully!<br>32.168.0.50 SNMP Ping Ok! |                          |
|                                                          |                                                                            |                                                                  |                          |
| Keady                                                    |                                                                            |                                                                  | AP Count 1 LogUser admin |

## For **Upgrade Firmware**, click the **Enable** radio button, then view the devices available.

#### Give the **Task** a name, select to do it by **Group** or by **IP**

| D AP Manager II v3.0                                                                                                    |                                                                                                    |                                                                                                    |                                                                                                    | _ 8 ×         |
|----------------------------------------------------------------------------------------------------|----------------------------------------------------------------------------------------------------|----------------------------------------------------------------------------------------------------|----------------------------------------------------------------------------------------------------|---------------|
| System View Netrool Help<br>General Groups Multi                                                                                                    | Config Events                                                                                                    | Tools Reports Us                                                                                                    | ser Manager Option                                                                                                    |               |
| General<br>Groups<br>MultiConfiguration<br>Template<br>Control Task Schedule<br>Control Task Schedule | Config Comparison (<br>Task Name<br>Upgrade FW (<br>Task Name                                                                     | Disable     Activity     N     Activity     N     Disable     Activity     N     Activity     N     Activity     N                                                                                 | Next Run     Task Name       Image: Task Name     Image: Task Name       Image: Task Name     Image: Task Name       Image: Task Name <td>w Edit Delete</td> | w Edit Delete |
| Utilization Channel Rogue AP SysLog Custom Monitor                                                                                                    | MultiConfig (<br>Task Name<br>[27/08/2013 00:59:18.987 [27/08/2013 00:59:18.987 [27/08/2013 00:59:19.065 [27/08/2013 00:59:49.020 | Disable     Disable     Activity     Activity     N      Activity     N      The initialization complete     Syslog Server Start succe     SnmpTrap receiver initiali     Device: 192.168.0.50 SNM | Next Run                                                                                                    | w Edit Delete |

Under Firmware File Settings, click the browse button next to your device, fild the new firmware, and click Next.

| D AP Manager II v3.0<br>System View NetTool Help<br>General Groups Multi C                                                                                                    | Config Events                                                                                                    | Tools Reports                                                                                                    | User Mana    | ger Option                                                                                                    | _ & ×                    |
|----------------------------------------------------------------------------------------------------|----------------------------------------------------------------------------------------------------|----------------------------------------------------------------------------------------------------|--------------|----------------------------------------------------------------------------------------------------|--------------------------|
| General<br>Groups<br>Groups<br>Groups<br>MultiConfiguration<br>Template<br>Task Schedule<br>Constant<br>Reports<br>Association<br>Security<br>Channel<br>Rogue AP<br>SysLog<br>Custom<br>Monitor | Config Comparison           Task Name           Upgrade FW           Task Name           MultiConfig           Task Name           [27/08/2013 00:59:18.1]           [27/08/2013 00:59:19.1] | Disable     Activity     Activity     Activity     Activity     Activity     Activity     Activity     Activity     Activity     Activity | Next Run     | D Firmware File Setting       X         ame       HW Version       Firmware File       Browse         650       B       Browse       Browse         Image: Display the state of the state of the stat | New Edit Delete          |
| Ready                                                                                                    | Le // 00/2013 00.33.43.1                                                                                                    | 20 juevice, 132,100,0.30                                                                                                    | oramie entry |                                                                                                    | AP Count 1 LogUser admin |

Under **MultiConfig**, click the **Enable** radio button, and New.

Under **Device** enter a **Task Name**, select by **Group** or **IP** 

| AP Manager II v3.0                       |                      |                                                                          |                                                              |                                                                                  |                                                        |        |                                |                        |                 |            |         | _ & ×  |
|------------------------------------------|----------------------|--------------------------------------------------------------------------|--------------------------------------------------------------|----------------------------------------------------------------------------------|--------------------------------------------------------|--------|--------------------------------|------------------------|-----------------|------------|---------|--------|
| <u>System View N</u> etTool <u>H</u> elp |                      | _                                                                        |                                                              |                                                                                  |                                                        |        |                                |                        |                 |            |         |        |
| General Groups Mul                       | lti Config           | Events                                                                   | Tools                                                        | Reports                                                                          | User Manager                                           | Option |                                |                        |                 |            |         |        |
| General                                  | Cor                  | nfig Comparison<br>ask Name                                              | C Disat                                                      | ole 💿 Enable<br>ctivity                                                          | Next Run Time                                          |        | <b>D</b> Device                |                        | ×               | New        | Edit    | Delete |
| MultiConfiguration                       |                      |                                                                          |                                                              |                                                                                  |                                                        |        | Task Name SAMPLE<br>○ By Group |                        |                 |            |         |        |
| Task Schedule                            | Upg                  | grade FW                                                                 | C Disat                                                      | ole 💿 Enable                                                                     | Net Due Tree                                           |        | Group Name                     | Sort<br>Model          | HW Version<br>B | New        | Edit    | Delete |
| Tools Reports                            |                      | ask Name                                                                 | A                                                            | ctivity                                                                          | Next Run Time                                          |        | <                              |                        | >               |            |         |        |
| Association           Security           |                      |                                                                          |                                                              |                                                                                  |                                                        |        | By IP                          | Model Name<br>DAP-2690 | HW Version<br>B |            |         |        |
| 📄 Utilization                            | Mu                   | ltiConfig                                                                | O Disat                                                      | ole 💿 Enable                                                                     |                                                        |        |                                |                        |                 | New        | Edit    | Delete |
| Channel<br>Channel<br>SysLog<br>Custom   | T                    | ask Name                                                                 | A                                                            | ctivity                                                                          | Next Run Time                                          |        | <                              | 🔇 Back                 | Next 📎 🗶 Cancel |            |         |        |
| Monitor<br>Beady                         | [27/<br>[27/<br>[27/ | 08/2013 00:59:1<br>08/2013 00:59:1<br>08/2013 00:59:1<br>08/2013 00:59:4 | 8.987 ]The ii<br>8.987 ]Syslc<br>9.065 ]Snmp<br>9.020 ]Devid | nitialization com<br>og Server Start s<br>o Trap receiver in<br>ce: 192.168.0.50 | plete<br>uccess<br>itialize successfu<br>SNMP Ping Ok! | ully!  |                                |                        |                 | AP Count 1 | LogUser | admin  |
| ready                                    |                      |                                                                          |                                                              |                                                                                  |                                                        |        |                                |                        |                 | AP Count   | Loguser | aumin  |

# Under **Template**, select a template for this configuration and click **Next**

| D AP Manager II v3.0                                     |                                              |                                                         |                                          |                        | _ 윤 ×                    |
|----------------------------------------------------------|----------------------------------------------|---------------------------------------------------------|------------------------------------------|------------------------|--------------------------|
| <u>S</u> ystem <u>V</u> iew <u>N</u> etTool <u>H</u> elp |                                              |                                                         |                                          |                        |                          |
|                                                          |                                              |                                                         |                                          |                        |                          |
| General Groups Multi C                                   | Config Events                                | Tools Reports                                           | User Manager Opt                         | on                     |                          |
|                                                          |                                              |                                                         |                                          |                        |                          |
| 🔛 General                                                | Config Comparison                            | C Disable 💿 Enabl                                       |                                          |                        | New Edit Delete          |
| ▶ 🛃 Groups                                               | Task Name                                    | Activity                                                | Next Run Time                            | D Template X           |                          |
|                                                          |                                              |                                                         |                                          | C Select Template      |                          |
| Tompleto                                                 |                                              |                                                         |                                          | Selected Template Name |                          |
|                                                          |                                              |                                                         |                                          |                        |                          |
| Task Schedule                                            | Useret By                                    |                                                         |                                          |                        |                          |
| Event Manager                                            | Upgrade FW                                   | O Disable 💿 Enabl                                       |                                          |                        | New Edit Delete          |
| Tools                                                    | lask Name                                    | Activity                                                | Next Run Time                            |                        |                          |
| Teports                                                  |                                              |                                                         |                                          |                        |                          |
| P 📄 Association 🔐                                        |                                              |                                                         |                                          |                        |                          |
| Security                                                 |                                              |                                                         |                                          |                        |                          |
| 🛅 Utilization                                            | MultiConfig                                  | 🔿 Disable 💿 Enabl                                       |                                          |                        | New Edit Delete          |
| 🚞 Channel                                                | Task Name                                    | Activity                                                | Next Run Time                            |                        |                          |
| 📄 Rogue AP                                               |                                              |                                                         |                                          |                        |                          |
| 📄 SysLog                                                 |                                              |                                                         |                                          |                        |                          |
| Custom                                                   |                                              |                                                         |                                          | 🖉 Back Next 📎 🗶 Cancel |                          |
| Monitor                                                  | [27/08/2013 00/59/18                         | 987 1The initialization con                             | nlete                                    |                        |                          |
|                                                          | [27/08/2013 00:59:18                         | .987 ]Syslog Server Start                               | success                                  |                        |                          |
|                                                          | [27/08/2013 00:59:19<br>[27/08/2013 00:59:49 | .065 JSnmp I rap receiver<br>.020 ]Device: 192.168.0.50 | nitialize successfully!<br>SNMP Ping Ok! |                        |                          |
| Ready                                                    | L                                            |                                                         |                                          |                        | AP Count 1 LogUser admin |

## Under **Schedule**, select one of the options provided and click **Finish**.

| D AP Manager II v3.0<br>System View NetTool Help |                                                                                  |                                                                          |                                                   |                            | _ & ×                    |
|--------------------------------------------------|----------------------------------------------------------------------------------|--------------------------------------------------------------------------|---------------------------------------------------|----------------------------|--------------------------|
| General Groups Multi                             | Config Events T                                                                  | ools Reports                                                             | User Manager Option                               |                            |                          |
| General                                          | Config Comparison                                                                | Disable 💿 Enable                                                         |                                                   |                            | New Edit Delete          |
| Stroups                                          | Task Name                                                                        | Activity                                                                 | Next Run Time                                     | D Schedule ×               |                          |
| MultiConfiguration                               |                                                                                  |                                                                          |                                                   | @ Run                      |                          |
| Template                                         |                                                                                  |                                                                          |                                                   | C Save                     |                          |
| Task Schedule                                    |                                                                                  |                                                                          |                                                   | C Specify Time             |                          |
| ► Event Manager                                  | Upgrade FW C                                                                     | Disable 💿 Enable                                                         |                                                   |                            | New Edit Delete          |
| ► 🔧 Tools                                        | Task Name                                                                        | Activity                                                                 | Next Run Time                                     | Friday Saburday Sunday     |                          |
| Reports                                          |                                                                                  |                                                                          |                                                   |                            |                          |
| Association                                      |                                                                                  |                                                                          |                                                   | Date: 8/27/2013 -          |                          |
| Security                                         |                                                                                  |                                                                          |                                                   | Time 6:56:23 AM            |                          |
| Utilization                                      | MultiConfig                                                                      | Disable 💿 Enable                                                         |                                                   |                            | New Edit Delete          |
| Channel                                          | Task Name                                                                        | Activity                                                                 | Next Run Time                                     |                            |                          |
| 📄 Rogue AP                                       |                                                                                  |                                                                          |                                                   |                            |                          |
| 📄 SysLog                                         |                                                                                  |                                                                          |                                                   |                            |                          |
| Custom                                           |                                                                                  |                                                                          |                                                   | 🖉 Back 🛛 💙 Finish 🗱 Cancel |                          |
| Monitor                                          | [27/08/2013 00:59:18 987]                                                        | The initialization comp                                                  | lete                                              |                            |                          |
|                                                  | [27/08/2013 00:59:18.987<br>[27/08/2013 00:59:19.065<br>[27/08/2013 00:59:49.020 | Syslog Server Start su<br>SnmpTrap receiver in<br>Device: 192.168.0.50 S | iccess<br>itialize successfully!<br>SNMP Ping Ok! |                            | ~                        |
| Ready                                            |                                                                                  |                                                                          |                                                   |                            | AP Count 1 LogUser admin |

### AP Manager II v3.0 - Events (Event) Manager

Events (Event) Manager can be accessed from both the side panel and the top panel. Click this icon to access details relation to faults experienced using the Access Point.

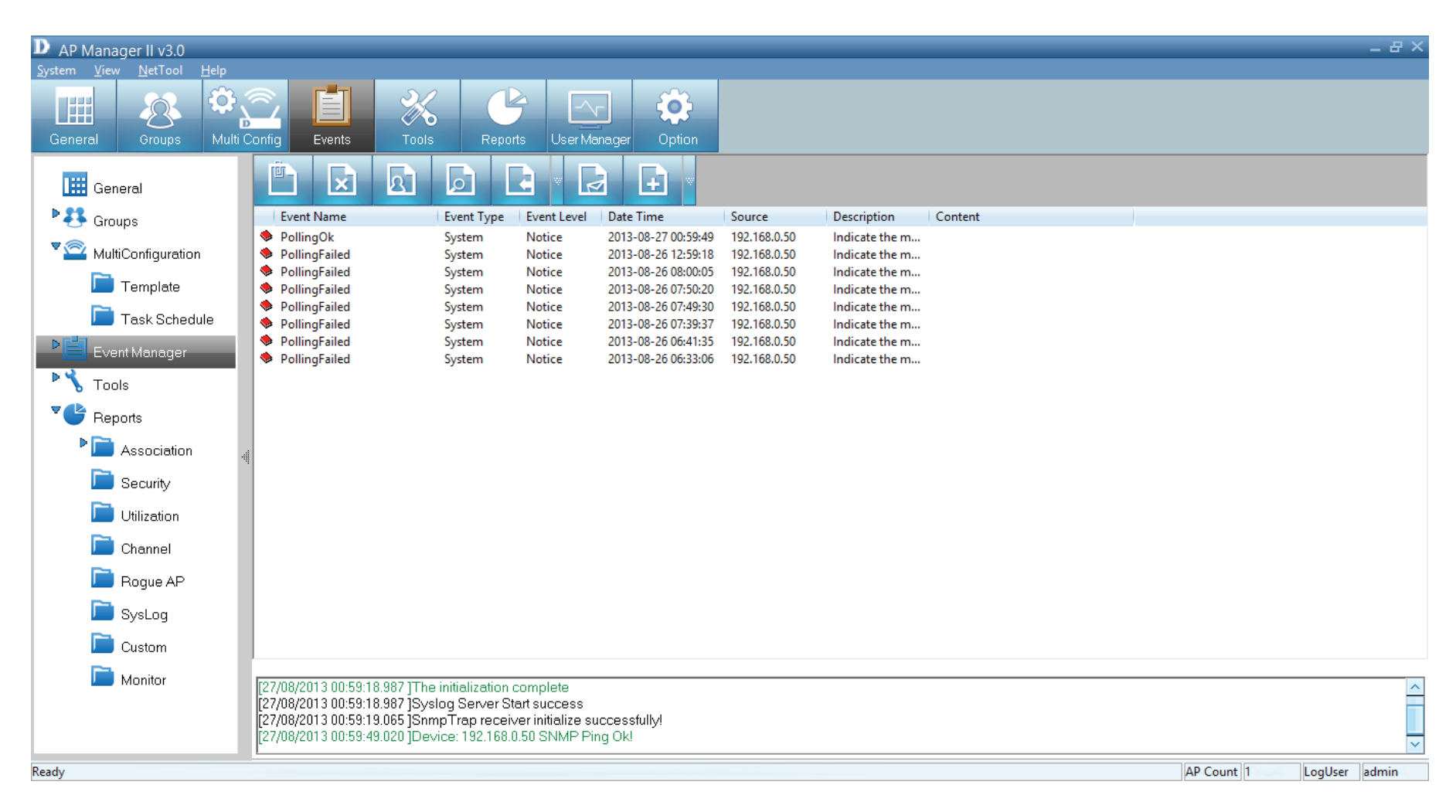

### AP Manager II v3.0 - Unread Events

Click this icon to mark the message as Unread.

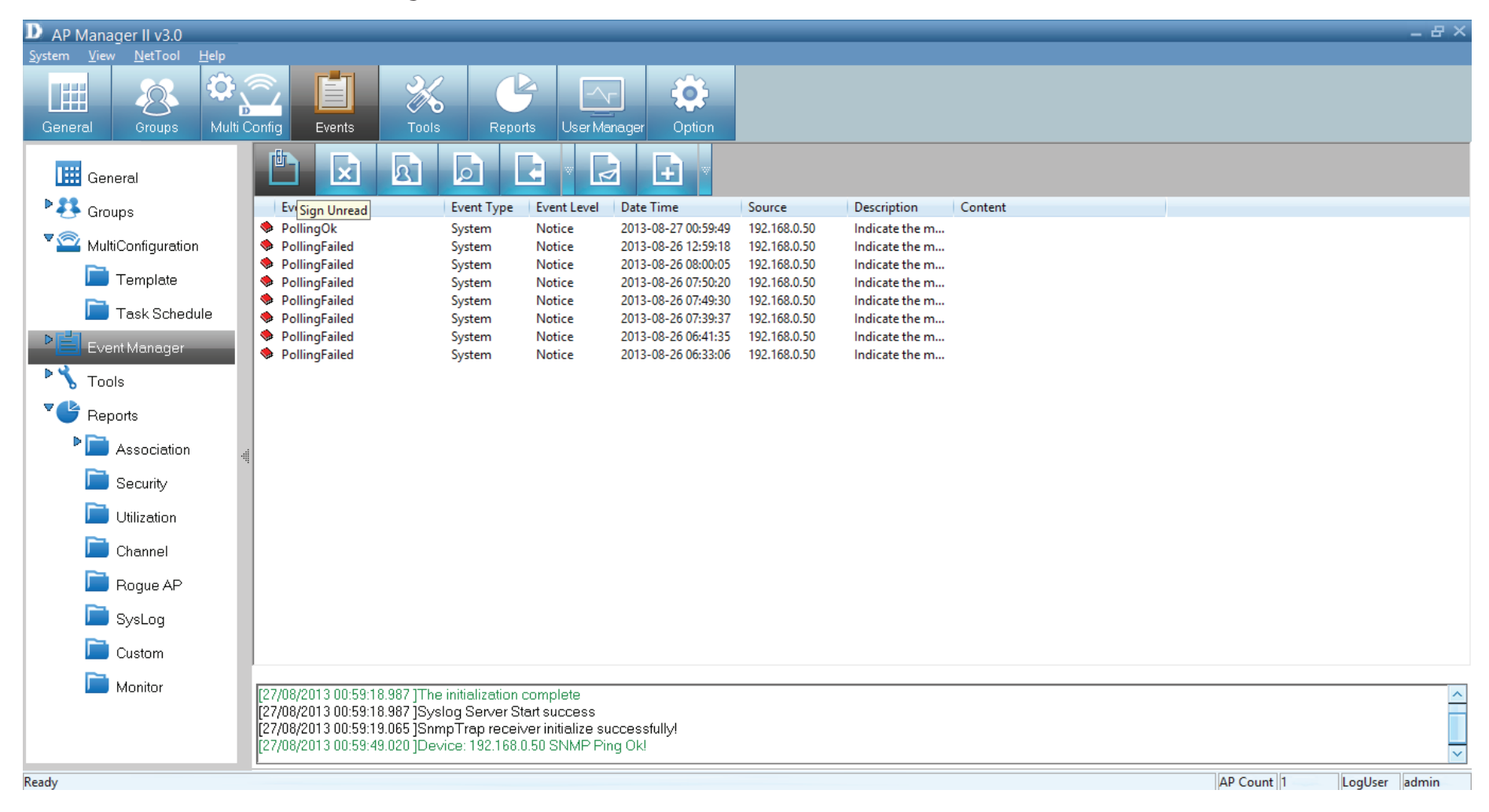

Double-click an event to view its details. The icon now changes to an open book.

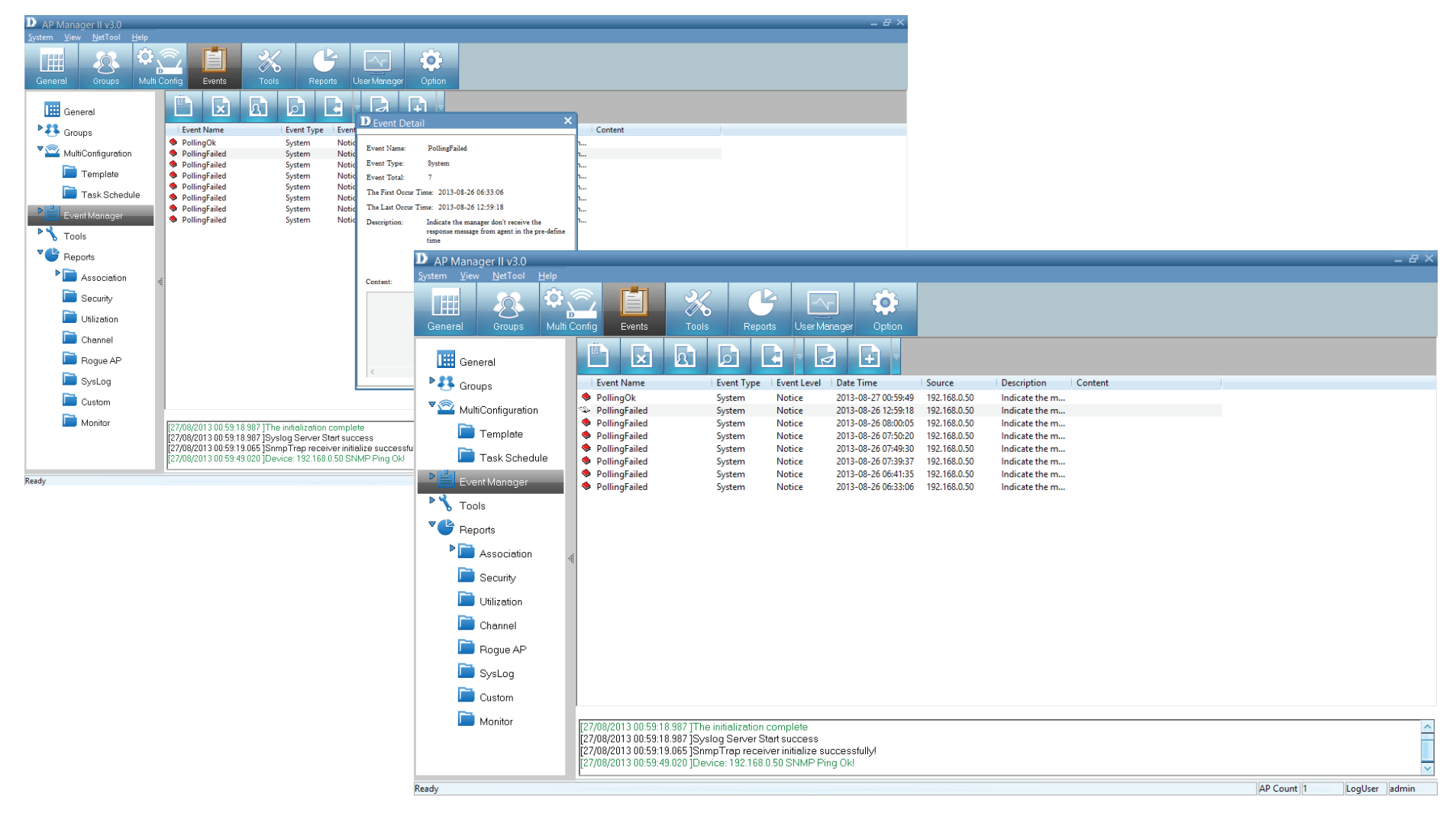

## AP Manager II v3.0 - Deleting Events

## Click this icon to **Delete** an event. **Confirm** delete by clicking **Yes**, or **No** to exit and do nothing.

| D AP Manager II v3.0                     |                                                          |                    |                  |                                            |              |                |         |            | _ 8 ×         |
|------------------------------------------|----------------------------------------------------------|--------------------|------------------|--------------------------------------------|--------------|----------------|---------|------------|---------------|
| <u>System View N</u> etTool <u>H</u> elp |                                                          |                    |                  |                                            |              |                |         |            |               |
| General Groups Multi                     | Config Events Tool                                       | S Repor            | ts User Ma       | anager Option                              |              |                |         |            |               |
| General                                  |                                                          |                    |                  |                                            |              |                |         |            |               |
| Stroups                                  | Event Name Delete Event                                  | Event Type         | Event Level      | Date Time                                  | Source       | Description    | Content |            |               |
|                                          | PollingOk DellingEniled                                  | System             | Notice           | 2013-08-27 00:59:49                        | 192.168.0.50 | Indicate the m |         |            |               |
| Muliconiiguration                        | <ul> <li>PollingFailed</li> <li>PollingFailed</li> </ul> | System             | Notice           | 2013-08-26 08:00:05                        | 192.168.0.50 | Indicate the m |         |            |               |
| 💻 Template                               | PollingFailed                                            | System             | Notice           | 2013-08-26 07:50:20                        | 192.168.0.50 | Indicate the m |         |            |               |
| Task Schedule                            | PollingFailed                                            | System             | Notice           | 2013-08-26 07:49:30                        | 192.168.0.50 | Indicate the m |         |            |               |
|                                          | <ul> <li>PollingFalled</li> <li>PollingFalled</li> </ul> | System             | Notice           | 2013-08-26 07:39:37<br>2013-08-26 06:41:35 | 192.168.0.50 | Indicate the m |         |            |               |
| Event Manager                            | PollingFailed                                            | System             | Notice           | 2013-08-26 06:33:06                        | 192.168.0.50 | Indicate the m |         |            |               |
| Tools                                    |                                                          |                    |                  |                                            |              |                |         |            |               |
| Reports                                  |                                                          |                    |                  |                                            |              |                |         |            |               |
| P 📄 Association 📲                        |                                                          |                    |                  |                                            |              |                |         |            |               |
| 📄 Security                               |                                                          |                    |                  |                                            |              |                |         |            |               |
| 📄 Utilization                            |                                                          |                    |                  |                                            |              |                |         |            |               |
| Channel                                  |                                                          |                    |                  |                                            |              |                |         |            |               |
| 📄 Rogue AP                               |                                                          |                    |                  |                                            |              |                |         |            |               |
| 📄 SysLog                                 |                                                          |                    |                  |                                            |              |                |         |            |               |
| Custom                                   |                                                          |                    |                  |                                            |              |                |         |            |               |
| Monitor                                  | [27/08/2013 00-50-19 087 1Th                             | o initialization o | omploto          |                                            |              |                |         |            |               |
|                                          | [27/08/2013 00:59:18.987 ]Sy                             | slog Server Sta    | art success      |                                            |              |                |         |            |               |
|                                          | [27/08/2013 00:59:19.065 ]Sn                             | mpTrap receiv      | er initialize su | accessfully!                               |              |                |         |            |               |
|                                          | [27/08/2013/00:59:49.020 ]De                             | vice: 192.168.0    | .50 SINMP PI     | ng UK!                                     |              |                |         |            | ×             |
| Ready                                    |                                                          |                    |                  |                                            |              |                |         | AP Count 1 | LogUser admin |

## AP Manager II v3.0 - Setting Events

#### Click this icon to show Event Settings

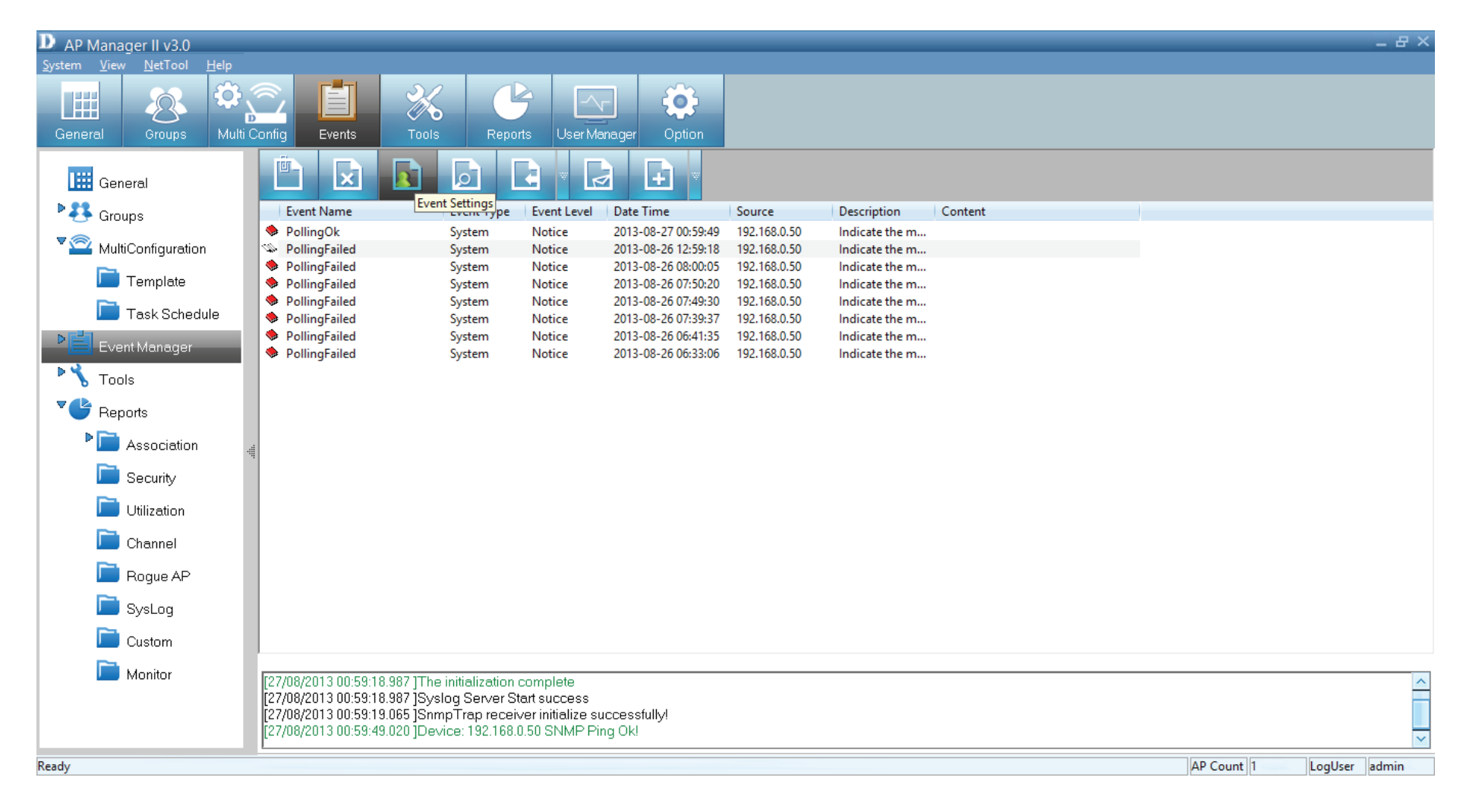

#### The main **Event Settings Panel** opens.

| D AP Manager II v3.0                             |                                                                                                    |                                                                                                    |              |                              | _ 윤 ×                    |
|--------------------------------------------------|----------------------------------------------------------------------------------------------------|----------------------------------------------------------------------------------------------------|--------------|------------------------------|--------------------------|
| System View Net I ool Help                       | <ul> <li>Image: A state</li> <li>Image: A state</li> <li>Image: A state<th></th><th></th><th></th><th></th></li></ul> |                                                                                                    |              |                              |                          |
| General Groups Multi                             | Config Events Tool                                                                                                    | Is Reports User Manager (                                                                                                    | Option       |                              |                          |
| General                                          |                                                                                                    | D Event Settings                                                                                                    |              | ×                            |                          |
| ▶ 🛃 Groups<br>▼ 🕿 MultiConfiguration             | Event Name<br>PollingOk<br>PollingFailed                                                                                                    | Event                                                                                                    | SnmpVersion  | SNMP V2C                     |                          |
| Template                                         | <ul> <li>PollingFailed</li> <li>PollingFailed</li> </ul>                                                                                                    | ⊡- System Event<br>                                                                                                    | Event Name   | EgpNeighborLoss(SNMPv2)      |                          |
| Task Schedule                                    | <ul> <li>PollingFailed</li> <li>PollingFailed</li> <li>PollingFailed</li> </ul>                                                                                                    | Poinguk     Threshold Event     TransmitThreshold                                                                                          | Trap Generic | O Disable                    |                          |
| <ul> <li>Event Manager</li> <li>Tools</li> </ul> | PollingFailed                                                                                                    | ⊡- Private<br>DAP-2690B deAuthenticatii<br>DAP-2690B stationDisasso                                                                        | OID          | 1.3.6.1.6.3.1.1.5.6          |                          |
|                                                  |                                                                                                    | DAP-2690BstationAssocNi<br>DAP-2690BwlanIfLinkDow<br>DAP-2690Bwahl.coroutSur                                                               | Description  | An EGP peer neighbor is down |                          |
| Association                                      |                                                                                                    | ···· DAP-28306 WebLugodi Sut<br>···· DAP-26908 bcFlood<br>···· DAP-26908 disassociateAtt                                                   |              | Warning                      |                          |
| Utilization                                      |                                                                                                    | DAP-2690Bdeauthenticate<br>DAP-2690BwlanIfLinkUp<br>DAP-2690BmemoryPoor                                                                    | Ascending    |                              |                          |
| Channel                                          |                                                                                                    | DAP-2690BcpuLoadingFul<br>DAP-2690BteInetLoginFail                                                                                         | Descending   | 0                            |                          |
| Rogue AP                                         |                                                                                                    | DAP.2690BashLooinEail                                                                                                    | V New        | Save X Delete X Close        |                          |
| Custom                                           |                                                                                                    |                                                                                                    |              |                              | ]                        |
| Donitor Monitor                                  | [27/08/2013 00:59:18.987 ]TH<br>[27/08/2013 00:59:18.987 ]Sy<br>[27/08/2013 00:59:19.065 ]Sr<br>[27/08/2013 00:59:49.020 ]De                                                                                                    | ne initialization complete<br>/slog Server Start success<br>ImpTrap receiver initialize successfully!<br>evice: 192.168.0.50 SNMP Ping Ok! |              |                              | ^<br>~                   |
| Ready                                            | L                                                                                                    |                                                                                                    |              |                              | AP Count 1 LogUser admin |

The Events Panel consists of four main Event Types.

| AP Manager II v3.0       | _ <i>2</i> ×                                                                                                    | D AP Manager II v3.0                                                                                                    |
|--------------------------|----------------------------------------------------------------------------------------------------|----------------------------------------------------------------------------------------------------|
| System ⊻iew NetTool Help |                                                                                                    | System Yiew NetiTool Help                                                                                                    |
|                          |                                                                                                    |                                                                                                    |
| General Groups Mult      | Contra Peerts Tools Reports User Manager Ontion                                                                                                    | General Groups Multi Cont Events Tools Reports User Manager Option                                                                                                    |
|                          |                                                                                                    |                                                                                                    |
| General                  |                                                                                                    | Liii General D Event Settings ×                                                                                                    |
| P 33 Groups              | Event Name Event Settings                                                                                                    | Event Name Event                                                                                                    |
| V Carfornation           | PollingOt     SimpVesion     SimpVesion     SimpVesion     SimpVesion                                                                                                    | MultiConfiguration Change State Configuration State Configuration State Configuration State Configuration Configuration Configur |
| Multiconligatelion       | PolingFailed     PolingFailed     PolingFailed     PolingFailed     PolingFailed     PolingFailed     PolingFailed     PolingFailed                                                                                                    | Terminete     Area point     Calify Large Anima     Calify Large Anima     Calify Larg      |
| Template                 | PollingFailed     UwmStart     DellingFailed     Lik/Down                                                                                                    | Table Tologia and Calify and Calify and Cali |
| Task Schedule            | PollingFailed     LikUp     Irap senaic     Irap                                                                                                    | Conception      Conception      Conceptio      |
| Event Manager            | PolingFaled EspNeighbot.cos     Status C Disoble (* Enable                                                                                                    | PollingFailed     PollingFailed     PollingFailed     PollingFailed     PollingFailed     PollingFailed     PollingFailed     PollingFailed     PollingFailed     PollingFailed                                                                                                    |
| Tools                    | - LodotartsWMP-V2 OID 1.3.6.1.6.3.1.1.5.6                                                                                                    | Tools     Discrete Even                                                                                                    |
| Reports                  | Liklowe(SIMP-2)     Liklowe(SIMP-2)     Description                                                                                                    | Pairopolit Description                                                                                                    |
| Association              | Authomicsbolie Autor(SIMA     Evel     Vatring     Vatring                                                                                                    | P Association                                                                                                    |
| Consult.                 |                                                                                                    | Security                                                                                                    |
| Security                 | E System Evert                                                                                                    | Utilization – 0.44-25381 taiko/tiastio Ascending 0                                                                                                    |
| Utilization              | E-Tredvide Event 0                                                                                                    | Channel - DAP-2030BriveriLinkDow Descending 0                                                                                                    |
| Channel                  | EntransmitThreshold Descending                                                                                                    | Bogue AP     DeP-33898-pFood     DeP-33898-pFood     DeP-33898-pFood                                                                                                    |
| Rogue AP                 |                                                                                                    | Salar                                                                                                    |
| SysLog                   |                                                                                                    |                                                                                                    |
| Custom                   |                                                                                                    |                                                                                                    |
| Monitor                  |                                                                                                    | Monifor 227/82/013 100551 8 987 The infeaturement Start purpose                                                                                                    |
|                          | 27/08/2013/03/918/97   he-initialization complete 27/08/2013 / uses 18/09/19/08/2013 / uses 18/09/19/08/08/08/08/08/08/08/08/08/08/08/08/08/                                                                                                    | [27/08/2013 10:55:13:165]ShmgTTop receiver inhibitis successfully!                                                                                                    |
|                          | 22708/2013 00:5319.065 [ShmpTrap receiver infibilize Starks Study Starks Starks Star<br>Starks Starks Starks Starks Starks Starks Starks Starks Starks Starks Starks Starks Starks Starks Starks Starks | K1/00/cri 3 mc2a.4a/cs/ heaves.1at 198/car 198/car 198/                                                                                                    |
| Des de                   | line and line line line line line line line line                                                                                                    | Ready IAP Count  1 LogUser  iadmin                                                                                                    |
| Ready                    | AP Count  1  LogUser  admin                                                                                                    |                                                                                                    |

#### **Standard Trap**

#### Tools Reports User Meronger Continu % 🕑 🖂 🔅 📰 🥂 🏹 Oroups Multi Config Events General 🛄 General Event Name PollingOk PollingFailed PollingFailed PollingFailed PollingFailed PollingFailed PollingFailed Sroups Scoups Event Name Event Name PollingGk PollingFailed PollingFailed PollingFailed PollingFailed PollingFailed PollingFailed AuthenticationFailure ^ SomeVersion AuthenticationFailure EgpNeighbotLoss ColdStan(SNMFV2) WarnStat(SNMFV2) LinkDown(SNMFV2) LinkDown(SNMFV2) LinkUp(SNMFV2) LinkUp(SNMF AuthenticationFailure \* a MultiConfiguration ^ \* MultiConfiguration - AuthenticationFalure - EgpNeighborLoss - ColdStart(SNMPv2) - WarmStart(SNMPv2) - LinkDowr(SNMPv2) - LinkUp(SNMPv2) - AuthenticationFalure(SNM Privat Event Name Event Name Threshold Even 📄 Template Template Task Schedule Task Schedule Trap Generic Enable Status C Disable Status -EgpNeighborLoss(SNMPv 1.3.6.1.6.3.1 OID 1.361.631.1.56 Tools 🎙 🔧 Tools sespecific OID PolingCk PolingCk PolingCk em Elvent \* 🕒 Reports Reports PolingFailed Description PollingOk Association Warning Level Association Warning Level - Transmit i fresnoid vate - DAP-2690BdeAuthentical Security Security ate D&P.2690R.de&ut DAP-26908 desuthemicasi DAP-26908 station/Disasso DAP-26908 station/asson/M DAP-26908 wanitLinkDow DAP-26908 webLogoutSuc DAP-26908 beFlood DAP-26908 beFlood DAP-26908 deservoitate/M Dtilization DAP.2690 Ascending Utilization DAP-2690B statis Ascending Channel DAP-2690BwlanilLinkDow Descending Channel Descending DAP-2690BwebLogoutSuc DAP-2690BbcFlood 📄 Rogue AP 📄 Rogue AP hAP.0090Rdrarenriata/H New Save 🗶 Delete 🗶 Close 📄 SysLog < V New V Save 🗶 Delete 💥 Close 📄 SysLog 🚞 Custom Custom Monitor [27/08/2013 00.59:18.387 ]The initialization complete [27/08/2013 00.59:18.387 ]Syslog Server Start success [27/08/2013 00.59:19.065 ]SmpTrap receiver initialize success [27/08/2013 00.59:49.020 ]Device: 192.168.0.50 SNMP Ping Okl Monitor 27/08/2013 00:59:18:987 [The initialization complete 27/08/2013 00:59:18:987 [Systeg Server Start success 27/08/2013 00:59:19:085 [SmmpTag receiver initialize successfully] 27/08/2013 00:59:49:020 [Device: 192:168.0.50 ShMP Ping Ok] AP Count 1 LogUser admin

#### **Threshold Event**

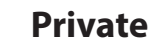

**System Event** 

**Standard Trap** - The standard trap view window displays the standard trap data received from Access Points and consists of the following options:

#### ColdStart

| Event Settings                                                                                            |                | ×                                                  |
|----------------------------------------------------------------------------------------------------|----------------|----------------------------------------------------|
| Event                                                                                                    | SnmpVersion    | SNMP V1                                            |
| ⊡- StandardTrap<br>                                                                                       | Event Name     | ColdStart                                          |
| LinkDown<br>LinkUp                                                                                        | Trap Generic   | ColdStart(0)                                       |
| AuthenticationFailure<br>EgpNeighborLoss                                                                  | Status         | ⊙ Disable                                          |
| ColdStart(SNMPv2)<br>WarmStart(SNMPv2)                                                                    | OID            |                                                    |
| LinkDown(SNMPv2)<br>LinkUp(SNMPv2)                                                                        | Description    | The sending protocol entity has reinitialized,indi |
| <ul> <li>AuthenticationFailure(SNM</li> <li>EgpNeighborLoss(SNMPv:</li> <li>Enterprisespecific</li> </ul> | Level          | Notice                                             |
| System Event                                                                                              | 🔲 Threshold En | able                                               |
| PollingFailed<br>PollingOk                                                                                | Ascending      | 0                                                  |
| Threshold Event                                                                                           | Descending     | 0                                                  |
| Private     DAP-2690deAuthentication                                                                      | New            | Save X Delete X Close                              |
|                                                                                                    | <b>V</b>       |                                                    |

#### WarmStart

| Event                       | ור  |              |                                                   |
|-----------------------------|-----|--------------|---------------------------------------------------|
| 🖃 Event Type 📃 🔨            |     | SnmpVersion  | SNMP V1                                           |
| 🚊 StandardTrap 📃            |     |              |                                                   |
| ColdStart                   |     | Event Name   | WarmStart                                         |
| WarmStart                   |     |              |                                                   |
| LinkDown                    |     | Tran Generic | W 0.00                                            |
| LinkUp                      |     | riap denenc  | WarmStart(I)                                      |
| - AuthenticationFailure     |     | Chabus       | Disable     O Epable                              |
| EgpNeighborLoss             |     | Status       |                                                   |
| ColdStart(SNMPv2)           |     | OID          |                                                   |
| WarmStart(SNMPv2)           |     | 010          | ]                                                 |
| LinkDown(SNMPv2)            |     | Description  | The sending protocol has reinitializing but neith |
| LinkUp(SNMPv2)              |     | Description  | The senaing proceed has reminiately, but new      |
| - AuthenticationFailure(SNM |     |              |                                                   |
| EgpNeighborLoss(SNMPv:      |     | Level        | Notice                                            |
| Enterprisespecific          | 114 |              |                                                   |
| 🚍 - System Event            |     | Threshold En | able                                              |
| ···· PollingFailed          |     |              |                                                   |
| PollingOk                   |     | Ascending    | 0                                                 |
| 🖃 Threshold Event           |     |              | -                                                 |
| ····· TransmitThreshold     |     | Descending   | 0                                                 |
| 🖻 Private 🚽                 | -11 |              |                                                   |
| DAP.2690deAuthentication    | 110 |              |                                                   |
|                             |     | V New        | 💛 Save 🕱 Delete 🗶 Close                           |

#### LinkDown

| - Event Type 📃 🔨                                                                                   | SnmpVersion             | SNMP V1                                          |
|----------------------------------------------------------------------------------------------------|-------------------------|--------------------------------------------------|
| 🚊 StandardTrap 👘                                                                                   |                         |                                                  |
| ColdStart                                                                                          | Event Name              | LinkDown                                         |
| WarmStart                                                                                          |                         |                                                  |
| <mark>LinkDown</mark>                                                                              | Tran Conoria            |                                                  |
| LinkUp                                                                                             | I rap Generic           | LinkDown[2]                                      |
| AuthenticationFailure                                                                              | Charles                 | Disable     O Exable                             |
| EgpNeighborLoss                                                                                    | Status                  |                                                  |
| ColdStart(SNMPv2)                                                                                  | 00                      |                                                  |
| WarmStart(SNMPv2)                                                                                  | 010                     | 1                                                |
| LinkDown(SNMPv2)                                                                                   | Description             | A communication link has failed, the offected in |
| LinkUp(SNMPv2)                                                                                     | Description             | A communication link has failed, the affected in |
| - AuthenticationFailure(SNM                                                                        |                         |                                                  |
| EgpNeighborLoss(SNMPv:                                                                             | Level                   | Notice                                           |
| Enternisereniiia                                                                                   |                         |                                                  |
| Enterprisespecific                                                                                 | Threshold End           | able                                             |
|                                                                                                    |                         |                                                  |
| ⊡- System Event<br>PollingFailed                                                                   |                         |                                                  |
| System Event     PollingFailed     PollingOk                                                       | Ascending               | 0                                                |
| System Event     PollingFailed     PollingOk     Threshold Event                                   | Ascending               | 0                                                |
| System Event     PollingDik     Threshold Event     TransmitThreshold                              | Ascending<br>Descending | 0                                                |
| System Event     PollingFailed     PollingOk     Threshold Event     TransmitThreshold     Private | Ascending<br>Descending | 0                                                |

LinkUp

| Event Settings                                                            |                 | *                                             |
|---------------------------------------------------------------------------|-----------------|-----------------------------------------------|
| Event Uppe                                                                | SnmpVersion     | SNMP V1                                       |
| ⊡- StandardTrap<br>ColdStart<br>WarmStart                                 | Event Name      | LinkUp                                        |
| LinkDown<br><mark>LinkUp</mark>                                           | Trap Generic    | LinkUp(3)                                     |
| AuthenticationFailure                                                     | Status          | O Disable                                     |
|                                                                           | OID             |                                               |
| LinkDown(SNMPv2)<br>LinkUp(SNMPv2)                                        | Description     | A communication link has come up. The affecte |
| AuthenticationFailure(SNM<br>EgpNeighborLoss(SNMPv)<br>Enternrisespecific | Level           | Notice                                        |
| ⊡ System Event                                                            | 🔲 Threshold Ena | able                                          |
| PollingFailed<br>PollingOk                                                | Ascending       | 0                                             |
| TransmitThreshold                                                         | Descending      | 0                                             |
| DAP.2690deAuthentication                                                  | V New           | Save X Delete X Close                         |

#### AuthenticationFailure

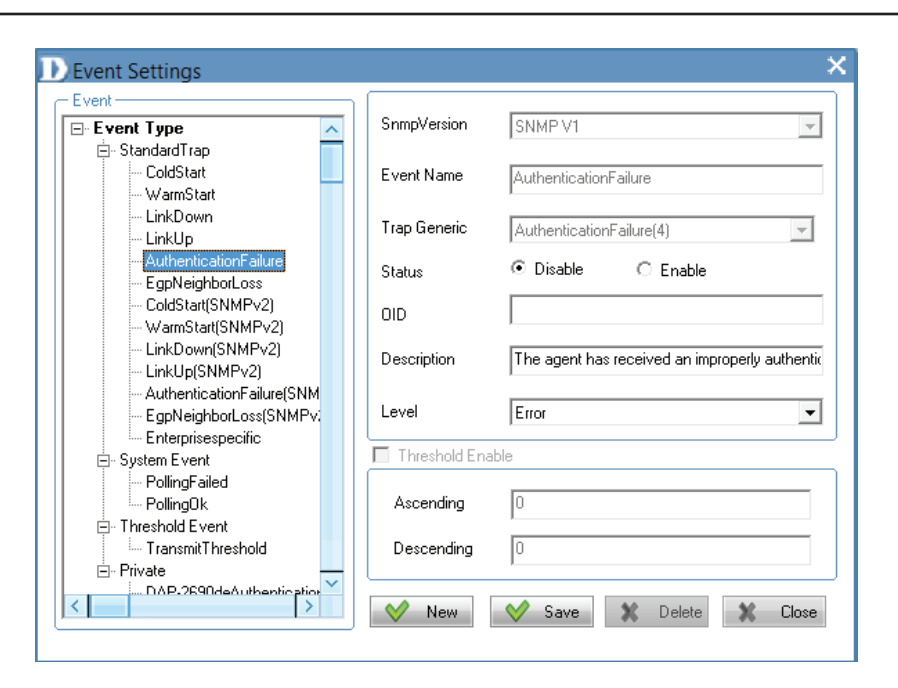

#### EgpNeighborLoss

| Event Settings            |               | \$                           |
|---------------------------|---------------|------------------------------|
| Event                     |               |                              |
| Event Type                | SnmpVersion   | SNMP V1                      |
| 🚊 StandardTrap 👘 👘        |               |                              |
| ColdStart                 | Event Name    | EapNeighborLoss              |
| WarmStart                 |               | - 37                         |
| LinkDown                  | Tere Constin  |                              |
| LinkUp                    | riap denenc   | EgpNeighborLoss(5)           |
| AuthenticationFailure     | Charles       | 🖲 Disable 💦 Exable           |
| EgpNeighborLoss           | Status        |                              |
| ColdStart(SNMPv2)         | 010           |                              |
| WarmStart(SNMPv2)         | 010           |                              |
| LinkDown(SNMPv2)          | Description   | An EGP poor noighbor is down |
| LinkUp(SNMPv2)            | Description   | An Ear peel neighbol is down |
| AuthenticationFailure(SNM |               |                              |
| EgpNeighborLoss(SNMPv:    | Level         | Warning 🗾 💌                  |
| Enterprisespecific        | L             |                              |
| 🚊 System Event            | Threshold Ena | able                         |
| PollingFailed             |               |                              |
| PollingOk                 | Ascending     | 0                            |
| 🚊 Threshold Event         |               |                              |
| TransmitThreshold         | Descending    | 0                            |
| 🗄 Private 🗕 🗕             |               |                              |
| DAP-2690deAuthentication  |               |                              |
|                           | 💛 New         | 💙 Save 🗶 Delete 💥 Close      |
|                           |               |                              |

#### ColdStart (SNMPv2)

| YOR                                                                                                    |   |                                          |                                                                                                    |                         |
|----------------------------------------------------------------------------------------------------|---|------------------------------------------|----------------------------------------------------------------------------------------------------|-------------------------|
| - Event Type                                                                                                    | ~ | SnmpVersion                              | SNMP V2C                                                                                                    | $\overline{\mathbf{v}}$ |
| 🚊 - StandardTrap                                                                                                    |   |                                          |                                                                                                    |                         |
| ColdStart                                                                                                    |   | Event Name                               | ColdStart(SNMPv2)                                                                                                    | _                       |
| WarmStart                                                                                                    |   |                                          |                                                                                                    |                         |
| LinkDown                                                                                                    |   | <b>.</b>                                 |                                                                                                    | _                       |
| LinkUp                                                                                                    |   | I rap Generic                            |                                                                                                    | Ψ.                      |
| - AuthenticationFailure                                                                                                    |   |                                          | O Dashla     O Dashla                                                                                                    |                         |
| - EgpNeighborLoss                                                                                                    |   | Status                                   | O Disable O Enable                                                                                                    |                         |
| ColdStart(SNMPv2)                                                                                                    |   | 010                                      | 1361631151                                                                                                    | _                       |
| WarmStart(SNMPv2)                                                                                                    |   | UID                                      |                                                                                                    |                         |
| - LinkDown(SNMPv2)                                                                                                    |   | Description                              | The second second sector the base of the first second second seco | in a                    |
| - LinkUp(SNMPv2)                                                                                                    |   | Description                              | I he sending protocol entity has reinitialized,                                                                                                    | Ina                     |
| AuthenticationEailure(SNM                                                                                                    |   |                                          |                                                                                                    | _                       |
| Muchenicedoni allarejarim                                                                                                    |   | Level                                    | Warning                                                                                                    | •                       |
| - EgpNeighborLoss(SNMPv.                                                                                                    |   |                                          |                                                                                                    |                         |
| EgpNeighborLoss(SNMPv:<br>Enterprisespecific                                                                                                    |   |                                          | ,                                                                                                    |                         |
| EgpNeighborLoss(SNMPv:<br>Enterprisespecific     System Event                                                                                                    |   | Threshold Ena                            | ible                                                                                                    |                         |
| EgpNeighborLoss(SNMPv:<br>Enterprisespecific     System Event     PollingFailed                                                                                                    |   | Threshold Ena                            | ,<br>ble                                                                                                    |                         |
| EgpNeighborLoss(SNMPv:<br>EgpNeighborLoss(SNMPv:<br>Enterprisespecific     System Event     PollingFailed     PollingOk                                                                                                    |   | Threshold Ena                            | ble                                                                                                    | _                       |
| Pagne ingbord saddin and saddin and saddin and saddin and saddin and saddin and saddin and saddin and sadding sadding sad |   | Threshold Ena                            | ible                                                                                                    |                         |
| Garberndadni antersteinnen<br>EgoNeighborLoss(SNMPv:<br>Enterprisespecific<br>System Event<br>PollingFailed<br>PollingOk<br>Threshold Event<br>TransmitThreshold                                                                                                    |   | Threshold Ena<br>Ascending<br>Descending | lo lo lo lo lo lo lo lo lo lo lo lo lo l                                                                                                    |                         |
| EgpNeighborLoss(SNMPv:<br>EgpNeighborLoss(SNMPv:<br>PollingFailed<br>PollingFailed<br>PollingOk<br>Threshold Event<br>TransmitThreshold<br>Private                                                                                                    |   | Threshold Ena<br>Ascending<br>Descending | lo<br>D                                                                                                    |                         |

#### WarmStart (SNMPv2)

| Event Settings            |               | ×                                                  |
|---------------------------|---------------|----------------------------------------------------|
| Event                     |               |                                                    |
| Event Type 🔨              | SnmpVersion   | SNMP V2C                                           |
| 🖻 StandardTrap            |               |                                                    |
| ColdStart                 | Event Name    | WarmStart(SNMPv2)                                  |
| WarmStart                 |               |                                                    |
| LinkDown                  | Trap Generic  |                                                    |
| LinkUp                    | riap denenc   |                                                    |
| AuthenticationFailure     | Statue        | Disable     O Enable                               |
| EgpNeighborLoss           | Jidius        | S Didalo S Eliabic                                 |
| ColdStart(SNMPv2)         | מוח           | 1.3.6.1.6.3.1.1.5.2                                |
| WarmStart(SNMPv2)         | 010           |                                                    |
| LinkDown(SNMPv2)          | Description   | The sending protocol has reinitializing but neith- |
| LinkUp(SNMPv2)            | Description   | The senaing protocor has reinitializing, but neuri |
| AuthenticationFailure(SNM |               |                                                    |
| EgpNeighborLoss(SNMPv.    | Level         | Notice                                             |
| Enterprisespecific        |               |                                                    |
| 🖻 System Event            | Threshold Ena | ble                                                |
| PollingFailed             |               |                                                    |
| PollingOk                 | Ascending     | 0                                                  |
| Threshold Event           |               |                                                    |
| TransmitThreshold         | Descending    | 0                                                  |
| 🖻 Private 🚽               |               |                                                    |
| DAP.2690deAuthentication  |               |                                                    |
|                           | V New         | V Save X Delete X Close                            |
|                           |               |                                                    |

#### LinkDown (SNMPv2)

Event Settings × - Event SnmpVersion SNMP V2C Event Type ^  $\overline{\mathbf{v}}$ 🚊 - StandardTrap - ColdStart Event Name LinkDown(SNMPv2) WarmStart LinkDown Trap Generic -- LinkUp AuthenticationFailure  $\odot$  Disable C Enable Status EgpNeighborLoss ColdStart(SNMPv2) 1.3.6.1.6.3.1.1.5.3 OID -WarmStart(SNMPv2) LinkDown(SNMPv2 A communication link has failed, the affected in Description LinkUp(SNMPv2) AuthenticationFailure(SNM Notice Level - EgpNeighborLoss(SNMPv. - Enterprisespecific 🔲 Threshold Enable 🚊 - System Event PollingFailed 0 PollingOk Ascending Threshold Event - TransmitThreshold Descending . ⊡- Private ... DAP-2690deAuthentication <  $\checkmark$ New 💙 Save 🗶 Delete X Close

#### LinkUp (SNMPv2)

| Event Settings              |                | ×                                             |
|-----------------------------|----------------|-----------------------------------------------|
| - Event                     | Currentfermion |                                               |
| Event Type                  | Shimpversion   | SNMP V2C                                      |
| ⊡- StandardTrap             |                |                                               |
| ColdStart                   | Event Name     | LinkUp(SNMPv2)                                |
| WarmStart                   |                |                                               |
| LinkDown                    | Trap Generic   | <b>V</b>                                      |
| LinkUp                      |                |                                               |
| AuthenticationFailure       | Status         | 💿 Disable 🛛 🔿 Enable                          |
| EgpNeighborLoss             |                |                                               |
| - ColdStart(SNMPv2)         | OID            | 1.3.6.1.6.3.1.1.5.4                           |
| WarmStart(SNMPv2)           |                |                                               |
| LinkDown(SNMPv2)            | Description    | A communication link has come up. The affecte |
| LINKUD[SNMPV2]              |                |                                               |
| - AuthenticationFailure(SNM | Loud           | Magaz                                         |
| - EgpNeighborLoss(SNMPv)    | Level          | Notice                                        |
| Enterprisespecific          | Threshold En:  | abla                                          |
| E-System Event              |                | able                                          |
| - PollingFailed             | A              | 0                                             |
|                             | Ascenaing      | U                                             |
| En Inreshold Event          |                |                                               |
| I ransmit I hreshold        | Descending     | U                                             |
|                             |                | ]                                             |
| COP. 259Ude&uthentication   | Mou:           | Saus Dolota V Class                           |
|                             | V New          |                                               |
|                             |                |                                               |

#### AuthenticationFailure(SNMPv2)

Event Settings - Event SnmpVersion SNMP V2C  $\overline{\mathbf{v}}$ Event Type ^ . ⊡- StandardTrap - ColdStart Event Name AuthenticationFailure(SNMPv2) - WarmStart - LinkDown Trap Generic  $\mathbf{v}$ - LinkUp AuthenticationFailure Oisable C Enable Status - EgpNeighborLoss ColdStart(SNMPv2) 1.3.6.1.6.3.1.1.5.5 OID WarmStart(SNMPv2) - LinkDown(SNMPv2) Description The agent has received an improperly authentic - LinkUp(SNMPv2) AuthenticationFailure(SNM Notice -AuthenticationFailure(SNMP Level - Enterprisespecific 🔲 Threshold Enable 🚊 - System Event PollingFailed PollingOk Ascending 🗄 - Threshold Event ..... TransmitThreshold Descending 0 ≟- Private . DAP-2690deAuthenticption  $\checkmark$ ✓ Save 🗶 Delete 🗶 Close New

#### EgpNeighborLoss (SNMPv2)

| Event Settings            |                 | *                             |
|---------------------------|-----------------|-------------------------------|
| Event-                    | <u>م</u>        |                               |
| Event Type                | SnmpVersion     | SNMP V2C                      |
| ⊡- StandardTrap           |                 | ,                             |
| ColdStart                 | Event Name      | EapNeiabborl oss(SNMPv2)      |
| WarmStart                 |                 |                               |
| LinkDown                  | T G .           |                               |
| LinkUp                    | I rap Generic   | <b>v</b>                      |
| AuthenticationFailure     | Charles         | Disable     O Evable          |
| EgpNeighborLoss           | Status          |                               |
| ColdStart(SNMPv2)         | 010             | 1.36.1.6.3.1.1.5.6            |
| WarmStart(SNMPv2)         | 010             |                               |
| LinkDown(SNMPv2)          | Description     | An ECD and weighter is down   |
| LinkUp(SNMPv2)            | Description     | An Edir peer heighbor is down |
| AuthenticationFailure(SNM |                 |                               |
| EgpNeighborLoss(SNMPv.    | Level           | Warning 🔹                     |
| Enterprisespecific        |                 |                               |
| ⊡-System Event            | 🔲 Threshold Ena | able                          |
| PollingFailed             |                 |                               |
| PollingOk                 | Ascending       | 0                             |
| ⊡ - Threshold Event       |                 | 1                             |
| TransmitThreshold         | Descending      | 0                             |
| – Private –               | [               | I                             |
|                           |                 |                               |
|                           | 💙 New           | Save 🗶 Delete 🗶 Close         |

#### Enterprisespecific

| Event                     | ר 🗌 ר        |                       |
|---------------------------|--------------|-----------------------|
| 🖃 Event Type 📃 🔼          | SnmpVersion  | SNMP V1               |
| 🖻 - StandardTrap 👘 🦷      |              |                       |
| ColdStart                 | Event Name   | Enterprisespecific    |
| WarmStart                 |              |                       |
| LinkDown                  | Tran Ganaria |                       |
| LinkUp                    | riap denenc  | EnterpriseSpecific(6) |
| AuthenticationFailure     | Chabus       | Disable               |
| EgpNeighborLoss           | Status       |                       |
| ColdStart(SNMPv2)         | 00           |                       |
| WarmStart(SNMPv2)         | 010          | 1                     |
| LinkDown(SNMPv2)          | Description  |                       |
| LinkUp(SNMPv2)            | Description  |                       |
| AuthenticationFailure(SNM |              |                       |
| EgpNeighborLoss(SNMPv:    | Level        | Notice                |
| Enterprisespecific        |              |                       |
| 🚊 System Event            | Threshold En | able                  |
| PollingFailed             |              |                       |
| PollingOk                 | Ascending    | 0                     |
| 🚊 Threshold Event         |              |                       |
| TransmitThreshold         | Descending   | 0                     |
| 🖻 - Private 🛛 🗕 🗕         |              |                       |
|                           |              |                       |
| < >                       | 💙 New        | Save 🗶 Delete 🗶 Close |

**System Event** - To configure the trap condition, click the System Event icon in the tool bar to set the event settings. It consists of the following options:

#### System Event

To modify an event setting, select the event from the Event Type list and then change the items. After the setting, click Save button to apply the changes.

To add a new event, click New button, and configure the settings in the event creation window.

| Event                        | ۱ <u> </u>     |                                       |
|------------------------------|----------------|---------------------------------------|
| - EqpNeighborLoss(SNMPv2)    | SnmpVersion    | SNMP V1                               |
| Enterprisespecific           |                | ,                                     |
| - System Event               | Event Name     | Sustem Event                          |
| PollingFailed                |                | System Event                          |
| PollingOk                    |                |                                       |
| ⊡ Threshold Event            | I rap Generic  | · · · · · · · · · · · · · · · · · · · |
| TransmitThreshold            |                | O Divible of Freedo                   |
| ⊟- Private                   | Status         |                                       |
| - DAP-2690deAuthentication   | 010            |                                       |
| - DAP-2690stationDisassocNc  | UID            | ]                                     |
| DAP-2690stationAssocNotify   | Description    |                                       |
| - DAP-2690wlanIfLinkDown     | Description    |                                       |
| - DAP-2690webLogoutSucces    |                |                                       |
| - DAP-2690bcFlood            | Level          | Notice                                |
| - DAP-2690disassociateAttack |                |                                       |
| DAP-2690deauthenticateAtta   | 🔲 Threshold En | able                                  |
| DAP-2690wlanlfLinkUp         |                |                                       |
| DAP-2690memoryPoor           | Ascending      | 0                                     |
| DAP-2690cpuLoadingFull       |                |                                       |
| DAP-2690telnetLoginFail      | Descending     | 0                                     |
| DAP-2690webNotify            |                |                                       |
| DAP-2690ssbl.oginEail        |                |                                       |

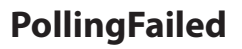

| Event-                                                                                                    |   |                                          |                                                |
|----------------------------------------------------------------------------------------------------|---|------------------------------------------|------------------------------------------------|
| Event Type                                                                                                    | ~ | SnmpVersion                              | SNMP V1                                        |
| 🚊 StandardTrap                                                                                                    |   |                                          |                                                |
| ColdStart                                                                                                    |   | Event Name                               | PollingFailed                                  |
| WarmStart                                                                                                    |   |                                          | , onligi anda                                  |
| LinkDown                                                                                                    |   | Tree Coursie                             |                                                |
| LinkUp                                                                                                    |   | i rap Generic                            | <b>~</b>                                       |
| AuthenticationFailure                                                                                                    |   | Chattan                                  | 🖲 Disable 🔗 Enable                             |
| EgpNeighborLoss                                                                                                    |   | Status                                   |                                                |
| ColdStart(SNMPv2)                                                                                                    |   |                                          |                                                |
| WarmStart(SNMPv2)                                                                                                    |   | 010                                      |                                                |
| LinkDown(SNMPv2)                                                                                                    |   | Description                              | Indicate the measure dealt section the second  |
| L'ALLACENTRE OF                                                                                                    |   | Description                              | Indicate the manager durit receive the respons |
| EINKUP(SINMPVZ)                                                                                                    |   |                                          |                                                |
| AuthenticationFailure(SNMPv                                                                                                    |   |                                          |                                                |
| LINKUD[SNMPV2]<br>AuthenticationFailure(SNMPv<br>EgpNeighborLoss(SNMPv2)                                                                                                    |   | Level                                    | Notice                                         |
|                                                                                                    |   | Level                                    | Notice 💌                                       |
|                                                                                                    |   | Level                                    | Notice                                         |
| EnkOp(SNMPV2)     AuthenticationFailure(SNMPv2)     EgpNeighborLoss(SNMPv2)     Enterprisespecific     System Event     PollingFailed                                                                               |   | Level                                    | Notice                                         |
| EnkOp(SNMPV2)     AuthenticationFailure(SNMPv     EgpNeighborLoss(SNMPv2)     Enterprisespecific     System Event     PollingFailed     PollingOk                                                                   |   | Level Threshold Ena                      | Notice                                         |
| EnkOp(SMM*V2)     AuthenticationFailure(SNMPv2)     EgpNeighbor(.css(SNMPv2)     Enterprisespecific     System Event     PollingFailed     PollingOk     Threshold Event                                            |   | Level Threshold Ena Ascending            | Notice                                         |
| Einköpisinm <sup>2</sup> /2)     AuthenticationFailure(SNMP/2)     EgpNeighborLoss(SNMP/2)     Enterprisespecific     System Event     PollingDalee     PollingDale     Threshold Event     TransmitThreshold       |   | Level Threshold Ena Ascending Descending | Notice                                         |
| EnkOp(SNMPV2)     AuthenticationFailure(SNMPV2)     EgpNeighborLoss(SNMPV2)     Enterprisespecific     System Event     PollingFailed     Denterprisespecific     Threshold Event     TransmitThreshold     Private |   | Level Threshold End Ascending Descending | Notice  Notice                                 |

#### PollingOK

| Event Type       SnmpVersion       SNMPV1         StandardTrap       Event Name       Polling0k         - ColdStart       Event Name       Polling0k         - LinkDown       Trap Generic       Image: Status         - AuthenticationFailure       Status       Disable         - ColdStart(SNMPv2)       OID       Image: Status         - LinkDown(SNMPv2)       Description       Indicate the manager don't receive the respons         - LinkUp(SNMPv2)       Extension Failure(SNMPv2)       Description       Indicate the manager don't receive the respons         - LinkUp(SNMPv2)       Enterprisespecific       Image: Status       Image: Status       Image: Status         - System Event       PollingGIk       Ascending       Image: Status       Image: Status         - Transmit Threshold       Descending       Image: Status       Image: Status       Image: Status         - PolingGIk       Event Name       Descending       Image: Status       Image: Status       Image: Status         - System Event       PolingGIk       Descending       Image: Status       Image: Status       Image: Status       Image: Status       Image: Status         - Prove text       PolingGIk       Image: Status       Image: Status       Image: Status       Image: Status <td< th=""><th>Event</th><th>n (</th><th></th></td<>                                                                                                    | Event                                                  | n (          |                                                |
|----------------------------------------------------------------------------------------------------|--------------------------------------------------------|--------------|------------------------------------------------|
| StandardTrap     ColdStat     WarmStart     LinkUp     AuthenticationFailure     EgpNeighborLoss     ColdStar(SNMPv2)     LinkUp(SNMPv2)     LinkUp(SNMPv2)      | - Event Type 📃 🔨                                       | SnmpVersion  | SNMP V1                                        |
| LinkDown     LinkUp     AuthenticationFailure     EgpNeighborLoss     ColdStart(SNMPv2)     LinkDown(SNMPv2)     LinkUp(SNMPv2)     LinkUp(SN | ⊡ StandardTrap                                         | Event Name   | PollingOk                                      |
| AuthenticationFailure     EgpNeighborLoss     ColdStart(SNMPv2)     UarNStart(SNMPv2)     LinkUp(SNMPv2)     LinkUp(SNMPv2)     LinkUp(SNMPv2)     AuthenticationFailure(SNMPv     EgpNeighborLoss(SNMPv2)     Enterprisespecific     System Event     PollingFailed     PollingFailed     PollingFailed     Descending     Descending     Descending     Descending                                                                                                    | LinkDown<br>LinkUp                                     | Trap Generic | Ţ                                              |
| ColdStart(SNMPv2)     WarmStart(SNMPv2)     LinkDown(SNMPv2)     LinkUp(SNMPv2)     LinkUp(SNMPv2)     AuthenticationFailure(SNMPv     EgpNeighborLoss(SNMPv2)     Enterprisespecific     System Event     PollingFailed     PollingFailed     Threshold Enable     Ascending     Description     TransmitThreshold     Descending     O                                                                                                    | AuthenticationFailure<br>EgpNeighborLoss               | Status       | O Disable O Enable                             |
| LinkDown(SNMPv2)     LinkUp(SNMPv2)     AuthenticationFailure(SNMPv     EgpNeighborLoss(SNMPv2)     Enterprisespecific     PollingFailed     PollingFailed     Threshold Enable     Ascending     Descending     Descending                                                                                                    | ColdStart(SNMPv2)<br>WarmStart(SNMPv2)                 | OID          |                                                |
| AuthenticationFailure(SNMP+<br>EgpNeighborLoss(SNMPv2)<br>Enterprisespecific<br>PollingFailed<br>PollingFailed<br>Threshold Enable<br>PollingCik<br>Ascending<br>Descending<br>Descending<br>Descending                                                                                                    | LinkDown(SNMPv2)<br>LinkUp(SNMPv2)                     | Description  | Indicate the manager don't receive the respons |
| Childen pricespecific     System Event     PollingFailed     PollingFailed     Ascending     Descending     Descending                                                                                                    | AuthenticationFailure(SNMPv<br>EgpNeighborLoss(SNMPv2) | Level        | Notice                                         |
| PollingFailed     PollingFailed     PollingFailed     PollingFailed     Descending     Descending                                                                                                    | Sustem Event                                           | Threshold En | able                                           |
| TransmitThreshold     Descending                                                                                                    | PollingFailed                                          | Ascending    | 0                                              |
|                                                                                                    | TransmitThreshold                                      | Descending   | 0                                              |

Threshold Event consists of the following options:

**Threshold Event** 

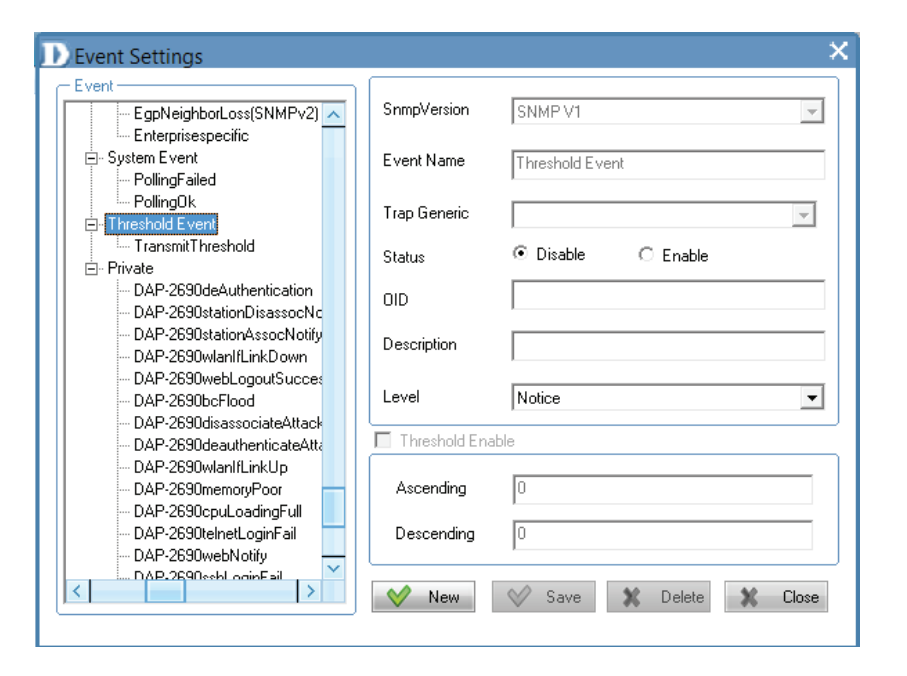
# **Transmit Threshold**

**Private** consists of the following options:

Private

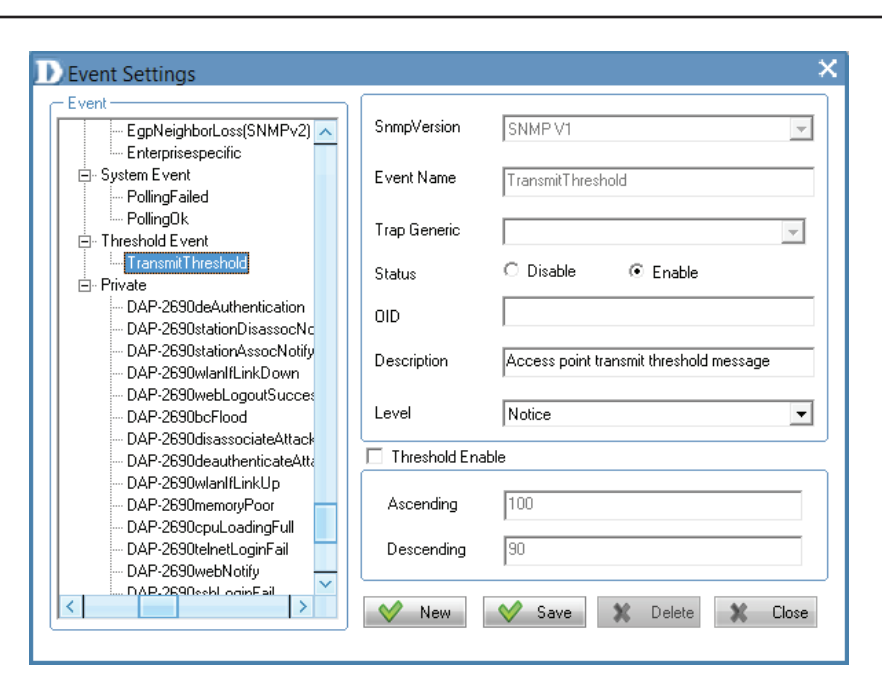

| Vent                                                                 |              |                       |
|----------------------------------------------------------------------|--------------|-----------------------|
| EgpNeighborLoss(SNMPv2)                                              | SnmpVersion  | SNMP V1               |
| Enterprisespecific<br>□- System Event<br>PollingFailed               | Event Name   | Private               |
| PollingOk<br>⊡ Threshold Event                                       | Trap Generic | V                     |
| Private                                                              | Status       | O Disable 💿 Enable    |
| DAP-2690deAuthentication<br>DAP-2690stationDisassocNc                | OID          |                       |
| DAP-2690stationAssocNotify<br>DAP-2690wlanlfLinkDown                 | Description  |                       |
| DAP-2690webLogoutSucces<br>DAP-2690bcFlood                           | Level        | Notice                |
| DAP-2690disassociateAttack<br>DAP-2690deauthenticateAtta             | Threshold En | able                  |
| DAP-2690wlanlfLinkUp<br>DAP-2690memoryPoor<br>DAP-2690cpuLoadingFull | Ascending    | 100                   |
| DAP-2690telnetLoginFail<br>DAP-2690webNotify                         | Descending   | 90                    |
| DAP-2690esbl.oginEail                                                | V New        | Save 🗶 Delete 🗶 Close |

# **DAP-2690deAuthentication**

| Event                           | <u></u> ۲     |                                   |
|---------------------------------|---------------|-----------------------------------|
| EgpNeighborLoss(SNMPv2)         | SnmpVersion   | SNMP V1                           |
| Enterprisespecific              | 1             |                                   |
| - System Event                  | Event Name    | DAP-2690deAuthentication          |
| PollingFailed                   |               |                                   |
| PollingOk                       | Tran Constin  |                                   |
| - Threshold Event               | i rap Generic | EnterpriseSpecific[6]             |
| TransmitThreshold               | Chaban        | Disable O Exable                  |
| ]• Private                      | Status        |                                   |
|                                 |               | 1.3.6.1.4.1.171.10.37.45.5.7.2.20 |
| - DAP-2690stationDisassocNotify | 010           | 1                                 |
| - DAP-2690stationAssocNotify    | Description   |                                   |
| DAP-2690wlanlfLinkDown          | Description   |                                   |
| - DAP-2690webLogoutSuccessful   |               |                                   |
| - DAP-2690bcFlood               | Level         | Critical 🔹                        |
| - DAP-2690disassociateAttack    |               |                                   |
| - DAP-2690deauthenticateAttack  | Threshold En  | able                              |
| DAP-2690wlanlfLinkUp            |               |                                   |
| DAP-2690memoryPoor              | Ascending     | 0                                 |
| DAP-2690cpuLoadingFull          |               |                                   |
| - DAP-2690telnetLoginFail       | Descending    | 0                                 |
| - DAP-2690webNotify             |               | 1                                 |
|                                 |               |                                   |
| < >                             | 💛 New         | 💛 Save X Delete 🗶 Close           |

# DAP-2690stationDisassocNotify

| Event Settings                |   |               |                                   | × |
|-------------------------------|---|---------------|-----------------------------------|---|
| - Event                       | _ |               |                                   |   |
|                               |   | SnmpVersion   | SNMP V1                           |   |
| System Event                  |   |               | ,                                 |   |
| - PollingFailed               |   | Event Name    | DAP-2690stationDisassocNotifu     |   |
| PollingOk                     |   |               | DAT 2000station Disassociationly  |   |
| ⊪ Threshold Event             |   | T. C.         |                                   |   |
| TransmitThreshold             |   | i rap Generic | EnterpriseSpecific(6)             |   |
| ⊡- Private                    |   | Chabus        | Disable                           |   |
| DAP-2690deAuthentication      |   | Status        |                                   |   |
| DAP-2690stationDisassocNotify |   | an            | 1.3.6.1.4.1.171.10.37.45.5.7.2.15 |   |
| - DAP-2690stationAssocNotify  |   | 010           | 1                                 |   |
| DAP-2690wlanlfLinkDown        |   | Description   |                                   |   |
| - DAP-2690webLogoutSuccessful |   | Description   | I                                 |   |
| DAP-2690bcFlood               |   |               |                                   |   |
| - DAP-2690disassociateAttack  |   | Level         | Critical 🔹                        |   |
| DAP-2690deauthenticateAttack  |   |               |                                   |   |
| DAP-2690wlanlfLinkUp          |   | Threshold En  | able                              | _ |
| DAP-2690memoryPoor            |   |               |                                   |   |
| DAP-2690cpuLoadingFull        |   | Ascending     | 0                                 |   |
| DAP-2690telnetLoginFail       |   |               |                                   |   |
| - DAP-2690webNotify           |   | Descending    | 0                                 |   |
| DAP-2690sshLoginFail          |   |               |                                   |   |
|                               |   |               |                                   | 1 |
|                               | - | V New         | Save X Delete X Close             |   |
|                               | _ |               |                                   |   |

### DAP-2690stationAssocNotify

Event Settings × - Event SnmpVersion SNMP V1  $\overline{\mathbf{v}}$ Enterprisespecific ^ System Event - PollingFailed Event Name DAP-2690stationAssocNotify ---- PollingOk Threshold Event Trap Generic EnterpriseSpecific(6) -Private O Disable C Enable Status DAP-2690deAuthentication DAP-2690stationDisassocNotify 1.3.6.1.4.1.171.10.37.45.5.7.2.14 OID DAP-2690stationAssocNotify DAP-2690wlanlfLinkDown Description DAP-2690webLogoutSuccessful DAP-2690bcFlood Critical Level • DAP-2690disassociateAttack DAP-2690deauthenticateAttack 🔲 Threshold Enable DAP-2690wlanlfLinkUp DAP-2690memoryPoor Г DAP-2690cpuLoadingFull Ascending DAP-2690telnetLoginFail - DAP-2690webNotify Descending - DAP-2690sshLoginFail  $\mathbf{v}$ < >  $\checkmark$ New 💙 Save 🗙 Delete X Close

#### DAP-2690wlanlfLinkDown

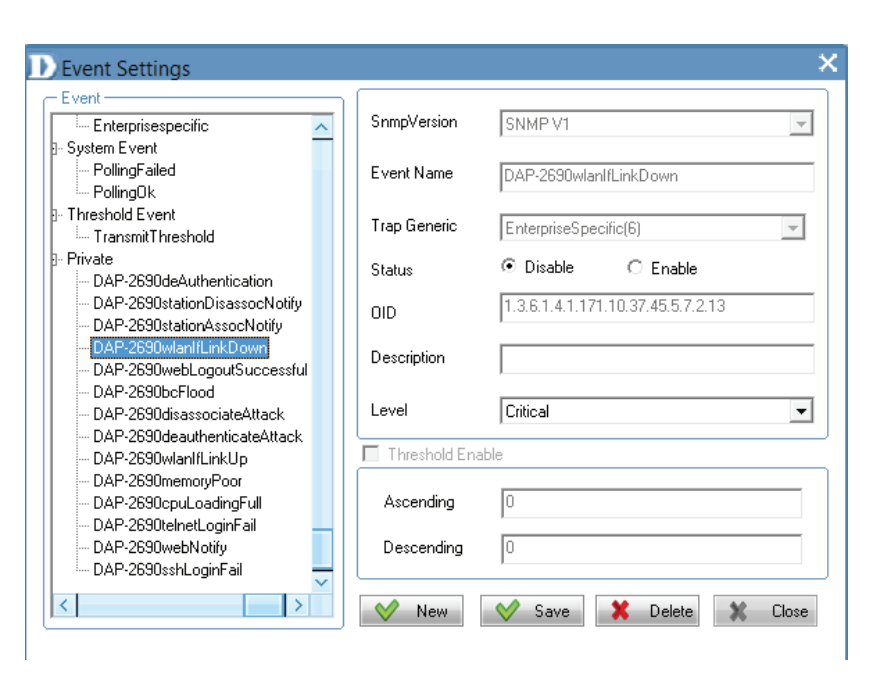

### DAP-2690webLogoutSuccessful

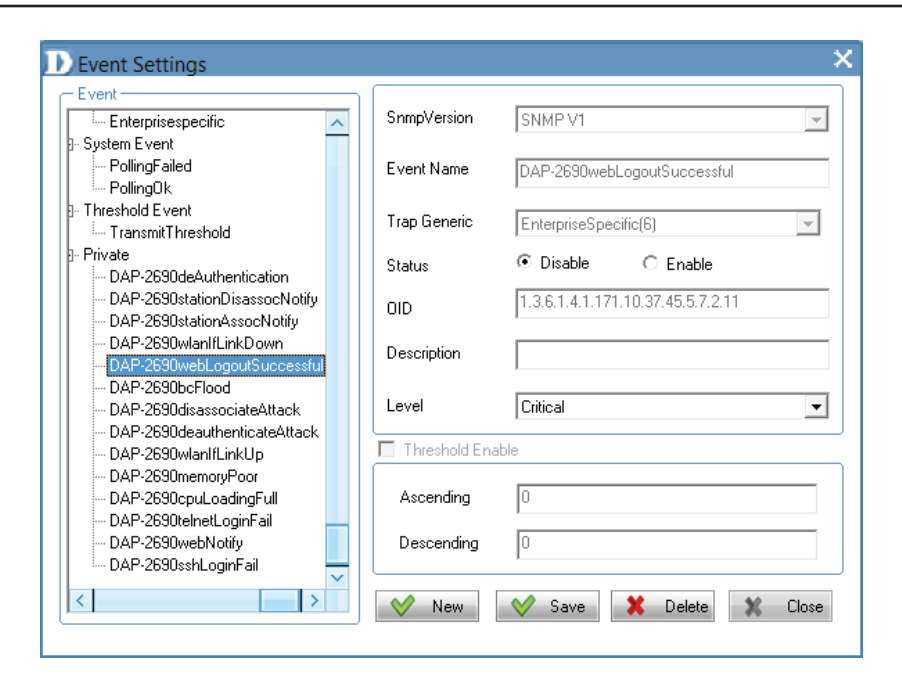

# DAP-2690bcFlood

| E vent                        | Construction  |                                   |          |
|-------------------------------|---------------|-----------------------------------|----------|
| Enterprisespecific            | Shimpversion  | JSNMP V1                          | <b>T</b> |
| System Event                  |               |                                   |          |
| PollingFailed                 | Event Name    | DAP-2690bcFlood                   |          |
| En PollingUk                  |               | 1                                 |          |
| Threshold Event               | Trap Generic  | EnterpriseSpecific(6)             | -        |
| I ransmit I hreshold          |               |                                   |          |
| Private                       | Status        | 💿 Disable 🛛 🔿 Enable              |          |
| DAP-2690deAuthentication      |               |                                   |          |
| DAP-2690stationDisassocNotity | OID           | 1.3.6.1.4.1.171.10.37.45.5.7.2.10 |          |
| DAP-2690stationAssocNotity    |               |                                   |          |
| DAP-2690WianifLinkDown        | Description   |                                   |          |
| DAP-2690WebLogoutSuccessful   |               | 1                                 |          |
| DAP-26300cFlood               | Level         | Critical                          | -        |
| DAP-2000uisassocialeAttack    | 2010          | Tendear                           |          |
| DAP-2000deaumenticateAttack   | Threshold Ena | able                              |          |
| DAP-2690memoruPoor            |               |                                   |          |
| DAP-2690cpul oadingEull       | Ascending     | Ω                                 |          |
| DAP-2690telnetLoginEail       |               | <u> </u> -                        |          |
| DAP-2690webNotifu             | Descending    | Ω                                 |          |
| DAP-2690ssbl.oginEail         | becoming      | 1-                                |          |
|                               |               |                                   |          |

### DAP-2690disassociateAttack

× Event Settings - Event **SnmpVersion** SNMP V1 -Enterprisespecific ^ System Event - PollingFailed Event Name DAP-2690disassociateAttack ---- PollingOk - Threshold Event Trap Generic EnterpriseSpecific(6) ------ TransmitThreshold Private Oisable C Enable Status - DAP-2690deAuthentication DAP-2690stationDisassocNotify 1.3.6.1.4.1.171.10.37.45.5.7.2.9 OID DAP-2690stationAssocNotify DAP-2690wlanlfLinkDown Description DAP-2690webLogoutSuccessful DAP-2690bcFlood DAP-2690disassociateAttack Level Critical • DAP-2690deauthenticateAttack Threshold Enable DAP-2690wlanlfLinkUp DAP-2690memoryPoor DAP-2690cpuLoadingFull Ascending DAP-2690telnetLoginFail DAP-2690webNotify Descending DAP-2690sshLoginFail V < V New 💙 Save 🗙 Delete X Close

### DAP-2690deauthenticateAttack

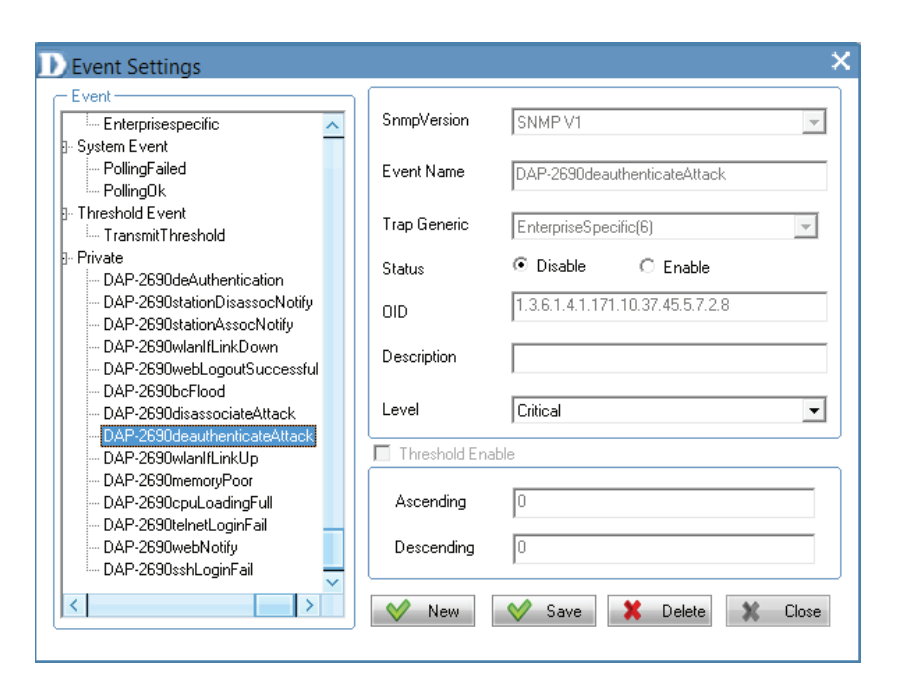

### DAP-2690wlanlfLinkUp

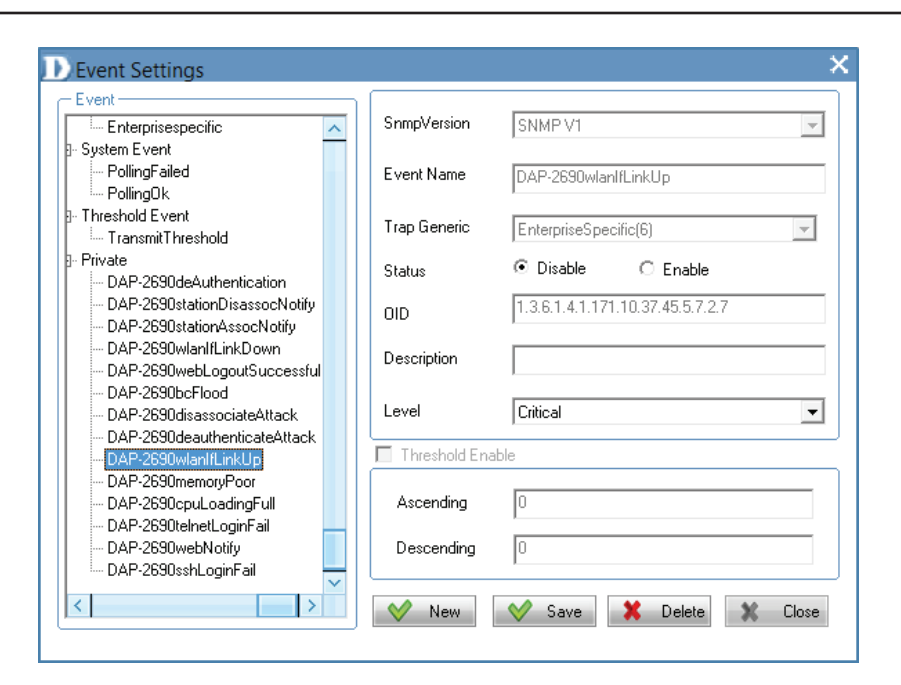

### DAP-2690memoryPoor

| Event                                          |   | Comp) (aution |                                  |          |
|------------------------------------------------|---|---------------|----------------------------------|----------|
| Enterprisespecific                             | ^ | Shinpveision  | ISNMP VI                         | <b>T</b> |
| - System Event                                 |   |               |                                  |          |
| PollingFailed                                  |   | Event Name    | DAP-2690memoryPoor               |          |
| ····· PollingUk                                |   |               | 1                                |          |
| Threshold Event                                |   | Trap Generic  | EnterpriseSpecific(6)            | -        |
| ····· TransmitThreshold                        |   |               | Encipriscopecine(o)              |          |
| Private                                        |   | Status        | O Disable O Enable               |          |
| DAP-2690deAuthentication                       |   |               |                                  |          |
| DAP-2690stationDisassocNotify                  |   | OID           | 1.3.6.1.4.1.171.10.37.45.5.7.2.5 |          |
| DAP-2690stationAssocNotify                     |   |               | 1                                |          |
| DAP-2690wlanIfLinkDown                         |   | Description   |                                  |          |
| DAP-2690webLogoutSuccessful                    |   | Decemption    |                                  |          |
| DAP-2690bcFlood                                |   |               |                                  |          |
| <ul> <li>DAP-2690disassociateAttack</li> </ul> |   | Level         | Critical                         | -        |
| - DAP-2690deauthenticateAttack                 |   |               |                                  |          |
| - DAP-2690wlanlfLinkUp                         |   | Threshold Ena | able                             |          |
| — DAP-2690memoryPoor                           |   |               |                                  |          |
| DAP-2690cpuLoadingFull                         |   | Ascending     | 0                                |          |
| DAP-2690telnetLoginFail                        |   |               | 2.<br>                           |          |
| DAP-2690webNotify                              |   | Descending    | 0                                |          |
| DAP-2690sshLoginFail                           |   |               | ,                                |          |
|                                                | ~ |               |                                  |          |

#### DAP-2690cpuLoadingFull Event Settings - Event **SnmpVersion** SNMP V1 Enterprisespecific ^ System Event PollingFailed Event Name DAP-2690cpuLoadingFull ---- PollingOk Threshold Event Trap Generic EnterpriseSpecific(6) - TransmitThreshold Private Oisable Status DAP-2690deAuthentication DAP-2690stationDisassocNotify 1.3.6.1.4.1.171.10.37.45.5.7.2.4 OID DAP-2690stationAssocNotify DAP-2690wlanlfLinkDown Description DAP-2690webLogoutSuccessful DAP-2690bcFlood Level Critical DAP-2690disassociateAttack DAP-2690deauthenticateAttack 🔲 Threshold Enable DAP-2690wlanlfLinkUp DAP-2690memoryPoor DAP-2690cpuLoadingFull Ascendina 10 DAP-2690telnetLoginFail DAP-2690webNotify Descending 10 DAP-2690sshLoginFail $\sim$ < 💙 New 💙 Save DAP-2690telnetLoginFail Event Settings - Event SnmpVersion SNMP V1 - Enterprisespecific ^ - System Event - PollingFailed Event Name DAP-2690telnetLoginFail ---- PollingOk Threshold Event Trap Generic EnterpriseSpecific(6) - TransmitThreshold Private Status Oisable DAP-2690deAuthentication DAP-2690stationDisassocNotify 1.3.6.1.4.1.171.10.37.45.5.7.2.3 OID DAP-2690stationAssocNotify DAP-2690wlanIfLinkDown Description DAP-2690webLogoutSuccessful DAP-2690bcFlood Critical Level DAP-2690disassociateAttack DAP-2690deauthenticateAttack 🔲 Threshold Enable DAP-2690wlanlfLinkUp DAP-2690memoryPoor Ascending DAP-2690cpuLoadingFull 0 DAP-2690telnetLoginFail DAP-2690webNotify

×

 $\overline{\mathbf{v}}$ 

Ŧ

•

Close

×

 $\overline{\mathbf{v}}$ 

 $\overline{\mathbf{v}}$ 

-

🗶 Close

O Enable

🗶 Delete

C Enable

💙 Save 🛛 💥 Delete

Descending

💙 New

 $\sim$ 

>

DAP-2690sshLoginFail

<

30

### DAP-2690webnotify

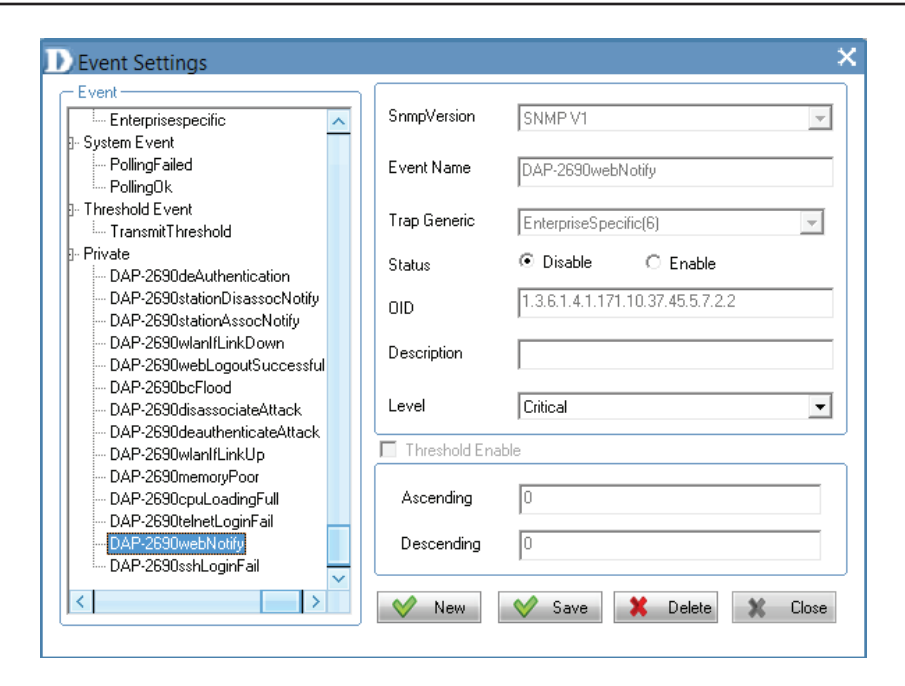

### DAP-2690sshLoginFail

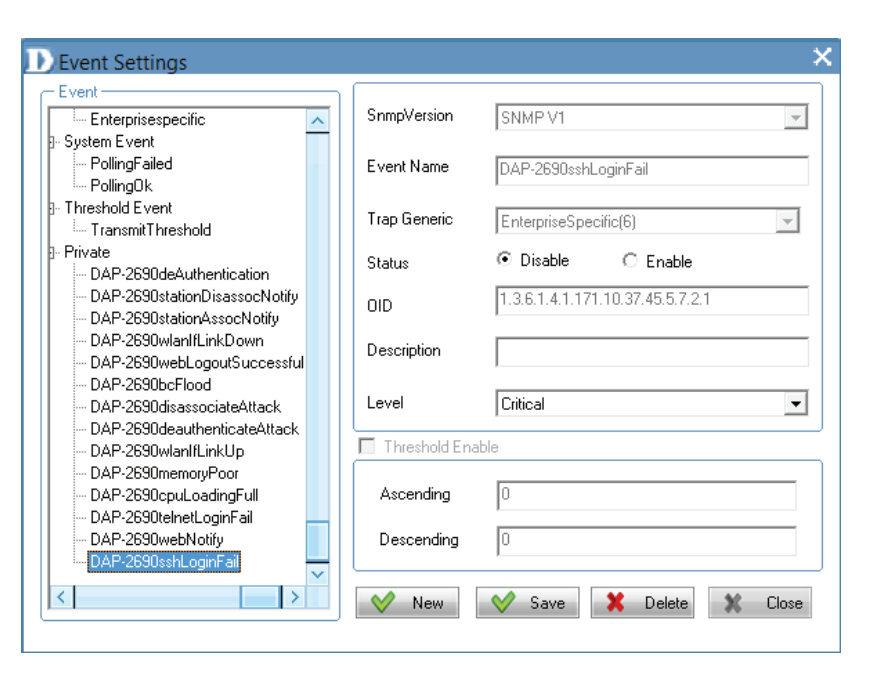

# AP Manager II v3.0 - Event Search

Click this icon to show the results of an Event Search

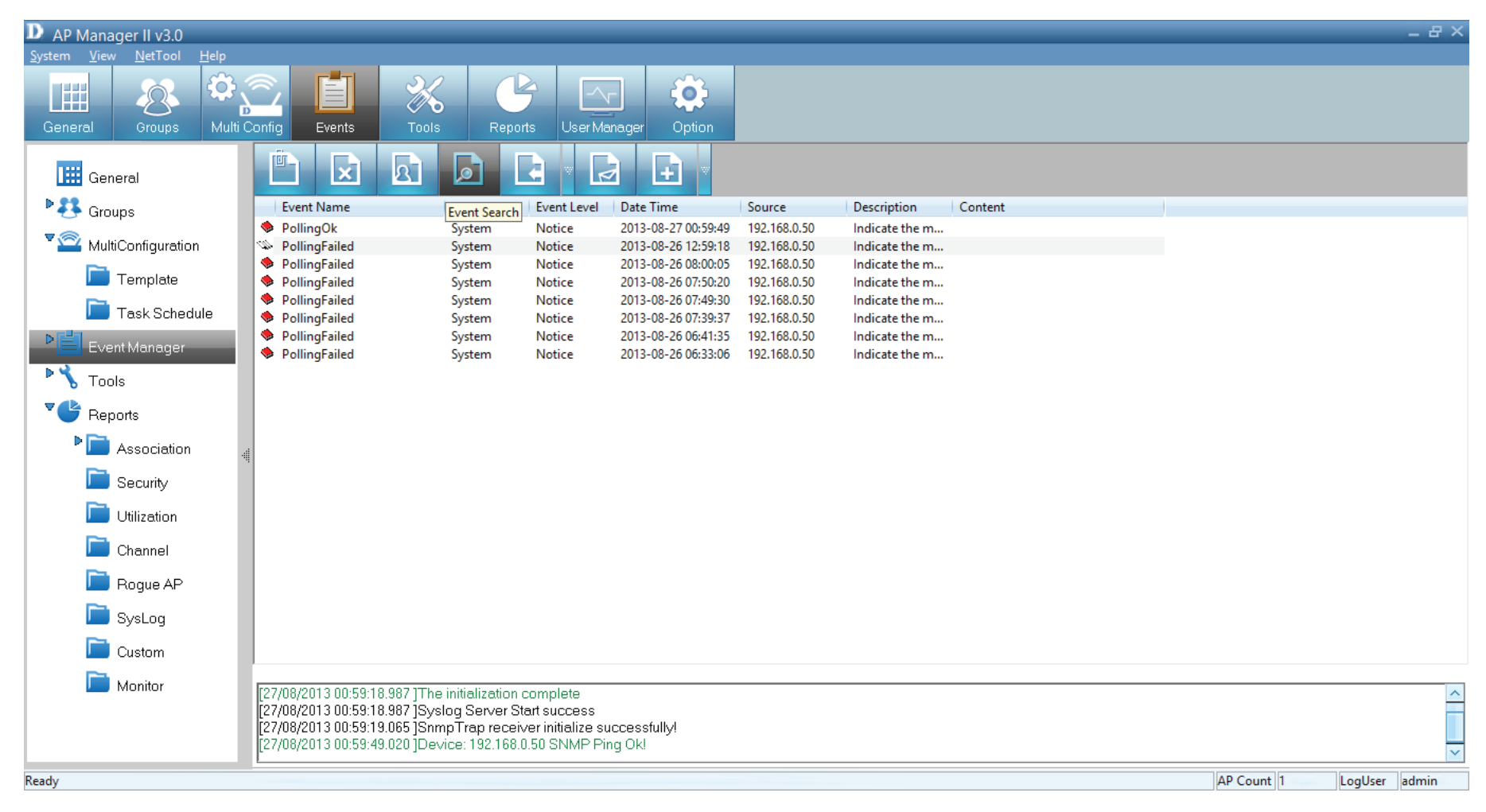

Once you have clicked the **Event Search** icon, a box opens for you to enter the **Event Type**, the **Event Level**, **Start Time**, **End Time**, **Node IP** and click **Search** 

| D AP Manager II v3.0                                                                                                    |                                                                                                    |                                                                                                    | _ 윤 ×         |
|----------------------------------------------------------------------------------------------------|----------------------------------------------------------------------------------------------------|----------------------------------------------------------------------------------------------------|---------------|
| General Groups Multi                                                                                                    | Config Events                                                                                                    | K C C C C C C C C C C C C C C C C C C C                                                                                                    |               |
| General                                                                                                    | Ê 🗴 R                                                                                                    |                                                                                                    |               |
| <ul> <li>Groups</li> <li>MultiConfiguration</li> <li>Template</li> <li>Task Schedule</li> <li>Event Manager</li> <li>Tools</li> <li>Reports</li> <li>Association</li> <li>Security</li> <li>Utilization</li> <li>Channel</li> <li>Rogue AP</li> <li>SysLog</li> <li>Custom</li> <li>Monitor</li> </ul> | Event Name<br>PollingGk<br>PollingFailed<br>PollingFailed | Event Type       Event Level       Date Time       Source       Description       Content         System       Notice       2013-08-27 00:5949       192.168.0.50       Indicate the m         System       Notice       2013-08-26 12:59:18       192.168.0.50       Indicate the m         System       Notice       2013-08-26 07:50:20       192.168.0.50       Indicate the m         System       Notice       2013-08-26 07:50:20       192.168.0.50       Indicate the m         System       Notice       2013-08-26 07:50:20       192.168.0.50       Indicate the m         System       Notice       2013-08-26 07:50:20       192.168.0.50       Indicate the m         System       Notice       2013-08-26 07:50:20       192.168.0.50       Indicate the m         System       Notice       2013-08-26 07:50:20       192.168.0.50       Indicate the m         System       Notice       8/27/2013       Event Level       All         Start Time       8/27/2013       End Time       8/27/2013       Event Sources         Node IP       0       0       0       O       Source         Start Time       8/27/2013       Event Level       All       Event Level         Node IP |               |
| Ready                                                                                                    |                                                                                                    | AP Count 1                                                                                                    | LogUser admin |

# AP Manager II v3.0 - Exporting Events

Click this icon to do an **Event Export.** AP Manager II v3.0 can export the event results to the files in the format of **Text/Excel**/ **PDF**. To save event results, highlight the event record in the event window and click the Event Export icon in the tools bar, then select the file format you want to save, AP Manager II v3.0 will save all the records of that type to file.

| AP Manager II v3.0                                       |                                                                                                    |                                                                                                    |                                                      |              |                |         |            | _ & ×         |
|----------------------------------------------------------|----------------------------------------------------------------------------------------------------|----------------------------------------------------------------------------------------------------|------------------------------------------------------|--------------|----------------|---------|------------|---------------|
| <u>S</u> ystem <u>V</u> iew <u>N</u> etTool <u>H</u> elp |                                                                                                    |                                                                                                    |                                                      |              |                |         |            |               |
| General Groups Multi C                                   | Config Events T                                                                                              | iools Reports                                                                                             | User Manager Option                                  |              |                |         |            |               |
| General                                                  |                                                                                                    |                                                                                                    |                                                      |              |                |         |            |               |
| ▶ 👯 Groups                                               | Event Name                                                                                                   | Event Type                                                                                                | Date Time                                            | Source       | Description    | Content |            |               |
|                                                          | PollingOk                                                                                                    | System Not                                                                                                | ce 2013-08-27 00:59:49                               | 192.168.0.50 | Indicate the m |         |            |               |
| " 🎬 MultiConfiguration                                   | PollingFailed                                                                                                | System Noti                                                                                               | ce 2013-08-26 12:59:18                               | 192.168.0.50 | Indicate the m |         |            |               |
| Tamalata                                                 | PollingFailed                                                                                                | System Not                                                                                                | ce 2013-08-26 08:00:05                               | 192.168.0.50 | Indicate the m |         |            |               |
| remplate                                                 | PollingFailed                                                                                                | System Not                                                                                                | ce 2013-08-26 07:50:20                               | 192.168.0.50 | Indicate the m |         |            |               |
| Task Schedule                                            | PollingFalled     DollingFalled                                                                              | System Not                                                                                                | ce 2013-08-20 07:49:30                               | 192.108.0.30 | Indicate the m |         |            |               |
|                                                          | PollingFailed                                                                                                | System Noti                                                                                               | ce 2013-08-26 06:41:3                                | 192.168.0.50 | Indicate the m |         |            |               |
| Event Manager                                            | PollingFailed                                                                                                | System Not                                                                                                | ce 2013-08-26 06:33:06                               | 192.168.0.50 | Indicate the m |         |            |               |
| Cools                                                    |                                                                                                    | -,                                                                                                    |                                                      |              |                |         |            |               |
| Reports                                                  |                                                                                                    |                                                                                                    |                                                      |              |                |         |            |               |
| Association                                              |                                                                                                    |                                                                                                    |                                                      |              |                |         |            |               |
| Security                                                 | 7                                                                                                    |                                                                                                    |                                                      |              |                |         |            |               |
| Dtilization                                              |                                                                                                    |                                                                                                    |                                                      |              |                |         |            |               |
| Channel                                                  |                                                                                                    |                                                                                                    |                                                      |              |                |         |            |               |
| 📄 Rogue AP                                               |                                                                                                    |                                                                                                    |                                                      |              |                |         |            |               |
| 📄 SysLog                                                 |                                                                                                    |                                                                                                    |                                                      |              |                |         |            |               |
| Custom                                                   |                                                                                                    |                                                                                                    |                                                      |              |                |         |            |               |
| 📄 Monitor                                                | [27/08/2013 00:59:18.987<br>[27/08/2013 00:59:18.987<br>[27/08/2013 00:53:19.065<br>[27/08/2013 00:59:49.020 | ]The initialization comp<br> Syslog Server Start su<br> SnmpTrap receiver init<br> Device: 192.168.0.50 S | ete<br>ccess<br>ialize successfully!<br>NMP Ping Ok! |              |                |         |            | ~             |
| Ready                                                    |                                                                                                    |                                                                                                    |                                                      |              |                |         | AP Count 1 | LogUser admin |

# AP Manager II v3.0 - Setting Notices

Click this icon to view the Notice Settings. AP Manager II v3.0 can set the corresponding actions when some level of events occurs. To configure the notice setting, click the Notice Settings icon in the tools bar, as shown below

**Play sound:** Click Browse to select the sound file. AP Manager II v3.0 will play the sound file when this level of event occurs **Show Pop Message:** AP Manager II v3.0 will pop a message window when this level of event occurs **Send Email:** Enter the Email information of To/From email address, SMTP server, UserName/Password [Optional], Subject and Message in the respective column. AP Manager II v3.0 will send this email when this level of event occurs.

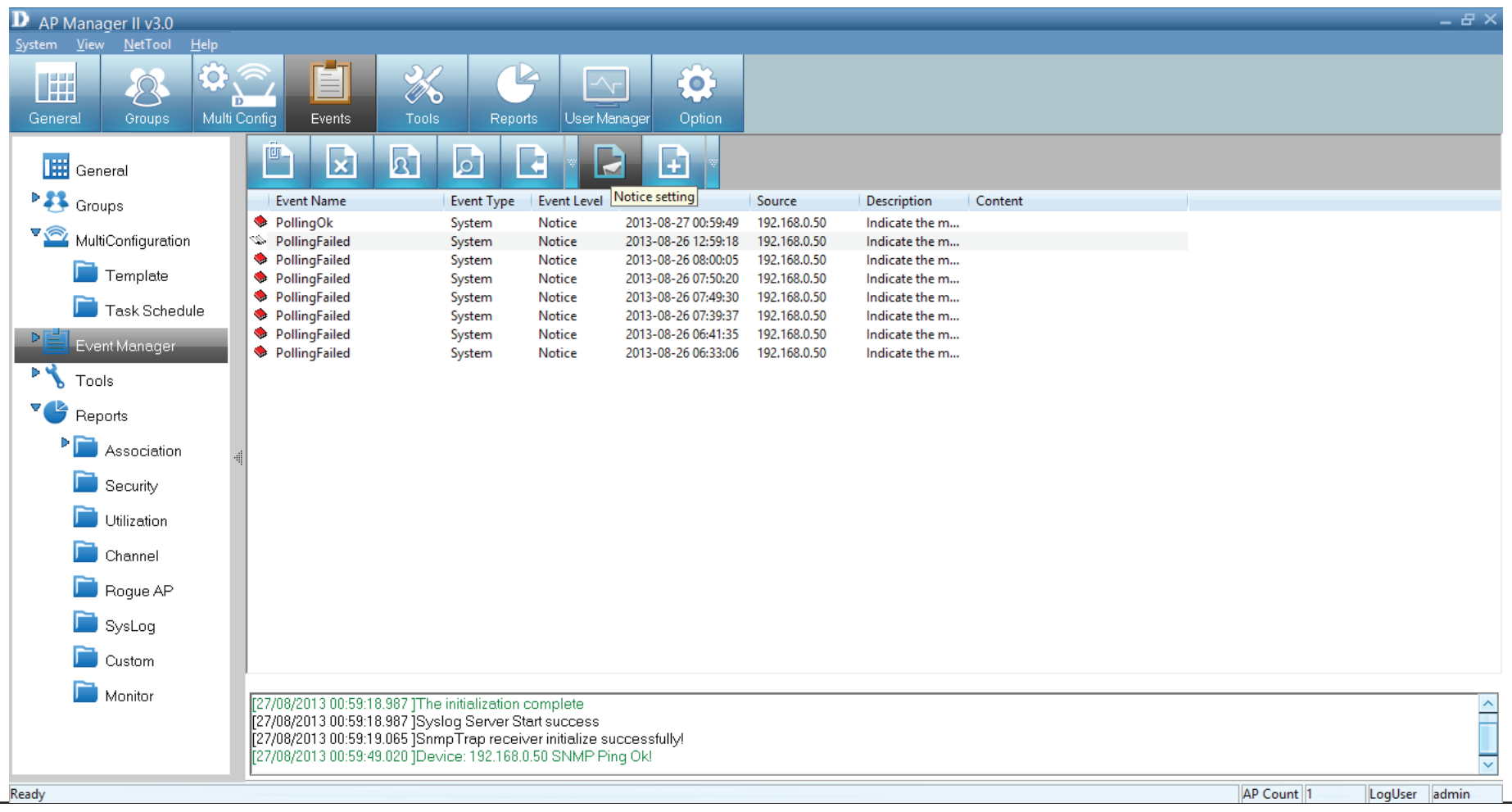

# AP Manager II v3.0 - Create Watchlist

AP manager II v3.0 allows a user to add custom watch list(s) which only shows the specified devices and events.

To create a watchlist, please follow the steps below:

Click the **Create Watchlist** item under the icon of the tools bar, and enter the **Watch list Name** in Create list form.

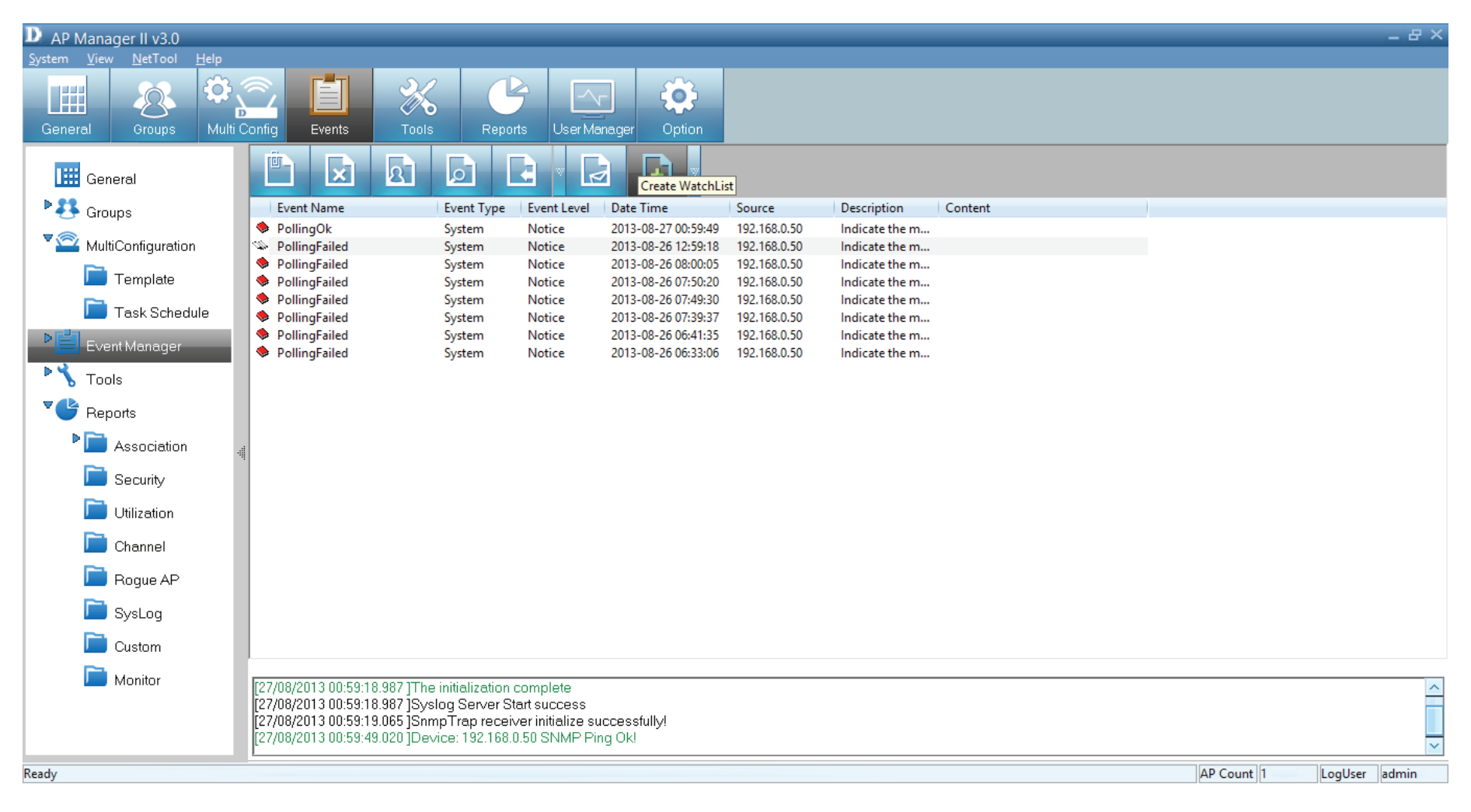

# Enter the Watch list Name in Create list form.

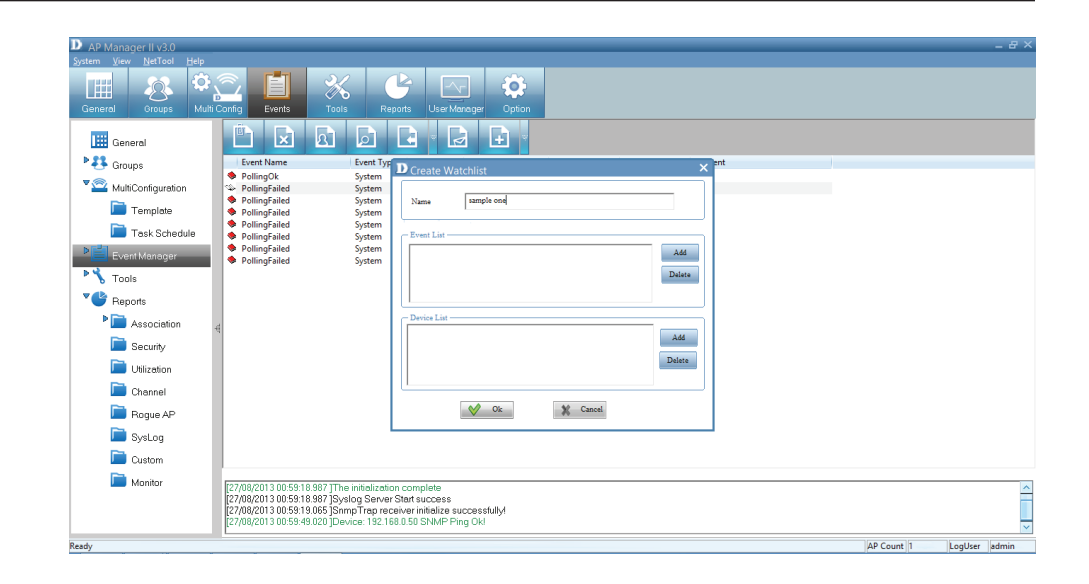

Click the **Add** button to insert the events into event list, and select the events that need to be added in Select Event form, click the Select button, then click the OK button

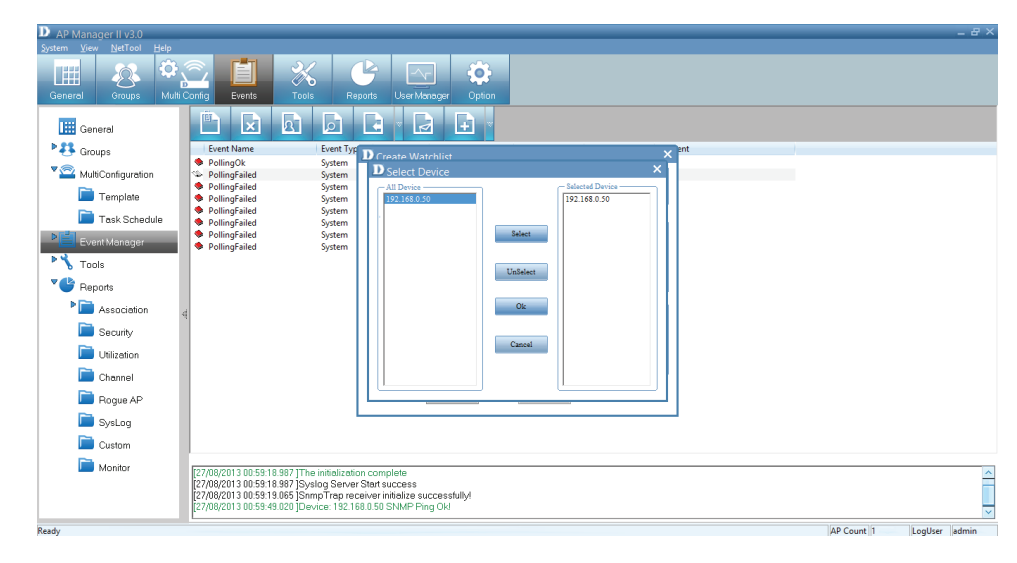

Click the **Add** button to insert the devices into device list, and select the devices that need to be added in Select Device form, click the Select button, then click the OK button.

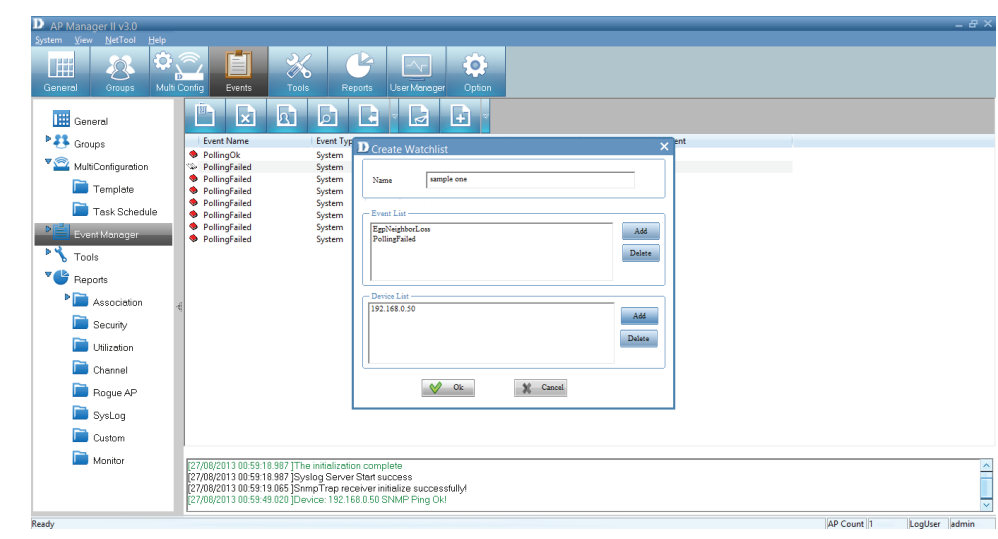

The new **Watchlist** now appears on the left-hand panel.

| D ADManagerIII 20                                                                                                    |            | _ #           |
|----------------------------------------------------------------------------------------------------|------------|---------------|
| System View NetTool Help                                                                                                    |            |               |
| Image: Concept State     Image: Concept State     Image: Concept State     Image: Concept State     Image: Concept State       Image: Concept State     Image: Concept State     Image: Concept State     Image: Concept State     Image: Concept State     Image: Concept State       Image: Concept State     Image: Concept State     Image: Concept State     Image: Concept State     Image: Concept State     Image: Concept State       Image: Concept State     Image: Concept State     Image: Concept State     Image: Concept State     Image: Concept State     Image: Concept State       Image: Concept State     Image: Concept State     Image: Concept State     Image: Concept State     Image: Concept State     Image: Concept State       Image: Concept State     Image: Concept State     Image: Concept State     Image: Concept State     Image: Concept State       Image: Concept State     Image: Concept State     Image: Concept State     Image: Concept State     Image: Concept State       Image: Concept State     Image: Concept State     Image: Concept State     Image: Concept State     Image: Concept State       Image: Concept State     Image: Concept State     Image: Concept State     Image: Concept State     Image: Concept State       Image: Concept State     Image: Concept State     Image: Concept State     Image: Concept State     Image: Concept State       Image: Concept State     Image: Co |            |               |
| 🔛 General 🛆 🖹 🖾 🗗 🖨 🛃 🖬                                                                                                    |            |               |
| Starcups Event Name Event Type Event Level Date Time Source Description Content                                                                                                    |            |               |
| PollingOk System Notice 2013-08-2700.59-49 192.168.0.50 Indicate the mu.     PollingOk System Notice 2013-08-2700.59-49 192.168.0.50 Indicate the mu.                                                                                                    |            |               |
| MunicolingGraund     PolingFailed System Notice 2013-08-20 (2030) indicate the m     PolingFailed System Notice 2013-08-20 (80:00) 192-100.030     Indicate the m                                                                                                    |            |               |
| Template PollingFailed System Notice 2013-08-26 07:50:20 192.168.0.50 Indicate the m                                                                                                    |            |               |
| Task Schedule PollingFailed System Notice 2013-08-26 07/4930 192.168.0.50 Indicate the m                                                                                                    |            |               |
| PollingFailed System Notice 2013-00-20 (133.37 135-100.00.0)     Ministe the m                                                                                                    |            |               |
| Vent Wondger     PollingFailed System Notice 2013-08-26 06:33:06 192.168.0.50 Indicate the m                                                                                                    |            |               |
| StandardTrap                                                                                                    |            |               |
| System                                                                                                    |            |               |
| Threshold                                                                                                    |            |               |
| Private                                                                                                    |            |               |
| i sample one                                                                                                    |            |               |
| Tools                                                                                                    |            |               |
| Reports                                                                                                    |            |               |
| ▶ 🖻 Association                                                                                                    |            |               |
| Security                                                                                                    |            |               |
| Utilization [22/08/2013 0/ 59:18 987 IThe initialization complete                                                                                                    |            |               |
| Channel (27/08/2013 00:59:18:987 [Syslag Server Start success<br>127/08/2013 00:59:19:065 [Smm0 Trap receiver initialize successfully                                                                                                    |            | Ē             |
| Rogue AP 27/08/2013 00:59:49.020 [Device: 192.168.0.50 SNIMP Ping Oki                                                                                                    |            | -             |
| Ready                                                                                                    | AP Count 1 | LogUser admin |

# AP Manager II v3.0 - Tools - Topology

You can create a topology map to graphically represent planned or existing networks to aid network design, and also AP Manager II v3.0 will periodically poll network devices to monitor its status. You can further customize their diagrams with selected icons and bitmap files used for the background. When a topology map is opened, AP Manager II will discover the devices connected on the network and display their icons on the map.

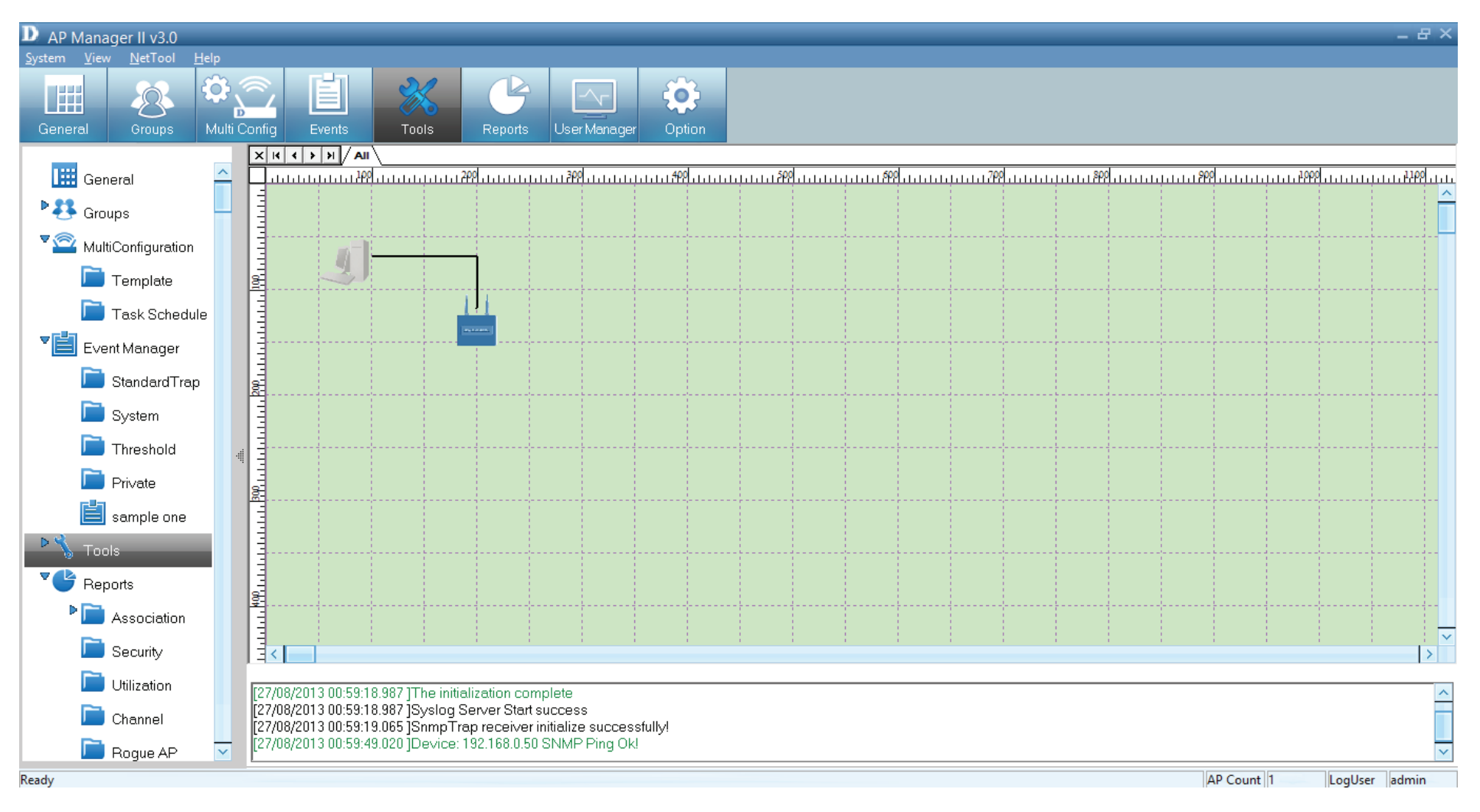

To create a new topology view, right-click on the tab, and click **Add.** 

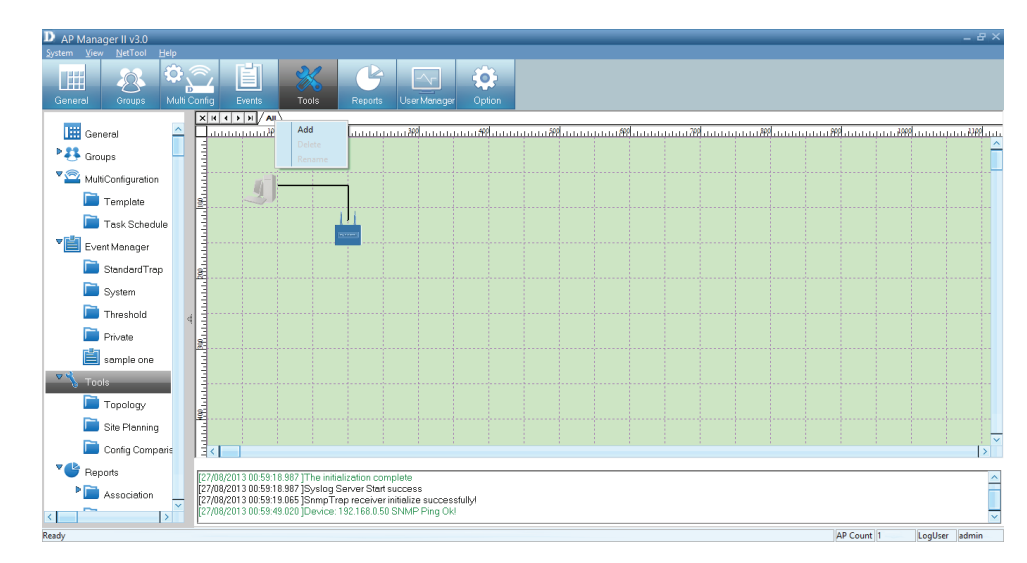

The new workspace is created.

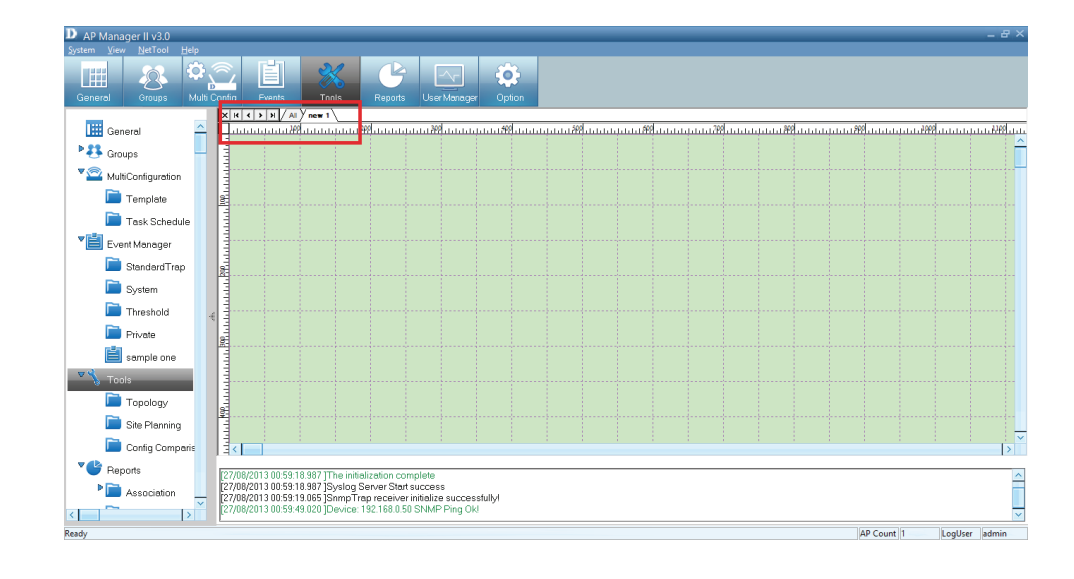

# Right-click on the workspace.

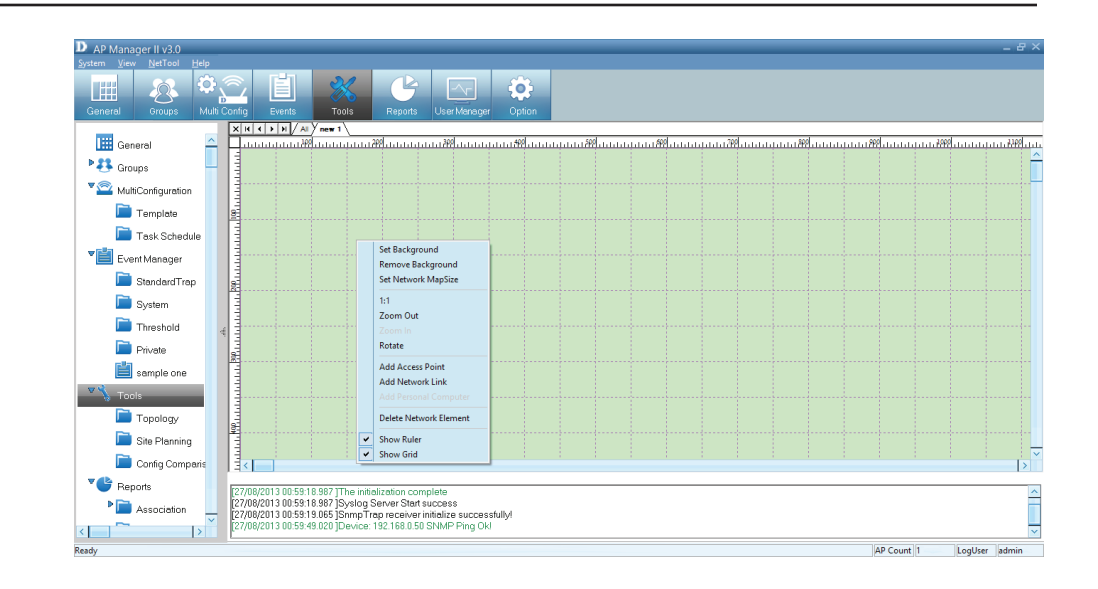

To change the background, click **Set Background**. The edit window opens for you to browse to the folder where you want to change the color. Click **Open** to load.

To remove the background, right-click the blank area and select Remove Background.

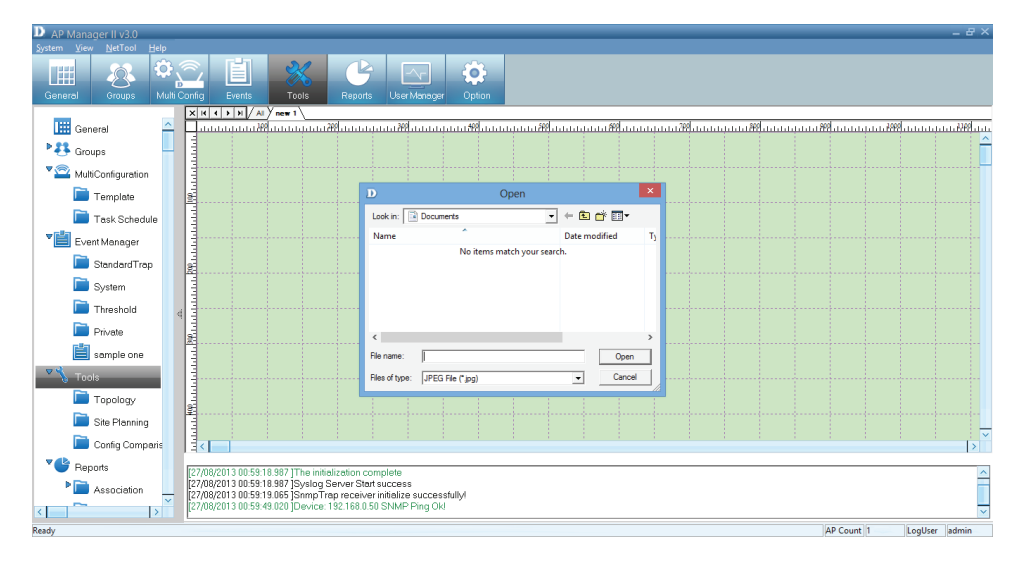

To **Set Network Map Size**, right click and click Set Network Map Size. The Map Size window appears.

Change the Width and Height settings and click OK.

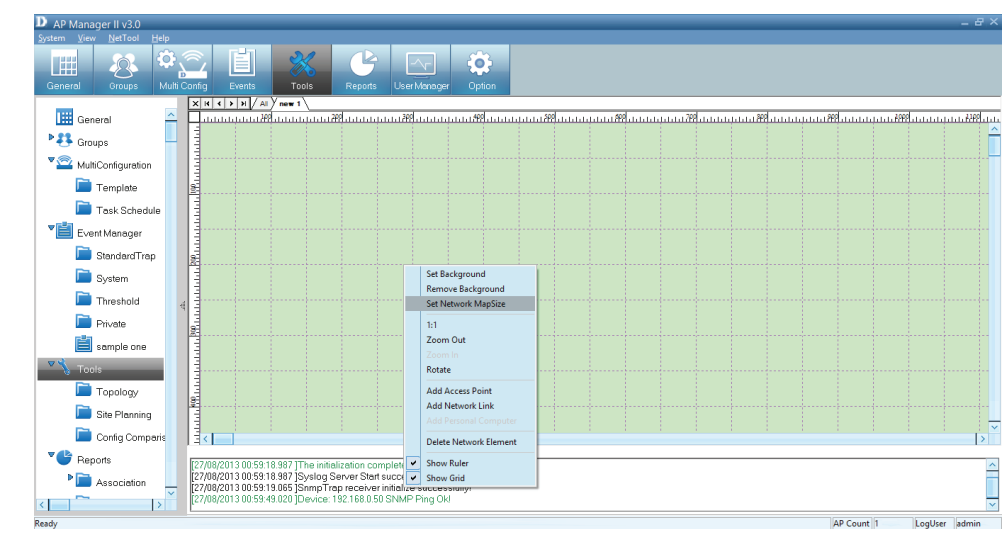

To **Rotate** the image, select the image first and click **Rotate**. Enter a figure in the field provided or use the slider to set the rotation. Click OK when complete.

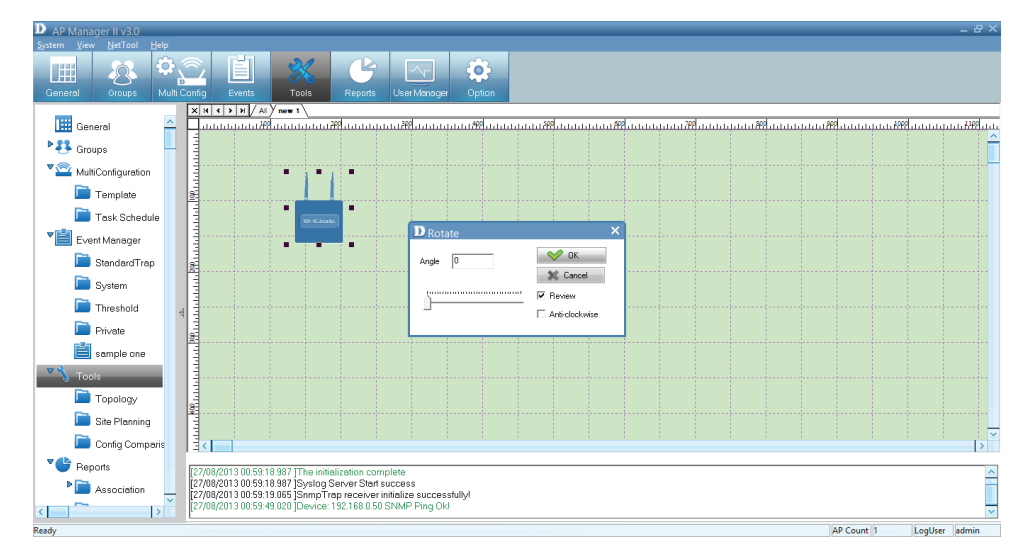

To add an access point, right-click in an open space and select **Add Access Point**.

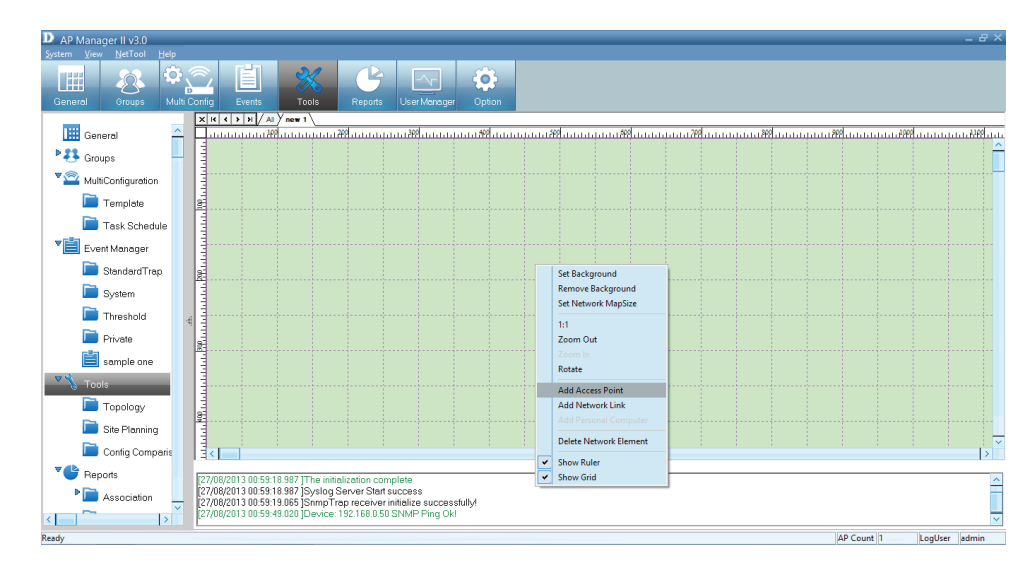

Under **Selected AP**s, select the new Access Point you wish to use and click OK. The new Access Point appears on the screen alongside the Access Point you previously had.

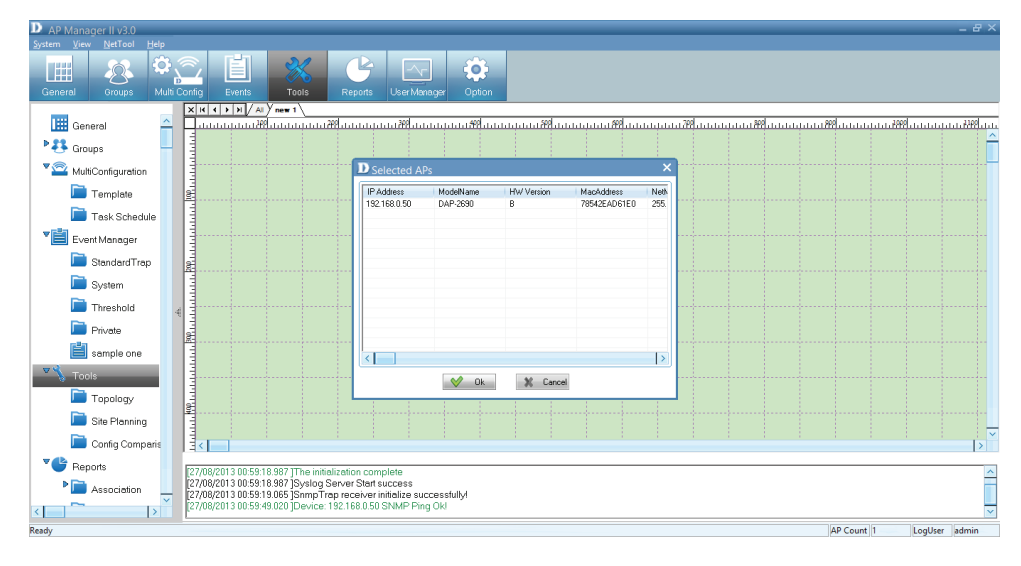

#### Section 4 - Configuration

The new Access Points appear on the workspace.

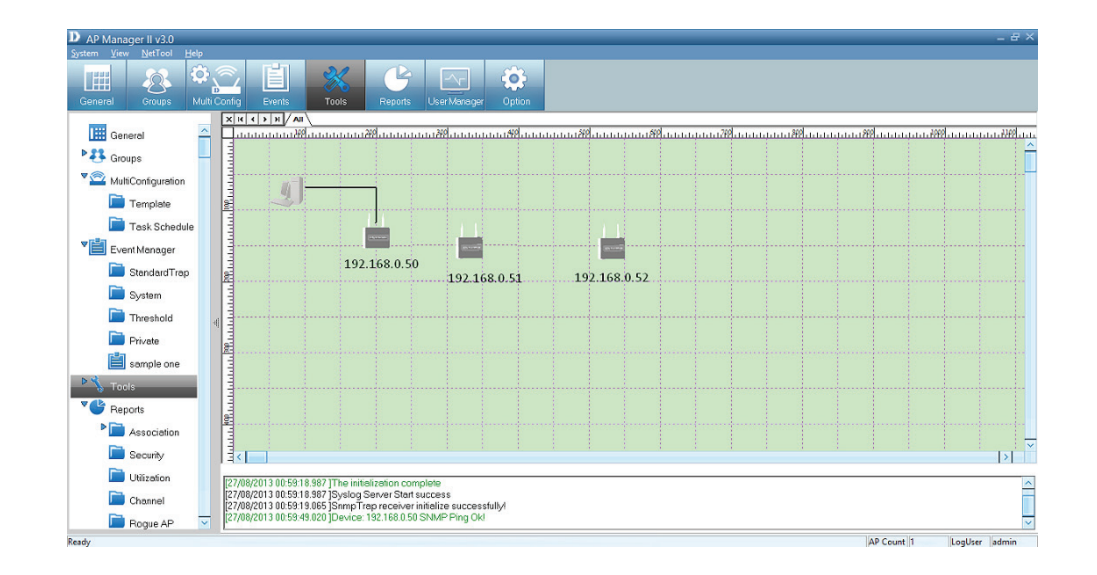

To add lines, and organize the APs more efficiently, right-click in the workspace and click **Add Network Link**.

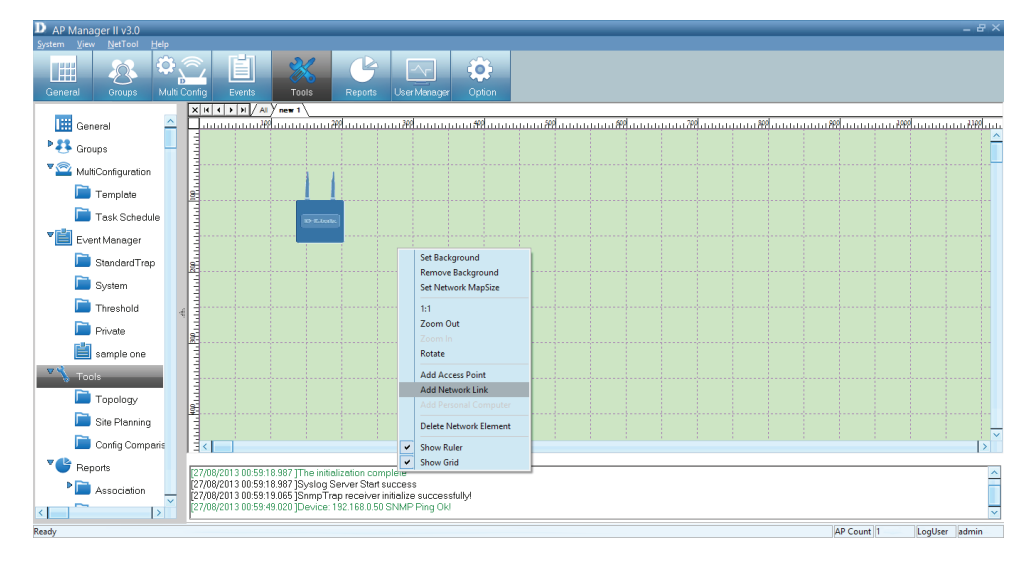

A drawing icon appears for you to create a line between devices.

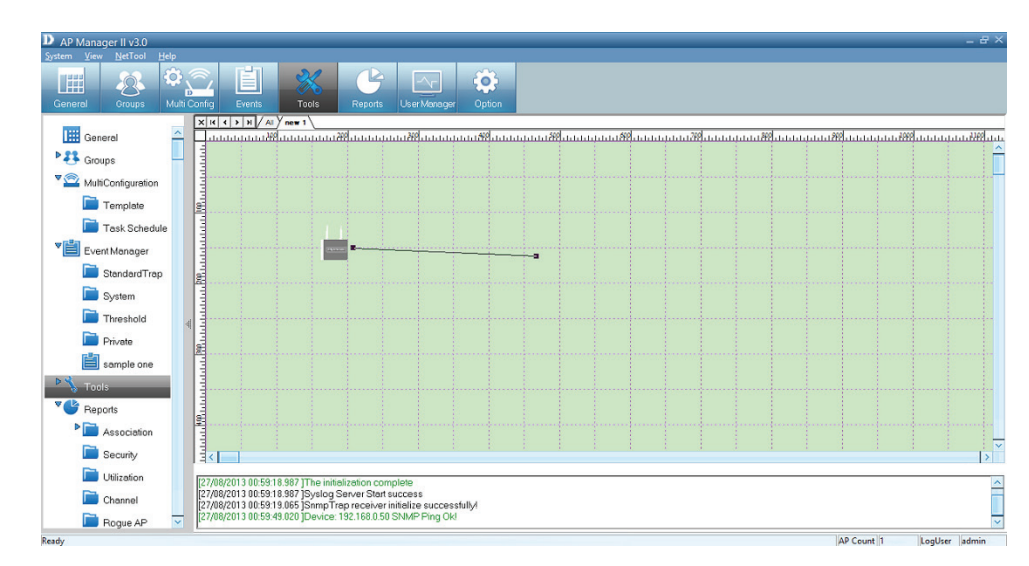

The topology now appears like normal network schematic.

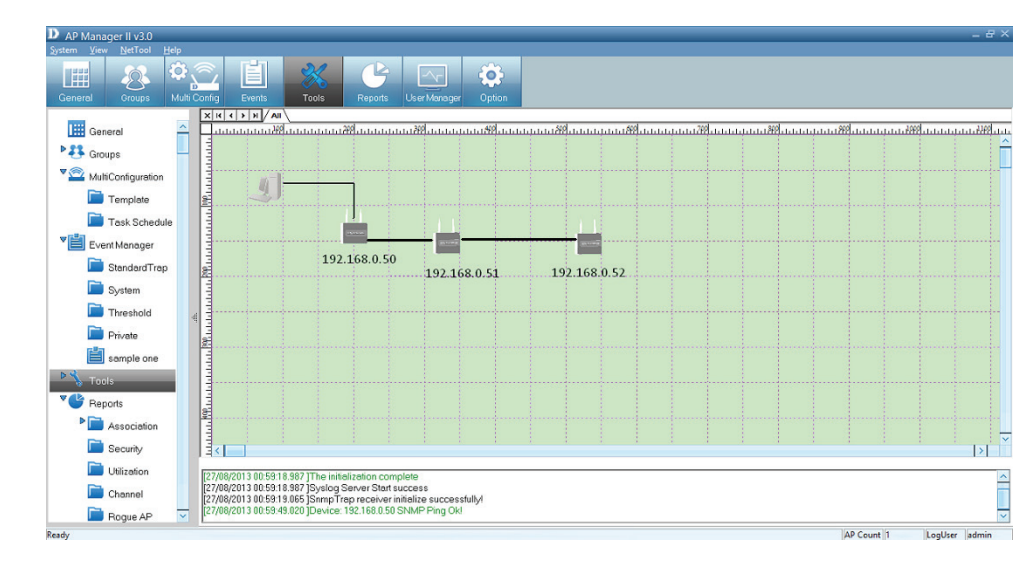

To delete a device, right-click the device and click **Delete Network Element**.

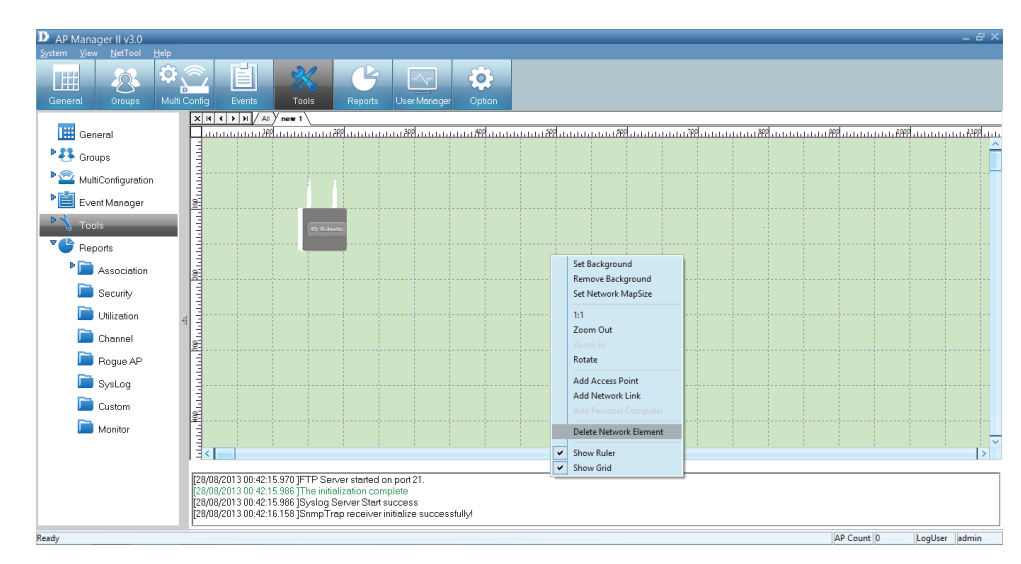

A warning message appears prompting you to verify your selection. Click **Yes** to continue with deleting the device or click **No**.

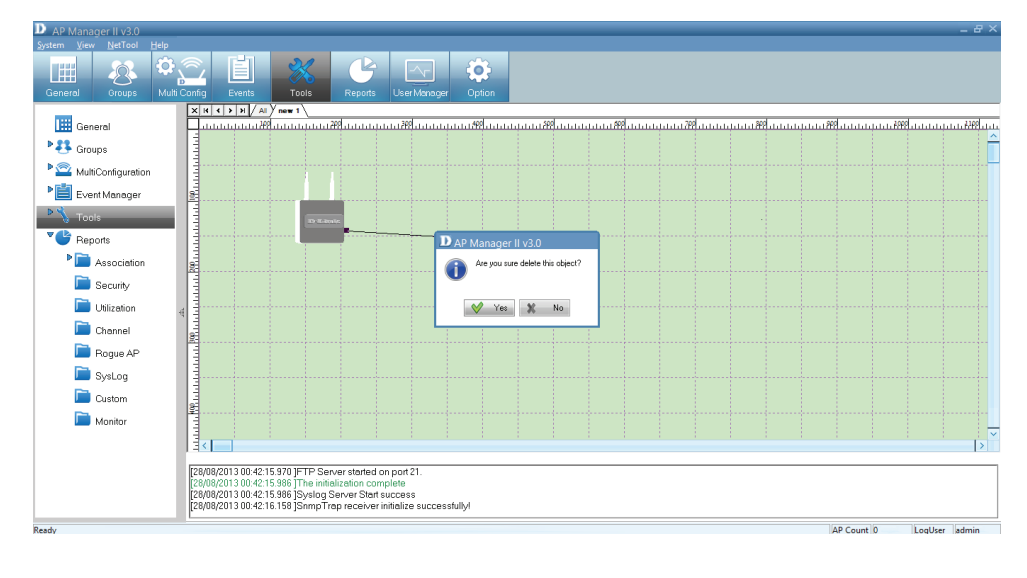

#### Section 4 - Configuration

To find out the properties of each device, double-click the device. The Properties window appears.

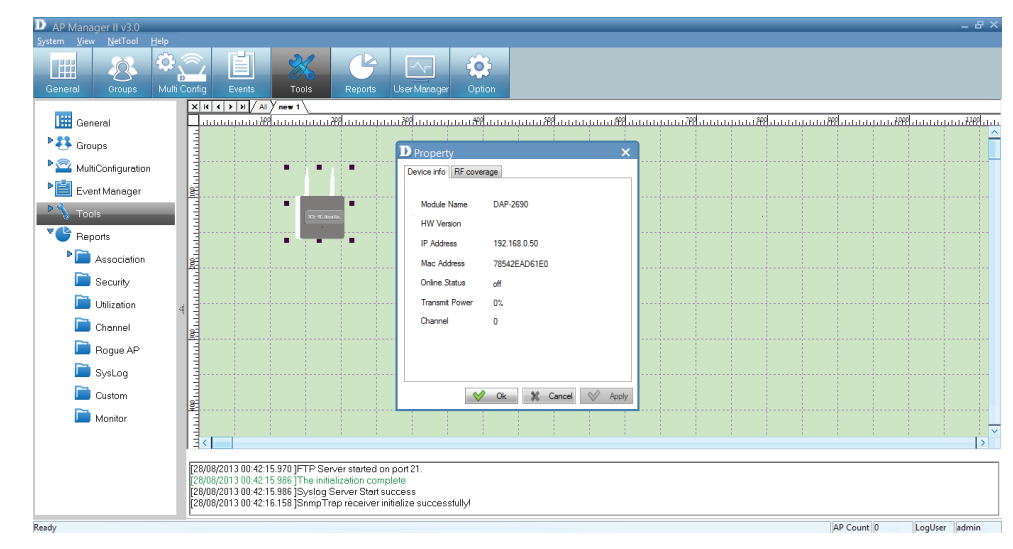

To define the **RF Coverage**, select the **RF Coverage tab**, click the up/down arrows to select the **RF Coverage**.

| D Property              |             |              | ×    |  |  |  |  |  |
|-------------------------|-------------|--------------|------|--|--|--|--|--|
| Device info RF coverage |             |              |      |  |  |  |  |  |
| RF Coverage             | (Radiu)     | 10 •         |      |  |  |  |  |  |
| Channel Color           | Setting     | ALL          |      |  |  |  |  |  |
| Band                    | Channel     | Color        |      |  |  |  |  |  |
| 2.4GHz                  | 1           | #808000      |      |  |  |  |  |  |
| 2.4GHz                  | 2           | #FFA500      |      |  |  |  |  |  |
| 2.4GHz                  | 3           | #00FFFF      |      |  |  |  |  |  |
| 2.4GHz                  | 4           | #87CEEB      |      |  |  |  |  |  |
| 2.4GHz                  | 5           | #98EAE5      |      |  |  |  |  |  |
| 2.4GHz                  | 6           | #43ABC4      |      |  |  |  |  |  |
| 2.4GHz                  | /           | #41C4B7      |      |  |  |  |  |  |
|                         |             | >            |      |  |  |  |  |  |
| Show RF                 | Cover Range |              |      |  |  |  |  |  |
|                         | 💙 Ok        | X Cancel 🔗 A | pply |  |  |  |  |  |

To define the channel color settings, click ALL or the device you want to configure. Double-click each channel or the color you want to change. A color pallette pops up for you to select a new color.

Click **Apply** and **OK** to finish.

| MacAddress   | Alias |
|--------------|-------|
| 0021917EFFA3 |       |
|              |       |
|              |       |
|              |       |
|              |       |
|              |       |
|              |       |
|              |       |
|              |       |
|              |       |
|              |       |

# AP Manager II v3.0- Tools - Site Planning

Site Planning is designed to help a user layout the wireless network. Before establishing a wireless network, a user needs to plan and evaluate the wireless network. A user locates Access Points using his/her notebook to scan for Access Points. Once the Access Points are located, it can be imported into the AP Manager II for analysis.

The Site Planning Interface shows the Location ID (BSSID), the Start Time (Band), the Interval Time (average RSSI), the Length (Min RSSI), and a description (MaxRSSI).

| D AP Manager II v3.0                                                                                                    | _                                                     |                                                                                              |                                                                                                |                                                            |                          |                                        |                                       |                                         |                  | _ 윤 ×   |
|----------------------------------------------------------------------------------------------------|-------------------------------------------------------|----------------------------------------------------------------------------------------------|------------------------------------------------------------------------------------------------|------------------------------------------------------------|--------------------------|----------------------------------------|---------------------------------------|-----------------------------------------|------------------|---------|
| System View NetTool Help                                                                                                    | Config E                                              | ivents                                                                                       | Nols Reports                                                                                   | User Manager Optio                                         | n                        |                                        |                                       |                                         |                  |         |
| General<br>General<br>Groups<br>MultiConfiguration<br>Configuration<br>Confi | LocationID                                            | (BSSID)                                                                                      | Start Time(Band)                                                                               | Interval Time(avgRSSI)                                     | Lenth(MinRSSI)           | Description(MaxRSS                     |                                       |                                         |                  |         |
| <ul> <li>Contig Comparison</li> <li>Reports</li> <li>Association</li> <li>Security</li> <li>Utilization</li> <li>Channel</li> <li>Rogue AP</li> <li>SysLog</li> </ul>                                                                                                    | By Date lim<br>100<br>80<br>50<br>60<br>40<br>20<br>0 | 2:34 02                                                                                      | • • • • • • • • • • • • • • • • • • •                                                          | 03:04 03:1                                                 | ++++++++ ++++<br>4 03:24 | •••••••••••••••••••••••••••••••••••••• | · · · · · · · · · · · · · · · · · · · | · · · · · ·   · · · · · · · · · · · · · | •••••••<br>04:14 |         |
| Custom Monitor Ready                                                                                                    | [28/08/201<br>[28/08/201<br>[28/08/201<br>[28/08/201  | 3 00:42:15.970 ]F<br>3 00:42:15.986 ] <sup>-</sup><br>3 00:42:15.986 ]S<br>3 00:42:16.158 ]S | TP Server started o<br>The initialization com<br>Syslog Server Start s<br>Snmp Trap receiver i | n port 21.<br>iplete<br>success<br>nitialize successfully! |                          |                                        |                                       |                                         | AP Count 0       | LogUser |

To run the scan, go to the directory where the AP Manager II is located. Double-click the **ScanAP.exe**. file.

| 🌆 l 💽 🌆 🖛 l                       | Application Too                                            | ls           |                                 |            |                         |                | AP Ma                                               | anager l | II Lite  |   |       |                   | - 0      | ×   |
|-----------------------------------|------------------------------------------------------------|--------------|---------------------------------|------------|-------------------------|----------------|-----------------------------------------------------|----------|----------|---|-------|-------------------|----------|-----|
| File Home Share View              | Manage                                                     |              |                                 |            |                         |                |                                                     |          |          |   |       |                   |          | ^ ? |
| Copy Paste<br>Cipboard            | love<br>ov<br>Copy<br>ov<br>Copy<br>to<br>Copy<br>Organize | te Rename    | New item ▼<br>New<br>folder New | Propertie  | Edit<br>Edit<br>Mistory | Se<br>Se<br>In | elect all<br>elect none<br>vert selection<br>Select |          |          |   |       |                   |          |     |
| (a) ▼ ↑ ↓ Computer →              | Local Disk (C:) →                                          | Program File | s ⊧D-link ⊧APN                  | /anager II | Lite                    |                |                                                     |          |          | U | C. Se | arch AP Manager I | II l ite | Q   |
|                                   | Local Disk (ci)                                            | riogramme    | ▲                               | nanagern   | Lite                    |                |                                                     |          |          | Ŧ | 0 50  | aren za managen   |          | -   |
| 🚖 Favorites                       | ^                                                          | Name         |                                 |            | Date modified           |                | Туре                                                | S        | bize     |   |       |                   |          | ^   |
| 🛄 Desktop                         |                                                            | SconfigT     | pl.dll                          |            | 11/16/2012 4:4          | 1 AM           | Application ext                                     | tens     | 2,212 KB |   |       |                   |          |     |
| 鷆 Downloads                       |                                                            | Costom       | Report                          |            | 1/12/2009 4:16          | PM             | Safari Docume                                       | ent      | 3 KB     |   |       |                   |          |     |
| 🕮 Recent places                   |                                                            | DBEngin      | ie.dll                          |            | 11/5/2007 9:48          | AM             | Application ext                                     | tens     | 104 KB   |   |       |                   |          |     |
| 🗥 SkyDrive                        |                                                            | S DIFTP.dl   | 1                               |            | 12/25/2008 11:          | 22             | Application ext                                     | tens     | 68 KB    |   |       |                   |          |     |
| 🔁 zelnbox                         |                                                            | DLSkin.d     | 111                             |            | 11/16/2012 4:4          | 6 AM           | Application ext                                     | tens     | 480 KB   |   |       |                   |          |     |
|                                   |                                                            | dlTftp.dl    | II                              |            | 10/26/2005 5:0          | 1 PM           | Application ext                                     | tens     | 32 KB    |   |       |                   |          |     |
| 🥽 Libraries                       |                                                            | FileCom      | paredObj.dll                    |            | 11/1/2012 9:55          | AM             | Application ext                                     | tens     | 80 KB    |   |       |                   |          |     |
| Documents                         |                                                            | GDIPLUS      | S.DLL                           |            | 6/20/2003 2:28          | PM             | Application ext                                     | tens     | 1,736 KB |   |       |                   |          |     |
| J Music                           |                                                            | install.dl   | 1                               |            | 8/1/2011 3:02 4         | AM             | Application ext                                     | tens     | 280 KB   |   |       |                   |          |     |
| Pictures                          |                                                            | IibParsel    | Mib.dll                         |            | 11/15/2012 2:1          | 5 PM           | Application ext                                     | tens     | 116 KB   |   |       |                   |          |     |
| 📑 Videos                          |                                                            | Mfcdll.d     | II                              |            | 5/7/2010 5:09 F         | M              | Application ext                                     | tens     | 280 KB   |   |       |                   |          |     |
|                                   |                                                            | S msvcp60    | 0.dll                           |            | 12/8/2006 2:23          | PM             | Application ext                                     | tens     | 393 KB   |   |       |                   |          |     |
| 🜉 Computer                        |                                                            | NEAP.dl      | I                               |            | 3/19/2010 5:45          | PM             | Application ext                                     | tens     | 60 KB    |   |       |                   |          |     |
| 🏪 Local Disk (C:)                 |                                                            | options      |                                 |            | 12/5/2011 11:1          | 7 AM           | Configuration                                       | sett     | 2 KB     |   |       |                   |          |     |
| 👝 Removable Disk (E:)             |                                                            | Report       |                                 |            | 12/9/2008 7:54          | PM             | Safari Docume                                       | ent      | 1 KB     |   |       |                   |          |     |
| 🙀 Volume_2 (\\192.168.0.102) (Y:) |                                                            | ReportO      | idList                          |            | 12/6/2012 8:57          | AM             | XML File                                            |          | 3 KB     |   |       |                   |          |     |
| 🙀 Volume_1 (\\192.168.0.102) (Z:) |                                                            | Y ScanAP     |                                 |            | 7/17/2012 8:02          | PM             | Application                                         |          | 404 KB   |   |       |                   |          |     |
|                                   |                                                            | Smtpdll.     | dll                             |            | 9/20/2012 4:47          | PM             | Application ext                                     | tens     | 911 KB   |   |       |                   |          |     |
| 📬 Network                         |                                                            | 🚳 snmp_p     | p.dll                           |            | 12/20/2005 10:          | 30             | Application ext                                     | tens     | 280 KB   |   |       |                   |          |     |
| 🖳 ALEX-PC                         |                                                            | SubDLL.      | dll                             |            | 2/13/2007 1:19          | PM             | Application ext                                     | tens     | 24 KB    |   |       |                   |          |     |
| 🜉 Brian-PC                        |                                                            | S TopView    | /Lib.dll                        |            | 12/1/2012 1:45          | AM             | Application ext                                     | tens     | 577 KB   |   |       |                   |          |     |
| I HOME                            |                                                            | 🔡 txt2pdf    |                                 |            | 5/7/2010 5:09 F         | M              | Application                                         |          | 1,448 KB |   |       |                   |          |     |
| 🖳 INFUN-PC                        |                                                            | Unit         |                                 |            | 3/25/2009 5:55          | PM             | XML File                                            |          | 1 KB     |   |       |                   |          |     |
| 🖳 KINGMAN-PC                      | <b>&gt;</b>                                                | 🍟 winhlp32   | 2                               |            | 8/3/2012 5:38 4         | AM             | Application                                         |          | 264 KB   |   |       |                   | -        | ¥   |
| 43 items 1 item selected 403 KB   |                                                            |              |                                 |            |                         |                |                                                     |          |          |   |       |                   | 8        | ==  |

# To collect the Access Points RF information, click ScanAP.

Select the target Access Point. Enter the Location ID, Description, and select the interval Time and wireless adapter, and then click the Start button.

| Y                   |                      | ScanAP – 🗆 🗙                                                            |
|---------------------|----------------------|-------------------------------------------------------------------------|
| File View Help      |                      |                                                                         |
| Scan Information    |                      |                                                                         |
|                     |                      | Chart                                                                   |
| BSSID               | SSID   Channel   Aul | Total                                                                   |
|                     |                      |                                                                         |
|                     |                      |                                                                         |
|                     |                      | ά <sub>40</sub>                                                         |
|                     |                      | 20                                                                      |
|                     |                      | 17:56 17:57 17:58 17:59 18:00 18:01 18:02 18:03 18:04 18:05 18:06 18:07 |
|                     | >                    |                                                                         |
| Wireless Adapters   |                      |                                                                         |
| Location ID         | LocationA            |                                                                         |
| Interval Time       | 6 Seconds(63600)     |                                                                         |
| Total Time          | 720 Seconds          |                                                                         |
| Description         | LocationA            |                                                                         |
| Wireless Adapters   | <b></b>              |                                                                         |
| Last Scan At        | 1900-01-01 00:00:01  |                                                                         |
| Scheduled Next Scan | 1900-01-01 00:00:01  |                                                                         |
| Start               | Stop                 |                                                                         |
|                     |                      |                                                                         |

#### Section 4 - Configuration

ScanAP starts to collect information on the Access Point. The Access Point is complete when a prompt message appears.

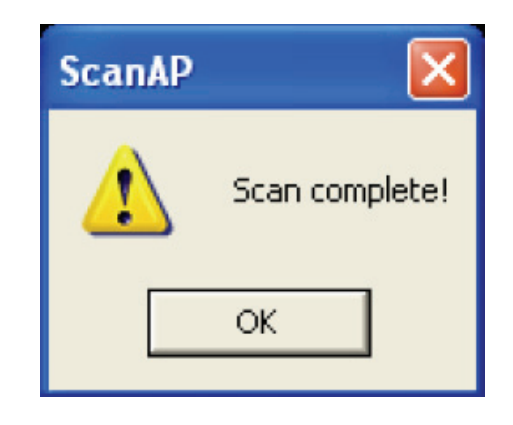

You can also save the location information. When you are prompted to click the Save button.

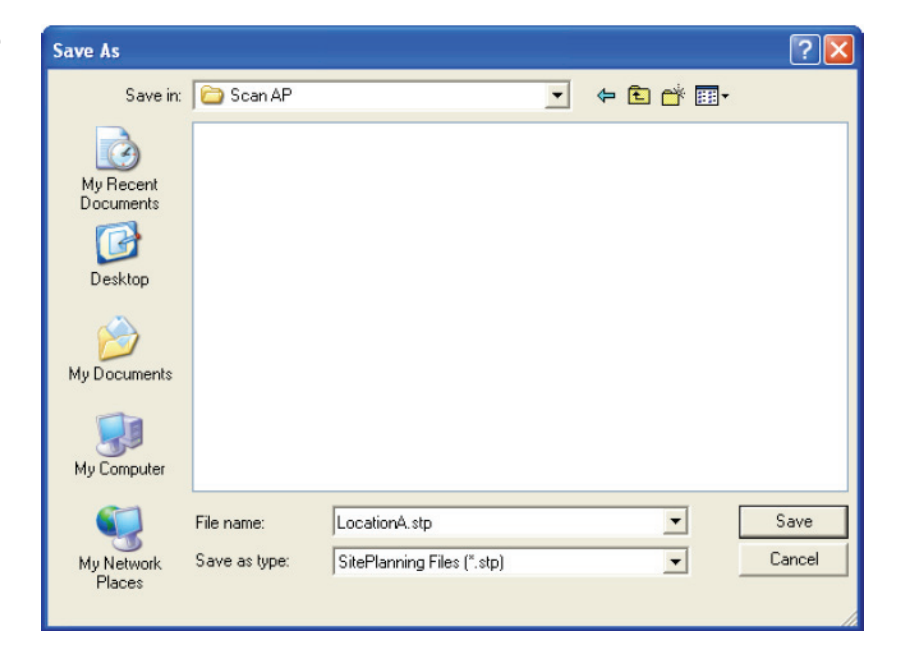

To load the Location Information, click the Load button from the Site Planning window and click Open.

| Open           |                            | ? 🛛       |
|----------------|----------------------------|-----------|
| Look in: 隘     | Scan AP                    | - 🔁 🖆 📰 - |
| LocationA.     | stp                        |           |
|                |                            |           |
|                |                            |           |
|                |                            |           |
|                |                            |           |
| File name:     | [                          | Open      |
|                | 1                          |           |
| Files of type: | SitePlanning Files (*.stp) | Cancel    |
|                | C Open as read-only        |           |

Select the file from the list or expand the file to see the details on each location.

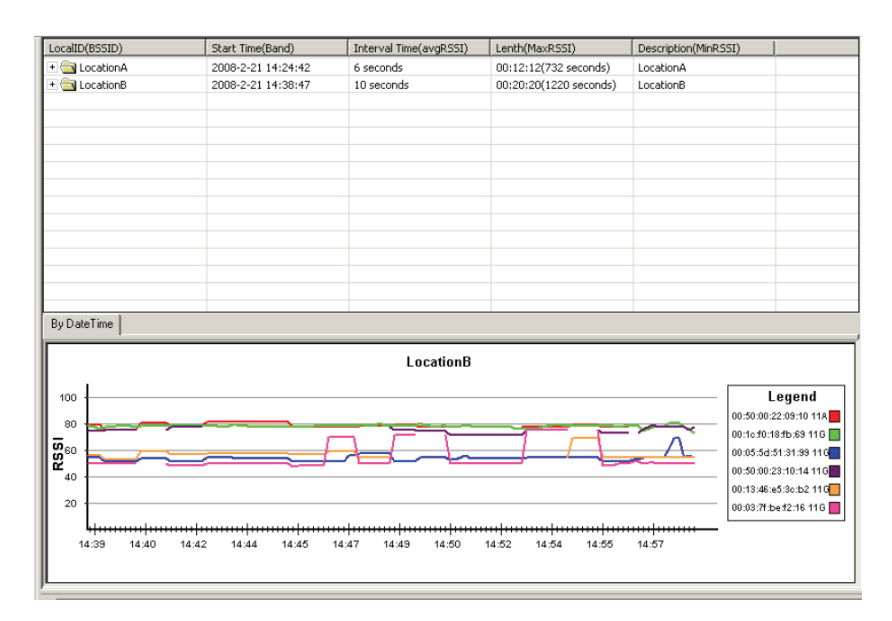

# AP Manager II v3.0 - Tools - Config Comparison

The Config Comparison tool dispays windows side-by-side. It provides all system data on the Access Point to view and collate.

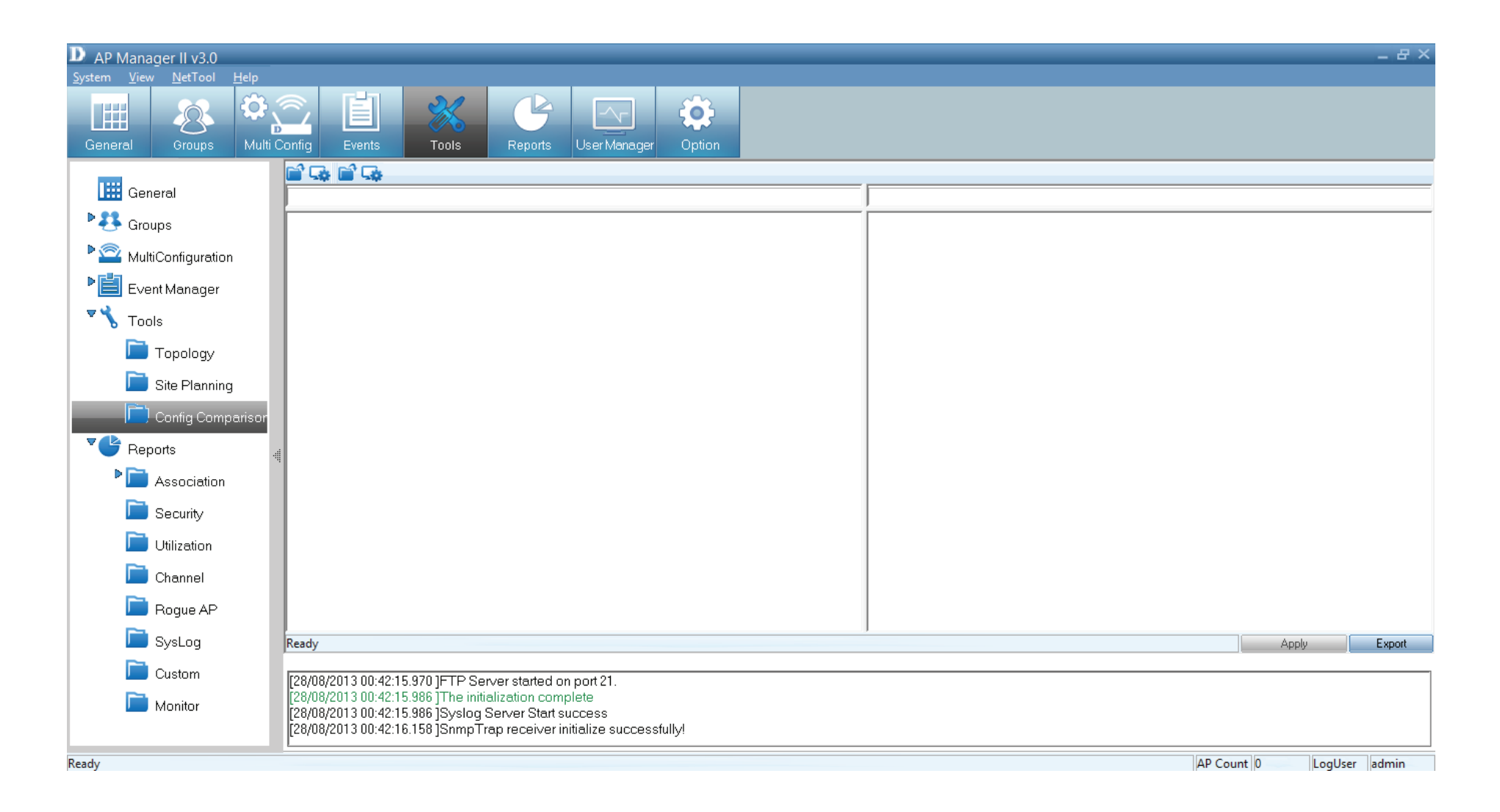

#### Section 4 - Configuration

Select the File icon to open the Template. Click the Template you want to compare and click OK.

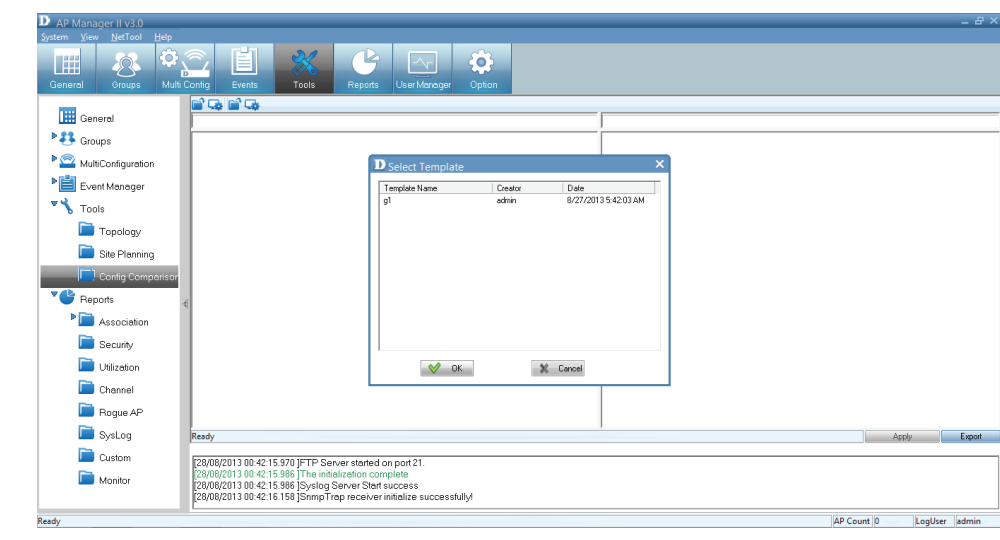

The Template is displayed in the left pane. The second option

is to click this icon comparison table.

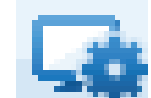

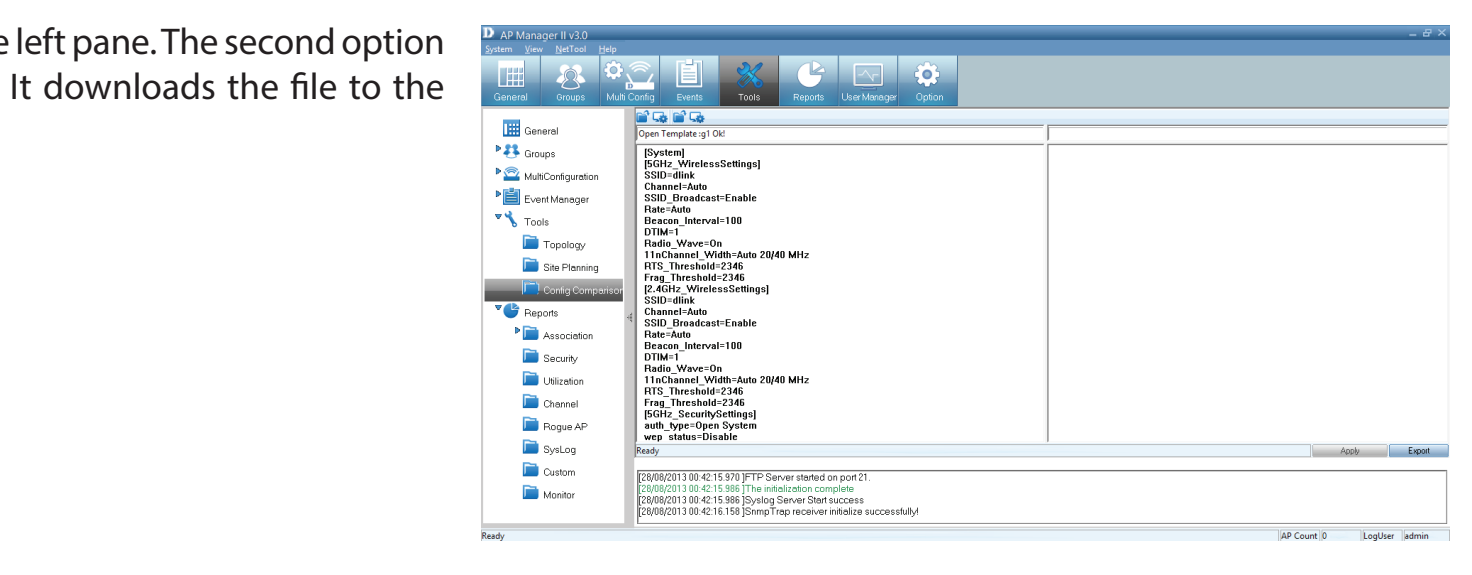

#### Section 4 - Configuration

Once you have downloaded both profiles, they are displayed side-by-side for analysis.

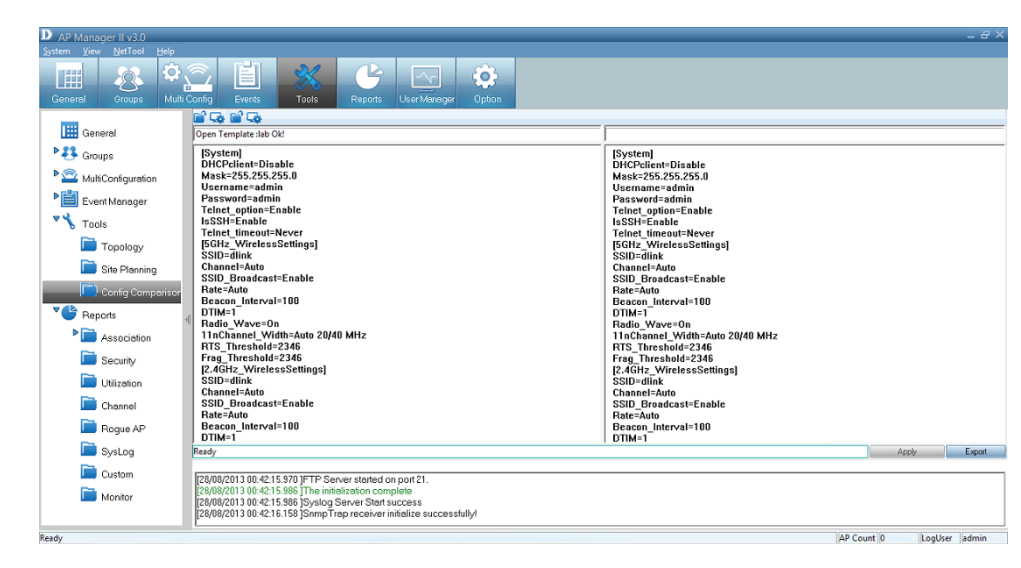

# AP Manager II v3.0 - Report

Report is segmented into different categories. Each category is assigned a funtion to summarize details on its particular area. The Reports are: based on Association, Security, Utlization, Channel, Rogue AP, Syslog, Custom and Monitor.

| D AP Mar          | nager II Lite                   |            |                            |                          |                               |                              |                          |                 |      |      |                |      |                 |              | _ 8 ×       |
|-------------------|---------------------------------|------------|----------------------------|--------------------------|-------------------------------|------------------------------|--------------------------|-----------------|------|------|----------------|------|-----------------|--------------|-------------|
| <u>System V</u> i | ew <u>N</u> etTool <u>H</u> elp | p<br>22. ~ |                            |                          | 51                            |                              |                          |                 |      |      |                |      |                 |              |             |
|                   | 8                               |            |                            |                          |                               |                              |                          |                 |      |      |                |      |                 |              |             |
| General           | Group M                         | lulti Co   | onfig F                    | fault                    | Tool                          | Rep                          | ort User M               | /lanager Option |      |      |                |      |                 |              |             |
| ₽ <b>₹</b> \$ Gi  | roup                            | ^          | Access Po                  | oint                     |                               |                              |                          |                 |      |      |                | Gi   | roupType Model  | 💌 🛯 All Gro  | up 🔽        |
| 🔹 🕿 м             | ultiConfiguration               |            |                            | me<br>con                | MAC Address                   | 90 19                        | Address                  |                 |      |      |                |      |                 |              |             |
| F                 | Template                        |            | L DAP-2                    | 030                      | CODE TOROOD                   | 30 13                        | 52.100.0.30              |                 |      |      |                |      |                 |              |             |
|                   | Task Schedule                   |            | 1                          |                          |                               |                              |                          |                 |      |      |                |      | Select None     | Select All   | Refresh     |
| Fa                | ault Manager                    |            | Station [                  | )etail —                 |                               |                              |                          |                 |      |      |                |      |                 |              |             |
| F                 | StandardTrap                    |            | DateTin                    | )e                       | MA                            | C Address                    | Alias                    | Access Point    | SSID | Band | Authentication | RSSI | Power Save Mode |              |             |
|                   | System                          |            |                            |                          |                               |                              |                          |                 |      |      |                |      |                 |              |             |
|                   | Threshold                       |            |                            |                          |                               |                              |                          |                 |      |      |                |      |                 |              |             |
|                   | Private                         | 4          |                            |                          |                               |                              |                          |                 |      |      |                |      |                 |              |             |
|                   | sample                          |            |                            |                          |                               |                              |                          |                 |      |      |                |      |                 |              |             |
| 🛛 🌄 🍾 то          | ool                             |            |                            |                          |                               |                              |                          |                 |      |      |                |      |                 |              |             |
|                   | Topology                        |            |                            |                          |                               |                              |                          |                 |      |      |                |      |                 |              |             |
|                   | Site Planning                   |            |                            |                          |                               |                              |                          |                 |      |      |                |      |                 |              |             |
|                   | Config Comparis                 |            |                            |                          |                               |                              |                          |                 |      |      |                |      |                 | Europet Tout | Clare       |
| - <b>⊽</b> 🕑 R    | eport                           |            |                            |                          |                               |                              |                          |                 |      |      |                |      |                 |              |             |
| Þ                 | Association                     |            | [10/12/2012                | 2 08:18:4/               | 6.772 JFTP 3                  | Server start                 | ed on port 21            | l.              |      |      |                |      |                 |              |             |
|                   | Security                        |            | [10/12/2012<br>[10/12/2012 | 2 08:18:40<br>2 08:18:40 | 6.777 ]The ir<br>6.778 ]Syslo | nitialization<br>g Server St | complete<br>tart success |                 |      |      |                |      |                 |              |             |
| <                 | >                               | ~          | [10/12/2012                | 2 08:18:46               | 6.856 ]Snmp                   | Trap receiv                  | ver initialize :         | successfully!   |      |      |                |      |                 |              |             |
| Ready             |                                 |            |                            |                          |                               |                              |                          |                 |      |      |                |      |                 | Log          | JUser admin |

# AP Manager II v3.0 - Report - Association

The association window shows managed Access Points and their associated client stations in two ways – By Access Point and By Wireless Station.

| AP Manager II v3.0               |                                                             |                                                                  |                                                                   |                            |      |      |                | _    |                 |             | - 8 ×       |
|----------------------------------|-------------------------------------------------------------|------------------------------------------------------------------|-------------------------------------------------------------------|----------------------------|------|------|----------------|------|-----------------|-------------|-------------|
| General Groups Multi             | i Config                                                    | Tools                                                            | Reports User                                                      | Manager Option             |      |      |                |      |                 |             |             |
| General                          | Access Point                                                |                                                                  |                                                                   |                            |      |      |                | G    | roupType Model  | 💽 🛯 All Gro | up 💽        |
| ■ Groups ■ Similar Configuration | Model Name                                                  | HW Version<br>B                                                  | MAC Address<br>78542EAD61E0                                       | IP Address<br>192.168.0.50 |      |      |                |      |                 |             |             |
| Event Manager                    |                                                             |                                                                  |                                                                   |                            |      |      |                |      | Select None     | Select All  | Refresh     |
| Tools                            | DateTime                                                    | MAC Ac                                                           | ldress Alias                                                      | Access Point               | SSID | Band | Authentication | RSSI | Power Save Mode |             | _           |
| Site Planning                    |                                                             |                                                                  |                                                                   |                            |      |      |                |      |                 |             |             |
| Config Comparison                |                                                             |                                                                  |                                                                   |                            |      |      |                |      |                 |             |             |
| Reports                          | 4                                                           |                                                                  |                                                                   |                            |      |      |                |      |                 |             |             |
| Association                      |                                                             |                                                                  |                                                                   |                            |      |      |                |      |                 |             |             |
| Utilization                      |                                                             |                                                                  |                                                                   |                            |      |      |                |      |                 |             |             |
| Channel                          |                                                             |                                                                  |                                                                   |                            |      |      |                |      |                 |             |             |
| 📄 Rogue AP                       |                                                             |                                                                  |                                                                   |                            |      |      |                |      |                 | Evport Tevt | Clear       |
| SysLog                           |                                                             |                                                                  |                                                                   |                            |      |      |                |      |                 | ENDORTEN    | v           |
| Custom                           | [28/08/2013 00:42                                           | 2:15.970 ]FTP Serv                                               | ver started on port ?                                             | 21.                        |      |      |                |      |                 |             |             |
| i Monitor                        | [28/08/2013 00:42<br>[28/08/2013 00:42<br>[28/08/2013 00:42 | 2:15.986 ] The Initia<br>2:15.986 ]Syslog S<br>2:16.158 ]SnmpTre | iization complete<br>erver Start succes:<br>p receiver initialize | s<br>e successfully!       |      |      |                |      |                 |             |             |
| Ready                            |                                                             |                                                                  |                                                                   |                            |      |      |                |      | ΑΡ Cou          | int 0 Log   | gUser admin |

#### Section 4 - Configuration

**By Access Point** - Highlight an Access Point and the details of client stations that associated with the AP list are shown. The detail information includes, Date/Time, MAC Address, Alias, Access Point, SSID, Band, Authentication, RSSI and Power save mode.

From the Group Type, you can specify the summary to show the data according to a specified model or group. To export the Access Point data to a file, click a file type from the Export Text drop-down menu or click the Export Text button, and then enter a file name in the Export window, click the Save button to save the Access Point data.

| D AP Manager II v3.0 |                                                             |                                                                | _                                                       |                                        | _    |      |                | _    |                 |              | _ & ×       |
|----------------------|-------------------------------------------------------------|----------------------------------------------------------------|---------------------------------------------------------|----------------------------------------|------|------|----------------|------|-----------------|--------------|-------------|
| General Groups Multi | Config Events                                               | Tools                                                          | Reports                                                 | User Manager Option                    |      |      |                |      |                 |              |             |
| General              | Access Point                                                |                                                                |                                                         |                                        |      |      |                | Gi   | roupType Model  | 💌 🛯 All Gro  | pup         |
| Sroups               | Model Name                                                  | HW Version<br>B                                                | MAC Address<br>78542EAD61                               | IP Address                             |      |      |                |      |                 |              |             |
| MultiConfiguration   |                                                             |                                                                |                                                         |                                        |      |      |                |      |                 |              |             |
| Event Manager        |                                                             |                                                                |                                                         |                                        |      |      |                |      | Select None     | Select All   | Refresh     |
| Tools                | - Station Detail -                                          |                                                                |                                                         |                                        |      |      |                |      |                 |              |             |
| 🛅 Topology           | DateTime                                                    | MACA                                                           | ddress Alia                                             | as Access Point                        | SSID | Band | Authentication | RSSI | Power Save Mode |              |             |
| 📄 Site Planning      |                                                             |                                                                |                                                         |                                        |      |      |                |      |                 |              |             |
| 📄 Config Comparison  |                                                             |                                                                |                                                         |                                        |      |      |                |      |                 |              |             |
| Reports              |                                                             |                                                                |                                                         |                                        |      |      |                |      |                 |              |             |
| ▶ ► Association      |                                                             |                                                                |                                                         |                                        |      |      |                |      |                 |              |             |
| 📄 Security           |                                                             |                                                                |                                                         |                                        |      |      |                |      |                 |              |             |
| 📄 Utilization        |                                                             |                                                                |                                                         |                                        |      |      |                |      |                 |              |             |
| 📄 Channel            |                                                             |                                                                |                                                         |                                        |      |      |                |      |                 |              |             |
| 📄 Rogue AP           |                                                             |                                                                |                                                         |                                        |      |      |                |      |                 | Fur est Taut | Class       |
| 📄 SysLog             |                                                             |                                                                |                                                         |                                        |      |      |                |      |                 | Export Text  |             |
| 🚞 Custom             | [28/08/2013 00:42                                           | 2:15.970 IFTP Ser                                              | ver started on                                          | port 21.                               |      |      |                |      |                 |              |             |
| Monitor              | [28/08/2013 00:42<br>[28/08/2013 00:42<br>[28/08/2013 00:42 | 2:15.986 ]The initia<br>2:15.986 ]Syslog S<br>2:16.158 ]SnmpTr | alization compl<br>Server Start sur<br>ap receiver init | lete<br>ccess<br>tialize successfully! |      |      |                |      |                 |              |             |
| Ready                | L                                                           |                                                                |                                                         |                                        |      |      |                |      | AP Cou          | unt 0 Lo     | gUser admin |
**By Wireless Station -** To list the Access Points according to the specified station and detected date, choose the date range from From/To drop-down menu, or type the Mac address of the device.

Export the Access Point data to a file, click a file type from the Export Text drop-down menu or click the Export Text button, and then enter a file name in the Export window, click the Save button to save the Access Point data.

| Manager II v3.0<br>View NetTool Help<br>Book Strain Strain Strai | nfig Events                            | Tools               | Ce Use                      | er Manager Option      |      |      |                |      |                 |             | _ 윤 ×       |
|----------------------------------------------------------------------------------------------------|----------------------------------------|---------------------|-----------------------------|------------------------|------|------|----------------|------|-----------------|-------------|-------------|
| General                                                                                                    | Access Point                           |                     |                             |                        |      |      |                | Gr   | oupType Model   | 💌 🛯 All Gro | oup 🔽 î     |
| Groups                                                                                                    | Model Name                             | HW Version<br>B     | MAC Address<br>78542EAD61E0 | IP Address             |      |      |                |      |                 |             |             |
| MultiConfiguration                                                                                                    | DAI-2030                               | 5                   | 70342EAD01E0                | 132.100.0.30           |      |      |                |      |                 |             |             |
| Event Manager                                                                                                    |                                        |                     |                             |                        |      |      |                |      |                 |             |             |
|                                                                                                    | - Station Detail                       |                     |                             |                        |      |      |                |      | Select None     | Select All  | Refresh     |
| Topology                                                                                                    | DateTime                               | MAC A               | ddress Alias                | Access Point           | SSID | Band | Authentication | RSSI | Power Save Mode |             |             |
| 📄 Site Planning                                                                                                    |                                        |                     |                             |                        |      |      |                |      |                 |             |             |
| Config Comparison                                                                                                    |                                        |                     |                             |                        |      |      |                |      |                 |             |             |
| Reports                                                                                                    |                                        |                     |                             |                        |      |      |                |      |                 |             |             |
| Association                                                                                                    |                                        |                     |                             |                        |      |      |                |      |                 |             |             |
| ) By Access Po                                                                                                    |                                        |                     |                             |                        |      |      |                |      |                 |             |             |
| 📄 By Wireless St                                                                                                    |                                        |                     |                             |                        |      |      |                |      |                 |             |             |
| 📄 Security                                                                                                    |                                        |                     |                             |                        |      |      |                |      |                 |             |             |
| 📄 Utilization                                                                                                    |                                        |                     |                             |                        |      |      |                |      |                 |             |             |
| 📄 Channel                                                                                                    |                                        |                     |                             |                        |      |      |                |      |                 | Export Text | Ulear V     |
| 📄 Rogue AP                                                                                                    | [28/08/2013 00· <i>4</i> 2             | 15 970 IETD Son     | ver started on por          | + 21                   |      |      |                |      |                 |             |             |
| SysLog                                                                                                    | [28/08/2013 00:42<br>[28/08/2013 00:42 | :15.986 ]The initia | lization complete           |                        |      |      |                |      |                 |             |             |
|                                                                                                    | [28/08/2013 00:42<br>[28/08/2013 00:42 | :16.158 ]SnmpTra    | ap receiver initiali:       | ss<br>ze successfully! |      |      |                |      |                 |             |             |
|                                                                                                    |                                        |                     |                             |                        |      |      |                |      | AP Co           | unt 0 Lo    | gUser admin |

### AP Manager II v3.0 - Report - Security

The Security pane graphically lists the security level of the managed Access Point(s) from lowest to highest - Open System, Shared Key, WPA-Personal, WPA-Enterprise, WPA2-Personal, and WPA2-Enterprise.

The Security Details pane shows the SSID, Mode Name, MAC Address, IP Address, Authentication, and Band information of the Access Points.

| D AP Manager II v3.0                                                                                                    |                                                                                                    |                                                 |                            |            |                 |      | _ & ×                        |
|----------------------------------------------------------------------------------------------------|----------------------------------------------------------------------------------------------------|-------------------------------------------------|----------------------------|------------|-----------------|------|------------------------------|
| <u>S</u> ystem <u>V</u> iew <u>N</u> etTool <u>H</u> elp                                                                                                    |                                                                                                    |                                                 |                            |            |                 |      |                              |
| General Groups Multi                                                                                                    | Config Events                                                                                                    | Tools                                           | Reports User Manage        | r Option   |                 |      |                              |
| General<br>Groups<br>MultiConfiguration<br>Contemporation<br>Contempor | (Highhwol))even your second (International Security Level (International Security Second (International Second Second Sec |                                                 |                            |            | Security Report |      |                              |
| 📄 Site Planning                                                                                                    |                                                                                                    |                                                 |                            |            |                 |      |                              |
| Config Comparison                                                                                                    | Security Details                                                                                                    | Model Name                                      | MAC Address                | IP Address | Authentication  | Band |                              |
| Reports                                                                                                    |                                                                                                    |                                                 |                            |            |                 |      |                              |
| Association                                                                                                    |                                                                                                    |                                                 |                            |            |                 |      |                              |
| 📄 By Access Poi                                                                                                    |                                                                                                    |                                                 |                            |            |                 |      |                              |
| 📄 By Wireless St                                                                                                    |                                                                                                    |                                                 |                            |            |                 |      |                              |
| Security                                                                                                    |                                                                                                    |                                                 |                            |            |                 |      |                              |
| 📄 Utilization                                                                                                    |                                                                                                    |                                                 |                            |            |                 |      |                              |
| 📄 Channel                                                                                                    |                                                                                                    |                                                 |                            |            |                 |      | Refresh                      |
| 📄 Rogue AP                                                                                                    | [28/08/2013 00:4                                                                                                    | 215.970 IFTP Serve                              | r started on port 21       |            |                 |      |                              |
| 📄 SysLog                                                                                                    | [28/08/2013 00:4<br>[28/08/2013 00:4                                                                                                    | 2:15.986 ]The initializ<br>2:15.986 ]Systop Ser | ation complete             |            |                 |      |                              |
| < <u>&gt;</u>                                                                                                    | [28/08/2013 00:4                                                                                                    | 2:16.158 ]SnmpTrap                              | receiver initialize succes | sfully!    |                 |      |                              |
| Ready                                                                                                    |                                                                                                    |                                                 |                            |            |                 |      | <br>AP Count 0 LogUser admin |

## AP Manager II v3.0 - Report - Utilization

The **Utilization window** shows the band usage of a specific Access Point. To show the usage, the AP Manager II should poll the Access Points. To start the polling, select the Access Points that AP Manager II will poll from the Select window by clicking the Change button of Dependency and then click Start button. You can also enable the threshold notice by clicking the Enable Threshold Notice and select the type of Threshold Column.

| D AP Manager II v3.0                             |        |                                  |                                                     |                             |               |                     |                          |                        |           |                | - 8           |
|--------------------------------------------------|--------|----------------------------------|-----------------------------------------------------|-----------------------------|---------------|---------------------|--------------------------|------------------------|-----------|----------------|---------------|
| System Liew Lieroun Liep<br>General Groups Multi | Config | Events                           | Tools Rep                                           | orts User Manager           | Option        |                     |                          |                        |           |                |               |
| General                                          | 8/     | /28/2013 👤<br>ansmit Detail      | To 8/28/2013                                        | Search                      |               |                     |                          |                        |           |                | Export Text   |
| ▶ 🛃 Groups                                       | D      | lateTime                         | IP Address                                          | Max STA's Number            | UpTime        | Transmitted Packets | Transmitted Success Rate | Transmitted Retry Rate | Band      |                |               |
| ▶ 2 MultiConfiguration                           |        |                                  |                                                     |                             |               |                     |                          |                        |           |                |               |
| ▶ 📑 Event Manager                                |        |                                  |                                                     |                             |               |                     |                          |                        |           |                |               |
| ▼ <b>%</b> Tools                                 |        |                                  |                                                     |                             |               |                     |                          |                        |           |                |               |
| 📄 Topology                                       |        |                                  |                                                     |                             |               |                     |                          |                        |           |                |               |
| 📄 Site Planning                                  |        |                                  |                                                     |                             |               |                     |                          |                        |           |                |               |
| 📄 Config Comparison                              |        |                                  |                                                     |                             |               |                     |                          |                        |           |                |               |
| Reports                                          | -4     |                                  |                                                     |                             |               |                     |                          |                        |           |                |               |
| Association                                      |        |                                  |                                                     |                             |               |                     |                          |                        |           |                |               |
| 📄 By Access Poi                                  |        |                                  |                                                     |                             |               |                     |                          |                        |           |                |               |
| By Wireless St                                   |        | olling Detail ———                |                                                     |                             |               |                     |                          |                        |           |                |               |
| Security                                         | Pol    | ling Interval                    | 5 Change                                            | Scheduled Next Poll         | 2013-08-28 03 | :48:02              |                          |                        | Enable Th | reshold Notice | Start         |
| Utilization                                      | De     | pendency                         | None Change                                         | Last Polled At              | 2013-08-28 03 | :48:02              |                          |                        | Threshold | TransSuccessF  | - End         |
| Channel                                          |        |                                  |                                                     |                             |               |                     |                          |                        |           |                |               |
| Rogue AP                                         | [28/08 | /2013 00:42:15                   | .970 ]FTP Server star                               | ted on port 21.             |               |                     |                          |                        |           |                |               |
| SysLog                                           | [28/08 | /2013/00:42:15<br>/2013/00:42:15 | .986 ] I he initialization<br>.986 ]Syslog Server S | i complete<br>Start success |               |                     |                          |                        |           |                |               |
|                                                  | [28/08 | yzu i 3 00:42:16                 | . 158 jSnmp I rap rece                              | iver initialize successf    | uliy!         |                     |                          |                        |           |                | 1 1           |
| Ready                                            |        |                                  |                                                     |                             |               |                     |                          |                        | AP C      | ount 0         | LogUser admin |

## AP Manager II v3.0 - Report - Channel

The channel window graphically lists the channel usage of the managed Access Points. From the Group Type, specify the graph data according to a specific model or group.

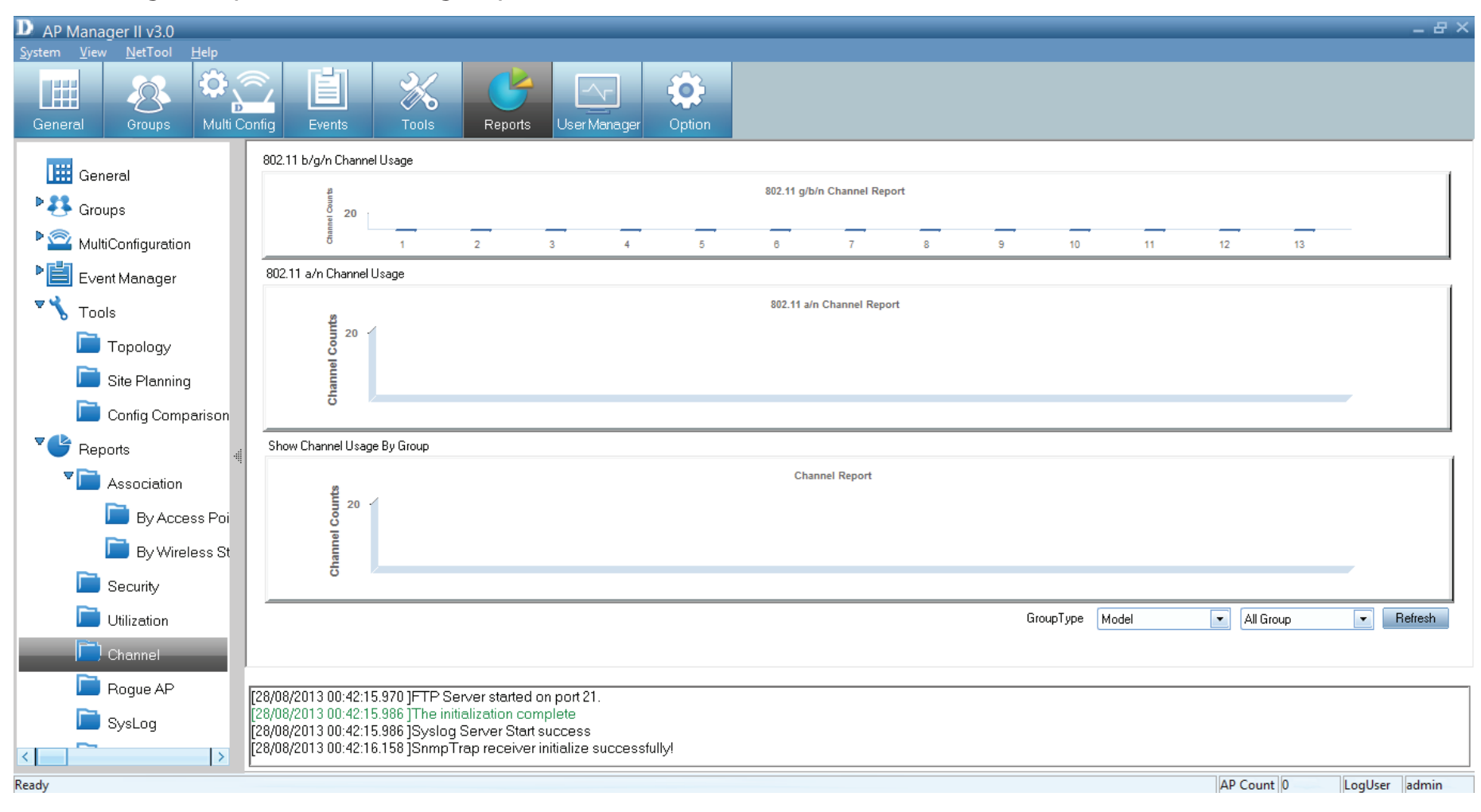

# AP Manager II v3.0- Report -Rogue AP

The Rogue AP pane shows the Access Points that are not a part of same subnet. Rogue Access Points are showed by Channel, BSSID, Mode, and SSID. To categorize the APs, click the Detect button to scan the APs around, and click the category at the right side of window, then drag the AP from top window to bottom window

| D AP Manager II v3.0<br>System View NetTool Help |                                                              |                                                        |        |      |            | _ & ×         |
|--------------------------------------------------|--------------------------------------------------------------|--------------------------------------------------------|--------|------|------------|---------------|
| General Groups Multi                             | Config Events Tool                                           | Reports User Manager                                   | Option |      |            |               |
| 🔛 General                                        | Channel                                                      | BSSID                                                  | Mode   | SSID |            | New           |
| ▶ 👯 Groups                                       |                                                              |                                                        |        |      |            |               |
| ▶ 2 MultiConfiguration                           |                                                              |                                                        |        |      |            |               |
| Event Manager                                    |                                                              |                                                        |        |      |            |               |
| ▼ <b>%</b> Tools                                 |                                                              |                                                        |        |      |            |               |
| 🚞 Topology                                       |                                                              |                                                        |        |      |            |               |
| 📄 Site Planning                                  |                                                              |                                                        |        |      |            |               |
| Config Comparison                                | Channel                                                      | BSSID                                                  | Mode   | SSID |            | Rogue         |
| Reports .                                        | 4                                                            |                                                        |        |      |            | 8             |
| Association                                      |                                                              |                                                        |        |      |            | /alid A/      |
| 📄 By Access Poi                                  |                                                              |                                                        |        |      |            | Veigt         |
| 📄 By Wireless St                                 |                                                              |                                                        |        |      |            | nbor AF       |
| Security                                         |                                                              |                                                        |        |      |            |               |
| Utilization                                      |                                                              |                                                        |        |      |            |               |
| Channel                                          | L                                                            |                                                        |        |      |            | Detect        |
| Rogue AP                                         | [28/08/2013 00:42:15.970 ]FT                                 | P Server started on port 21.                           |        |      |            |               |
| SysLog                                           | [28/08/2013 00:42:15.986 ]Th<br>[28/08/2013 00:42:15.986 ]Sy | e initialization complete<br>slog Server Start success |        |      |            |               |
|                                                  | [28/08/2013 00:42:16.158 ]Sn                                 | mp I rap receiver initialize successful                | lyi    |      | 7          |               |
| Ready                                            |                                                              |                                                        |        |      | AP Count 0 | LogUser admin |

# AP Manager II v3.0 - Report - Syslog

The Syslog window shows the System log information of the managed Access Point.

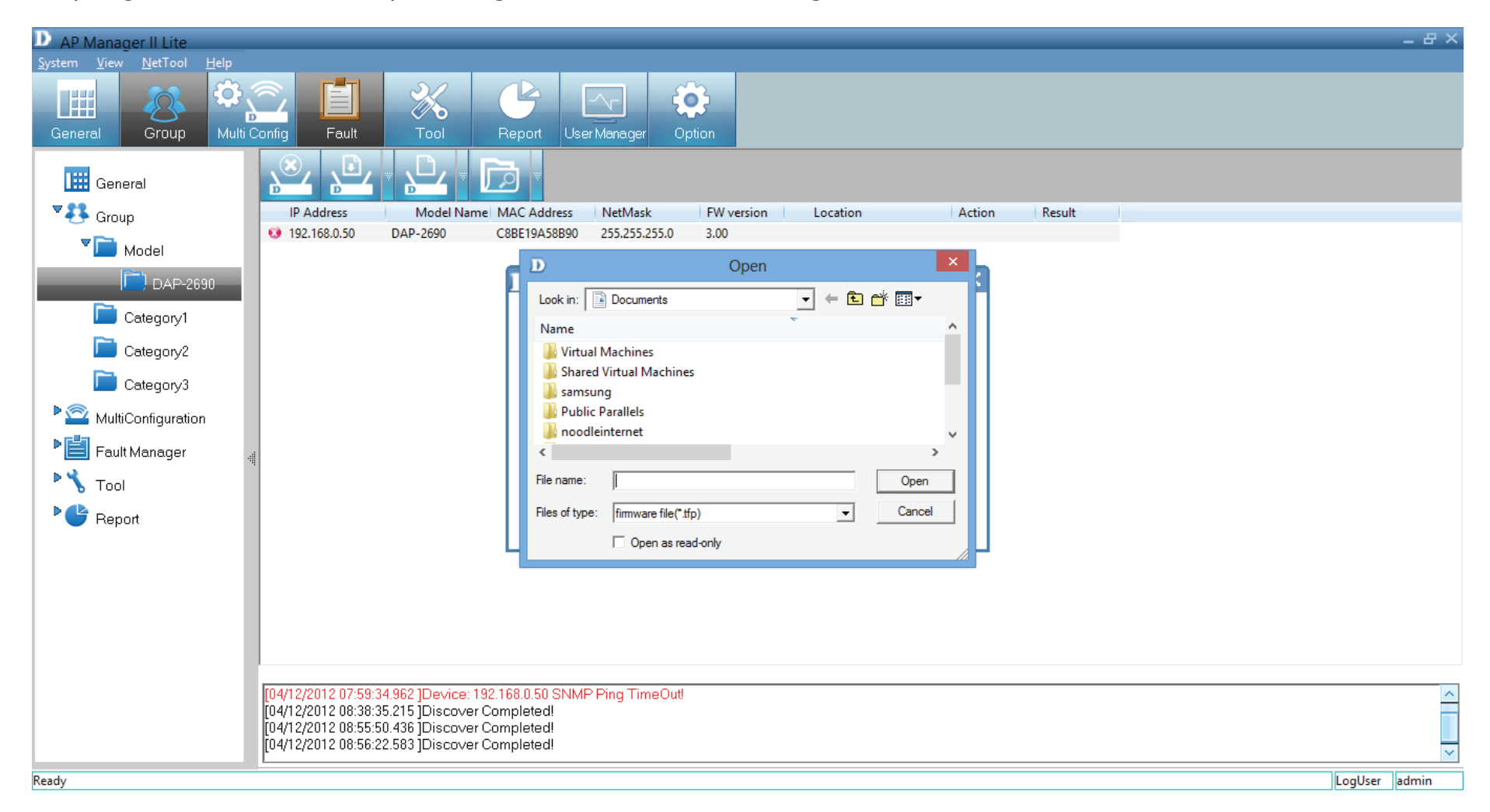

## AP Manager II v3.0 - Report - Custom

The Custom log report allows you to configure the read-out from a specific date to a designated date. Click the Search button once you have finalized your time fram. Alternatively, create a custom configuration according to the Group Type (Model or Category) and Group.

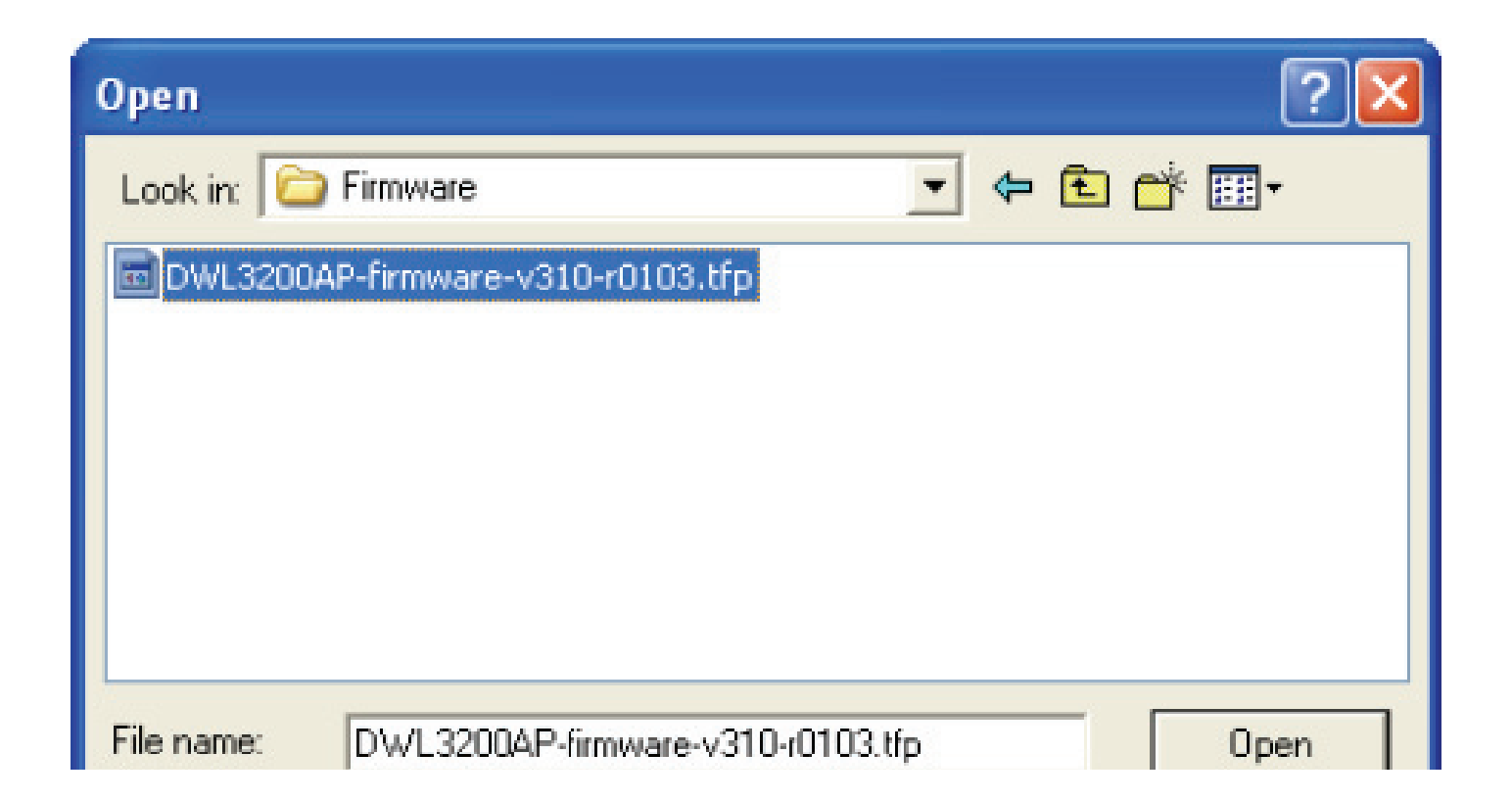

## AP Manager II v3.0 - Report - Monitor

The Monitor window shows the performance of an Access Point you create from scratch.

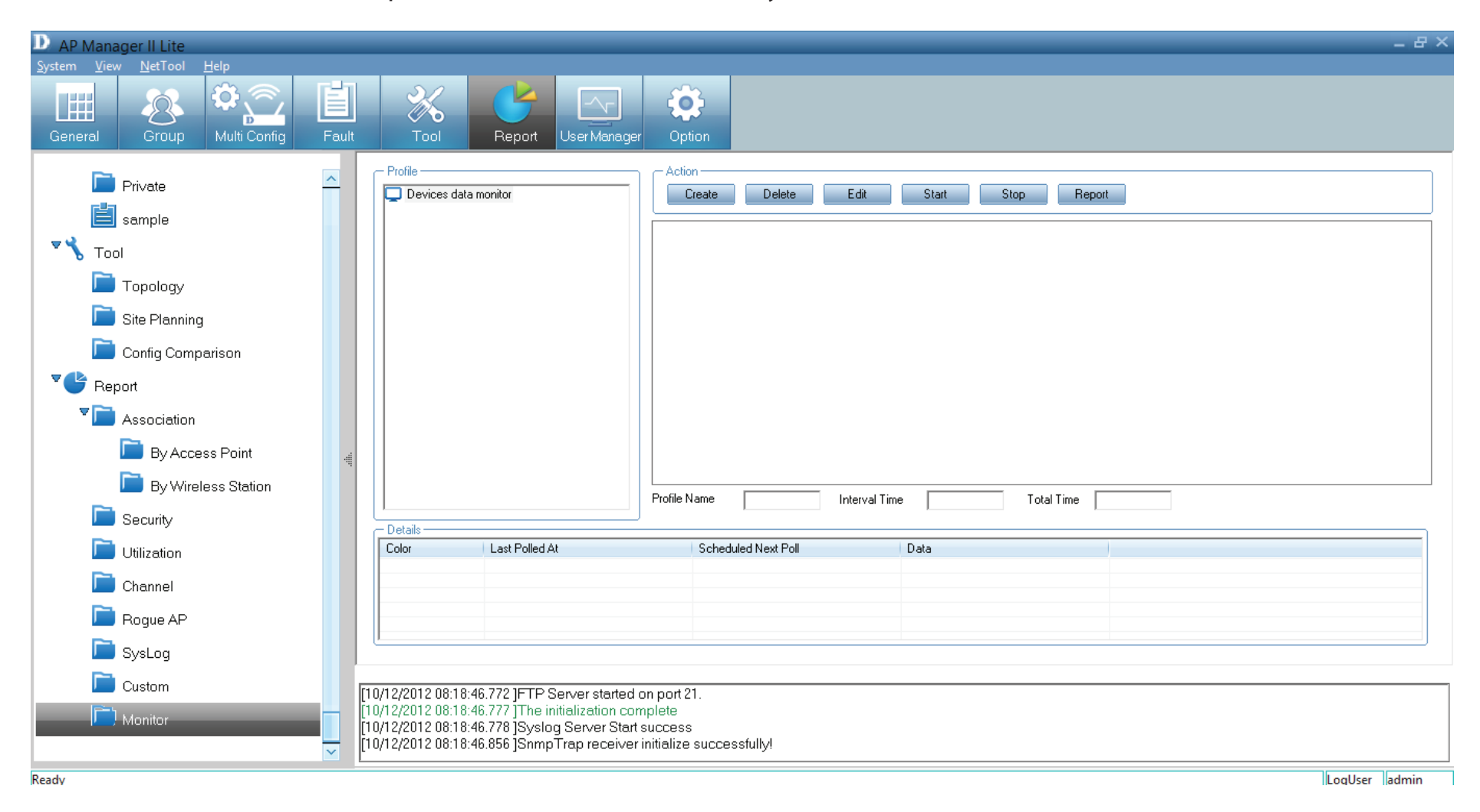

Create a new Surveillance profile by clicking the **Create** button under **Action**.

| Settings                |            | ОК     |
|-------------------------|------------|--------|
| Profile Name            | Profile1   | Cancel |
| Device IP Address       | <          |        |
| Option                  | <          |        |
| Public Community String | public     |        |
| Interval Time (seconds) | 5 Seconds  |        |
| Total Time (minutes)    | 60         |        |
| Monitor Item            |            |        |
| Monitor Item            | 1.3.6.1 <  |        |
| Data Type               | Absolute 💌 |        |
| Unit                    | Bytes/s    |        |
| Range                   | 0 To 100   |        |
| Segment                 | 5          |        |

The Profile is automatically generated The Device IP Address - click the arrow to access it Option - click the arrow to access it. Public Community String - automatically generated Interval Time - select from the drop-down list Total Time - enter a value in minutes

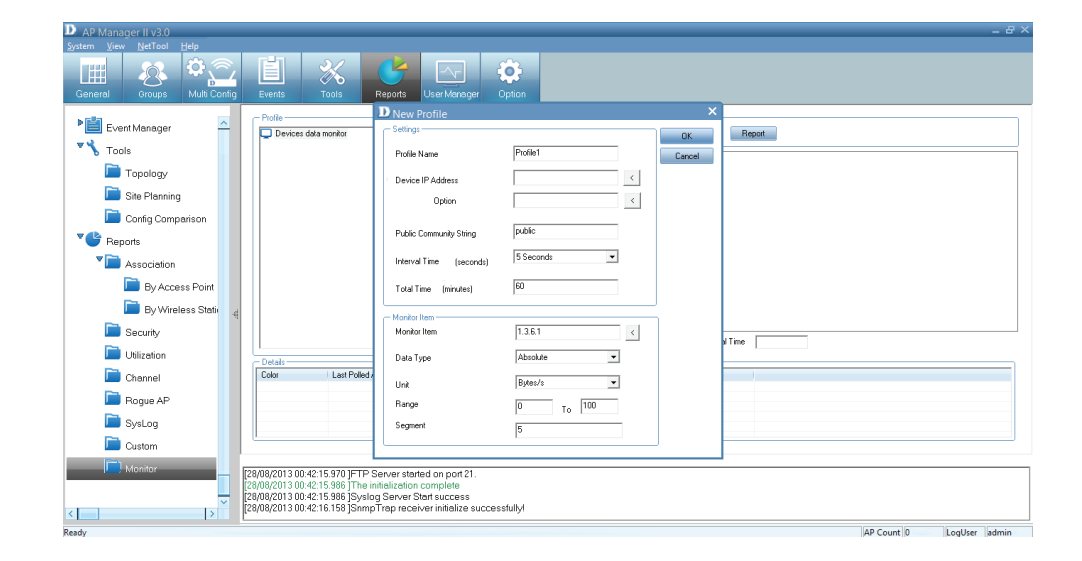

Once all the information is entered into the fields provided, click OK

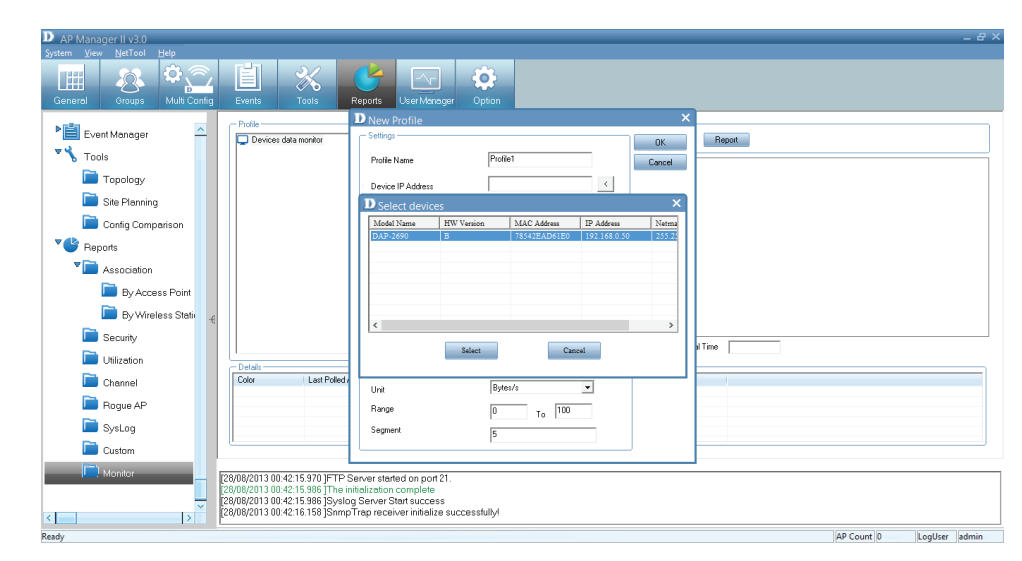

The Access Point monitors the profile you just created.

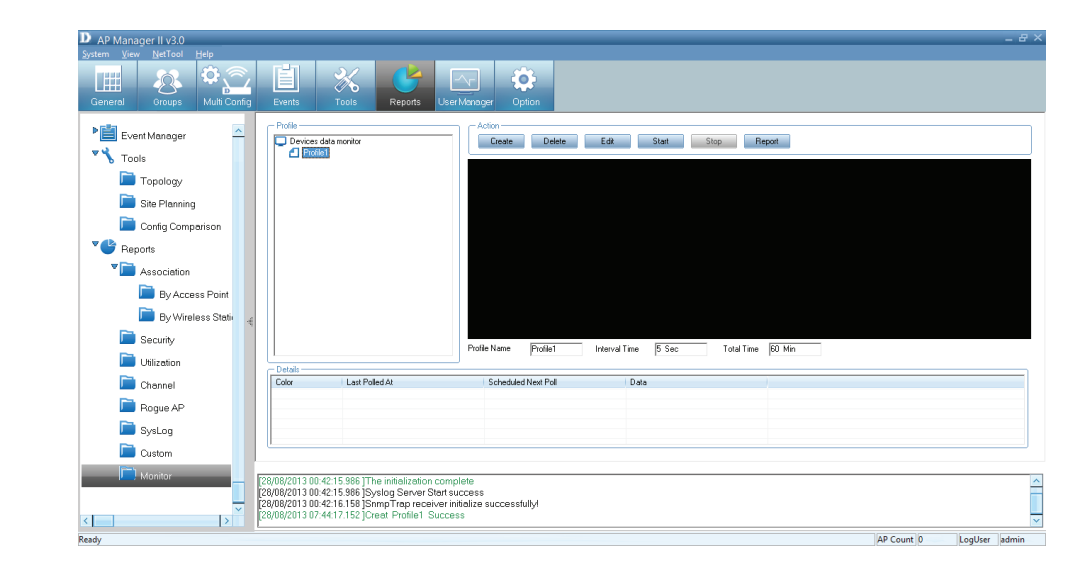

## AP Manager II v3.0 - User Manager

The AP Manager II allows you to manage user profiles. To manage users, click the User Manager icon at the top of the Toolbar.

| System View NetTool Help                                                                                                    |       |
|----------------------------------------------------------------------------------------------------|-------|
|                                                                                                    |       |
| Image: Comparison of the second second se |       |
| Profile     Action       Tools     Profile       Topology     Profile                                                                                                    |       |
| Site Planning                                                                                                    |       |
| Config Comparison                                                                                                    |       |
|                                                                                                    |       |
| By Access Point                                                                                                    |       |
| 📄 By Wireless Stativ 🧃                                                                                                    |       |
| Security Profile Name Profile1 Interval Time 5 Sec Total Time 60 Min                                                                                                    |       |
| Utilization                                                                                                    |       |
| Color Last Polled At Scheduled Next Poll Data                                                                                                    |       |
| Rogue AP                                                                                                    |       |
| SysLog                                                                                                    |       |
|                                                                                                    |       |
| Monitor      [28/08/2013 00:42:15.986 ]The initialization complete     [28/08/2013 00:42:15.986 ]Syslog Server Start success     [28/08/2013 00:42:16.158 ]SnmpTrap receiver initialize successfully!     [28/08/2013 00:44:17 152 Creat Profile1 Success                                                                                                    |       |
| Ready                                                                                                    | admin |

This brings up the **User Management** pane. This shows the current user(s), **Privilege and Account Creation Date**.

To create a new user, enter the details provided, **Name** and **Password**, and **Privilege** rights from the drop-down menu. Click the **Add** button.

### **Explanation of privilege levels:**

- Administrator: Owns all the rights of the AP Manager II.
- Manager: Owns all the rights except user manager.
- Guest: Can only view the information.

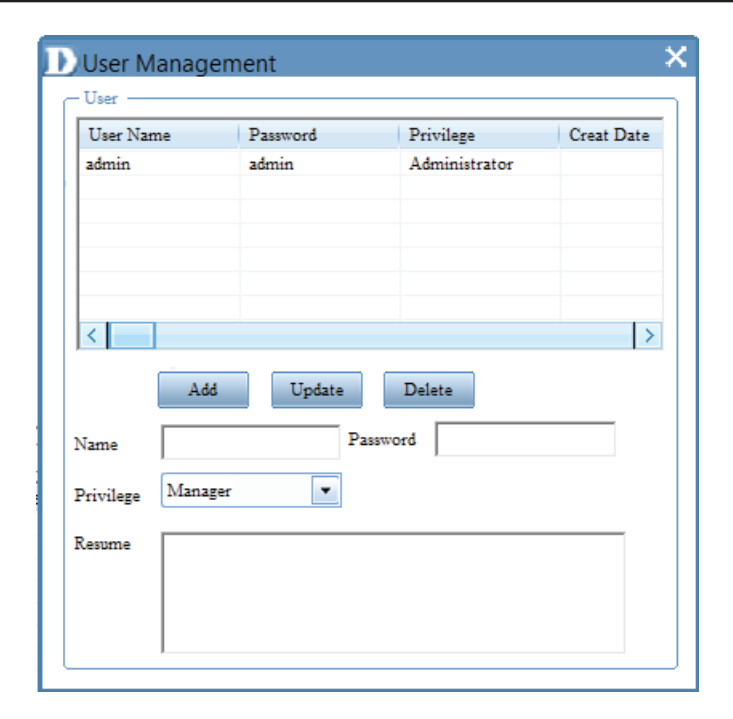

| User Name    | Password   | Privilege       | Creat Date |
|--------------|------------|-----------------|------------|
| admin        | admin      | Administrator   |            |
|              |            |                 |            |
|              |            |                 |            |
| <            |            |                 | >          |
| A            | .dd Update | Delete          |            |
| Vame test    | er Pa      | assword T#g*0IO |            |
| rivilege Mar | ager 💌     |                 |            |
| lesume       |            |                 |            |
|              |            |                 |            |

The new details now populates the **User Management** table.

| User Name       | Password | Privilege       | Creat Date |
|-----------------|----------|-----------------|------------|
| admin           | admin    | Administrator   |            |
| tester          | T#g*0IO  | Manager         | 2012-12-10 |
|                 |          |                 |            |
|                 |          |                 |            |
| <               |          |                 | >          |
| Add             | Update   | Delete          |            |
| Vame tester     | P        | assword T#g*0IO |            |
| Privilege Manag | er 💌     |                 |            |
| lesume          |          |                 |            |
|                 |          |                 |            |

To delete a user, click the **Delete** button.

# AP Manager II v3.0 - Options

A user can change the software operation environment of the AP Manager II. To configure the system environment, click Options in the main Toolbar.

| ÷.   |               |          |               |           |        |           | DAF  | p-26 | 590 |  |  |  | - | - 🗆 | × |
|------|---------------|----------|---------------|-----------|--------|-----------|------|------|-----|--|--|--|---|-----|---|
| Home | Basic         | Advanced | Maintenance   | Status    | Config | juration  | Help |      |     |  |  |  |   |     |   |
|      | Basic         | Sys      | stem Informat | tion 👻    |        |           |      |      |     |  |  |  |   |     |   |
| ,    | ॷ<br>Wireless |          | Model Name    | •         |        | DAP-26    | 90   |      |     |  |  |  |   |     |   |
|      | - 4           |          | Firmware Ve   | rsion     |        | Model N   | ame  |      |     |  |  |  |   |     |   |
|      | 4             |          | System Nam    | ne        |        | Model N   | ame  |      |     |  |  |  |   |     |   |
|      | LAN           |          | Location      |           |        | Model N   | ame  |      |     |  |  |  |   |     |   |
|      | <b>46</b>     |          | System Time   | e         |        | Model N   | ame  |      |     |  |  |  |   |     |   |
|      | IPv6          |          | Up Time       |           |        | Model N   | ame  |      |     |  |  |  |   |     |   |
|      |               |          | Operation M   | ode(2.4G  | Hz)    | Model N   | ame  |      |     |  |  |  |   |     |   |
|      |               |          | Operation M   | ode(5GH:  | z)     | Model N   | ame  |      |     |  |  |  |   |     |   |
|      |               |          | MAC Addres    | ss(2.4GHz | )      | Model N   | ame  |      |     |  |  |  |   |     |   |
|      |               |          | SSID 1~7(2.   | .4GHz)    |        | ssid1-7(2 | .4)  |      |     |  |  |  |   |     |   |
|      |               |          | MAC Addres    | ss(5GHz)  |        | Model N   | ame  |      |     |  |  |  |   |     |   |
|      |               |          | SSID 1~7(50   | GHz)      |        | ssid1-7(5 | i)   |      |     |  |  |  |   |     |   |
|      |               |          | IP Address    |           |        | Model N   | ame  |      |     |  |  |  |   |     |   |

The **Options** configuration window has four tabs - **General, Module, Database Maintenance, and Advanced**. The **General** section consists of **Logon Settings, SNMP Settings, Polling Settings**, and **Discover**.

**Logon Settings** - Select whether a user enters a username and password or select a specific user to use the system.

**SNMP Settings** - Select the Public/Private Community String, the Port number, and the SNMP Response TimeOut

**Polling Settings** - Selec to enable or disable the Polling type and the interval period

**Discover** - Enter a value for the Discovery Retry and Timeout duration.

| Logon Setting —<br>To use the sys | tem, user shou | ld input name and pass | sword          |   |
|-----------------------------------|----------------|------------------------|----------------|---|
| Please select t                   | he user to use | the system             |                |   |
| User Name                         | Privilege      | Creat Date             | Resume         |   |
| admin                             | Administra     |                        |                |   |
|                                   |                |                        |                |   |
| <                                 |                |                        | >              | > |
| SNMP Setting -                    |                |                        |                | = |
| Public Community                  | String         | public Port            | 161            |   |
| Private Community                 | String         | private                |                |   |
| SNMP Response                     | TimeOut        | 20 (5-60 Se            | econds)        |   |
| Polling Setting —                 |                |                        |                | Ξ |
| Polling type                      | Disable        | Enable                 |                |   |
| Interval time                     | 30             | (10-60 Seconds)        |                |   |
| Discover                          |                |                        |                |   |
| Retry                             | 1              | TimeOut 5              | (5-60 Seconds) |   |
|                                   |                |                        |                |   |
|                                   |                |                        |                |   |

The Module is divided into two sections: Select firmware file for model and Rogue AP.

Model Name - Details automatically provided

**Firmware File** - Click the Browse button to find the new/ updated firmware. Click Save when complete.

Module Information - This displays the current information.

**Rogue AP** - This can be auto-signed. Click the checkbox next to Auto-Sign Rogue AP and enter an IP Range

| <ul> <li>Select firmware file</li> </ul> | e for model         |                                               |
|------------------------------------------|---------------------|-----------------------------------------------|
| Model Name                               | Firmware file       |                                               |
| DAP-2690                                 |                     |                                               |
|                                          | Save                | Browse                                        |
|                                          | - Module Informatio | n                                             |
|                                          | Model Name:         | DAP-2690                                      |
|                                          | Description:        | AP Manager II Module v3.00r07<br>(2012/11/20) |
|                                          | Version:            | 3.00                                          |
|                                          | Support Band:       | 2.4GHz/5GHz                                   |
|                                          |                     |                                               |
| - Roque AP                               |                     |                                               |
| Auto-Sign Ro                             | que AP              |                                               |
|                                          | -                   |                                               |
| IP Range                                 |                     | to · · ·                                      |
|                                          |                     |                                               |
|                                          |                     |                                               |
|                                          |                     |                                               |
|                                          |                     |                                               |
|                                          |                     |                                               |

The Database Maintenance allows users to configure the database according to their needs. Data is available for **Fault Data**, **Wireless Station Data**, **System Log Data**, **Utilization Data amd SysLog Data** 

Data is further segmented into Notice by Records and Clear Rule.

Under Notice By Record, enter a value in the field provided

Under Clear Rule, there are three main options.:

**Delete all records** - self explanatory **Delete these top records** - enter a value accordingly **Delete these records before the datetime** - enter the calendar date

Click **Clear** if you wish to start over.

| Select Fault Data                                                             |     |
|-------------------------------------------------------------------------------|-----|
| Notice By Records                                                             |     |
| To ensure the database efficient, Please notice user to clear<br>the database |     |
|                                                                               |     |
| Notice user when records 5000000 (1000 5000000 )                              |     |
|                                                                               |     |
| Clear Rule                                                                    |     |
| Delete all records                                                            |     |
| Delete these top records                                                      |     |
| Records: 100                                                                  |     |
| Delete these records before the datetime                                      |     |
| Datetime: 12/10/2012 💌                                                        |     |
|                                                                               |     |
| Clear                                                                         |     |
|                                                                               |     |
|                                                                               |     |
| Options                                                                       |     |
|                                                                               |     |
| aeneral Module Database Maintenance Advanced                                  |     |
|                                                                               |     |
| Select Fault Data                                                             |     |
| Nation Fault Data                                                             |     |
| To and System Log Data                                                        |     |
| the dat Utilization Data                                                      |     |
| SysLog Data                                                                   |     |
| Notice user when records 5000000 (1000 5000000 )                              |     |
|                                                                               |     |
| - Clear Bule                                                                  |     |
| Delete all records                                                            |     |
|                                                                               |     |
| Delete these top records                                                      |     |
| Records: 100                                                                  |     |
| Delete these records before the datetime                                      |     |
| D + 1 12/10/2012                                                              |     |
| Datetime: 12/10/2012                                                          |     |
| (                                                                             |     |
| a                                                                             | ear |
|                                                                               |     |
|                                                                               |     |
|                                                                               |     |
|                                                                               |     |
|                                                                               |     |
|                                                                               |     |
|                                                                               |     |
|                                                                               |     |

The Advanced tab is divided into two sections, TimeOut Settings and FTP Server settings

#### **TimeOut Settings**

Under **TimeOut Settings**, enter a value in the field provided for the following settings:

Set Timeout Reboot Timeout Configuration Flash Update Time F/W Download Time F/W Flash Update Time Time Tolerance Time

Under FTP Server, there are two main options.:

Enable Local FTP Server -Enable Remote FTP Server - Enter Remote IP Address Username Password Port

Click **Test** to see its functionality

| neral Module Database Maintenance                                                                               | Advanced          |
|----------------------------------------------------------------------------------------------------|-------------------|
| TimeOut Settings                                                                                                |                   |
| Set Timeout(s)                                                                                                  | 5                 |
| Reboot Timeout(s)                                                                                               | 50                |
| Configuration Flash Update Time(s)                                                                              | 60                |
| Factory Reset Time(s)                                                                                           | 60                |
| F/W Download Time(s)                                                                                            | 80                |
| F/W Flash Update Time(s)                                                                                        | 300               |
| Timing Tolerance Time(s)                                                                                        | 5 <u>D</u> efault |
| <ul> <li>Enable Local FTP Server</li> <li>Enable Remote FTP Server</li> <li>Remote Server IP Address</li> </ul> | 0.0.0.0           |
| User Name                                                                                                    |                   |
| Password                                                                                                    |                   |
| Port                                                                                                    | 21                |
|                                                                                                    | Test              |
|                                                                                                    |                   |
|                                                                                                    |                   |
|                                                                                                    |                   |
|                                                                                                    | 💙 Ok 🕱 Cancel 💙   |